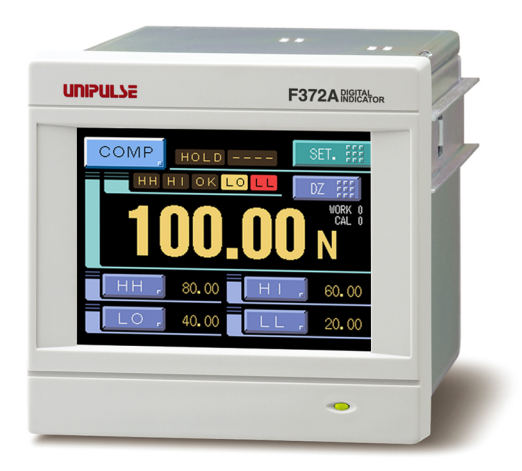

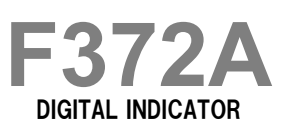

### **OPERATION MANUAL**

180CT2012REV.3.09

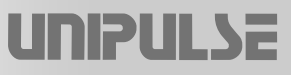

### Introduction

Thank you very much for purchasing our Digital Indicator F372A.

For good performance, and proper and safe use of the F372A, be sure to read this operation manual and properly understand the contents of it before use. Also, carefully keep this operation manual so that it can be referred to at any time.

### **Cautions and Requests for Use**

- Do not disassemble the main body for modifications or repair.
- Be sure to use crimp contacts for connection to terminal blocks, and do not to connect bare wires as they are.
- Be sure to ground the protective ground terminal.
  - The main F.G. is indicated by (), it must be grounded with the protected earth.
- Be sure to disconnect the power cable when performing the following.
  - Attachment / detachment of connectors of options.
  - Wiring / connection of cables to terminal blocks.
  - Connection of the ground line.
- For load cell(s), external input / output, and option, use shielded cables.
- Carefully check wiring, etc. before applying power.
- Take an interval of more than 5 seconds when repeating ON/OFF.
- Use F372A with correct supply voltage.
- Take adequate shielding measures when using at the following locations.
  - Near a power line.
  - Where a strong electric field or magnetic field is formed.
  - Where static electricity, relay noise or the like is generated.
- Do not install in the following environments.
  - The places where is exposed to direct sunlight.
  - The places where is the temperature and/or humidity exceeds the range in the specifications.
  - The places where is containing corrosive gas or flammable gas.
  - The places where is with large quantities of dust, salt or iron powder.
  - The places where is the product may be splashed with water, oil or chemicals.
  - The places where is the main body is directly affected by vibration or shock.
- Set the correct Excitation Voltage for the sensor. (2.5V is set when F372A is dispatched from us.)

### **Safety Precautions**

#### Indications for safe use and their meanings

In this manual, precautions for using the F372A Digital Indicator safely are indicated as follows. Be sure to follow the precautions given here because they are important descriptions relating to safety. Indications and their meanings are as follows:

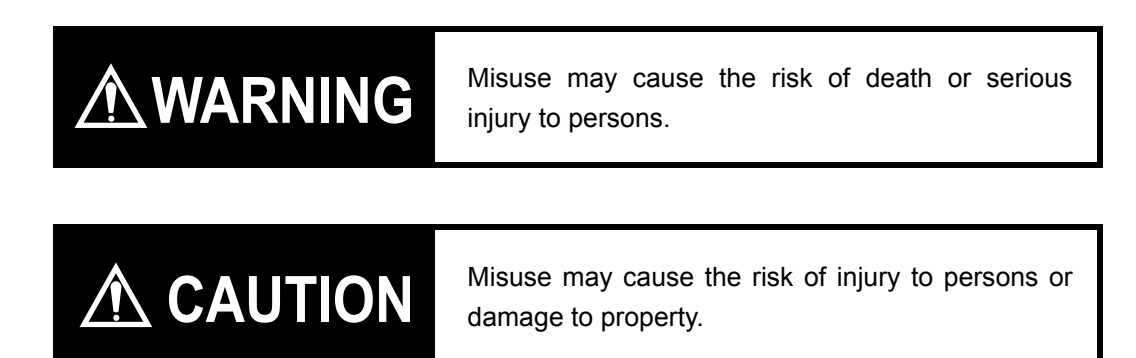

#### Explanation of pictographs

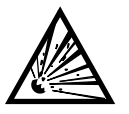

The  $\triangle$  means a caution (or warning). A specific description is written in the  $\triangle$ . The illustration on the left-hand side shows "Caution: May explode".

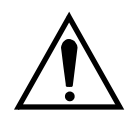

The  $\triangle$  means a caution (or warning). A specific description is written in the  $\triangle$ . The illustration on the left-hand side shows a general caution.

#### About the built-in lithium battery

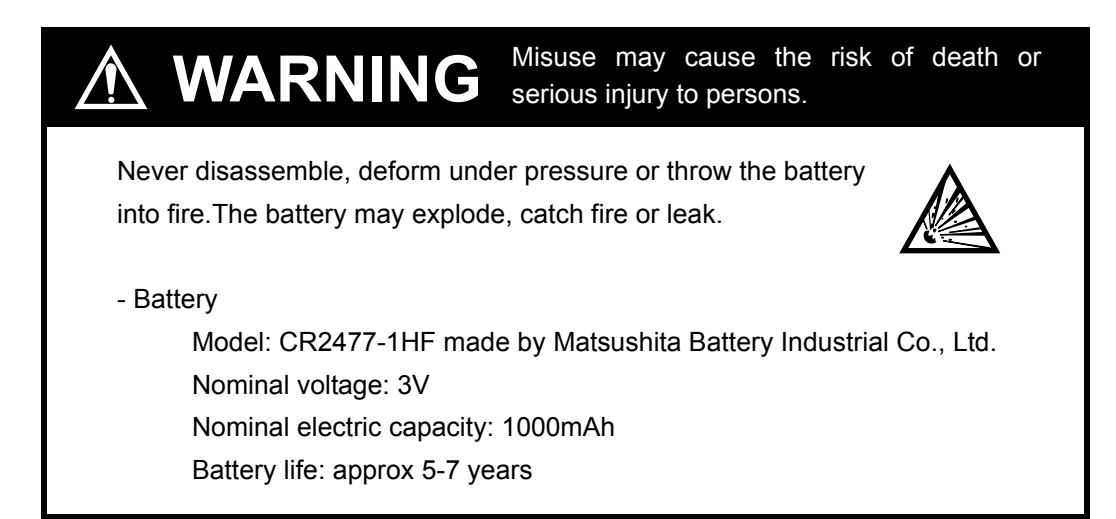

About the signal I/O terminal block

Misuse may cause the risk of injury to persons or damage to property.

For connection to the signal I/O terminal block, wire correctly after checking the signal names and terminal block numbers.

Also, turn off the power of the main body before connection / wiring to the signal I/O terminal block.

## **RoHS-Compliant Product**

The parts and attachments (including the operation manual, packaging box, etc.) used for this unit are compliant with the RoHS Directive restricting the use of hazardous substances with regard to adverse effects on the environment and human body.

#### What is RoHS?

It is an abbreviation for Restriction on Hazardous Substances, which is implemented by the European Union (EU). The Directive restricts the use of six specific substances in electric and electronic equipment handled within EU borders. The six substances are lead, mercury, cadmium, hexavalent chromium, PBB (polybrominated biphenyls), and PBDE (polybrominated diphenyl ethers).

### **Conformity with EC Directives**

The F372A Digital Indicator is a CE-marked EC-Directive-conforming product

(by the Council of the European Union).

- EMC Directives EN61326-1

EN55011, EN61000-4-2, EN61000-4-3, EN61000-4-4 EN61000-4-5, EN61000-4-6, EN61000-4-8

#### 🔵 Point

EMC Directive EN61000-4-5 (Lightning Surge Immunity) is met by the F372A body in combination with a lightning surge protector.

When installing, attention should be given to the following.

- 1. Since the F372A is defined as open type (built-in equipment), be sure to use it as installed and fixed to a panel, etc.
- 2. Use shielded cables (for load cell(s), external input / output, and option).
- 3. When using the DeviceNet or CC-Link option, also pay attention to the precautions related to conformity with EMC Directives provided by your PLC manufacturer.

#### Connection of a lightning surge protector

EMC Directive EN61000-4-5 (Lightning Surge Immunity) is met by the F372A body in combination with a lightning surge protector.

For conformity with EMC Directives, attach a lightning surge protector to the power supply line.

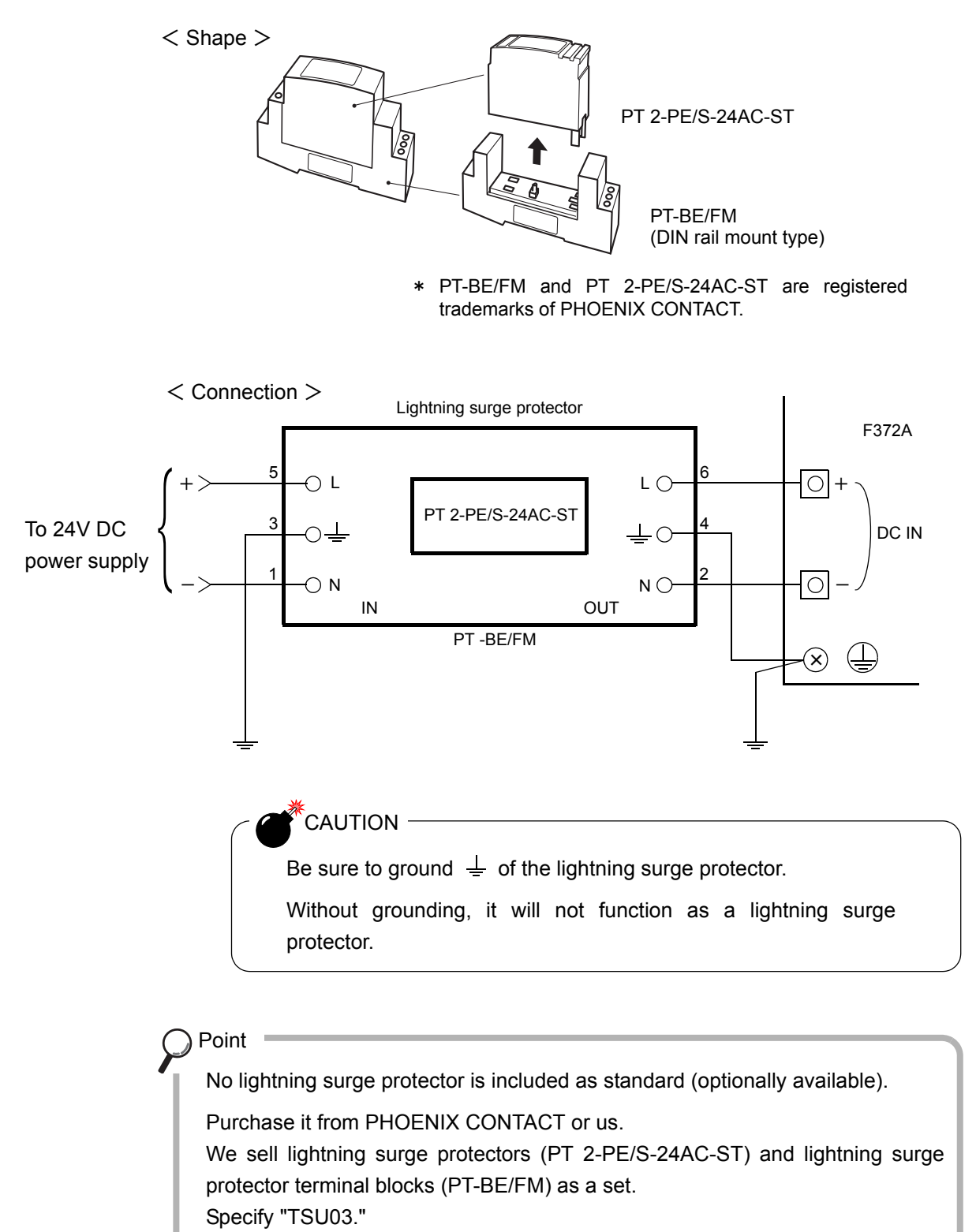

This operation manual consists of a standard volume and expansion volume.

## CONTENTS

## <Standard>

| 1 | OUTLINE                                                                                                    | . 13                                                 |
|---|----------------------------------------------------------------------------------------------------|------------------------------------------------------|
|   | 1-1. Contents of the Package                                                                                                    | . 13                                                 |
|   | 1-2. About Connectable Devices                                                                                                    | . 13                                                 |
|   | 1-3. Appearance Description                                                                                                    | . 14                                                 |
|   | <ul> <li>Front panel.</li> <li>Rear panel.</li> </ul>                                                                                                    | . 14<br>. 15                                         |
| 2 | INSTALLATION & CONNECTION                                                                                                    | . 18                                                 |
|   | 2-1. Installation                                                                                                    | . 18                                                 |
|   | 2-2. Connection                                                                                                    | . 18                                                 |
|   | <ul> <li>Power input connection.</li> <li>Analog input / output terminals connection.</li> <li>Load cell connection.</li> <li>SI/F connection.</li> <li>External I/O connection.</li> <li>RS-232C interface connection</li> <li>Voltage output connection.</li> <li>Connecting to cage clamp terminal block</li> </ul> | . 18<br>. 19<br>. 20<br>. 21<br>. 22<br>. 23<br>. 23 |
| 3 | SETTING PROCEDURE                                                                                                    | . 24                                                 |
|   | 3-1. Screens And Operations                                                                                                    | . 24                                                 |
|   | <ul> <li>Setting modes tree</li> <li>F372A screen configuration</li> <li>About a setting call</li> </ul>                                                                                                    | . 24<br>. 26<br>. 27                                 |
| 4 | CALIBRATION                                                                                                    | . 28                                                 |
|   | 4-1. Calibration Procedures                                                                                                    | . 29                                                 |
|   | 4-2. Calibration Protect                                                                                                    | . 30                                                 |
|   | 4-3. Calibration Value Selection (This step may be omitted if there is no change.)                                                                                                    | . 30                                                 |
|   | <ul> <li>Calibration value selection by touch panel</li> <li>Calibration value selection by external signal input</li> <li>4-4. Excitation Voltage.</li> </ul>                                                                                                    | . 30<br>. 31<br>. 31                                 |
|   | 4-5. Unit                                                                                                    | . 31                                                 |
|   | 4-6. Zero Calibration                                                                                                    | . 32                                                 |

| 4-7. Equivalent Input Calibration                                                                                                    |
|----------------------------------------------------------------------------------------------------|
| <ul> <li>Registration method at decimal place</li></ul>                                                                                                    |
| 4-9. Increment (This step may be omitted if there is no change.)                                                                                                    |
| 4-10.Digital Offset(This step may be omitted if there is no change.)                                                                                                    |
| 4-11.Digital Zero Limit(This step may be omitted if there is no change.)                                                                                                    |
|                                                                                                    |
| 5 SETTING OF FUNCTIONS                                                                                                    |
| 5.1 Digital Zero                                                                                                    |
| 5-1. Digital Zero                                                                                                    |
| 5-2. Digital Filter                                                                                                    |
| 5-3. Analog Filter                                                                                                    |
| 5-4. Motion Detect (MD)                                                                                                    |
| 5-5. Zero Fracking (ZT)                                                                                                    |
| 5-6. Backlight                                                                                                    |
| 5-7. Display Language Selection                                                                                                    |
| 5-8. SI/F Print Out                                                                                                    |
| 5-9. Indicate Color                                                                                                    |
| 5-10.Comparison Functions                                                                                                    |
| <ul> <li>HI limit / LO limit / HH limit / LL limit</li> <li>Hysteresis</li> <li>Hysteresis</li> <li>Near zero</li> <li>Comparison timing</li> <li>Comparison output selection</li> <li>Alarm HI and LO limits</li> <li>5-11.Hold Functions</li> <li>44</li> </ul> |
| <ul> <li>Hold setting Common</li></ul>                                                                                                    |
| <ul> <li>About changing of the setting work</li></ul>                                                                                                    |
| 5-14.Control Input Selection                                                                                                    |
| 5-15.B6 OFF Detection Wait                                                                                                    |
| 5-16.B8 OFF Detection Wait                                                                                                    |
| 5-17.Waveform Display58                                                                                                    |
| <ul> <li>Graphic display screen</li></ul>                                                                                                    |

|   |            | Graph plotting                                                                                           | 59                           |
|---|------------|----------------------------------------------------------------------------------------------------|------------------------------|
|   |            | Graph start level                                                                                        | 61                           |
|   |            | Level detection conditions                                                                               | 61                           |
|   |            | X(Time) end point                                                                                        | 62                           |
|   | 5-18.Volta | age Output                                                                                               | 63                           |
|   | 5-19.Scre  | en Lock / Key Lock (B5 terminal function selection)                                                      | 63                           |
|   | 5-20.Ever  | nt Output at the End of Graph Plotting                                                                   | 64                           |
|   | 5-21.RUN   | l Output                                                                                                 | 64                           |
|   | 5-22.RS-2  | 232C Interface                                                                                           | 65                           |
|   |            | Communication specifications.<br>RS-232C interface setting<br>Communication mode<br>Communication format | . 65<br>. 66<br>. 66<br>. 67 |
| 6 | OPTION     |                                                                                                    | . 71                         |
|   |            |                                                                                                    |                              |
|   | 6-1. BCD   | Data Output (Option)                                                                                     | 71                           |
|   |            | Connector pin assignment                                                                                 | 71                           |
|   |            | BCD output select                                                                                        | 72                           |
|   |            | Logic switching                                                                                          | 72                           |
|   |            | BCD data hold                                                                                            | 72<br>73 .                   |
|   |            | Signal timing                                                                                            | 73                           |
|   |            | Self check                                                                                               | 74                           |
|   | 6-2. D/A   | Converter (Option)                                                                                       | 74                           |
|   |            | Scale setting value selection                                                                            | 75                           |
|   |            | Zero scale output value and full scale output value                                                      | /5<br>76                     |
|   | 6-3. Exte  | ernal I/O (Source type (ISC) option)                                                                     | 77                           |
|   |            |                                                                                                    |                              |
| 7 |            |                                                                                                    | 70                           |
| / | SPECIFIC   | JATIONS                                                                                                  | . / 0                        |
|   | 7-1. Spec  | cifications                                                                                              | 78                           |
|   |            | Analog section.                                                                                          | 78                           |
|   |            | Digital section                                                                                          | 78 7<br>79                   |
|   |            | Options interfaces                                                                                       | 79                           |
|   |            | External input and output                                                                                | 79                           |
|   |            | Accessories                                                                                              | 79<br>80                     |
|   | 7-2. Dime  | ensions.                                                                                                 | 80                           |
|   |            | Standard                                                                                                 | 80                           |
|   |            | Equipped with BCD parallel data output interface option                                                  | 81                           |
|   |            | Equipped with CC-Link interface option                                                                   | 81<br>82                     |
|   |            |                                                                                                    |                              |

| 7-3. F372A Block Diagram.                                                                                                    |                                                                |
|----------------------------------------------------------------------------------------------------|----------------------------------------------------------------|
| 8 SUPPLEMENTS                                                                                                    | 84                                                             |
| 8-1. Error Display List                                                                                                    |                                                                |
| <ul> <li>Sensor +error or Sensor -error</li></ul>                                                                                                    | 84<br>84<br>84<br>84<br>84<br>84<br>84<br>84<br>84<br>84<br>85 |
| <ul> <li>Work setting protect</li> <li>System setting protect</li> <li>Calibration protect</li> <li>Expansion protect</li> <li>Initialization</li> <li>8-3. Self-Check</li> </ul>                                                                                                    | 85<br>                                                         |
| <ul> <li>Self-check</li> <li>Password</li> <li>8-4. Unit Setting List</li> </ul>                                                                                                    |                                                                |
| 8-5. Setting Item List                                                                                                    |                                                                |
| <ul> <li>Work setting Comparison setting (WORK0 to WORK15).</li> <li>Work setting Hold setting (WORK0 to WORK15)</li> <li>Work setting Graph setting (WORK0 to WORK15)</li> <li>Calibration (CAL0 to CAL3)</li> <li>System setting</li> <li>Protect / Initialization</li> <li>Self check</li> </ul> | 88<br>88<br>89<br>90<br>90<br>90<br>90<br>91                   |

## <Expansion>

| 1-1. Double Hold       97         Screens appearing when double hold is selected       97         Double hold setting       98         Hold operations       98         Hil/LO limit comparisons of double hold       109         1-2. Sample Hold Trigger Edge Selection       110         Sample trigger select       111         1-3. Auto reset select setting       111         1-4. Hold Off on Digital Zero       113         1-5. Renewal of Hold Value       114         1-6. Hold erations       115         I-1. Before Value Comparison       116         2 EXP. COMPARISON FUNCTIONS       116         2 EXP. COMPARISON FUNCTIONS       116         2 EXP. COMPARISON FUNCTIONS       116         2 EXP. COMPARISON FUNCTIONS       116         2 EXP. COMPARISON FUNCTIONS       116         2 EXP. COMPARISON FUNCTIONS       116         2 Exp. comparison in Double Hold       118         2 Comparison standard       118         2 Comparison in Double Hold       118         2 Comparison standard       118         2 Comparison standard       122         3 Relative Value Comparison and Relative value comparison is selected       121         117       Before Value Comparison a                                                                                                    | 1 | EXP.       | HOLD FUNCTIONS                                                                                                    | 97      |
|----------------------------------------------------------------------------------------------------|---|------------|----------------------------------------------------------------------------------------------------|---------|
| Screens appearing when double hold is selected       97         Double hold setting       98         Hold operations       98         HI/LO limit comparisons of double hold       109         1-2. Sample Hold Trigger Edge Selection       110         Sample trigger select       111         1-3. Auto Reset Selection at the Start of Hold Detection       112         Hold out reset       113         1-4. Hold Off on Digital Zero       113         1-5. Renewal of Hold Value       114         1-6. Hold end Timing       115         Hold operations       116         2 EXP. COMPARISON FUNCTIONS       116         2 EXP. COMPARISON FUNCTIONS       116         2 EXP. COMPARISON FUNCTIONS       116         Screens appearing when before value comparison is selected       117         Before value comparison       116         Screens appearing when before value comparisons       117         Difference-HI/LO limit comparisons       117         Before Value Comparison in Double Hold       118         2.2. Before Value Comparison in Double Hold       118         Double hold and difference-HI/LO limit comparison is selected       121         Relative Value Comparison and Relative Value comparison is selected       121      <                                                                                                    |   | 1-1.       | Double Hold                                                                                                    |         |
| Double hold setting     Setting     Double hold setting     Setting     HU/LO limit comparisons of double hold     Sample trigger selection setting     HU/LO limit comparison     Sample trigger selection setting     Sample trigger selection setting     Sample trigger select     HI/LO limit comparison     Sample trigger select     Setting     Setting     Setti                |   |            | Screens appearing when double hold is selected.                                                                        |         |
| <ul> <li>Hold operations</li></ul>                                                                                                    |   |            | Double hold setting                                                                                                    |         |
| <ul> <li>HI/LO limit comparisons of double hold</li> <li>100</li> <li>Sample Hold Trigger Edge Selection</li> <li>111</li> <li>Sample trigger select</li> <li>111</li> <li>Sample trigger select</li> <li>111</li> <li>Sample trigger select</li> <li>111</li> <li>Auto Reset Selection at the Start of Hold Detection</li> <li>112</li> <li>Auto Reset select setting</li> <li>113</li> <li>1-4. Hold Off on Digital Zero</li> <li>113</li> <li>1-5. Renewal of Hold Value</li> <li>114</li> <li>1-6. Hold End Timing</li> <li>115</li> <li>Hold operations</li> <li>116</li> <li>2 EXP. COMPARISON FUNCTIONS</li> <li>116</li> <li>2 EXP. COMPARISON FUNCTIONS</li> <li>116</li> <li>2 Screens appearing when before value comparison is selected</li> <li>117</li> <li>Before value comparison</li> <li>116</li> <li>Screens appearing when before value comparisons</li> <li>117</li> <li>Before value renewal condition</li> <li>117</li> <li>Before value comparison in Double Hold</li> <li>118</li> <li>Comparison standard</li> <li>Comparison standard</li> <li>Screens appearing when relative value comparisons</li> <li>117</li> <li>Relative Value Comparison (in expansion double hold only)</li> <li>120</li> <li>Screens appearing when before value comparison</li> <li>121</li> <li>Relative Value Comparison and Relative Value Comparison</li> <li>122</li> <li>Comparison standard</li> <li>22.4. Before Value HI/LO limit comparison</li> <li>122</li> <li>Comparison standard</li> <li>23</li> <li>Relative Value Comparison and Relative Value Comparison</li> <li>122</li> <li>Comparison standard</li> <li>123</li> <li>Relative Value Comparison and Relative Value Comparison</li> <li>124</li> <li>Screens appearing when before value comparison</li> <li>125</li> <li>Relative value HI/LO limit comparison</li> <li>126</li> <li>Scre</li></ul>                                                                                                    |   |            | ■ Hold operations                                                                                                    | 98      |
| 1-2. Sample Hold Ingger Edge Selection       110         Sample trigger selection setting       111         Sample trigger select       111         1-3. Auto Reset Selection at the Start of Hold Detection       112         Auto reset select setting       112         Hold auto reset       113         1-4. Hold Off on Digital Zero       113         1-5. Renewal of Hold Value       114         1-6. Hold End Timing       115         Hold operations       115         Hold operations       116         2 EXP. COMPARISON FUNCTIONS       116         2-1. Before Value Comparison       116         Screens appearing when before value comparison is selected       117         Before value renewal condition       117         Before value renewal condition       118         2-2. Before Value Comparison in Double Hold       118         2-3. Relative Value Comparison (in expansion double hold only)       120         Screens appearing when relative value comparison       122         Comparison standard       122         Comparison standard       124         Duble hold and difference-HI/LO limit comparison       122         Comparison standard       122         Comparison standard       122 </td <td></td> <td></td> <td>■ HI/LO limit comparisons of double hold</td> <td> 109</td>                                                                                                    |   |            | ■ HI/LO limit comparisons of double hold                                                                               | 109     |
| Sample trigger selection setting Sample trigger select 111 Sample trigger select 111 Auto Reset Selection at the Start of Hold Detection Auto reset select setting Auto reset select setting Auto reset select setting Hold auto reset 112 Auto reset select setting 114 Auto reset select setting 115 Auto reset select setting 116 Auto reset select setting 117 Auto reset select setting 118 Auto reset select setting 119 Setting 119 Setting 110 Setting 110 Setting 111 Setting 111 Setting 111 Setting 111 Setting 111 Setting 111 Setting 111 Setting 112 Auto reset select setting 112 Auto reset select setting 113 Setting 114 Auto reset select setting 115 Auto reset select setting 116 Setting 117 Setting 118 Setting 119 Auto reset select setting 110 Setting 111 Setting 111 Seting 111 Setting 111 Setting 111 Setting 111 Setting 111 Setin            |   | 1-2.       | Sample Hold Trigger Edge Selection                                                                                     | 110     |
| Sample Higger Select       111         1-3. Auto Reset Selection at the Start of Hold Detection.       112         Auto reset select setting       112         Hold auto reset       113         1-4. Hold Off on Digital Zero       113         1-5. Renewal of Hold Value.       114         1-6. Hold End Timing.       115         Hold operations       115         Hold operations       116         2 EXP. COMPARISON FUNCTIONS       116         2-1. Before Value Comparison       116         Screens appearing when before value comparison is selected       117         Before value regulation       117         Before value regulation       118         2-2. Before Value Comparison in Double Hold       118         2-3. Relative Value Comparison (in expansion double hold only)       120         Screens appearing when relative value comparisons       119         2-3. Relative Value Comparison and Relative Value Comparison is selected       121         Relative Value Comparison and Relative Value Comparison       122         Comparison standard       122         Screens appearing when before value comparison & relative value H/LO limit comparison       122         Screens appearing when before value comparison & relative value Comparison and Relative Value Comparison & relati                                                                                                    |   |            | Sample trigger selection setting                                                                                       |         |
| Auto reset selection at the start of Hold Detection     Auto reset select setting     Auto reset select setting     Hold auto reset     Hold auto reset     Hold Off on Digital Zero     Hold Off on Digital Zero     Hold Off on Digital Zero     Hold Off on Digital Zero     Hold operations     Hold operations     Hold operation reset     Hold operation Hold operation     Hold operation     Hold operation     Hold operation reset elected     Hold operation     Hold operation Hold operation     Hold operation     Hold operation Hold     Hold operation Hold     Hold operation Hold     Hold operation Hold     Hold operation Hold     Hold operation Hold     Hold operation Hold     Hold operation Hold     Hold operation Hold     Hold operation     Hold operation Hold     Hold operating     Hold operation Hold     Hold                 |   | 1 2        | Sample ingger select                                                                                                   | 112     |
| <ul> <li>Hold reset select select sel</li></ul> |   | 1-3.       | Auto Reset Selection at the Start of Hold Detection                                                                    | 112     |
| 1-4. Hold Off on Digital Zero       113         1-5. Renewal of Hold Value       114         1-6. Hold End Timing       115         ■ Hold operations       115         ■ Hold operations       115         ■ Hold operations       116         2 EXP. COMPARISON FUNCTIONS       116         2-1. Before Value Comparison       116         ■ Screens appearing when before value comparison is selected       117         ■ Before value renewal condition       117         ■ Difference-HI/LO limit comparisons       117         ■ Comparison standard       118         2-2. Before Value Comparison in Double Hold       118         2-2. Before Value Comparison (in expansion double hold only)       120         ■ Screens appearing when relative value comparisons       119         2-3. Relative Value Comparison (in expansion double hold only)       120         ■ Screens appearing when relative value comparison       122         ■ Comparison standard       122         ■ Comparison standard       121         ■ Relative-HI/LO limit comparison       122         ■ Comparison standard       122         ■ Relative Value Comparison and Relative Value Comparison       122         ■ Relative value HI/LO limit comparison       122                                                                                                    |   |            | <ul> <li>Auto reset</li> <li>Hold auto reset</li> </ul>                                                                |         |
| 1-5. Renewal of Hold Value       114         1-6. Hold End Timing.       115         ■ Hold operations       115         2 EXP. COMPARISON FUNCTIONS       116         2-1. Before Value Comparison       116         ■ Before value comparison       116         ■ Screens appearing when before value comparison is selected       117         ■ Before value renewal condition       117         ■ Difference-HI/LO limit comparisons       117         ■ Before value regulation       118         2-2. Before Value Comparison in Double Hold       118         ■ Comparison standard       118         ■ Double hold and difference-HI/LO limit comparisons       119         2-3. Relative Value Comparison (in expansion double hold only)       120         ■ Screens appearing when relative value comparison is selected       121         ■ Relative-HI/LO limit comparison       122         ■ Comparison standard       122         ■ Comparison Standard       122         ■ Comparison Double Hold only)124       Screens appearing when before value comparison as arelative value HI/LO limit comparison & relative value Comparison and Relative Value Comparison & relative value comparison are selected124         ■ Difference Value - and relative-HI/LO limit comparisons       124         3 EXP. GRAPH FUNCTION       126                                                                                                    |   | 1-4.       | Hold Off on Digital Zero                                                                                               |         |
| 1-6. Hold End Timing.       115         ■ Hold operations       115         2 EXP. COMPARISON FUNCTIONS       116         2-1. Before Value Comparison       116         ■ Before value comparison       116         ■ Screens appearing when before value comparison is selected       117         ■ Before value renewal condition       117         ■ Before value renewal condition       117         ■ Before value regulation       118         2-2. Before Value Comparison in Double Hold       118         ■ Comparison standard       118         ■ Double hold and difference-HI/LO limit comparisons       119         2-3. Relative Value Comparison (in expansion double hold only)       120         ■ Screens appearing when relative value comparison is selected       121         ■ Relative Value Comparison and Relative Value Comparison       122         ■ Comparison standard       122         ■ Comparison standard       122         ■ Relative Value Comparison and Relative Value Comparison       122         ■ Comparison and Relative Value Comparison       122         ■ Comparison and Relative Value Comparison & relative value comparison are selected124       124         ■ Difference Value - and relative-HI/LO limit comparisons       124         3 EXP. GRAPH FUNCTION                                                                                                    |   | 1-5        | Renewal of Hold Value                                                                                                  | 114     |
| <ul> <li>Hold operations.</li> <li>Hold operations.</li> <li>Hold operations.</li> <li>Hold operations.</li> <li>115</li> <li><b>2</b> EXP. COMPARISON FUNCTIONS</li> <li>116</li> <li><b>2</b> EXP. COMPARISON FUNCTIONS</li> <li>116</li> <li><b>a</b> Before Value Comparison</li> <li>116</li> <li><b>b</b> Screens appearing when before value comparison is selected</li> <li>117</li> <li><b>b</b> Before value renewal condition</li> <li>117</li> <li><b>b</b> Before value regulation</li> <li>118</li> <li><b>2</b> Comparison standard</li> <li><b>118</b></li> <li><b>b</b> Comparison standard</li> <li><b>c</b> Comparison standard</li> <li><b>b</b> Double hold and difference-HI/LO limit comparisons</li> <li><b>119</b></li> <li><b>2</b> Relative Value Comparison (in expansion double hold only)</li> <li><b>a</b> Screens appearing when relative value comparison is selected</li> <li><b>121</b></li> <li><b>a</b> Relative Value Comparison and Relative Value Comparison</li> <li><b>a</b> Comparison and Relative Value Comparison</li> <li><b>a</b> Screens appearing when before value comparison</li> <li><b>a</b> Screens appearing when before value comparison</li> <li><b>b</b> Screens appearing when before value comparison</li> <li><b>b</b> Screens appearing when before value comparison</li> <li><b>c</b> Screens appearing when before value comparison</li> <li><b>a</b> Screens appearing when before value comparison</li> <li><b>b</b> Screens appearing when before value comparison &amp; relative value comparison are selected124</li> <li><b>b</b> Difference Value- and relative-HI/LO limit comparisons</li> <li><b>c</b> Difference Value- and relative-HI/LO limit comparison for the pre trigger Display Function</li> <li><b>b</b> Pre trigger Display Setting</li> <li><b>c</b> Pre trigger display setting</li> <li><b>c</b> Pre trigger display setting</li> <li><b>c</b> Pre trigger display setting</li> <li><b>c</b> Pre trigger display setting</li> <li><b>c</b> Pre trigger display setting</li> </ul>                                                              |   | 16         |                                                                                                    | 115     |
| 2 EXP. COMPARISON FUNCTIONS       116         2.1. Before Value Comparison       116         Before value comparison       116         Screens appearing when before value comparison is selected       117         Before value renewal condition       117         Difference-HI/LO limit comparisons       117         Before value regulation       118         2.2. Before Value Comparison in Double Hold       118         Comparison standard       118         Double hold and difference-HI/LO limit comparisons       119         2.3. Relative Value Comparison (in expansion double hold only)       120         Screens appearing when relative value comparison is selected       121         Relative-HI/LO limit comparison       122         Comparison standard       122         Comparison standard       122         Comparison standard       122         Relative Value Comparison and Relative Value Comparison       122         2.4. Before Value Comparison and Relative Value Comparison & relative value comparison are selected124       124         Difference Value and relative-HI/LO limit comparisons       124         3 EXP. GRAPH FUNCTION       126         3.1. Graph Pre Trigger Display Function       126         Pre trigger display setting       126                                                                                                    |   | 1-0.       |                                                                                                    | 115     |
| 2 EXP. COMPARISON FUNCTIONS       116         2-1. Before Value Comparison       116         Before value comparison       116         Screens appearing when before value comparison is selected       117         Before value renewal condition       117         Difference-HI/LO limit comparisons       117         Before Value regulation       118         2-2. Before Value Comparison in Double Hold       118         Comparison standard       118         Double hold and difference-HI/LO limit comparisons       119         2-3. Relative Value Comparison (in expansion double hold only)       120         Screens appearing when relative value comparison is selected       121         Relative Value Comparison and Relative value comparison       122         Comparison standard       122         Comparison standard       122         Relative value H/LO limit comparison       122         Comparison standard       122         2-4. Before Value Comparison and Relative Value Comparison & relative value comparison are selected124       124         Screens appearing when before value comparison & relative value comparison are selected124       126         3 EXP. GRAPH FUNCTION       126         3-1. Graph Pre Trigger Display Function       126         Pre trigger display sett                                                                                                    |   |            |                                                                                                    |         |
| 2 EXP. COMPARISON FUNCTIONS       116         2-1. Before Value Comparison       116         Before value comparison       116         Screens appearing when before value comparison is selected       117         Before value renewal condition       117         Difference-HI/LO limit comparisons       117         Before value comparison in Double Hold       118         2-2. Before Value Comparison in Double Hold       118         Double hold and difference-HI/LO limit comparisons       119         2-3. Relative Value Comparison (in expansion double hold only)       120         Screens appearing when relative value comparison is selected       121         Relative-HI/LO limit comparison       122         Comparison standard       122         Comparison standard       122         Ective-HI/LO limit comparison       122         Comparison standard       122         Relative-HI/LO limit comparison       122         Comparison standard       122         Relative value Comparison and Relative Value Comparison & relative value comparison are selected 124       122         Screens appearing when before value comparison & relative value comparison are selected 124       124         3 EXP. GRAPH FUNCTION       126         3-1. Graph Pre Trigger Display Function                                                                                                    | _ |            |                                                                                                    |         |
| 2-1. Before Value Comparison       116         ■ Before value comparison       116         ■ Screens appearing when before value comparison is selected       117         ■ Before value renewal condition       117         ■ Difference-HI/LO limit comparisons       117         ■ Before value regulation       118         2-2. Before Value Comparison in Double Hold       118         ■ Comparison standard       118         ■ Double hold and difference-HI/LO limit comparisons       119         2-3. Relative Value Comparison (in expansion double hold only)       120         ■ Screens appearing when relative value comparison is selected       121         ■ Relative-HI/LO limit comparison       122         ■ Comparison standard       122         ■ Comparison standard       122         ■ Comparison standard       122         ■ Relative-HI/LO limit comparison       122         ■ Relative value HI/LO limit comparison       122         ■ Relative value Comparison and Relative Value Comparison & relative value comparison are selected 124       122         ■ Screens appearing when before value comparison & relative value comparison are selected 124       124         3 EXP. GRAPH FUNCTION       126         3-1. Graph Pre Trigger Display Function       126         ■ Pre trigge                                                                                                    | 2 | EXP.       | COMPARISON FUNCTIONS                                                                                                   | 116     |
| 2-1. Before Value Comparison       116         ■ Before value comparison       116         ■ Screens appearing when before value comparison is selected       117         ■ Before value renewal condition       117         ■ Difference-HI/LO limit comparisons       117         ■ Before value regulation       118         2-2. Before Value Comparison in Double Hold       118         ■ Comparison standard       118         ■ Double hold and difference-HI/LO limit comparisons       119         2-3. Relative Value Comparison (in expansion double hold only)       120         ■ Screens appearing when relative value comparison is selected       121         ■ Relative-HI/LO limit comparison       122         ■ Comparison standard       122         ■ Comparison standard       122         ■ Comparison standard       122         ■ Comparison standard       122         ■ Relative-HI/LO limit comparison       122         ■ Comparison standard       122         ■ Comparison standard       122         ■ Relative value Comparison and Relative Value Comparison       122         ■ Relative value comparison are selected124       ■ Difference Value- and relative-HI/LO limit comparisons       124         3 EXP. GRAPH FUNCTION       126                                                                                                    |   |            |                                                                                                    |         |
| Before value comparison       116         Screens appearing when before value comparison is selected       117         Before value renewal condition       117         Difference-HI/LO limit comparisons       117         Before value regulation       118         2-2. Before Value Comparison in Double Hold       118         Comparison standard       118         Double hold and difference-HI/LO limit comparisons       119         2-3. Relative Value Comparison (in expansion double hold only)       120         Screens appearing when relative value comparison is selected       121         Relative-HI/LO limit comparison       122         Comparison standard       122         Relative Value Comparison (in expansion double hold only)       120         Screens appearing when relative value comparison is selected       121         Relative-HI/LO limit comparison       122         Comparison standard       122         Relative value HI/LO limit comparison       122         2-4. Before Value Comparison and Relative Value Comparison & relative value comparison are selected124       122         Screens appearing when before value comparison & relative value comparison are selected124       124         3 EXP. GRAPH FUNCTION       126         3-1. Graph Pre Trigger Display Function       126                                                                                                    |   | 2-1.       | Before Value Comparison                                                                                                | 116     |
| <ul> <li>Screens appearing when before value comparison is selected</li></ul>                                                                                                    |   |            | Before value comparison                                                                                                |         |
| <ul> <li>Defore value relievel conductor.</li> <li>Difference-HI/LO limit comparisons</li> <li>117</li> <li>Before value regulation</li> <li>118</li> <li>2-2. Before Value Comparison in Double Hold</li> <li>118</li> <li>Comparison standard</li> <li>118</li> <li>Double hold and difference-HI/LO limit comparisons</li> <li>119</li> <li>2-3. Relative Value Comparison (in expansion double hold only)</li> <li>120</li> <li>Screens appearing when relative value comparison is selected</li> <li>121</li> <li>Relative-HI/LO limit comparison</li> <li>122</li> <li>Comparison standard</li> <li>122</li> <li>Comparison standard</li> <li>122</li> <li>Relative value Comparison and Relative Value Comparison</li> <li>122</li> <li>Relative value Comparison and Relative Value Comparison</li> <li>(in expansion Double Hold only)124</li> <li>Screens appearing when before value comparison &amp; relative value comparison are selected124</li> <li>Difference Value- and relative-HI/LO limit comparisons</li> <li>124</li> <li><b>3</b> EXP. GRAPH FUNCTION</li> <li>126</li> <li>3-1. Graph Pre Trigger Display Function</li> <li>Pre trigger display setting</li> <li>Pre trigger display setting</li> <li>Pre trigger display setting</li> </ul>                                                                                                    |   |            | <ul> <li>Screens appearing when before value comparison is selected</li> <li>Before value renewal condition</li> </ul> |         |
| Before value regulation       118         2-2. Before Value Comparison in Double Hold       118         Comparison standard       118         Double hold and difference-HI/LO limit comparisons       119         2-3. Relative Value Comparison (in expansion double hold only)       120         Screens appearing when relative value comparison is selected       121         Relative-HI/LO limit comparison       122         Comparison standard       122         Relative value HI/LO limit comparison       122         Relative value HI/LO limit comparison       122         Relative value HI/LO limit comparison       122         Relative value HI/LO limit comparison       122         Screens appearing when before value Comparison (in expansion Double Hold only)124       122         Screens appearing when before value comparison & relative value comparison are selected124       124         Difference Value- and relative-HI/LO limit comparisons       124         3 EXP. GRAPH FUNCTION       126         3-1. Graph Pre Trigger Display Function       126         Pre trigger display setting       126         Pre trigger display setting       126                                                                                                    |   |            | <ul> <li>Difference-HI/LO limit comparisons</li> </ul>                                                                 | 117     |
| 2-2. Before Value Comparison in Double Hold       118         ■ Comparison standard       118         ■ Double hold and difference-HI/LO limit comparisons       119         2-3. Relative Value Comparison (in expansion double hold only)       120         ■ Screens appearing when relative value comparison is selected       121         ■ Relative-HI/LO limit comparison       122         ■ Comparison standard       122         ■ Comparison standard       122         ■ Relative value HI/LO limit comparison       122         ■ Relative value Comparison and Relative Value Comparison       122         2-4. Before Value Comparison and Relative Value Comparison       122         2-4. Before Value Comparison and Relative Value Comparison       122         3 Screens appearing when before value comparison & relative value comparison are selected124       124         ■ Difference Value- and relative-HI/LO limit comparisons       124         3 EXP. GRAPH FUNCTION       126         3-1. Graph Pre Trigger Display Function       126         ■ Pre trigger display setting       126         ■ Pre trigger display setting       126         ■ Pre trigger display setting       126         ■ Pre trigger value       126                                                                                                    |   |            | Before value regulation                                                                                                | 118     |
| Comparison standard                                                                                                    |   | 2-2.       | Before Value Comparison in Double Hold                                                                                 | 118     |
| <ul> <li>Double hold and difference-HI/LO limit comparisons</li> <li>119</li> <li>2-3. Relative Value Comparison (in expansion double hold only)</li> <li>120</li> <li>Screens appearing when relative value comparison is selected</li> <li>121</li> <li>Relative-HI/LO limit comparison</li> <li>122</li> <li>Comparison standard</li> <li>122</li> <li>Comparison standard</li> <li>122</li> <li>Relative value HI/LO limit comparison</li> <li>122</li> <li>Relative value HI/LO limit comparison</li> <li>122</li> <li>Relative value Comparison and Relative Value Comparison</li> <li>(in expansion Double Hold only)124</li> <li>Screens appearing when before value comparison &amp; relative value comparison are selected 124</li> <li>Difference Value- and relative-HI/LO limit comparisons</li> <li>124</li> <li><b>3 EXP. GRAPH FUNCTION</b></li> <li>126</li> <li>3-1. Graph Pre Trigger Display Function</li> <li>126</li> <li>Pre trigger display setting</li> <li>126</li> <li>Pre trigger display setting</li> <li>126</li> </ul>                                                                                                    |   |            | Comparison standard                                                                                                    | 118     |
| <ul> <li>2-3. Relative Value Comparison (in expansion double hold only)</li></ul>                                                                                                    |   |            | Double hold and difference-HI/LO limit comparisons                                                                     | 119     |
| <ul> <li>Screens appearing when relative value comparison is selected.</li> <li>121</li> <li>Relative-HI/LO limit comparison</li> <li>122</li> <li>Comparison standard</li> <li>122</li> <li>Relative value HI/LO limit comparison</li> <li>122</li> <li>Relative value Comparison and Relative Value Comparison</li> <li>(in expansion Double Hold only)124</li> <li>Screens appearing when before value comparison &amp; relative value comparison are selected124</li> <li>Difference Value- and relative-HI/LO limit comparisons</li> <li>124</li> <li><b>3 EXP. GRAPH FUNCTION</b></li> <li><b>126</b></li> <li>Pre trigger Display Function</li> <li><b>126</b></li> <li>Pre trigger display setting</li> <li><b>126</b></li> </ul>                                                                                                    |   | 2-3.       | Relative Value Comparison (in expansion double hold only)                                                              | 120     |
| <ul> <li>Relative-HI/LO limit comparison</li></ul>                                                                                                    |   |            | Screens appearing when relative value comparison is selected                                                           | 121     |
| <ul> <li>Companison standard</li></ul>                                                                                                    |   |            | Relative-HI/LO limit comparison                                                                                        |         |
| <ul> <li>2-4. Before Value Comparison and Relative Value Comparison         <ul> <li>(in expansion Double Hold only)124</li> <li>Screens appearing when before value comparison &amp; relative value comparison are selected124</li> <li>Difference Value- and relative-HI/LO limit comparisons</li> <li>124</li> </ul> </li> <li>3 EXP. GRAPH FUNCTION</li></ul>                                                                                                    |   |            | Companison standard     Relative value HI/LO limit comparison                                                          | 122 122 |
| <ul> <li>a Difference Value Comparison and Relative Value Comparison (in expansion Double Hold only)124</li> <li>Screens appearing when before value comparison &amp; relative value comparison are selected124</li> <li>Difference Value- and relative-HI/LO limit comparisons</li></ul>                                                                                                    |   | 2-4        | Before Value Comparison and Relative Value Comparison                                                                  |         |
| <ul> <li>Screens appearing when before value comparison &amp; relative value comparison are selected 124</li> <li>Difference Value- and relative-HI/LO limit comparisons</li></ul>                                                                                                    |   |            | (in expansion Double Hold only)124                                                                                     |         |
| relative value comparison are selected 124         Difference Value- and relative-HI/LO limit comparisons         3 EXP. GRAPH FUNCTION         3-1. Graph Pre Trigger Display Function         126         Pre trigger display setting         126         Pre trigger display setting         126         Pre trigger display setting         126         126         126                                                                                                    |   |            | Screens appearing when before value comparison &                                                                       |         |
| <ul> <li>Difference Value- and relative-HI/LO limit comparisons</li></ul>                                                                                                    |   |            | relative value comparison are selected124                                                                              |         |
| 3 EXP. GRAPH FUNCTION       126         3-1. Graph Pre Trigger Display Function       126         ■ Pre trigger display setting       126         ■ Pre trigger display setting       126         ■ Pre trigger value       126                                                                                                    |   |            | ■ Difference Value- and relative-HI/LO limit comparisons                                                               | 124     |
| <ul> <li>3 EXP. GRAPH FUNCTION</li></ul>                                                                                                    | ~ |            |                                                                                                    |         |
| 3-1. Graph Pre Trigger Display Function                                                                                                    | 3 | EXP.       | GRAPH FUNCTION                                                                                                    | 126     |
| <ul> <li>Bre trigger display setting</li></ul>                                                                                                    |   | <b>∩</b> 4 | Granh Dro Trigger Dianlay Exaction                                                                                     | 400     |
| <ul> <li>Fre trigger ulsplay setting</li></ul>                                                                                                    |   | 3-1.       | Bratriager Display Function                                                                                            | 126     |
|                                                                                                    |   |            | <ul> <li>Pre trigger ulspray setting</li> <li>Pre trigger value</li> </ul>                                             |         |

| 4 | EXP. OPERATION FUNCTIONS                                                                                                    | 27                                                       |
|---|----------------------------------------------------------------------------------------------------|----------------------------------------------------------|
|   | <ul> <li>4-1. CR Characteristic (Primary) Digital Filter</li></ul>                                                                                                    | 27<br>27<br>27<br>28<br>28<br>28                         |
| 5 | EXP. OPTION FUNCTION                                                                                                    | 29                                                       |
|   | 5-1. BCD Output Data Selection                                                                                                    | 29                                                       |
| 6 | STANDARD INTERFACES 13                                                                                                    | 30                                                       |
|   | 6-1. SI/F                                                                                                    | 30<br>30                                                 |
| 7 | OPTION INTERFACES 13                                                                                                    | 37                                                       |
|   | 7-1. BCO Option       1         ■ BCD output data list       1         7-2. DAV/DAI Option       1         7-3. CC-Link Option       1         7-4. DeviceNet Option       1 | 37<br>37<br>38<br>38<br>38                               |
| 8 | SUPPLEMENTS 1                                                                                                    | 39                                                       |
|   | <ul> <li>8-1. Setting Item List</li></ul>                                                                                                    | 39<br>39<br>41<br>45<br>45<br>45<br>45<br>46<br>47<br>49 |

# STANDARD

## ΜΕΜΟ

| <br> | <br> | <br> | <br> | <br> | <br> | <br> |
|------|------|------|------|------|------|------|
| <br> | <br> | <br> | <br> | <br> | <br> | <br> |
| <br> | <br> | <br> | <br> | <br> | <br> | <br> |
| <br> | <br> | <br> | <br> | <br> | <br> | <br> |
| <br> | <br> | <br> | <br> | <br> | <br> | <br> |
| <br> | <br> | <br> | <br> | <br> | <br> | <br> |
| <br> | <br> | <br> | <br> | <br> | <br> | <br> |
| <br> | <br> | <br> | <br> | <br> | <br> | <br> |
| <br> | <br> | <br> | <br> | <br> | <br> | <br> |
| <br> | <br> | <br> | <br> | <br> | <br> | <br> |
| <br> | <br> | <br> | <br> | <br> | <br> | <br> |
| <br> | <br> | <br> | <br> | <br> | <br> | <br> |
| <br> | <br> | <br> | <br> | <br> | <br> | <br> |
| <br> | <br> | <br> | <br> | <br> | <br> | <br> |
| <br> | <br> | <br> | <br> | <br> | <br> | <br> |
| <br> | <br> | <br> | <br> | <br> | <br> | <br> |
| <br> | <br> | <br> | <br> | <br> | <br> | <br> |
| <br> | <br> | <br> | <br> | <br> | <br> | <br> |
| <br> | <br> | <br> | <br> | <br> | <br> | <br> |
| <br> | <br> | <br> | <br> | <br> | <br> | <br> |

## 1 OUTLINE

## 1-1. Contents of the Package

The packaging box contains the following. Be sure to check them before use.

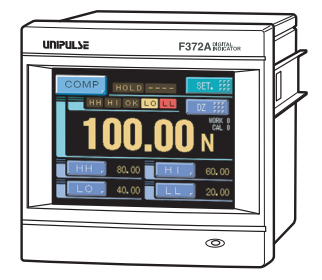

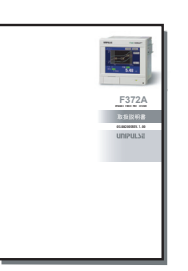

F372A body •••1

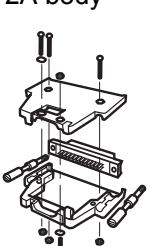

F372A operation manual ····1

External input / output connector ···1set Connector: FCN-361J024-AU Cover : FCN-360C024-B

## 1-2. About Connectable Devices

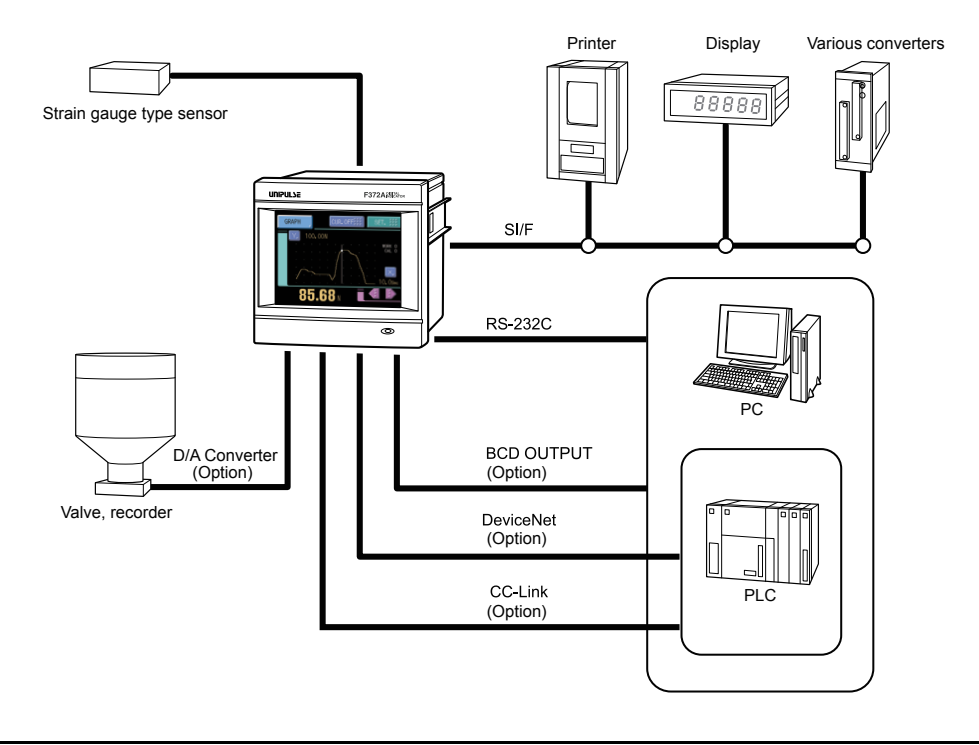

## **1-3.** Appearance Description

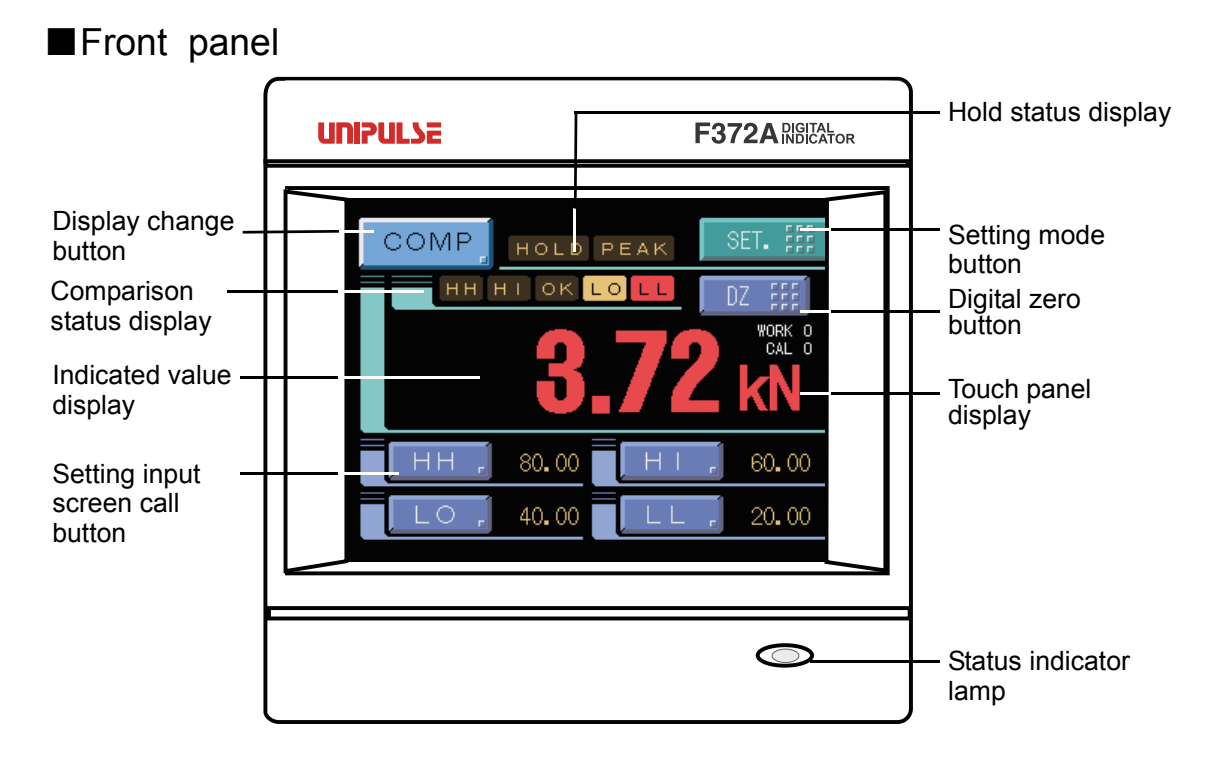

#### Touch panel display

This is the touch panel display for displaying an indicated value and graph set value and for setting various setting items of the V100. During measurement, a comparison display, hold display and graph display can be selected according to the function in use.

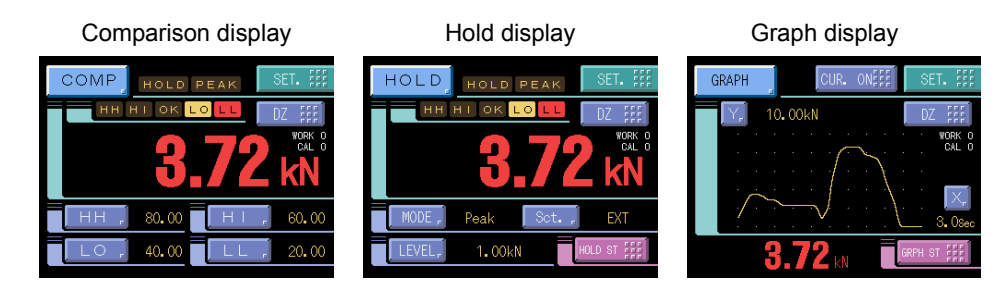

#### Status indicator lamp

| Lamp indication | Status                                                                                                    |
|-----------------|----------------------------------------------------------------------------------------------------|
| Green lighting  | Steady state                                                                                                    |
| Orange lighting | Writing into internal NOVRAM. Do not turn off the power of the V100.                                                                                |
| Yellow blink    | The voltage of the lithium battery for internal memory backup has dropped. The battery needs to be replaced. Ask us for replacement of the battery. |

Chapter

#### Rear panel

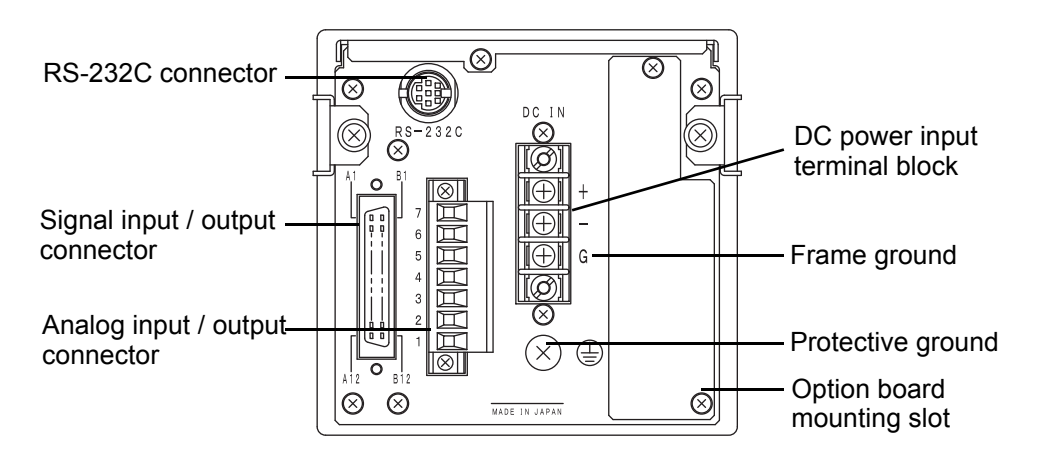

#### Analog input / output connector

| 7 | - MONITOR |
|---|-----------|
| 6 | + MONITOR |
| 5 | SHIELD    |
| 4 | + SIG     |
| 3 | - EXC     |
| 2 | — SIG     |
| 1 | + EXC     |

Adaptable plug (ETB42-07P) (manufactured by OSADA or equivalent) (Connector optional type: CN80)

#### Signal input / output connector

| A1  | *   | COM1          | B1  | *  | COM2        |
|-----|-----|---------------|-----|----|-------------|
| A2  | out | HH            | B2  | in | WORK0       |
| A3  | out | HI            | B3  | in | WORK1       |
| A4  | out | ОК            | B4  | in | WORK2       |
| A5  | out | LO            | B5  | in | WORK3(LOCK) |
| A6  | out | LL            | B6  | in | T/H         |
| A7  | *   | COM1          | B7  | in | COM2        |
| A8  | out | HOLD END(H/E) | B8  | in | SECTION     |
| A9  | out | RUN           | B9  | in | D/Z         |
| A10 | out | EVENT         | B10 | in | GRAPH TRIG  |
| A11 | out | SI/F          | B11 | in | CAL0        |
| A12 | out | SI/F          | B12 | in | CAL1        |

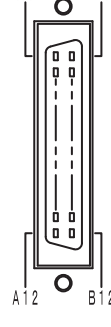

Adaptable plug (FCN-361J024-AU) (manufactured by FUJITSU COMPONENT or equivalent) Connector cover (FCN-360C024-B (manufactured by FUJITSU COMPONENT or equivalent) (Connector & Cover optional type: CN50)

| + EXC  | The terminal for connecting to a strain-gage sensor. |
|--------|------------------------------------------------------|
| - EXC  |                                                      |
| + SIG  |                                                      |
| - SIG  |                                                      |
| SHIELD |                                                      |

See the section on "Load cell connection" page 20 for connection.

| + MONITOR | The voltage output terminal for sensor input monitor. |
|-----------|-------------------------------------------------------|
| - MONITOR | $\rightarrow$ page63 "Voltage Output"                 |

See the section on "Voltage output connection" page 23 for connection.

| COM1                              | The terminal common to output signals.                                                                                                    |  |  |  |
|-----------------------------------|----------------------------------------------------------------------------------------------------|--|--|--|
| OK<br>HI<br>LO<br>HH<br>LL<br>RUN | Outputs the OK signal.<br>Outputs the HI signal.<br>Outputs the LO signal.<br>Outputs the HH signal.<br>Outputs the LL signal.<br>Outputs the RUN signal.→page40 "Comparison<br>Functions"→page64 "RUN Output" |  |  |  |
| HOLD END<br>(H/E)                 | Outputs the hold end signal.<br>$\rightarrow$ page44 "Hold Functions"                                                                                                    |  |  |  |
| EVENT                             | Outputs the event signal when graph plotting ends.                                                                                                    |  |  |  |

See the section on "External I/O connection" page 21 for connection.

| COM2        | The terminal common to input signals.                                                                |
|-------------|----------------------------------------------------------------------------------------------------|
| WORK0       | Selects the work No. for the multi-hold function.                                                    |
| WORK1       | → page55 "Multi-hold Function"                                                                       |
| WORK2       | WORK3 is also usable as a LOCK terminal.                                                             |
| WORK3(LOCK) | → page63 "Screen Lock / Key Lock (B5 terminal function selection)"                                   |
| T/H         | The input for controlling the hold signal.                                                           |
| SECTION     | $\rightarrow$ page44 "Hold Functions"                                                                |
| D/Z         | The input for digital zero (making the indicated value zero).<br>$\rightarrow$ page36 "Digital Zero" |
| GRAPH       | The input for controlling the drawing of graphic display.                                            |
| TRIG        | $\rightarrow$ page59 "Graph plotting"                                                                |
| CAL0        | Selects the CAL No. for calibration value selection function.                                        |
| CAL1        | $\rightarrow$ page31 "Calibration value selection by external signal input"                          |

See the section on "External I/O connection" page 21 for connection.

| SI/F | The 2-wire serial interface for coupling a UNIPULSE printer, |
|------|--------------------------------------------------------------|
|      | external display, etc.                                       |

See the section on "SI/F connection" page 20 for connection.

#### DC power input terminal block

Connect the DC power cord. The power supply voltage is 24V DC (±15%). Adaptable crimp terminal [TMEV1.25-38]

#### Frame ground (functional ground)

F.G. terminal. (There is continuity between the casing and F.G. terminal.)

#### Protective ground

Protective ground terminal. Be sure to ground the protective ground terminal to prevent electric shocks and injury by static electricity. (There is continuity between the casing and protective ground terminal.)

#### Optional slot

Any one of the following optional boards can be mounted.

- BCD data output
- D/A converter (voltage or current output)
- CC-Link interface
- (CC-Link is an abbreviation for "Control & Communication Link".)
- DeviceNet interface

#### RS-232C connector

RS-232C connector to transmit / receive measurement data and status information, etc. The adaptable plug is HOSIDEN-manufactured TCP8080-015267 or equivalent. Optionally available RS-232C cable (cross) [CA81-232X] is connectable. OUTLINE

17

## **2** INSTALLATION & CONNECTION

## 2-1. Installation

To install the F372A into a control panel, use the following procedure.

- **1.** Make a hole in the panel according to the panel-cut dimensions.
- **2.** Remove the screws (two), and remove the guide rails from both sides.
  - \* Do not use other screws than those installed to the F372A body.
- **3.** Fit in the F372A from the front of the panel.
- **4.** Install from the rear the guide rails having been removed from both sides in Step 2, and fix them with the screws (two).

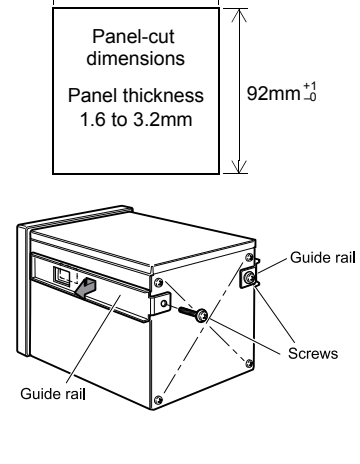

92mm –

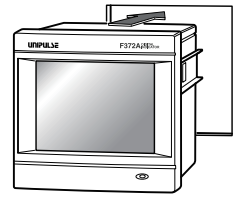

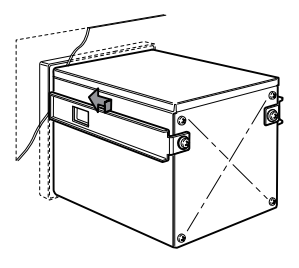

## 2-2. Connection

#### Power input connection

Connect the positive (+) side of the power source to the red screw side of the terminal block on the back of the F372A, and its negative (-) side to the black screw side. The input voltage is  $24V DC(\pm 15\%)$ .

CAUTION

Be aware that the voltage drops depending on the wire thickness and length. Also, never input an AC power source. Doing so will cause a failure.

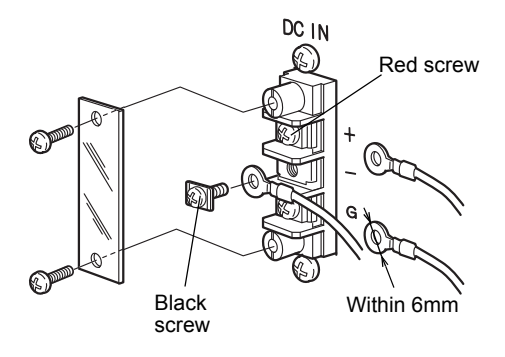

Chapter 2

5mm

#### Analog input / output terminals connection

#### How to connect

- Strip 5mm of the covering of the wire to be connected. The size of connectable wires is from 0.21 to 3.31mm<sup>2</sup> (AWG12 to 24).
- **2.** Twist the tip to such an extent that it will not spread out.
- **3.** Loosen the screw with a screwdriver to open the connection hole.

A Phillips screwdriver 3 to 3.5mm #1 in shaft diameter is recommended. (Precision screwdriver, etc.)

- **4.** Insert the wire into the connection hole so as not to let the tip spread out.
- Tighten the screw with the screwdriver.
   0.5Nm of tightening torque is recommended.
- **6.** Lightly pull the wire to make sure that it is securely clamped.
- **7.** Insert the wire-connected plug into the F372A body, and tighten the screws (two).

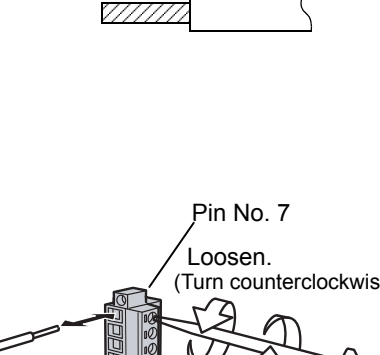

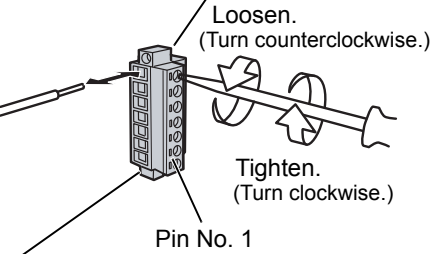

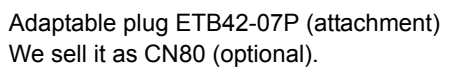

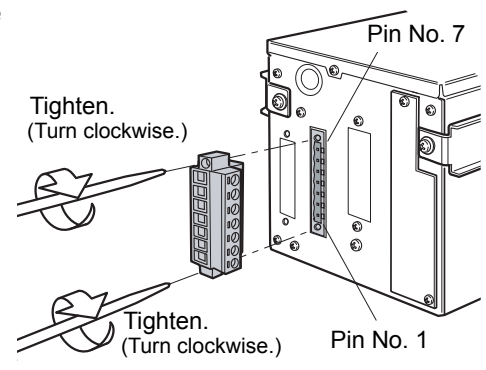

How to remove the terminal block

- 1. Loosen the screws (two) with a screwdriver.
- **2.** Remove the terminal block by giving it a strong pull.

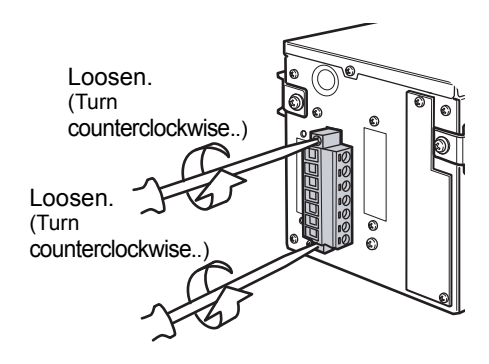

#### Attention

When installing the terminal block to the F372A body, check its orientation. (See the illustration at the right.)

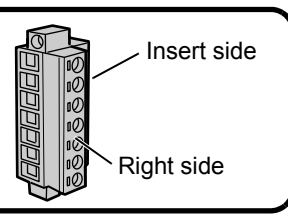

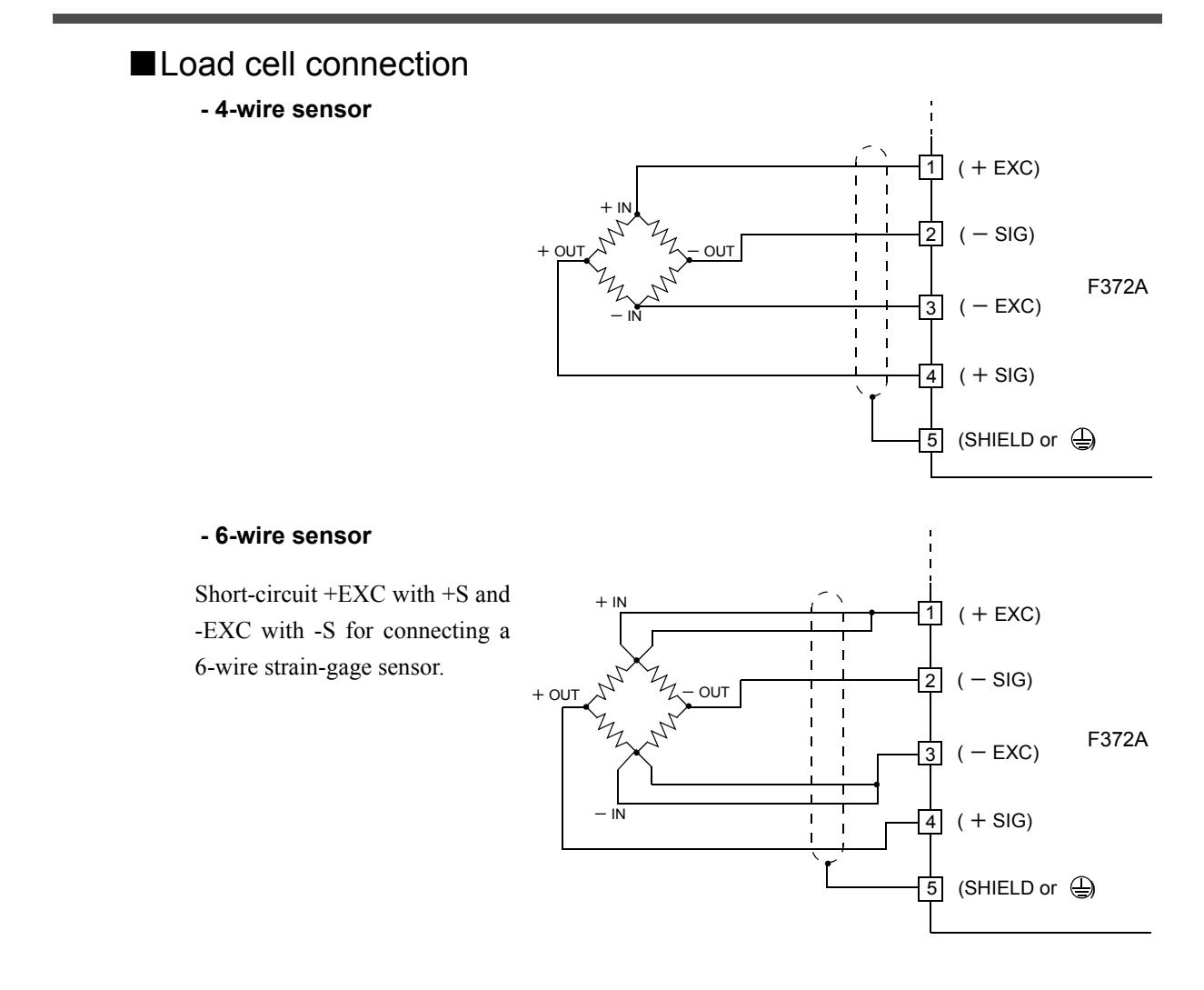

#### ■SI/F connection

The 2-wire serial interface has connective ability for coupling a UNIPULSE printer, external display, etc.

Connect from A11 and A12 of the external input/output connector.

The interface is nonpolarized and up to three external instruments may be connected.

A two-core parallel cable or a cabtyre cable (Wire with covering thickened for construction) may be used for connection.

When a two-core parallel cable or a cabtyre cable is used, the transmitting distance is approximately 30m. When a two-core shielded twisted pair cable is used, the transmitting distance is approximately 300m.

Do not parallel it with AC lines and high-voltage lines. It may cause of malfunction.

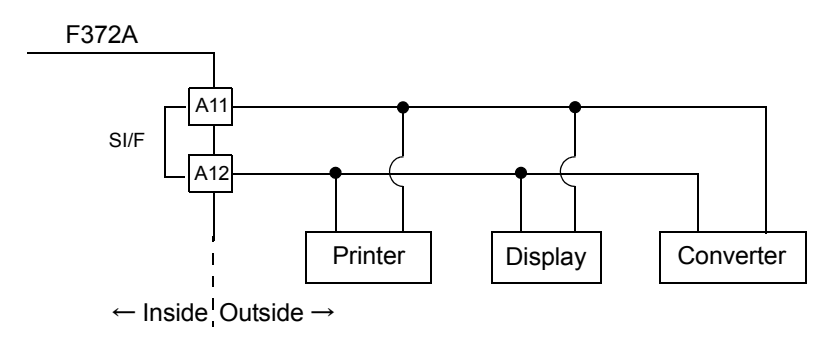

#### External I/O connection

CAUTION

The Source type (ISC) for external output signal can be selected at the time of the purchase, as an option. The method to connect external input/output signal is also different when source type is installed. Refer to "6-3.External I/O (Source type (ISC) option)" on page 77. for details of source type (ISC).

#### How to connect external output (Sink type)

The external output circuit is operated through an open collector. A1(A7) COM1 is the common terminal. The open collector output capacity is 30mA and the withstand voltage is up to 30V.

- Equivalent circuit

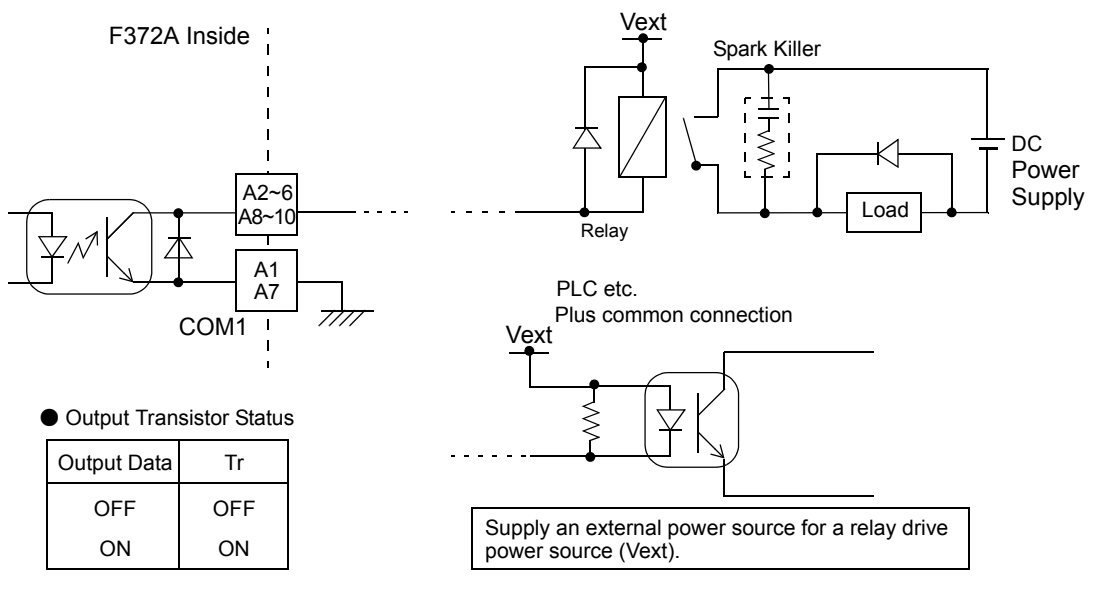

#### How to connect external input (minus common connection of no-voltage contact input type)

A signal is inputted to the signal input circuit by short-circuiting or opening the input terminal and the COM2 terminal. Short-circuiting is effected by means of a contact (such as a relay or a switch) or a noncontact (such as a transistor or an open-collector TTL).

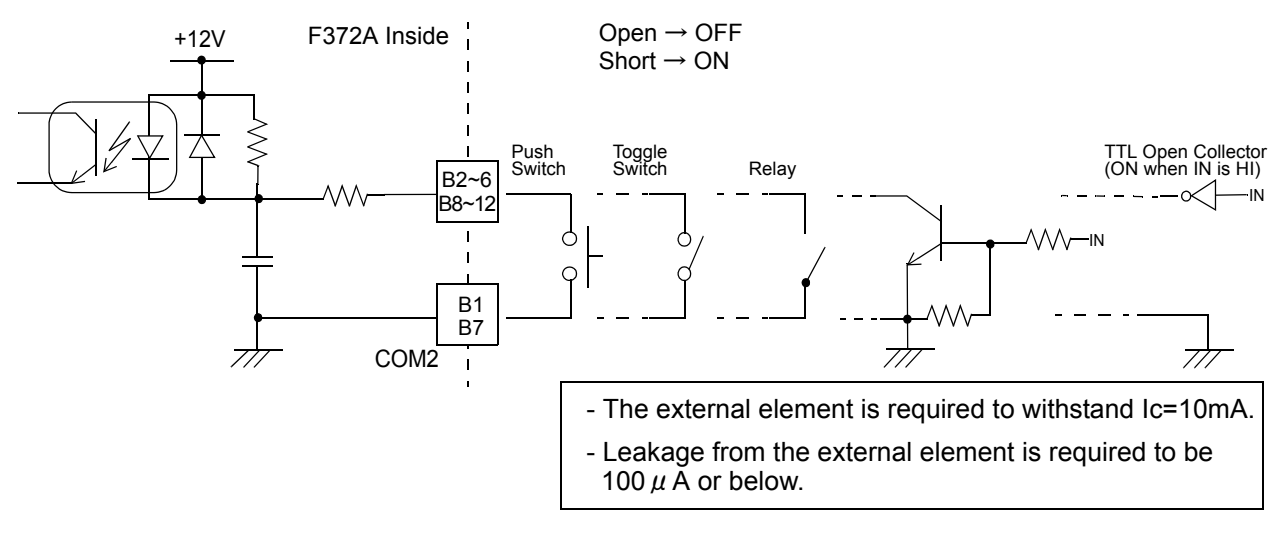

#### How to assemble the connector

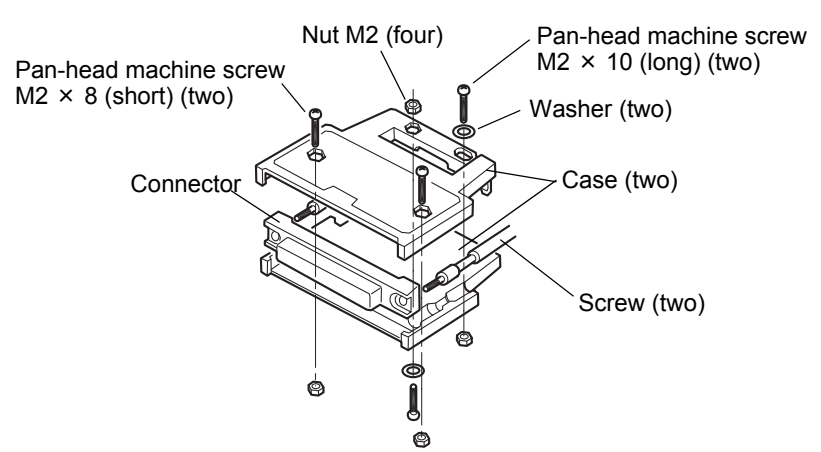

- 1. Set the connector and screws (two) into the grooves of the case (one side).
- **2.** Cover with the other case, and fit the cases.
- **3.** Tighten the M2 × 8 pan-head machine screws (two). Tighten the M2 × 10 pan-head machine screws (two). Be aware that washers should be set to the M2 × 10 pan-head machine screws (two).

#### ■RS-232C interface connection

This connector connects the RS-232C.

| Pin No. | Signal name |
|---------|-------------|
| 1       | DCD         |
| 2       | RXD         |
| 3       | TXD         |
| 4       | DTR         |
| 5       | GND         |
| 6       | DSR         |
| 7       | RTS         |
| 8       | CTS         |
| Case    | F.G         |

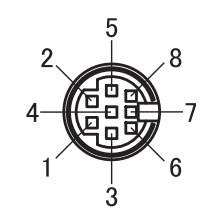

#### Example of cabling

The following shows an example of connection between DTE-DTE terminals. This will require modification depending on the equipment to be connected. For details, see the operation manual of the equipment to be connected.

Adaptable plug (TCP8080-015267) (manufactured by HOSIDEN or equivalent) (Connector optional type: CN60)

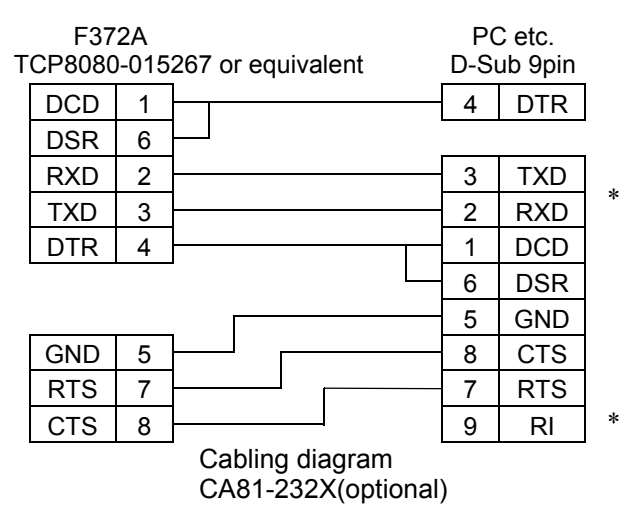

This connection diagram shows cabling applicable to the case where your PC is DTE (data terminal equipment).

For connection with DCE (data circuitterminating equipment), such as a modem, use straight type cabling.

Prepare cabling after reconfirmation of the connector shape and signal lines (pin assignments) of the equipment you use.

#### ■Voltage output connection

The monitor output terminal is an interface to extract analog voltage proportional to sensor signal inputs.

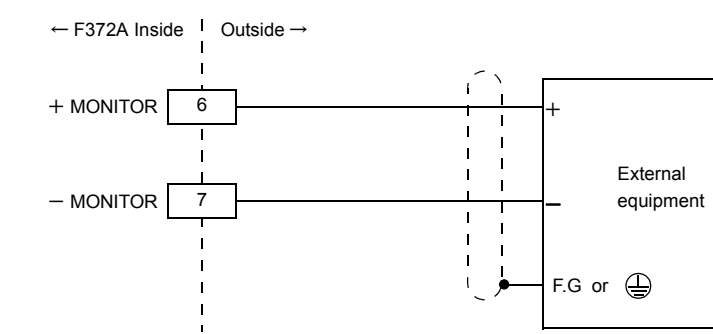

- Since the ±MONITOR terminals are not insulated from the internal circuit, use two-core shielded twisted pair wires for connection with external equipment, and carry out with as short a wiring as possible.
- Do not short-circuit. Doing so will cause a failure.
- Do not apply voltage from the outside. Doing so will cause breakage.

#### Connecting to cage clamp terminal block

The output terminal D/A option is using the cage clamp system the following procedure.

- Strip the casing 5 6mm on the cable to be connected.
- **2.** Twist the bare wire to fit the terminal hole.
- **3.** Insert the supplied screwdriver into the upper hole and lift upward.
- **4.** Insert the twisted wires into the lower hole.
- **5.** Make sure cable is clamped securely and does not come out with a slight tug.

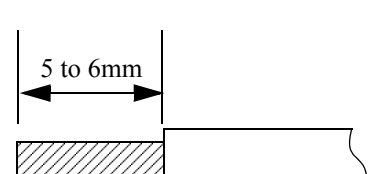

terminal stand. Please connect in

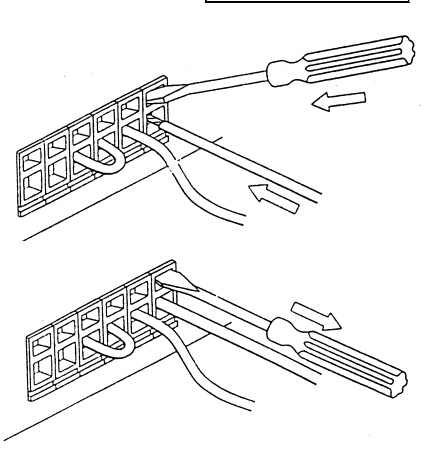

CAUTION

- Cable can be from 24 to 14AWG (0.2 to 2.5mm<sup>2</sup>)
- It is not necessary to solder the cable wires or to fix a solderless terminal.
- If several cables to be inserted to the same hole, twist those cable wires together and insert.
- If you connect a cable (load cell(s), SI/F, external input and output), please turn off and be sure to perform the power supply of a main part.

## **3** SETTING PROCEDURE

## 3-1. Screens And Operations

■ Setting modes tree

| Ordinary display so                                                                             | creen                                                                                                    |                                                                                                |                                                                                                    |                                                                           |
|-------------------------------------------------------------------------------------------------|----------------------------------------------------------------------------------------------------|------------------------------------------------------------------------------------------------|----------------------------------------------------------------------------------------------------|---------------------------------------------------------------------------|
| Setting menu scree                                                                              | en                                                                                                    |                                                                                                |                                                                                                    |                                                                           |
| Work Setting                                                                                    |                                                                                                    |                                                                                                |                                                                                                    | System Setting                                                            |
| Comp. Setting                                                                                   | Hold Setting                                                                                                    | Graph Setting                                                                                  | Operation                                                                                                    | RS-232C Setting                                                           |
| PAGE1HH Limit(P41)HI Limit(P41)LO Limit(P41)LL Limit(P41)Hysteresis(P41)                        | PAGE1<br>Hold Mode (P44)<br>Hold Start Level (P45)<br>Section Time (P45)<br>Level detection Condition (P46)                                                                                                    | PAGE1Graph Mode(P61)Y(LD) Start Point(P62)Y(LD) End PointX(TM) End PointGraph Start Level(P61) | PAGE1Digital Filter(P37)Analog Filter(P37)Backlight(P38)Language(P39)SI/F Print Out(P39)                                                                                                    | PAGE1Com. Mode(P66)Baudrate(P66)Data Bit(P66)Stop Bit(P66)Parity Bit(P66) |
| PAGE2Alarm HI Limit(P44)Alarm LO Limit(P44)Near Zero(P42)Comp. Timing(P42)Comp.Output Sel.(P43) | PAGE2<br><sample hold=""><br/>Samp.Removal Val. (P46)<br/><peak hold="" hold,<br="" or="" valley="">and Section setting; Level&gt;<br/>Hold Stop Level (P45)<br/><average hold=""></average></peak></sample>                                                                                                    | PAGE2<br>Interval Time (P61)<br>Level detection conditions (P61)                               | PAGE2<br>Motion Detect (P37)<br>Zero Tracking (P38)<br>Vol. Out Filter (P63)<br>Indicate Color (P40)<br>B5 Func. Select (P63)<br>PAGE3<br>B6 OFF Det. Wait (P57)<br>B8 OFF Det. Wait (P57)<br>B8 OFF Det. Wait (P57) | PAGE2<br>Delimiter (P66)<br>Flow Control (P66)                            |
|                                                                                                 | Ave. Sample Num.(P49)<br><inflection hold="" point=""><br/>Inf. Minimum Slope(P47)<br/>Inf. F Slope Time (P47)<br/>Inf. R Slope Time (P47)<br/>Inf. Removal Val. (P46)<br/>Det. Start Cond. (P45)<br/><relative (maximum="" <br="">Minimum / Difference) hold&gt;<br/>Rel. Minimum Count (P47)<br/>Rel. magnification (P47)<br/>Dot. Start Cond. (P45)</relative></inflection> |                                                                                                | Contr. Input Sel. (P57)<br>Password (P87)                                                                                                    |                                                                           |

|                                                                                                 | Calibration                                                                                                    |                                                                                    | Exp. Setting                                  | Protect / Init                                                                                                    | Self Check                                                                                |
|-------------------------------------------------------------------------------------------------|----------------------------------------------------------------------------------------------------|------------------------------------------------------------------------------------|-----------------------------------------------|----------------------------------------------------------------------------------------------------|-------------------------------------------------------------------------------------------|
| Option Setting<br>Setting functions vary<br>with options.                                       | PAGE1<br>Exc. Voltage<br>Zero Cal.<br>Equiv. Cal.<br>Actual Cal<br>Cal. Select<br>PAGE2<br>Unit<br>Increment<br>Digital Offse<br>DZ Limit | e (P31)<br>(P32)<br>(P33)<br>(P34)<br>(P29)<br>(P31)<br>(P34)<br>et (P34)<br>(P35) | See the Expansion of<br>this manual.<br>(P95) | PAGE1<br>Work Protect (P85<br>System Protect (P85<br>Cal. Protect (P30<br>Exp. Protect (P85<br>Initialization (P85 | PAGE1LCD Check(P86)KEY Check(P86)MEM Check(P86)I/O Check(P86)DSP Check(P86)COM Check(P87) |
| D/A OUTPUT                                                                                      | BCD OI                                                                                                    | JTPUT                                                                              | CC-Link                                       | DeviceNet                                                                                                    | ]                                                                                         |
| PAGE1<br>Output Select (P76)<br>Zero Scale (P75)<br>Full Scale (P75)<br>Scale Set. Select (P75) | PAGE1<br>Output Selec<br>Output Rate<br>Self Check                                                                                        | t (P72)<br>e (P72)<br>(P74)                                                        | See the CC-Link operation manual.             | See the DeviceNet operation manual.                                                                                |                                                                                           |

#### ■F372A screen configuration

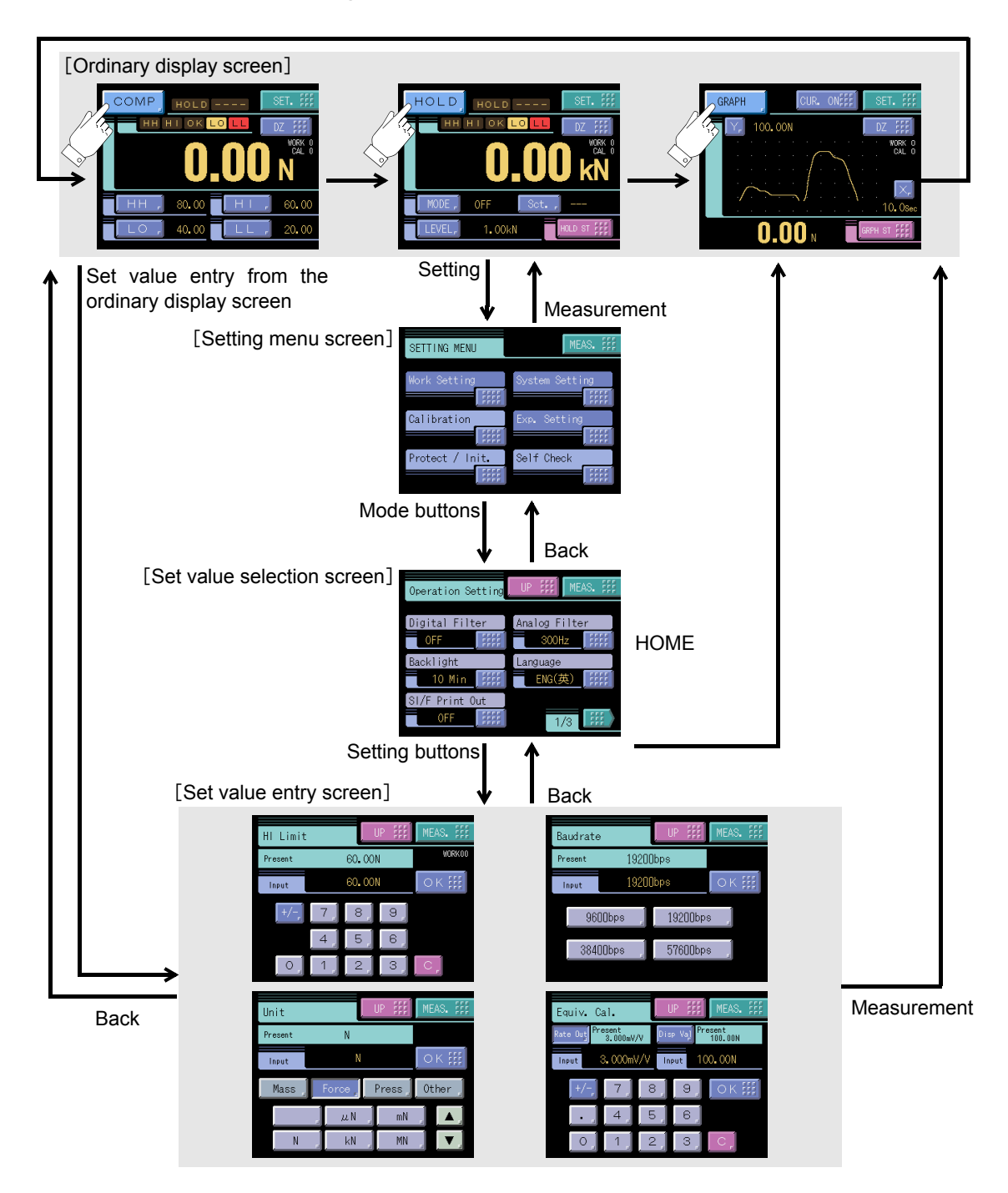

Chapter

#### ■About a setting call

In this manual, a setting function call is described as follows.

#### Example) Digital filter

| SET. | $\rightarrow$ | System setting | $\rightarrow$ | Operation           | $\rightarrow$ | Page 1 |  |
|------|---------------|----------------|---------------|---------------------|---------------|--------|--|
|      |               | <b>↑</b>       |               | <b>↑</b>            |               | Î      |  |
|      |               | Setting menu   |               | Item classification |               | Page   |  |

This call can be made by the following procedure.

**1.** Press the [SET.] button on the ordinary display screen.

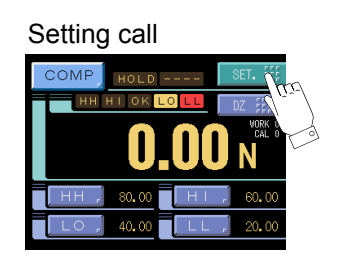

**2.** The setting menu screen appears. Select the item.

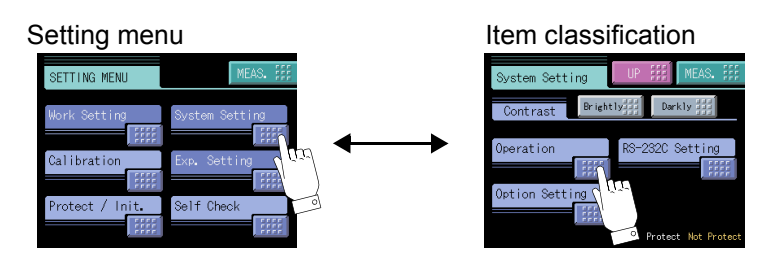

 $\textbf{3.} \ \text{The setting function setting screen appears. Select the function}.$ 

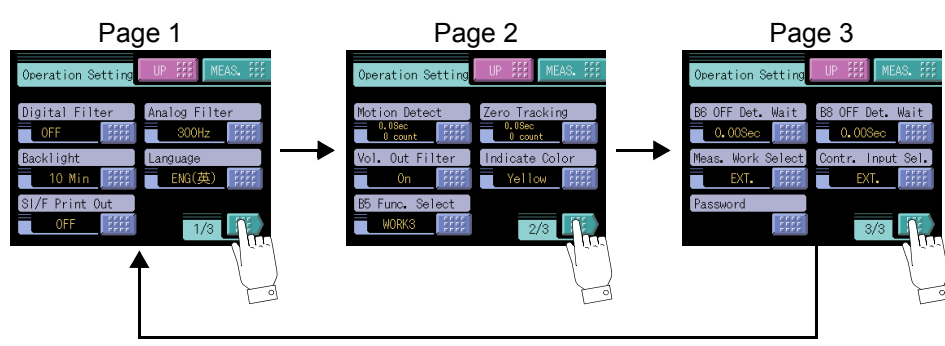

## CALIBRATION

#### About calibration

Calibration is performed for matching the F372A to a strain-gage sensor. The following two types of calibration are available for the F372A.

#### • Equivalent input calibration

Calibration is performed without an actual load by entering the rated output value (mV/V) and the capacity (to be indicated) of the strain-gage sensor by the keys. Calibration is easily performed when no actual load is available.

For example, the gain is automatically determined by entering:

2.001mV/V (rated output) - 100.0kg (capacity)

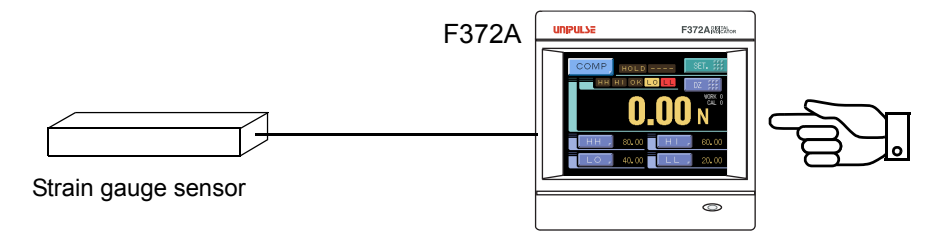

Rated output value (mV/V)+Indicated value

#### ) Point

A data sheet is attached to a strain-gage sensor at the time of purchase. Enter the rated capacity value and the rated output value described on the data sheet into the F372A.

#### Actual load calibration

Apply an actual load to the strain-gage sensor and enter the actual load value by the keys for calibration. Calibration is accurately performed with reductions in errors.

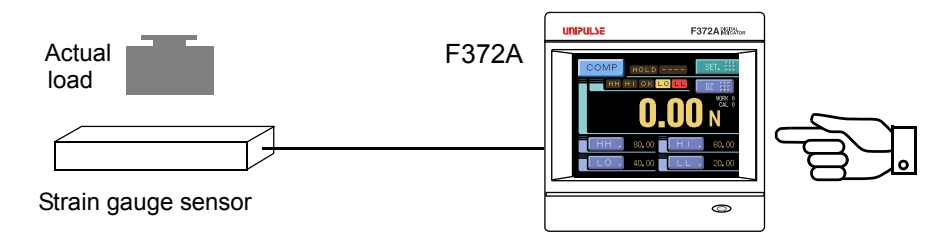

Indicated value

Chapter 4

## 4-1. Calibration Procedures

Follow the steps below to perform equivalent input calibration and actual load calibration.

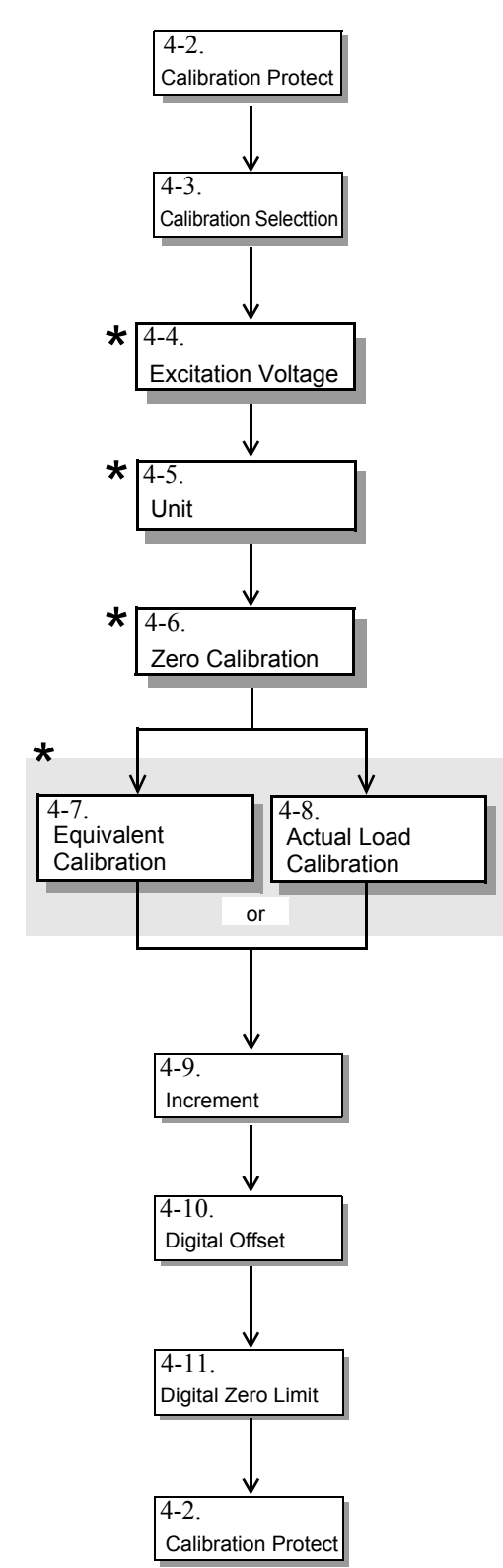

\*...It is indispensable.

Release the calibration protection.

Set the calibration value No. (Set "0" for use with only one selection.)(This step may be omitted if there is no change.)

Set the excitation voltage according to the sensor used.

Set the unit of the values displayed.

Set the zero point of the strain-gage sensor in noload condition (with the sensor unloaded).

#### **Equivalent Input Calibration**

Enter the rated output value and reading of the strain-gage sensor. At this time, also input the decimal point. Actual Load Calibration

Enter the span (gain) point of the strain-gage sensor with a load applied to the sensor. At this time, also input the decimal point.

Enter the minimum value of digital increments. (This step may be omitted if there is no change.)

The calibrated value can be offset in advance. (When not using, set "0".) (This step may be omitted if there is no change.)

Set the load limit to allow digital zero.(This step may be omitted if there is no change.)

Turn on the calibration protection for preventing misoperation.

## 4-2. Calibration Protect

Calibration-related set values can be protected so that they will not be changed by misoperation. When Cal. Protect is ON, no change can be made while the alarm sounds.

ON : Protected OFF : Unprotected

#### How to set

- SET.  $\rightarrow$  Protect / Init.  $\rightarrow$  Page 1
  - 1. Press the [SET.] button. (refer to page 32)
  - 2. Press the [Protect / Init.] button.
  - **3.** Press the [Cal. Protect] button.
  - **4.** Select the ON/OFF and determine with the [OK] button.

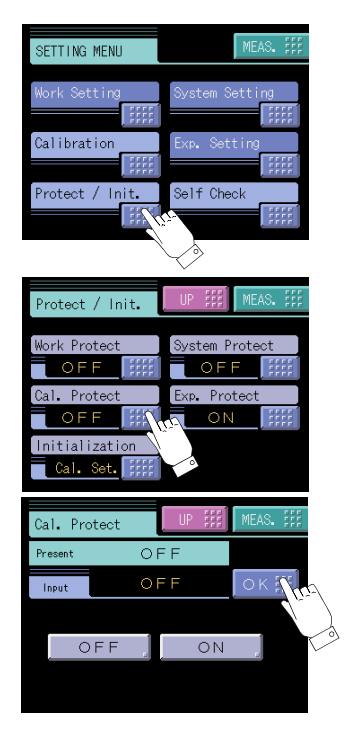

# **4-3.** Calibration Value Selection (This step may be omitted if there is no change.)

By storing up to four calibration values in the memory, the desired calibration value can be called to switch the indicated value. Setting values that can be switched are as follows:

| Calibration Mode Setting     |
|------------------------------|
| Excitation Voltage           |
| Zero Calibration             |
| Actual Load Calibration      |
| Equivalent Input Calibration |
| Increment                    |
| Unit                         |
| Digital Offset               |
| DZ Limit                     |

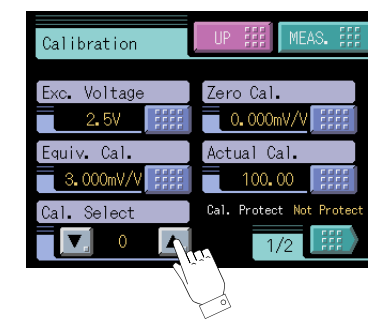

#### Calibration value selection by touch panel

Select "0" - "3" by pressing the When not using, set "0".

Select "0" - "3" by pressing the 🚺 🔺 button on the CALIBRATION screen.

Chapter

#### Calibration value selection by external signal input

With this function, four types of calibration values can be selected with external selector signals CAL0 and CAL1 (when the calibration value selection setting is external). Set EXT 0 by pressing the **v** button on the CALIBRATION screen. According to the input conditions of external signal inputs CAL0 and CAL1, the display changes as EXT 0 to EXT 3. Normally, when there is no input to CAL0 and CAL1 (the terminals are open), calibration value 0 is selected. When each terminal is in the following condition, each calibration value is selected.

| CAL1          | CAL0          | Calibration value   |
|---------------|---------------|---------------------|
| Open          | Open          | Calibration value 0 |
| Open          | Short-circuit | Calibration value 1 |
| Short-circuit | Open          | Calibration value 2 |
| Short-circuit | Short-circuit | Calibration value 3 |

#### I/O connector

| B1 or B7 | COM2 |  |
|----------|------|--|
| B11      | CAL0 |  |
| B12      | CAL1 |  |

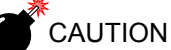

It takes one second at maximum for the changed calibration value to become effective. During this time, the calibration value is indefinable. Also, the indicated value is accordingly indefinable.

## 4-4. Excitation Voltage

Select the bridge voltage supplied to the strain gauge sensor. The bridge voltage can be selected from 2.5V and 10V. After this setting, be sure to perform calibration. **How to set** 

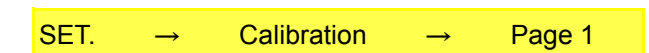

## **4-5.** Unit

Set the unit of the values displayed. For settable units, see the "Unit Setting List" on page 87.

#### How to set

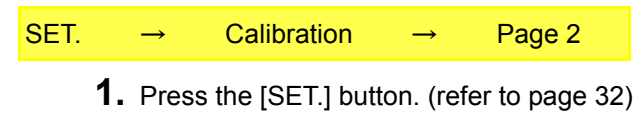

- **2.** Press the [Calibration] button. (refer to page 32)
- 3. Select page 2, and press the [Unit] button. Calibration Equiv. Cal. Select Calibration Calibration

**4.** First select the category, and then select the unit and determine with the [OK] button.

Select by scrolling with the button.

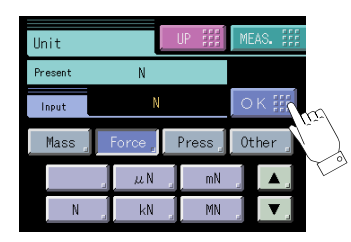

\* Even if the unit is changed, the display value (calibration value) will not change.

## 4-6. Zero Calibration

Set the zero point in no-load condition.

| How to set |               |             |               |        |  |
|------------|---------------|-------------|---------------|--------|--|
| SET.       | $\rightarrow$ | Calibration | $\rightarrow$ | Page 1 |  |

- 1. Press the [SET.] button.
- **2.** Press the [Calibration] button.
- **3.** Press the [Zero Cal.] button.
- **4.** Press [OK] button after confirming noload was applied to the sensor.

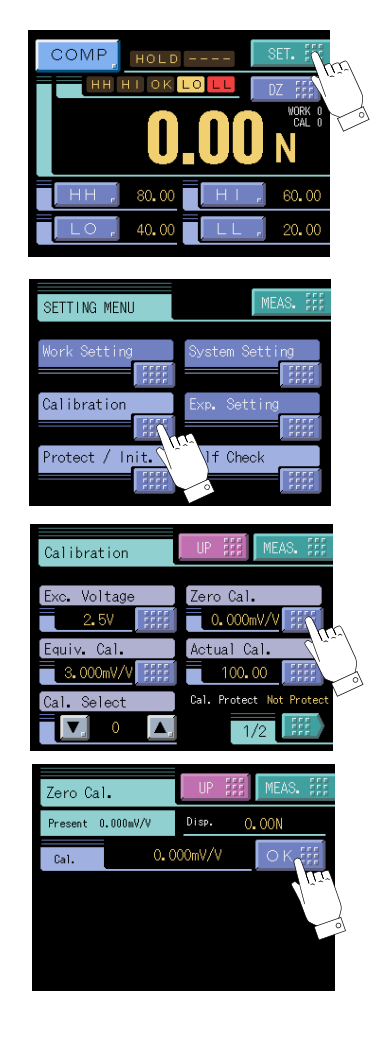

## 4-7. Equivalent Input Calibration

Set the rated output value and reading of the sensor.

#### How to set

- **1.** Press the [SET.] button. (refer to page 32)
- **2.** Press the [Calibration] button. (refer to page 32)
- **3.** Press the [Equiv.Cal.] button.
- **4.** After pressing the [Rate Out] button, enter the rated output of the sensor with the numerical keys.
- 5. After pressing the [Disp Val] button, enter the display value with the numerical keys. Also, set the decimal place here. Press the [OK] button to perform calibration. To eliminate a decimal point, register by inputting a numerical value and then pressing the decimal point key at the end.

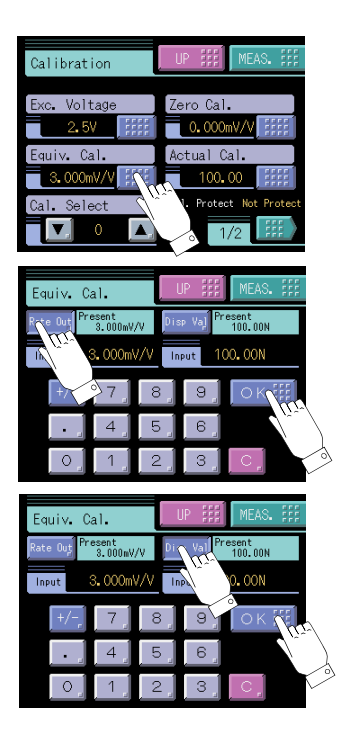

#### ■Registration method at decimal place

#### Example)

The indicated value is made "200.0" by Equivalent Input Calibration.

It is a specification to which the decimal point is input with the numerical keys. Please input it in the image that operates the calculator.

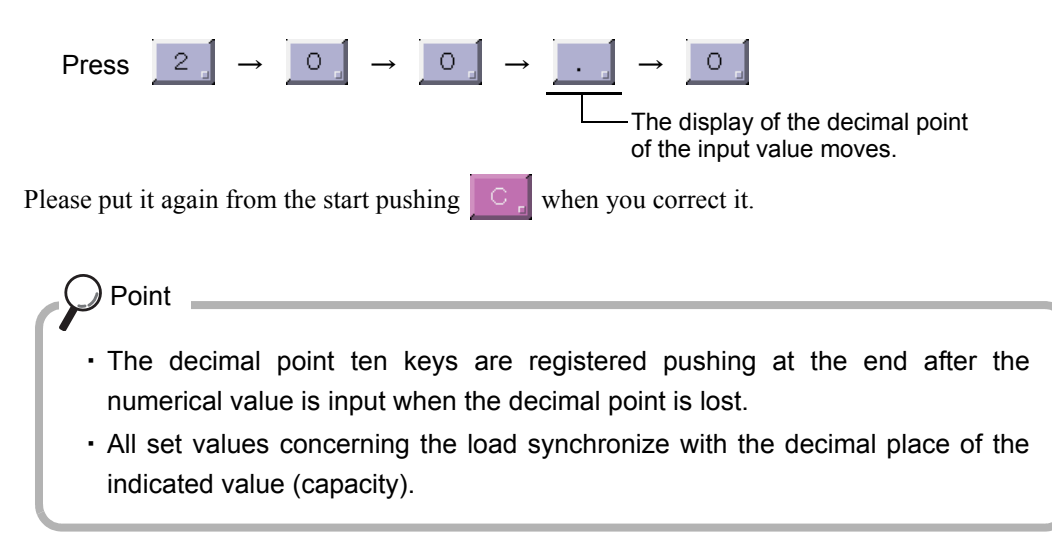

## 4-8. Actual Load Calibration

Set the actual load value under an actual load. Setting range: -999999~99999 (0 is excluded.)

#### How to set

| SET. | $\rightarrow$ | Calibration | $\rightarrow$ | Page 1  |
|------|---------------|-------------|---------------|---------|
| 0    |               | ounoration  |               | - ago - |

- 1. Press the [SET.] button. (refer to page 32)
- **2.** Press the [Calibration] button. (refer to page 32)
- **3.** Press the [Actual Cal.] button.
- 4. Apply an actual load to the sensor, enter the actual load value by the numerical keys and determine with the [OK] button. Also, set the decimal place here. To eliminate a decimal point, register by inputting a numerical value and then pressing the decimal point key at the end.<sub>o</sub>

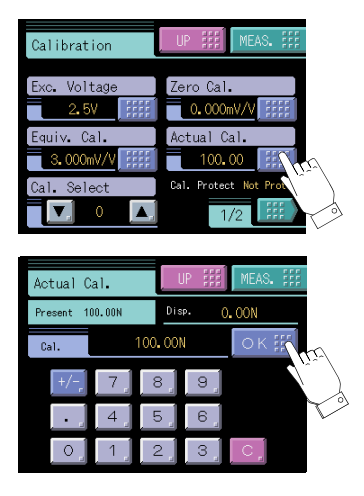

## **4-9.** Increment (This step may be omitted if there is no change.)

Set the increment of the indicated value.

1 、 2 、 5 、 10 、 20 、 50 、 100 (The display changes by the decimal place.) How to set

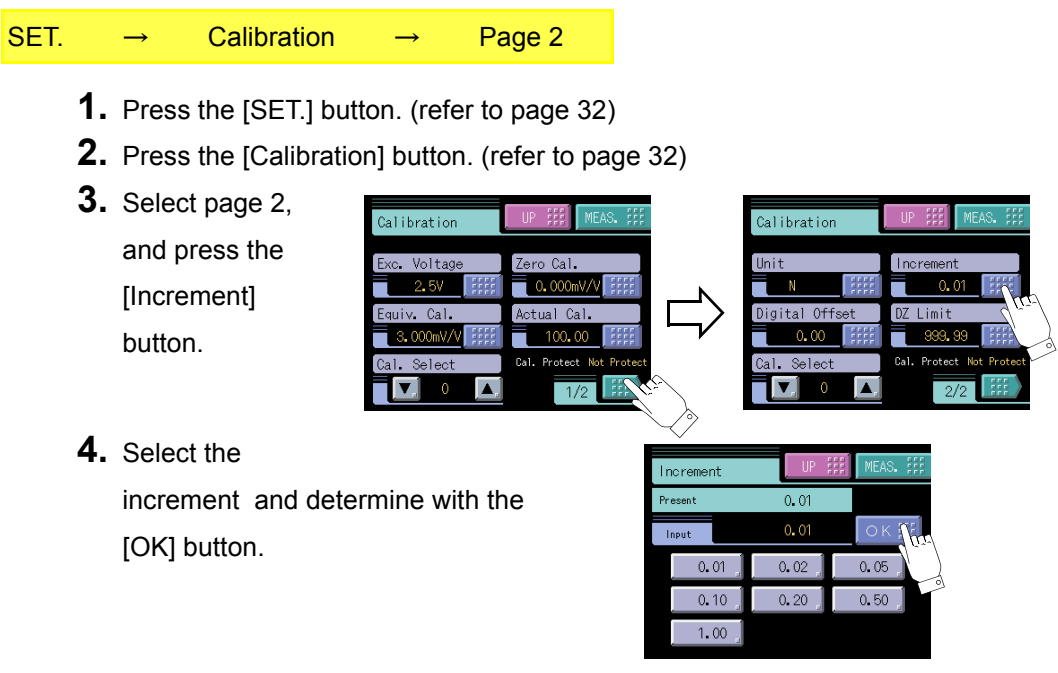

Chapter

## **4-10**.Digital Offset(This step may be omitted if there is no change.)

By using the digital offset function, the value obtained by subtracting the set value from the indicated value is displayed. This function is convenient when zero cannot be obtained with no load for some reason or for offsetting. When not using, set "0".

(Displayed value)=(Actual indicated value)-(Offset value)

 $\longrightarrow$  Setting range: - 99999 - 99999

#### How to set

| T. | $\rightarrow$ | Calibration     | $\rightarrow$ | Page 2          |        |             |
|----|---------------|-----------------|---------------|-----------------|--------|-------------|
| 1. | Press         | the [SET.] butt | on. (refe     | er to page 32   | )      |             |
| 2. | Press         | the [Calibratio | n] butto      | n. (refer to pa | ge 32) |             |
| 3. | Select        | page 2,         | Calibration   | UP ### MEAS     |        | Calibration |

and press the [Digital Offset] button.

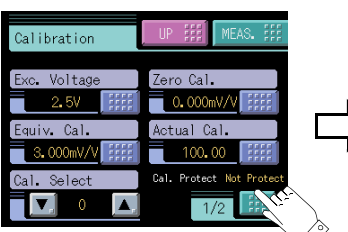

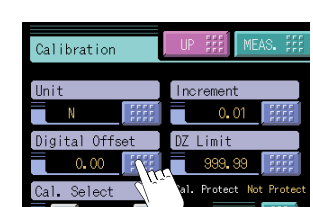

**4.** Enter the digital

offset value by the numerical keys and determine with the [OK] button.

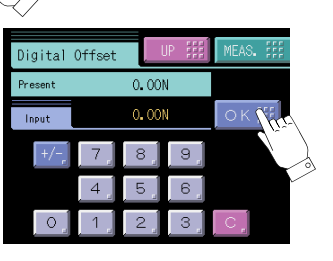

## 4-11. Digital Zero Limit(This step may be omitted if there is no change.)

This is a load limit to allow digital zero.

When digital zero is executed, if the difference from the zero calibration point is larger than the setting value, an error will result, and the indicated value will not be zeroed.

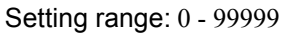

#### How to set

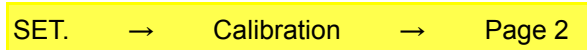

- **1.** Press the [SET.] button. (refer to page 32)
- **2.** Press the [Calibration] button. (refer to page 32)
- **3.** Select page 2, and press the [DZ Limit] button.

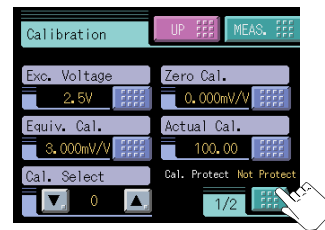

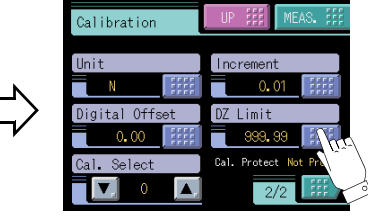

4. Enter the digital

zero limit value by the numerical keys and determine with the [OK] button.

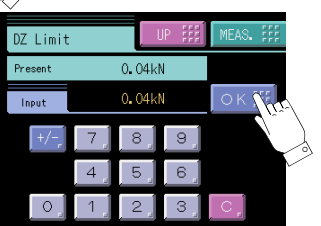
# **5** SETTING OF FUNCTIONS

## 5-1. Digital Zero

The indicated values is forcedly zeroed.

### Digital zero by means of Keys

- 1) Press the [DZ] button.in the ordinary display screen (COMP HOLD GRAPH)
- Press the [YES] button to perform the digital zero. Press the [NO] button to go back to the previous screen without executing digital zero.
   Press the [RESET] button to reset the digital zero.

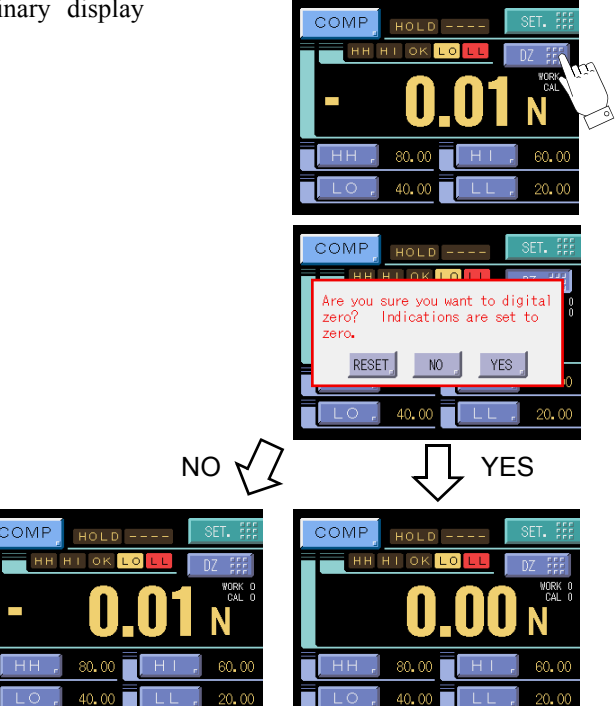

### Digital zero by means of External I/O signal (D/Z input)

The digital zero may be performed by short circuiting the D/Z to the COM2 on the rear panel signal I/O terminal block.

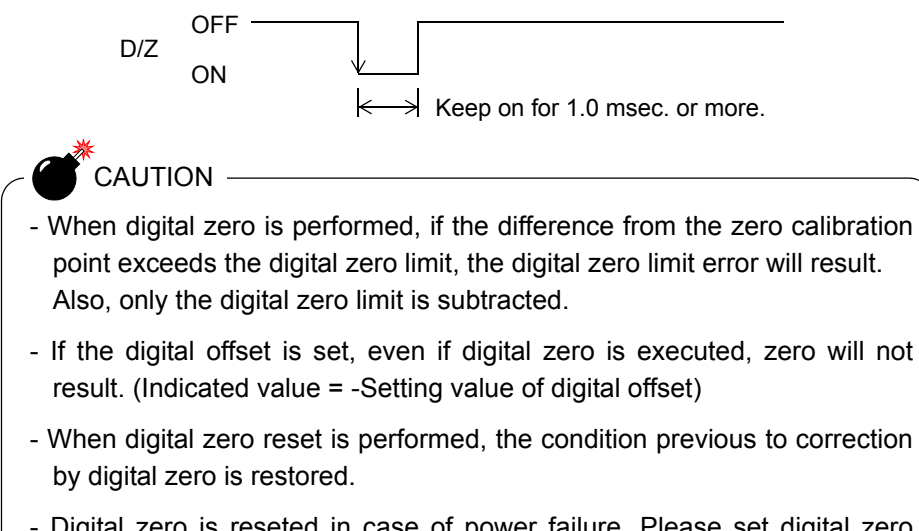

- Digital zero is reseted in case of power failure. Please set digital zero again.

## 5-2. Digital Filter

The digital filter is a function for reducing drifts of the indicated value by means of a moving average of data converted from analog to digital. With an increase in the number of filterings, the indicated value becomes more stable, but the response to inputs becomes slower.

```
Number of settings: OFF, 2 - 999
```

| How to se | et |                |               |           |               |        |  |
|-----------|----|----------------|---------------|-----------|---------------|--------|--|
| SET       | →  | System Setting | $\rightarrow$ | Operation | $\rightarrow$ | Page 1 |  |

## 5-3. Analog Filter

A low-pass filter is provided for filtering input signals from the strain-gage sensor and canceling noise components.

The cut-off frequency can be selected in a range between 30Hz and 1000Hz. With an increase in the cut-off frequency, the response becomes faster, but noise components may be indicated.

Cut-off frequency: 30Hz, 100Hz, 300Hz, 1000Hz

```
How to set
```

| SET. | $\rightarrow$ | System Setting | $\rightarrow$ | Operation | $\rightarrow$ | Page 1 |  |
|------|---------------|----------------|---------------|-----------|---------------|--------|--|
|      |               |                |               |           |               | -      |  |

## 5-4. Motion Detect (MD)

Enter the parameters to detect stable.

If the difference between the current indicated value and the 50-msec-previously indicated value is less than the set count and the duration of the condition is more than the set time, the indicated value is regarded to be stable.

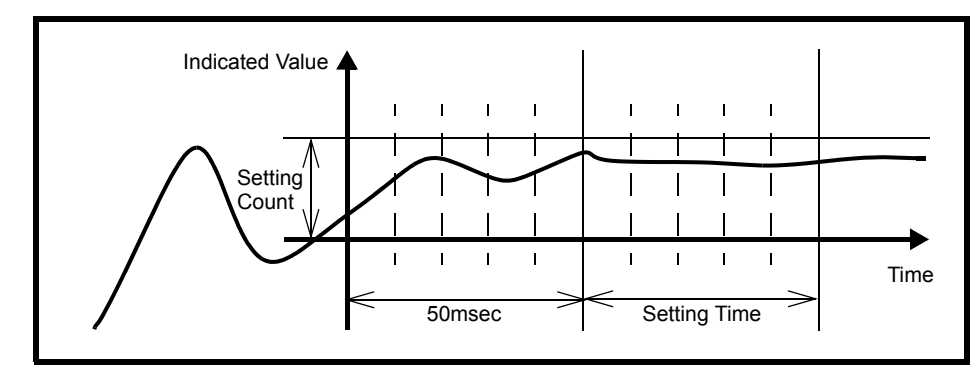

Setting range:

MD (Time): 0.0 - 9.9 sec. MD (Count): 0 - 99 count

### How to set

| When the time is 0.0 sec. and the width is 00 markings, stable is not<br>Stability detection by Motion Detect is closely related to the SI/F<br>value) function and comparison timing. For details, see "5-8.SI/F | SET. | $\rightarrow$   | System Setting                            | $\rightarrow$  | Operation                        | $\rightarrow$    | Page 2                         |
|----------------------------------------------------------------------------------------------------|------|-----------------|-------------------------------------------|----------------|----------------------------------|------------------|--------------------------------|
| When the time is 0.0 sec. and the width is 00 markings, stable is no Stability detection by Motion Detect is closely related to the SI/F value) function and comparison timing. For details, see "5-8.SI/F        |      | 5               |                                           |                |                                  |                  |                                |
| When the time is 0.0 sec. and the width is 00 markings, stable is no<br>Stability detection by Motion Detect is closely related to the SI/F<br>value) function and comparison timing. For details, see "5-8.SI/F  |      |                 |                                           |                |                                  |                  |                                |
| value) function and comparison timing. For details, see "5-8.SI/F                                                                                                    |      | When<br>Stabili | the time is 0.0 sec<br>ity detection by M | . and<br>otion | the width is 0<br>Detect is clos | 0 mar<br>selv re | kings, stable<br>elated to the |
|                                                                                                    |      | value           | ) function and com                        | pariso         | on timing. For                   | detai            | ils, see "5-8                  |

## 5-5. Zero Tracking (ZT)

Gradual changes in the zero point due to drifts etc., are automatically tracked for correction.

• When displacement of the zero point is within the set count of tracking and it continues more than the set time, it is automatically made zero by Zero Tracking function.

• The time (tracking delay) is set in the range of 0.1 - 9.9 sec., and the band (tracking band) is set in the range of 01 to 99.

If the time is set at 0.0 sec. and the band at 00, the zero tracking function does not work.

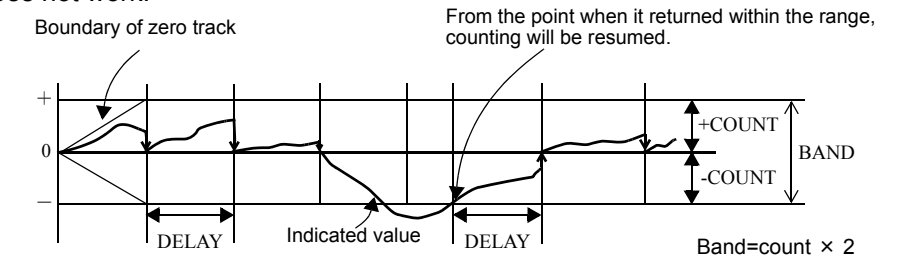

#### Setting range:

ZT (Time): 0.0 - 9.9 sec. ZT (Count): 0 - 99 count

CAUTION

Zero tracking is equal to digital zero functioning automatically. Therefore, the digital zero limit is also monitored. Zero tracking does not function when the indicated value has already

exceeded the tracking band.

#### How to set

| SET. | $\rightarrow$ | System Setting | $\rightarrow$ | Operation | $\rightarrow$ | Page 2 |
|------|---------------|----------------|---------------|-----------|---------------|--------|

## 5-6. Backlight

This function changes the brightness of the backlight when touch screen has not been used for certain period of time.

The ON time ( lighting time of the backlight) and the Low time ( bright $\rightarrow$ dark switching time of the backlight) are set up.

When you use it in the state which a display is always in sight, set the ON time to 0 minutes. When you want the backlight always bright, set 0 minutes for both the ON time and the Low time. The backlight is turned bright by touching the panel when the backlight is turned off or it is dark.

Ex.) Set 60 minutes to ON time, 10 minutes to Low time.)

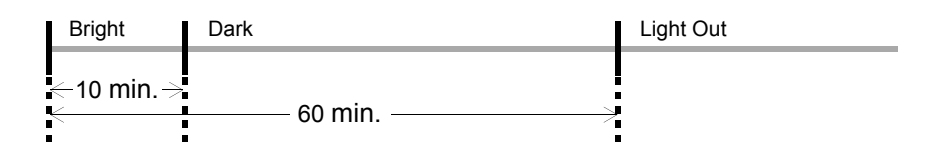

### How to set

| SET. → | System Setting | $\rightarrow$ | Operation | $\rightarrow$ | Page 1 |
|--------|----------------|---------------|-----------|---------------|--------|

## 5-7. Display Language Selection

The display language of the F372A is selectable between Japanese and English.

Setting range: JPN(日): Japanese, ENG(英): English How to set SET.  $\rightarrow$  System Setting  $\rightarrow$  Operation  $\rightarrow$  Page 1

## 5-8. SI/F Print Out

## - OFF

Real time values and hold values are output in the GROSS area and NET area, respectively.

## - MD

By this function, the indicated value is automatically printed to the UNIPULSE printer coupled with the F372A through the SI/F when the indicated value is stable. (Set the stable parameters by the Motion Detect.)

When Near Zero is OFF, Indicated value is held until Near Zero turns ON after stable turned ON. (Hold will be released when 1.5 sec. is passed after Near Zero is ON.) The output format is the same as in the setting of "OFF".

SI/F print out (setting to MD) is not performed under the following conditions.- Motion DetectTime: 0.0 sec., Count: 0.0 of divisions is set.Also, the indicated value is not held under the following conditions.- Hold ModeWhen any items except Tracking is selected.

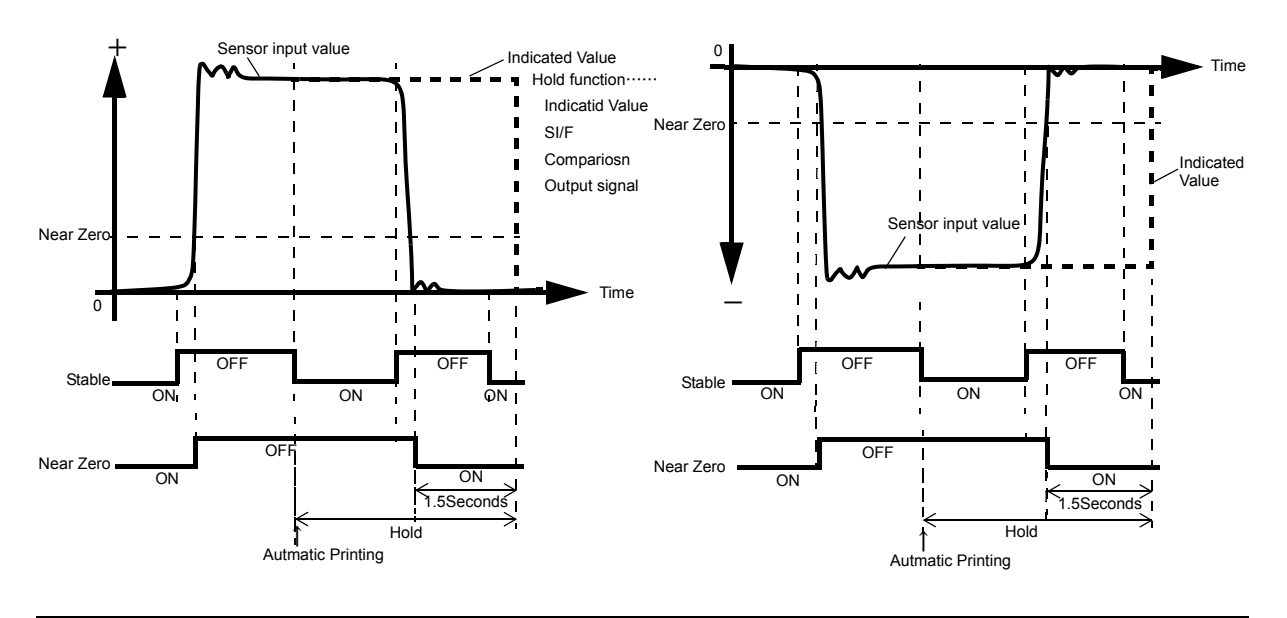

. .

### - HOLD

At hold-off time, the held value is automatically printed to the UNIPULSE printer coupled with the F372A through the SI/F. At hold-off time, hold values and real time values are output in the GROSS area and NET area, respectively. Others are the same as in the setting of "OFF".

```
Setting range: OFF, MD, HOLD
```

| How to | set           |                |               |           |               |        |
|--------|---------------|----------------|---------------|-----------|---------------|--------|
| SET.   | $\rightarrow$ | System Setting | $\rightarrow$ | Operation | $\rightarrow$ | Page 1 |

#### 5-9. **Indicate Color**

The indicated value display color can be changed. By setting Comp.(Comparison Result), the indicated value display color changes following the comparison status.

| OK            | green              |               |           |               |        |
|---------------|--------------------|---------------|-----------|---------------|--------|
| HI, LO        | yellow             |               |           |               |        |
| HH, LL        | red                |               |           |               |        |
| Setting range | : Yellow, Green, B | lue, Co       | omp.      |               |        |
| SET. →        | System Setting     | $\rightarrow$ | Operation | $\rightarrow$ | Page 2 |

## 5-10. Comparison Functions

By the comparison function, the HI limit and LO limit values are set, and when the indicated value exceeds the HI limit, the HI output is turned on, and when the indicated value falls below the LO limit, the LO output is turned on. Also, HH limit and LL limit values may be set outside the HI-LO limit comparison. When the indicated value exceeds the HH limit, the HH output is turned on, and when the indicated value falls below the LL limit, the LL output is turned on. When the HI, HH, LO and LL outputs are all off, the OK output is turned on.

HI:

| (HI/LO | output | conditions |
|--------|--------|------------|
|--------|--------|------------|

(HH/LL output conditions)

LO: Indicated value <LO limit value Indicated value>HH limit value HH:

Indicated value>HI limit value

LL: Indicated value < LL limit value

### (OK output conditions)

All conditions of HH, HI, LO and LL are off. OK:

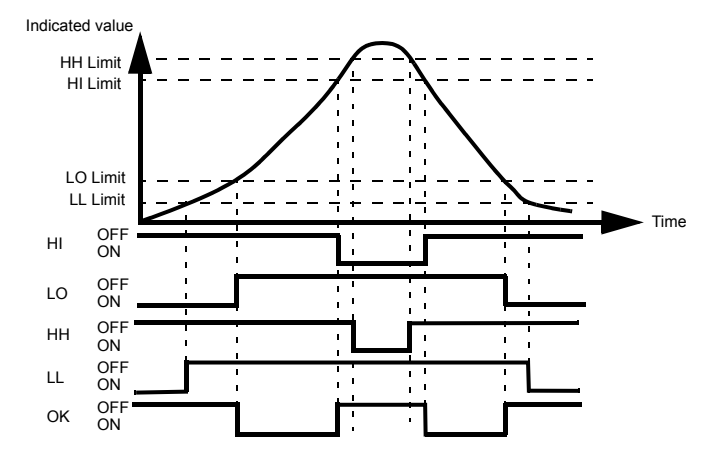

Chapter

5

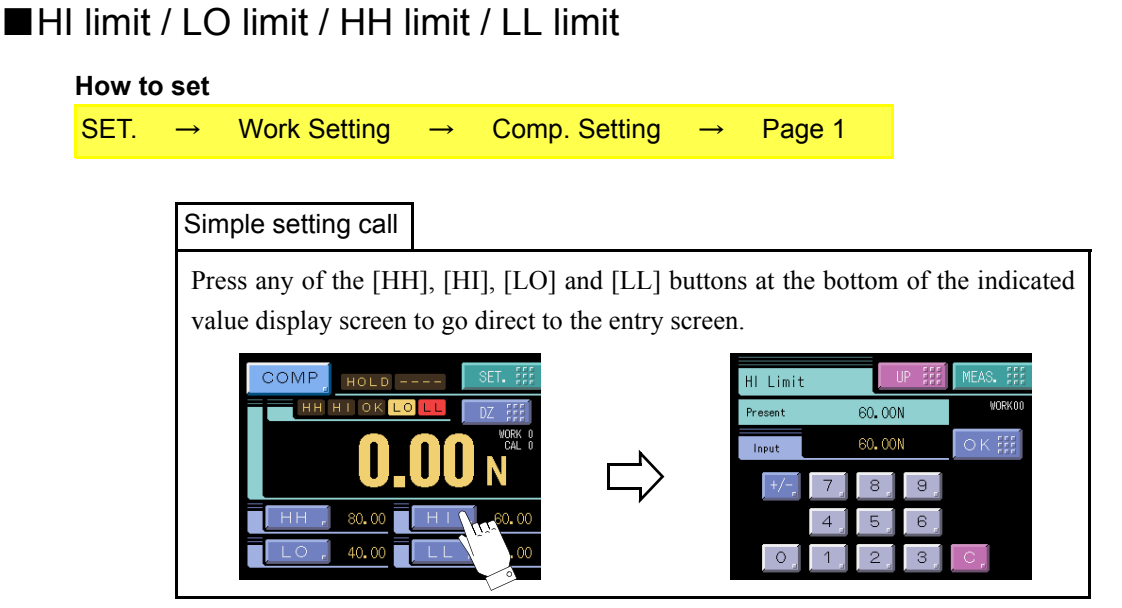

## Hysteresis

The hysteresis value may be determined so as to allow a margin for timing the turning off of the HI-LO limit comparison. Normally, it is turned on when the indicated value exceeds the HI limit and is turned off when the indicated value falls below it. However, by setting the hysteresis, it is turned off when the indicated value falls below the HI limit further lowered by the hysteresis value. This function is effective to prevent chattering in such a case where signals fluctuate (vibrate) subtly.

### (Comparison conditions)

#### - HI limit

ON condition: indicated value >HI limit value OFF condition: indicated value≦(HI limit value-hysteresis value)

- LO limit

ON condition: indicated value < LO limit value OFF condition: indicated value ≥ (LO limit value+hysteresis value)

- HH limit

ON condition: indicated value >HH limit value OFF condition: indicated value≦(HH limit value-hysteresis value)

- LL limit

ON condition: indicated value  $\leq$  LL limit value OFF condition: indicated value  $\geq$  (LL limit value+hysteresis value)

### Setting range: 0 - 9999

### How to set

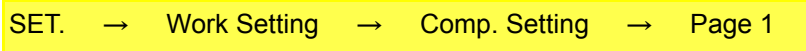

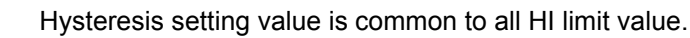

## - Hysteresis operation

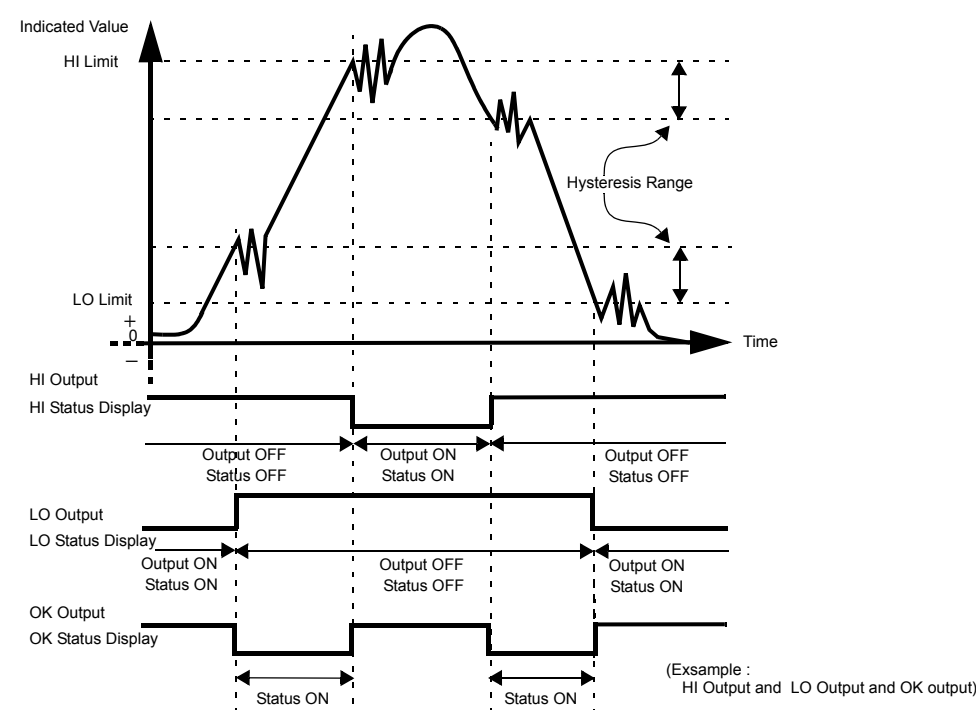

## Near zero

By this function, it is detected that the indicated value is near zero.

Near-zero ON: | indicated value |  $\leq$  near zero set value

Near-zero OFF: | indicated value |> near zero set value Setting range: 00000 - 99999

Near-zero ON/OFF is closely related to the SI/F Print Out (stable) and Comparison timing.

For details, see the sections "SI/F Print Out" on page 39 and "Comparison timing" on page 42.

#### How to set

SET.  $\rightarrow$  Work Setting  $\rightarrow$  Comp. Setting  $\rightarrow$  Page 2

## Comparison timing

Set the operating condition of HI-LO limit comparison. Select the condition from the following.

- ALL: HI-LO limit comparison is performed continuously.
- MD: HI-LO limit comparison is performed when the indicated value is stable. Set the stable parameters by the stable operation.
- NZ: HI-LO limit comparison is performed when the indicated value is not near zero. Set the near zero parameters by the near zero operation.
- MD+NZ: HI-LO limit comparison is performed when the indicated value is stable and not near zero.

HOLD: HI-LO limit comparison is performed when the indicated value is held.

#### How to set

| SET. $\rightarrow$ Work Setting $\rightarrow$ | Comp. Setting $\rightarrow$ | Page 2 |
|-----------------------------------------------|-----------------------------|--------|
|-----------------------------------------------|-----------------------------|--------|

## Comparison output selection

The number of HI-LO limits can be changed.

Correspondence between comparison screens and external I/O output terminals.

| Mode    | HI limit operation | LO limit operation |         | A2   | A3   | A4 | A5   | A6   |
|---------|--------------------|--------------------|---------|------|------|----|------|------|
| H4 / L0 | HI-1 to HI-4       | None               | H4 / L0 | HI-4 | HI-3 | ОК | HI-2 | HI-1 |
| H3 / L1 | HI-1 to HI-3       | LO                 | H3 / L1 | HI-3 | HI-2 | ОК | HI-1 | LO   |
| H2 / L2 | HH, HI             | LO, LL             | H2 / L2 | нн   | н    | ОК | LO   | LL   |
| H1 / L3 | н                  | LO-1 to LO-3       | H1 / L3 | н    | LO-1 | ОК | LO-2 | LO-3 |
| H0 / L4 | None               | LO-1 to LO-4       | H0 / L4 | LO-1 | LO-2 | ОК | LO-3 | LO-4 |

The HI limit output is turned on when the indicated value becomes larger than the set value. The LO limit output is turned on when the indicated value becomes smaller than the set value.

Comp. Setting

 $\rightarrow$ 

Page 2

 $\rightarrow$ 

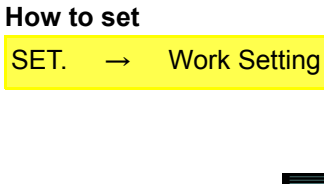

|              | [Setting]                                                                                                    | [Comparison]                                                                                              |
|--------------|----------------------------------------------------------------------------------------------------|----------------------------------------------------------------------------------------------------|
| [HI-0, LO-4] | Comp. Setting         UP         MEAS.         ###           LO-1 Limit         LO-2 Limit         00000         11111         10-2 Limit           LO-3 Limit         LO-4 Limit         0.00         11111         10-2 Limit           Hysteresis         0.00         11111         10-10         11111                                                                                                    | COMP HOLD SET. :<br>(COMP LOC 2000 CM DZ : ::<br>3.72 KN<br>LO1, 80.00 LO2, 60.0<br>LO3, 40.00 LO2, 60.0  |
| [HI-1, LO-3] | 0.00         ###         1/2         ##           Comp. Setting         UP         ##         WEAS. ##           WURKOD         ###         LO-1 Limit         WURKOD           HI Limit         LO-1 Limit         60.00         ####           LO-2 Limit         LO-3 Limit         40.00         20.00         ####           Hysteresis         ##         ##         ##         ##         ##                                                                                                    |                                                                                                    |
| [HI-2, LO-2] | 0.00         ####         1/2         ##           Comp. Setting         UP         ##         ##           HH Limit         HI Limit         ##           L0 Limit         LL Limit         20.00         ###           Hysteresis         20.00         ###         ##                                                                                                    |                                                                                                    |
| [HI-3, LO-1] | U.O.         PPPP         I/2         PPP           Comp. Setting         UP         III         MEAS.         III           HI-3 Limit         HI-2 Limit         00.00         IIIII         HI           HI-1 Limit         LO Limit         10.00         IIIII         HI           H0.00         IIIII         D.00         IIIII         HI           House         IIIII         III         IIIIII         IIIIIII           House         IIIIII         IIIIIII         IIIIIIIIIIIIIIIIIIIIIIIIIIIIIIIIIIII | COMP HOLD SET. 5<br>HIS HIZ HII & LO DZ 55<br>1000.01 KN<br>HIS, 80.00 HIZ, 80.00<br>HIZ, 80.00 LO, 20.00 |
| [HI-4, LO-0] | Comp. Setting         UP ###         MEAS. ###           HI-4 Limit         HI-3 Limit           80.00         ###         60.00           HI-2 Limit         HI-1 Limit           40.00         ###         20.00           Hysteresis         0.00         ###                                                                                                    | COMP HOLD SET. 5<br>HIS HIS HIZ HIT X DZ 55<br>100.01 KN<br>HI4, 80.00 HIS, 60.0<br>HI2, 40.00 HI1, 20.0  |

## Alarm HI and LO limits

The alarm HI and LO limits are always compared with sensor input values. By this function, whether the indicated value becomes abnormal during hold can be monitored.

If the indicated value exceeds the alarm HI limit or falls below the alarm LO limit, an OVERLOAD error will result, and the RUN output turns OFF. (Refer to "Error Display List" on page 84)

Alarm HI limit: -99999 - 99999 (invalid at 99999 (initial value))

Alarm LO limit: -999999 - 99999 (invalid at -99999 (initial value))

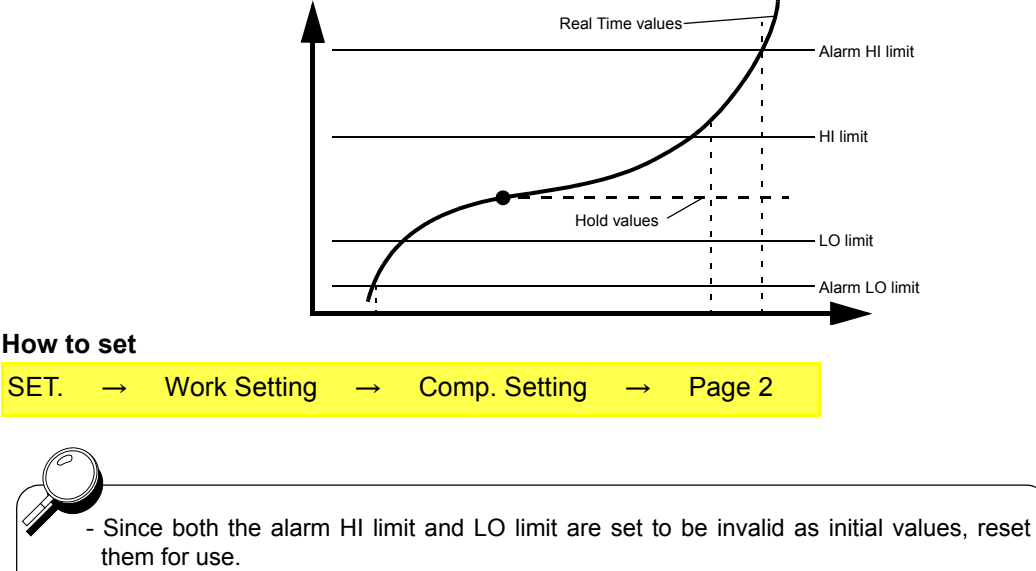

- Since the alarm HI limit and LO limit are independent, use of only one of them is also possible.

## 5-11.Hold Functions

By the hold function, a specific point in a waveform is taken out for HI-LO limit comparison. The operation of each hold will be described in detail.

## ■ Hold setting --- Common ---

### Hold mode

The F372A includes 10 hold modes as shown in the table below.

In the peak, valley, peak-to-peak and average modes, section setting is required. Select all section, external signal, external signal+time, level+time, level.

When not using any hold function, be sure to set the hold mode to OFF.

(In the OFF state, hold operation is not performed but input values are always displayed.)

| Hold mode                                    | Hold section |                                                    |
|----------------------------------------------|--------------|----------------------------------------------------|
| OFF                                          | _            | *There is a section                                |
| Sample                                       | None         | setup.                                             |
| Peak<br>Valley<br>P-P<br>Average             | Required     | - All<br>- EXT<br>- EXT+TM<br>- LVL+TM             |
| Rel. Max<br>Rel. Min<br>Rel. Dif<br>Inf. Pnt | None         | - LVL*<br>* Selectable only for<br>Peak or Valley. |

#### How to set

Simple setting call

Press the [MODE] button at the bottom of the indicated value display screen to go direct to the hold mode entry screen.

| Hold Mod   | e                 | UP III           | MEAS. FFF          |
|------------|-------------------|------------------|--------------------|
| Present    | OFF<br>OFF        |                  | OK III             |
| OFF<br>P-P | Sample<br>Average | Peak<br>Inf. Pnt | Valley<br>Rel. Max |
| Rel. Min   | Rel. Dif          |                  |                    |

### Section time

If you set the hold section setting in the hold function setting to external signal+time or level+time, set the time.

Setting range: 0.001 - 9.999 sec.

| How to | set           |              |               |              |               |        |
|--------|---------------|--------------|---------------|--------------|---------------|--------|
| SET.   | $\rightarrow$ | Work Setting | $\rightarrow$ | Hold Setting | $\rightarrow$ | Page 1 |

### Hold start level

Set the start level in the case where the Section setting is Level + Time or Level for Peak, Valley, P-P, or Average hold or where the Detection Start Condition is External + Level for Relative Maximum, Relative Minimum, Relative Difference, or Inflection Point hold.

| Setting range: | -99999 - | 99999 |
|----------------|----------|-------|
|----------------|----------|-------|

| How | to se                                | et                                |                                                                      |                                |                                                          |                                |                                                   |                                                                 |
|-----|--------------------------------------|-----------------------------------|----------------------------------------------------------------------|--------------------------------|----------------------------------------------------------|--------------------------------|---------------------------------------------------|-----------------------------------------------------------------|
| SEI | Г. –                                 | →                                 | Work Setting                                                         | $\rightarrow$                  | Hold Setting                                             | $\rightarrow$                  | Page 1                                            |                                                                 |
|     | To per<br>the ho<br>Inflect<br>Condi | form<br>old st<br>ion P<br>tion s | hold operation a<br>art level in the<br>point hold mode,<br>setting. | simply  <br>Relative<br>change | by the external s<br>e Maximum / Re<br>e External + Leve | ection<br>lative l<br>I to Ext | signal (SECTI<br>Minimum / Re<br>ternal Only in f | ON) without using<br>lative Difference /<br>the Detection Start |

### Hold stop level

Set the hold stop level in the case where the Section setting is Level for Peak or Valley hold.

|                                                                 | Setting range: —99999 - 99999 |               |              |               |              |               |        |  |
|-----------------------------------------------------------------|-------------------------------|---------------|--------------|---------------|--------------|---------------|--------|--|
|                                                                 | How to                        | set           |              |               |              |               |        |  |
|                                                                 | SET.                          | $\rightarrow$ | Work Setting | $\rightarrow$ | Hold Setting | $\rightarrow$ | Page 2 |  |
| Detection start condition<br>Setting range: Ext+Level, Ext Only |                               |               |              |               |              |               |        |  |
|                                                                 | How to                        | set           |              |               |              |               |        |  |
|                                                                 | SET.                          | $\rightarrow$ | Work Setting | $\rightarrow$ | Hold Setting | $\rightarrow$ | Page 1 |  |
|                                                                 |                               |               |              |               |              |               |        |  |

#### Level detection conditions

```
(hold section setting; Level + Time or Level, or detection start condition; External + Level)
```

```
Setting range: Passed, Passed HI, Passed LO
```

| - Passed:    | Detection starts when the indicated value passes Hold start level.                                                    |
|--------------|----------------------------------------------------------------------------------------------------|
| - Passed HI: | Detection starts when the indicated value passes Hold start level in the direction from smaller toward larger values. |
| - Passed LO: | Detection starts when the indicated value passes Hold start level in the direction from larger toward smaller values. |

### Hold point shift

In the "sample hold" and "inflection point hold", the sampling data is held as it is shifted back or forth by the numerical value set under Sample Removal Value / Inflection Removal Value.

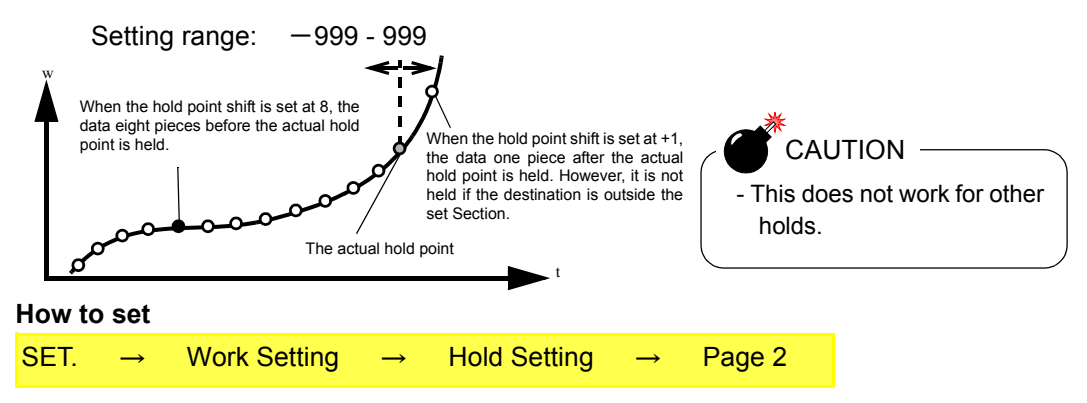

## Hold setting --- Relative (Maximum / Minimum / Difference) ---

If you select the relative maximum and relative minimum hold in the hold function setting, set the relative maximum and relative minimum value detection parameters "relative minimum count" and "relative magnification".

Set referring to the principle of operation only when the value cannot be held successfully with the factory settings or when further adjustments are required.

#### Detection of relative values

The logic of detecting the relative values is given below.

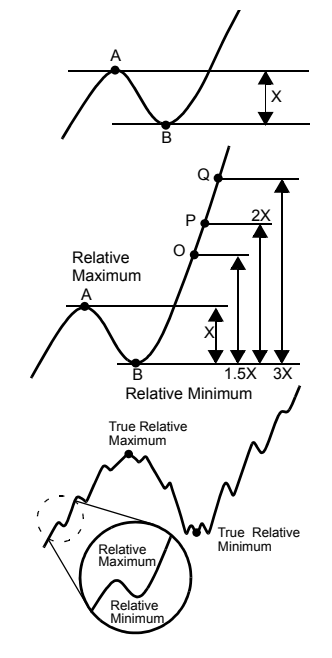

First, when difference X between point A and point B is larger than the minimum count, point A is judged to be the relative maximum value and point B is judged to be the relative minimum value.

After that, when the load exceeds difference X multiplied by the relative magnification (1/4 to 4), A, B, and the difference between A and B are held in relative maximum hold, relative minimum hold, and relative difference hold, respectively, at O, P, Q, etc.

If the minimum count is too small, when the waveform includes noise as shown on the left-hand side, the noise is regarded as the relative maximum value or relative minimum value and a correct value may not be held. In such a case, set the minimum count somewhat large. Relative minimum count

| Setting range: 0001 - 99999 |        |               |              |               |              |               |        |  |
|-----------------------------|--------|---------------|--------------|---------------|--------------|---------------|--------|--|
|                             | How to | o set         |              |               |              |               |        |  |
|                             | SET.   | $\rightarrow$ | Work Setting | $\rightarrow$ | Hold Setting | $\rightarrow$ | Page 1 |  |
|                             |        |               |              |               |              |               |        |  |

## Relative magnification

Setting range:  $\times 0.25$ ,  $\times 0.50$ ,  $\times 0.75$ ,  $\times 1.00$ ,  $\times 1.25$ ,  $\times 1.50$ ,  $\times 2.00$ ,  $\times 3.00$ ,  $\times 4.00$ 

| How | to | set |  |
|-----|----|-----|--|
|-----|----|-----|--|

SET.  $\rightarrow$  Work Setting  $\rightarrow$  Hold Setting  $\rightarrow$  Page 1

## Hold setting --- Inflection point ---

If you select the inflection point hold in the hold function setting, set the inflection point detection parameters "inflection minimum slope", "inflection front sope time" and "inflection rear sope time". Set referring to the principle of operation only when the value cannot be held successfully with the factory settings or when further adjustments are required.

## Detection of the inflection point

The logic of detecting the inflection point is given below.

Assuming that the remainder obtained by subtracting the amount of change C of the indicated value over A from the amount of change of the indicated value over B is D, when the amount of change D exceeds the inflection minimum slope, point a is held as an inflection point.

If there are two or more inflection points in the hold section, the point having a larger change is held. The inflection point is normally detected by A=B, but it may easily be detected with A<B where the slope is gradual.

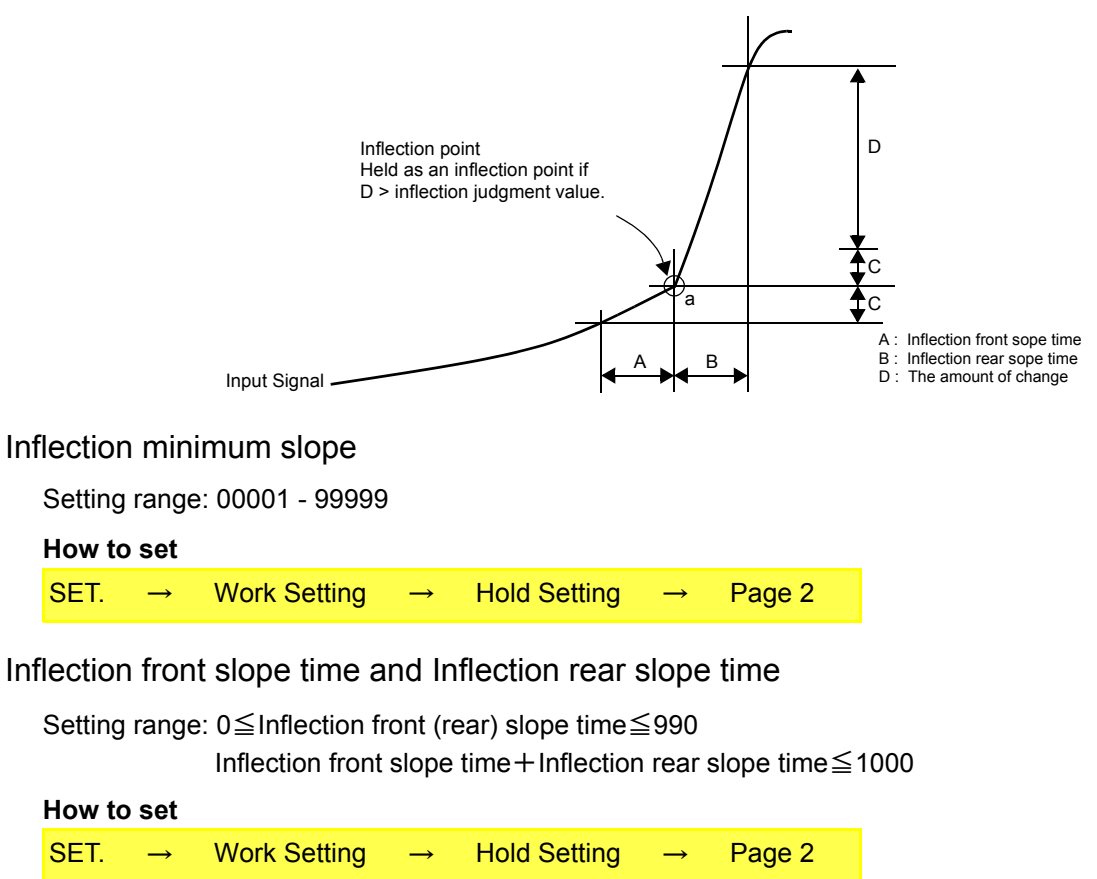

Inflection front (rear) slope time setting is the number of samplings. Since the F372A's sampling speed is 2000 times/sec., one sampling is 0.5msec. Therefore, setting of the interval at 100 means setting of 50msec.

#### Caution regarding inflection point hold

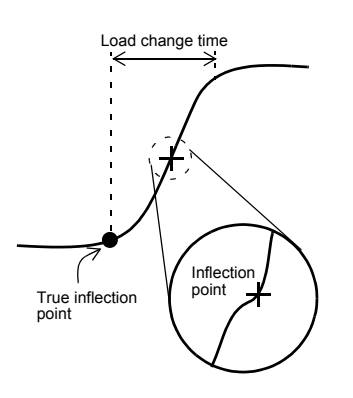

If the detection Inflection front sope time and Inflection rear sope time are set too short, fine load changes may be detected as shown in the illustration on the left-hand side, so that a correct value cannot be held.

In this case, set the detection inflection rear sope time large enough to bring it as close to the load change time as possible, and also set the inflection minimum slope large according to the amount of change at that time, so that the inflection point is held at a correct position.

#### Example of inflection point hold setting

Example of ideal waveform setting

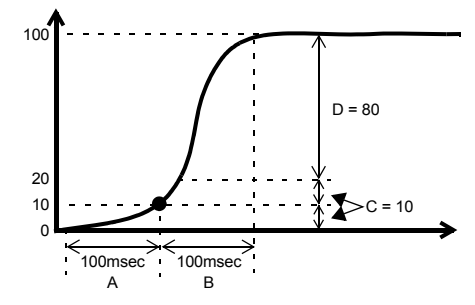

- ① Set the load change time (between the inflection point and when the change stops) to inflection rear sope time. In the example, it is set to 200 since it is 100 msec.
- ② Set the same value as inflection rear sope time to inflection front sope time.
- Set load D obtained by subtracting load C changing with inflection front sope time from the load changing with inflection rear sope time to the inflection minimum slope.
   In the summals, set load change D=80 abtained by subtracting load C=10 abaraing with A

In the example, set load change D=80 obtained by subtracting load C=10 changing with A from load 90 changing with B to the inflection minimum slope.

However, since an inflection point is not judged until load change D exceeds the inflection minimum slope, actually set the inflection minimum slope a slightly smaller than D.

- If the inflection point cannot be located successfully
  - ① When holding above the inflection point and moving downward
    - 1) It is considered that the inflection minimum slope is small with respect to load change D. Set the inflection minimum slope larger.
    - 2) If lowering is insufficient in 1), increase inflection front sope time.
  - <sup>(2)</sup> When holding below the inflection point and moving upward inflection rear sope time is too long and the inflection minimum slope is too large.Shorten inflection rear sope time and decrease the inflection minimum slope.

## ■Hold setting --- Average value ---

## Average sample number

In average hold, the average in each sampling can be detected for up to 5 seconds. Then, if the average sample number is set at 2 or more, the representative value of the sampling values by the set number (average by the number) is adopted as the sampling data used for average calculation. The maximum average value detection time with the setting "1" is 5 sec., but the average value detection time can be extended by this setting.

Maximum average value detection time=Average sample number × 5 [sec.]

where the number of updates of the average value will decrease.

Number of updates of the average value=2000 / Average sample number [times/sec.]

Setting range: 1 - 999 times

#### How to set

| ~    |               |              |               |              |               |        |  |
|------|---------------|--------------|---------------|--------------|---------------|--------|--|
| SET. | $\rightarrow$ | Work Setting | $\rightarrow$ | Hold Setting | $\rightarrow$ | Page 2 |  |

About the maximum average value detection time

Although the detection section is specified by the SECTION signal, etc., detection cannot be carried out exceeding the maximum average value detection time set according to the average sample number. If the maximum average value detection time is exceeded, detection ends automatically, when the average value is held.

## ■ Hold operation

### Sample hold

When the T/H signal is inputted, a desired point is held, and the H/E output is turned on. Hold of the value continues as long as the T/H signal is on.

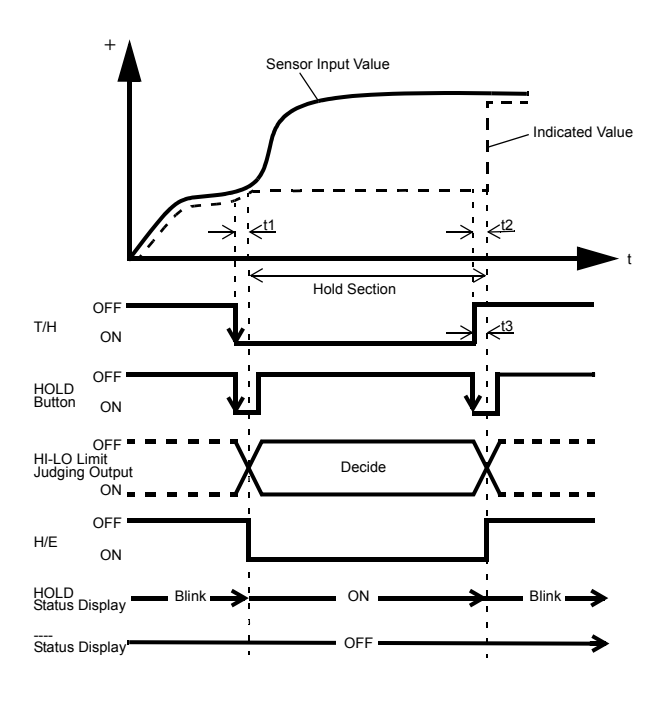

t1: A delay time between the instant when the T/H signal is inputted and the instant when the indicated value is held

1.0ms (max.)

t2: A delay time between the instant when the T/H signal is released and the instant

when the indicated value returns to tracking

1.0ms (max.)

t3: A minimum reset signal width required for releasing the hold 1.0ms (min.)

### Peak hold

The maximum value (peak) in the positive direction of the specified section is held. The section is specified by the setting of "all section", "external signal", "external signal+time", "level+time", or "level".

(Example) All section peak hold

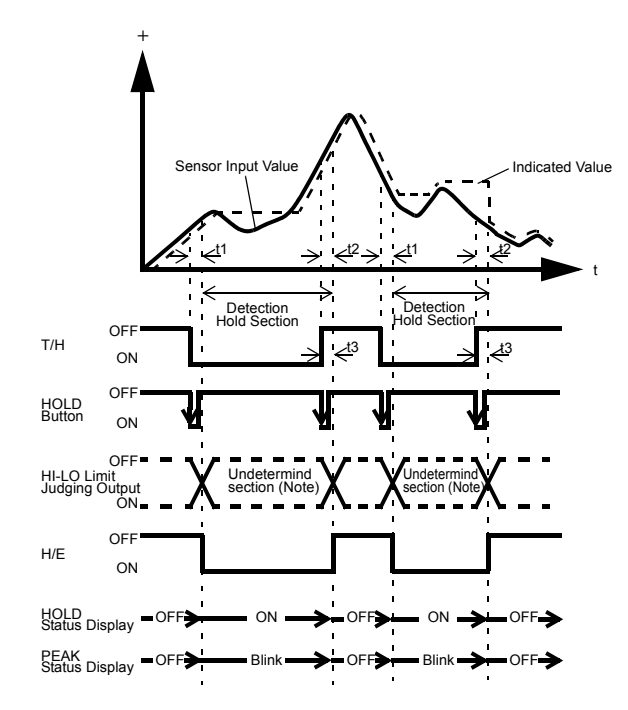

t1: A delay time between the instant when the T/H signal is inputted and the instant when the indicated value is held 1.0ms (max.)

t2: A delay time between the instant when the T/H signal is released and the instant when the indicated value returns to tracking

1.0ms (max.)

t3: A minimum reset signal width required for releasing the hold 1.0ms (min.)

Note: During the undetermined section, the judging output varies with fluctuations in the input waveform. However, the H/E output remains on during the undetermined section. Read the judging result when the indicated value becomes stable (immediately before the T/H signal rises).

#### Valley hold

The maximum value (valley) in the negative direction of the specified section is held. The section is specified by the setting of "all section", "external signal", "external signal+time", "level+time", or "level".

(Example) All section valley hold

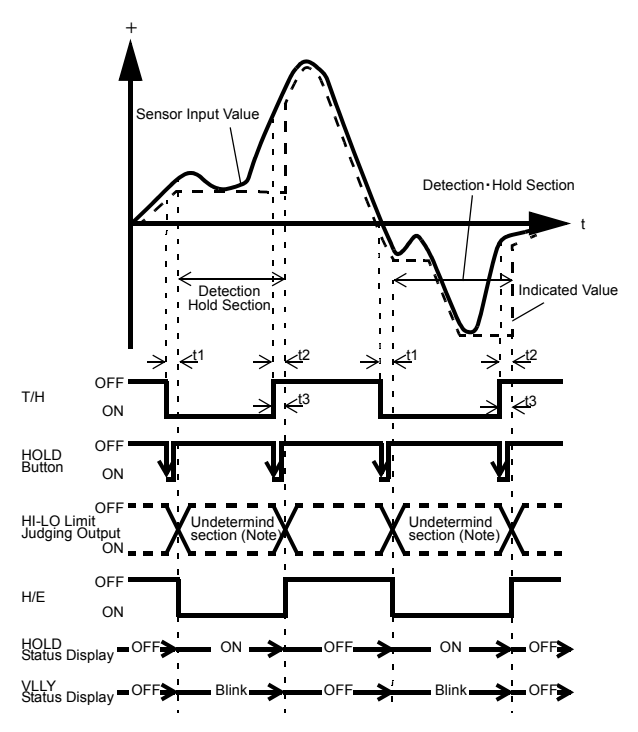

t1: A delay time between the instant when the T/H signal is inputted and the instant when the indicated value is held 1.0ms (max.)

t2: A delay time between the instant when the T/H signal is released and the instant when the indicated value returns to tracking

1.0ms (max.)

t3: A minimum reset signal width required for releasing the hold 1.0ms (min.)

Note: During the undetermined section, the judging output varies with fluctuations in the input waveform. However, the H/E output remains on during the undetermined section. Read the judging result when the indicated value becomes stable (immediately before the T/H signal rises).

## Peak-to-Peak (P-P) hold

The difference value between the peak and valley over the specified section is held.

The section is specified by the setting of "all section", "external signal", "external signal+time", or "level+time".

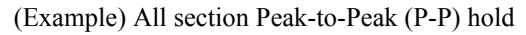

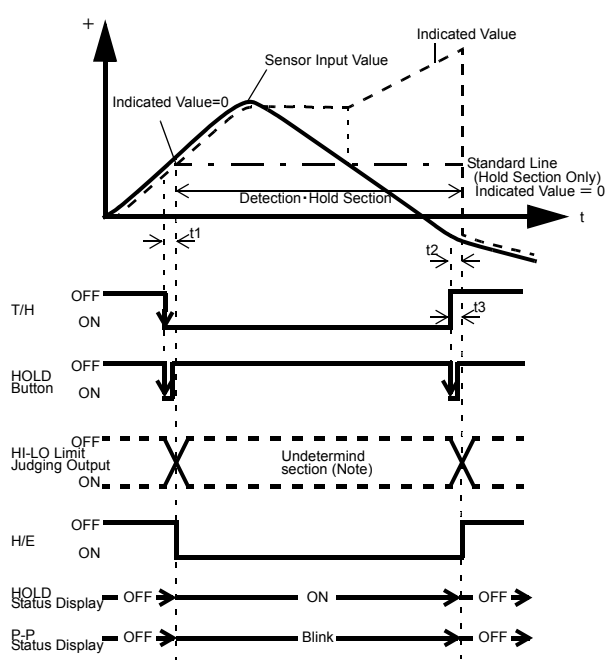

t1: A delay time between the instant when the T/H signal is inputted and the instant when the indicated value is held 1.0ms (max.)

t2: A delay time between the instant when the T/H signal is released and the instant when the indicated value returns to tracking

1.0ms (max.)

t3: A minimum reset signal width required for releasing the hold 1.0ms (min.)

Note: During the undetermined section, the judging output varies with fluctuations in the input waveform. However, the H/E output remains on during the undetermined section. Read the judging result when the indicated value becomes stable (immediately before the T/H signal rises).

## Average hold

The average value of the sampling values over the specified section is calculated and updated to perform comparison operation. The section is specified by the setting of "all section", "external signal", "external signal+time", or "level+time".

(Example) Externally specified section average value hold

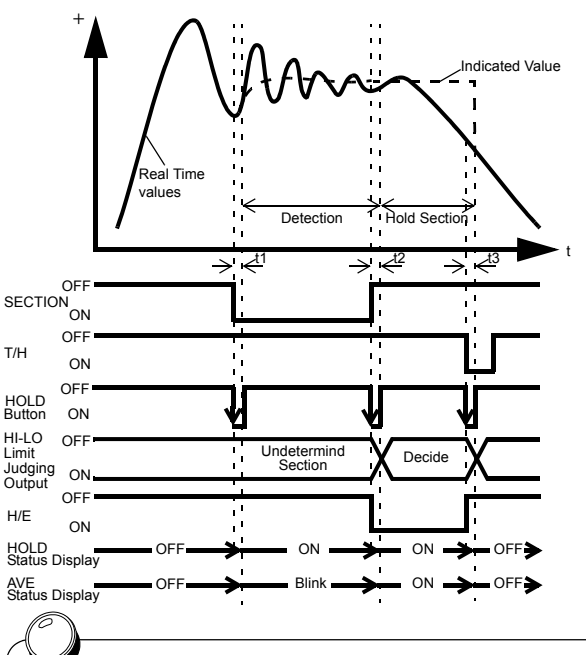

t1: A delay time between the instant when the SECTION signal is inputted and the instant when detection is performed.

1.0ms (max.)

t2: A delay time between the instant when the SECTION signal is released and the instant when the value to be held is determined 1.0mS (MAX.)

t3: A minimum reset signal width required for releasing the hold 1.0ms (min.)

The detection section is limited by the maximum average value detection time set according to the "Average sample number".

### Inflection point hold

Detection starts when the SECTION signal is inputted and also the Level detection conditions is met in comparison of the Hold Start Level and indicated value. Detection is performed as long as the SECTION signal is ON. The Hold is released by turning on the T/H signal as a reset signal.

The H/E output signal is on between the instant when the hold starts and the instant when the T/H signal is turned on. The next detection is started when the SECTION signal is turned on again even if the T/H signal is not turned on.

If you want to perform detection simply by the SECTION signal without using the Hold Start Level, set the Detection Start Condition to "External Only".

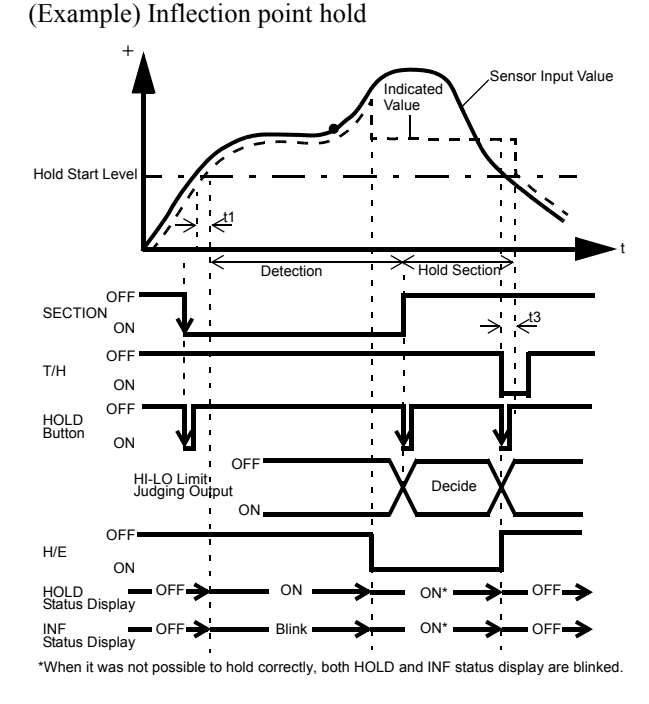

t1: A delay time between the instant when the indicated value meets the Hold Start Level under the Level detection conditions and the instant when detection starts.

t3: A minimum reset signal width required for releasing the hold 1.0ms (min.)

#### Relative maximum, Relative minimum, Relative difference hold

The way of starting detection is the same as Inflection Point hold.

(Example) Relative maximum hold

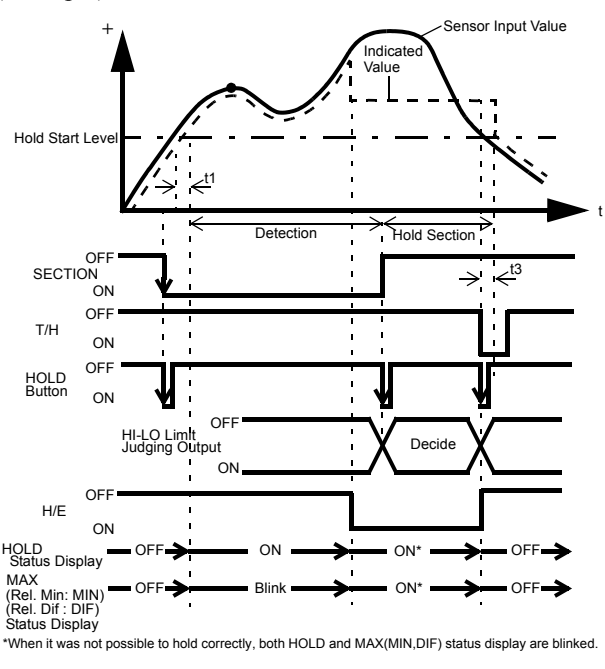

t1: A delay time between the instant when the indicated value exceeds the Hold Start Level and the instant when hold is detected.

t3: A minimum reset signal width required for releasing the hold 1.0ms (min.)

## How to specify the hold detection section(Peak, Valley, P-P, Average)

## All section

By this method, the hold detection section is externally specified by the T/H signal.

Detection starts with the T/H signal ON to perform each hold operation.

According to the ON/OFF state of the T/H signal, detection and tracking are repeated. There is no fixed hold section.

(Example) All section peak hold

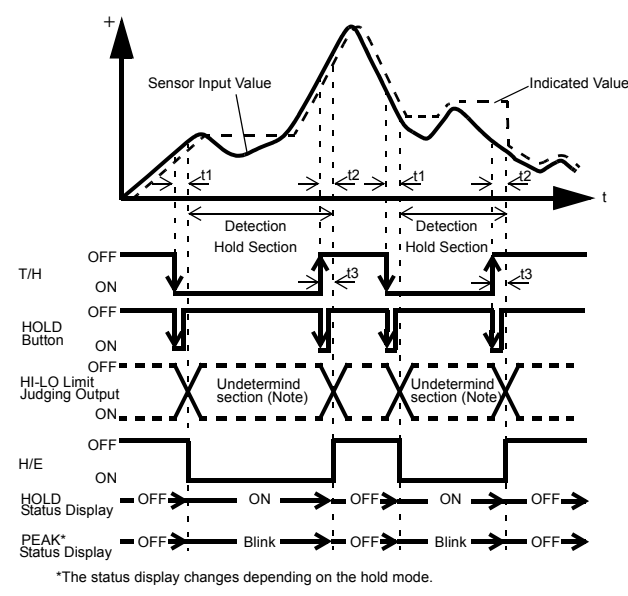

t1: A delay time between the instant when the T/H signal is inputted and the instant when the indicated value is held 1.0ms (max.)

t2: A delay time between the instant when the T/H signal is released and the instant when the indicated value returns to tracking

1.0ms (max.)

t3: A minimum reset signal width required for releasing the hold 1.0ms (min.)

Note: During the undetermined section, the judging output varies with fluctuations in the input waveform. However, the H/E output remains on during the undetermined section. Read the judging result when the indicated value becomes stable (immediately before the T/H signal rises).

## External signal

By this method, the hold detection section is externally specified by the SECTION signal to maintain the hold value until the reset signal is turned on. The hold is released by turning on the T/H signal as a reset signal. The next detection is started when the SECTION signal is turned on again even if the T/H signal is not turned on.

The H/E output signal is on between the instant when the SECTION signal is turned off and the instant when the T/H signal is turned on.

(Example) Externally specified section peak hold

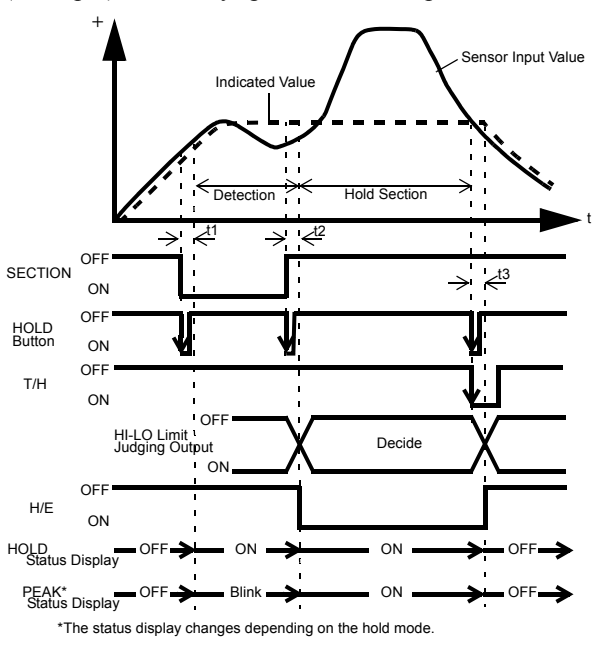

t1: A delay time between the instant when the SECTION signal is inputted and the instant when the value to be held is detected 1.0ms (max.)

t2: A delay time between the instant when the SECTION signal is released and the instant when the value to be held is determined 1.08ms (max.)

t3: A minimum reset signal width required for releasing the hold 1.0ms (min.)

#### External signal + time

Hold is detected during the predetermined time (hold section time) from the point in time when the SECTION signal is turned on. The hold is released by turning on the T/H signal as a reset signal. The next detection is started when the SECTION signal is turned on again even if the T/H signal is not turned on.

The H/E output signal is on between the instant when the SECTION signal is turned off and the instant when the T/H signal is turned on.

(Example) External + Time specified section peak hold

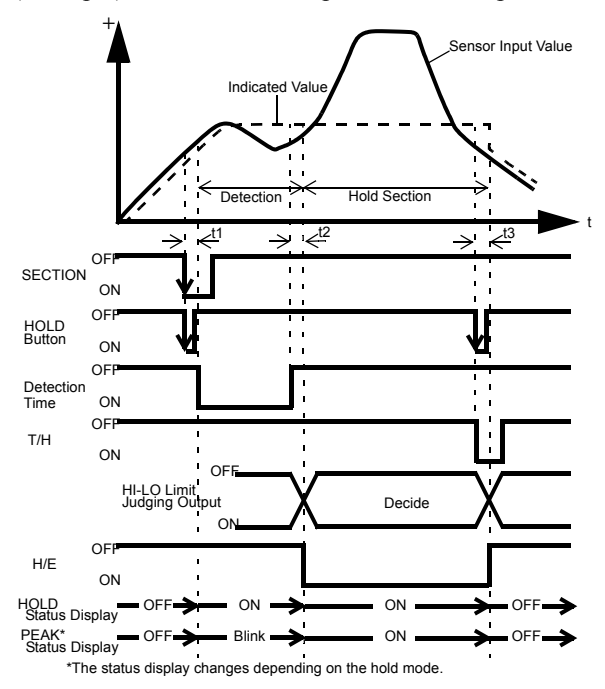

t1: A delay time between the instant when the SECTION signal is inputted and the instant when the value to be held is detected 1.0ms (max.)

t2: A delay time between the instant when the hold section time is expired and the instant when the value to be held is determined 1.0ms (max.)

t3: A minimum reset signal width required for releasing the hold 1.0ms (min.)

#### Level + time

Hold is detected during the predetermined time (hold section time) from the point in time when the indicated value crosses the hold start level. The hold is released by turning on the T/H signal as a reset signal.

The H/E output signal is on between the instant when the hold section time ends and the instant when the T/H signal is turned on.

(Example) Level + Time specified section peak hold

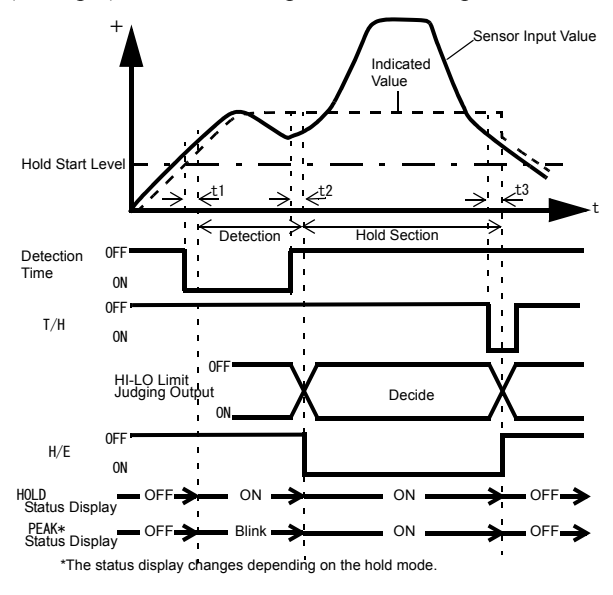

t1: A delay time between the instant when the indicated value exceeds the hold start level and the instant when the value to be held is detected 0.5ms (max.)

t2: A delay time between the instant when the hold section time is expired and the instant when the value to be held is determined 1.0ms (max.)

t3: A minimum reset signal width required for releasing the hold 1.0ms (min.)

## Level (only Peak and Valley)

By this method, the hold detection section is from the point in time when the indicated value crosses the Hold Start Level until it crosses the Hold Stop Level. The hold is released by turning on the T/H signal as a reset signal. The H/E output signal is on between the instant when the hold section time ends and the instant when the T/H signal is turned on.

However, there are limitations that the Hold Start Level should be passed HI and the Hold Stop level be passed LO in peak hold, while the Hold Start Level should be passed LO and the Hold Stop level be passed HI in valley hold.

(Example) Level specified section peak hold

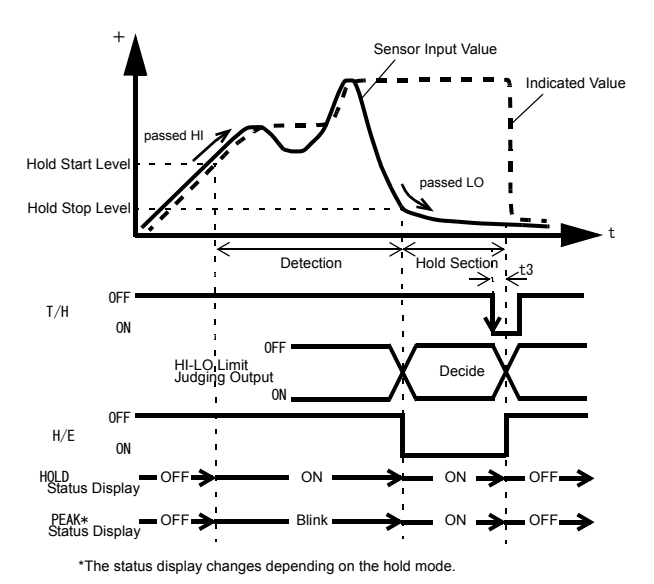

t3: A minimum reset signal width required for releasing the hold 1.0ms (min.)

## 5-12. Multi-hold Function

By this function, up to 16 types of hold, graph and comparison set values can be stored and selected with external switching signals of WORK0 - WORK3.

Normally, if there is no entry for WORK0 - WORK3, the set value of WORK00 is selected, but when WORK0 - WORK3 are in the following conditions, the set value of each Measurement work is selected.

| WORK3 | WORK2 | WORK1 | WORK0 | Measurement work |
|-------|-------|-------|-------|------------------|
| 0     | 0     | 0     | 0     | WORK00           |
| 0     | 0     | 0     | 1     | WORK01           |
| 0     | 0     | 1     | 0     | WORK02           |
| 0     | 0     | 1     | 1     | WORK03           |
| 0     | 1     | 0     | 0     | WORK04           |
| 0     | 1     | 0     | 1     | WORK05           |
| 0     | 1     | 1     | 0     | WORK06           |
| 0     | 1     | 1     | 1     | WORK07           |
| 1     | 0     | 0     | 0     | WORK08           |
| 1     | 0     | 0     | 1     | WORK09           |
| 1     | 0     | 1     | 0     | WORK10           |
| 1     | 0     | 1     | 1     | WORK11           |
| 1     | 1     | 0     | 0     | WORK12           |
| 1     | 1     | 0     | 1     | WORK13           |
| 1     | 1     | 1     | 0     | WORK14           |
| 1     | 1     | 1     | 1     | WORK15           |

<sup>(0:</sup> open, 1: short)

#### I/O terminal block

|          | COM2   | B1 or B7 |
|----------|--------|----------|
|          | WORK0  | B2       |
|          | WORK1  | B3       |
| <u> </u> | WORK2  | B4       |
| <u> </u> | WORK3* | B5       |

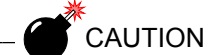

It takes 15msec at the maximum for the changed work No. to become effective. During this section, which work is measured is undefined.

Also, when the work is switched, the hold and graph functions are reset under the after-switching work conditions irrespective of the previous operation.

\* If Measurement Work Selection is not set to External Input, measurement work cannot be specified by external input. Also, if the B5 Function Selection setting is not WORK3, the B5 pin does not function as WORK3.

## ■About changing of the setting work

When changing the hold or comparison set value of each work, set the Work No. with the Work change key on the mode selection screen, and change the set value.

### How to set

- 1) Select the setting Work on the Work setting screen.
- 2) Then, enter each set value in a likewise manner.

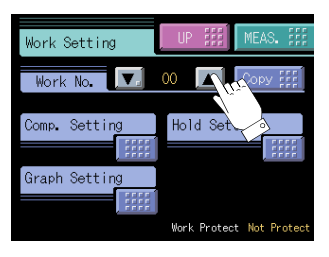

For making the settings of all Works equal, set the Work No. to "All". The value set with "All" is set for all WORK00 - WORK15.

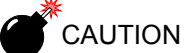

The setting work change key is not for specifying the measurement work. Designate Measurement Work(s) with external selector signals WORK0 - WORK3.

## ■Work copy

Work can be copied. Press Copy FFF on the Work Setting screen. Set Source(0-15) and Copy(0-15). Data to be copied are all set values of Comparison setting, Hold setting, and Graph setting.

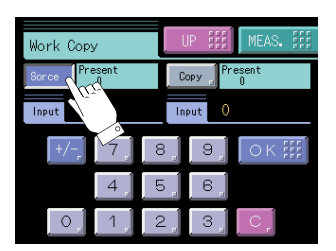

56

## 5-13. Measurement Work Selection

Select the method for specifying the measurement work.

| COM.: | Measurement work specification by external input becomes ineffective, and |
|-------|---------------------------------------------------------------------------|
|       | only measurement work specification by communication (RS-232C, CC-Link    |
|       | (option) or DeviceNet (option)) becomes effective.                        |
| EXT.: | Measurement work specification by communication (RS-232C, CC-Link         |
|       | (option) or DeviceNet (option)) becomes ineffective, and only measurement |

(option) or DeviceNet (option)) becomes ineffective, and only m work specification by external input becomes effective.

| How to | set |  |
|--------|-----|--|
|--------|-----|--|

| SET. | $\rightarrow$ | System Setting | $\rightarrow$ | Operation | $\rightarrow$ | Page 3 |  |
|------|---------------|----------------|---------------|-----------|---------------|--------|--|

## 5-14.Control Input Selection

Select the method for specifying the control (SECTION signal, T/H signal, or GRAPH TRIG signal) input.

- COM.: Control by external input becomes ineffective, and only control by communication (RS-232C, CC-Link (option) or DeviceNet (option)) becomes effective.
- EXT.: Control by communication (RS-232C, CC-Link (option) or DeviceNet (option)) becomes ineffective, and only control by external input becomes effective.

| How to | set           |                |               |           |               |        |
|--------|---------------|----------------|---------------|-----------|---------------|--------|
| SET.   | $\rightarrow$ | System Setting | $\rightarrow$ | Operation | $\rightarrow$ | Page 3 |

## 5-15.B6 OFF Detection Wait

In hold controlled by the TH/signal alone, detection/hold section is assured during the set waiting time. This is convenient for ignoring chattering parts.

Setting range: 0.00 - 1.00 sec.

Example) Sample hold

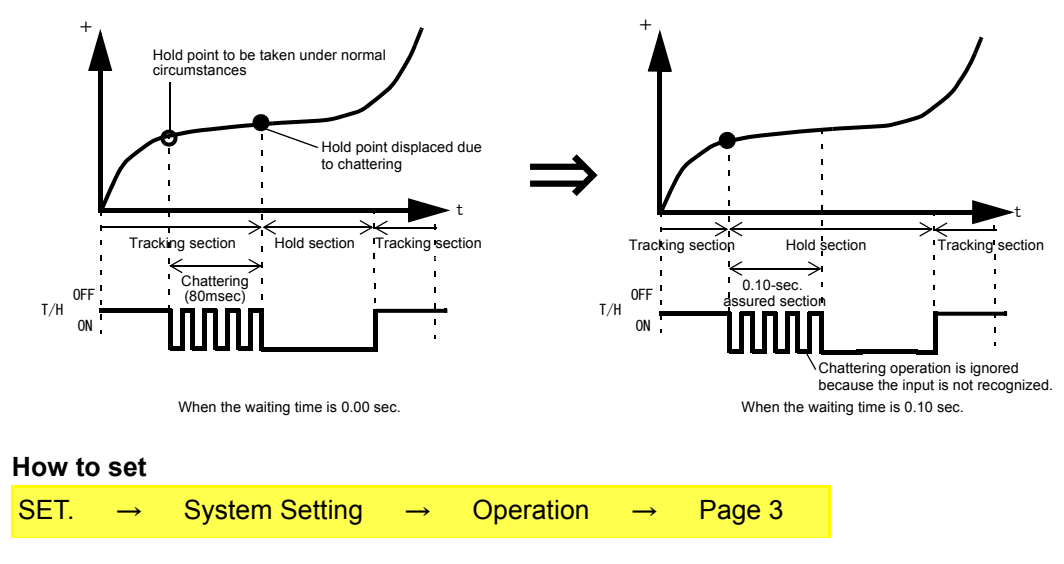

## 5-16.B8 OFF Detection Wait

This is convenient in hold controlled by the SECTION signal. Operationally, detection/hold section is assured as in the case of B6 OFF Detection Wait. The timer functions so as to also ignore chattering when the OFF edge is detected.

Setting range: 0.00 - 1.00 sec.

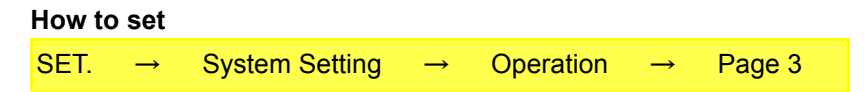

## 5-17.Waveform Display

## Graphic display screen

Graph is updated while operating on the ordinary display screen (a comparison, a hold, graph).

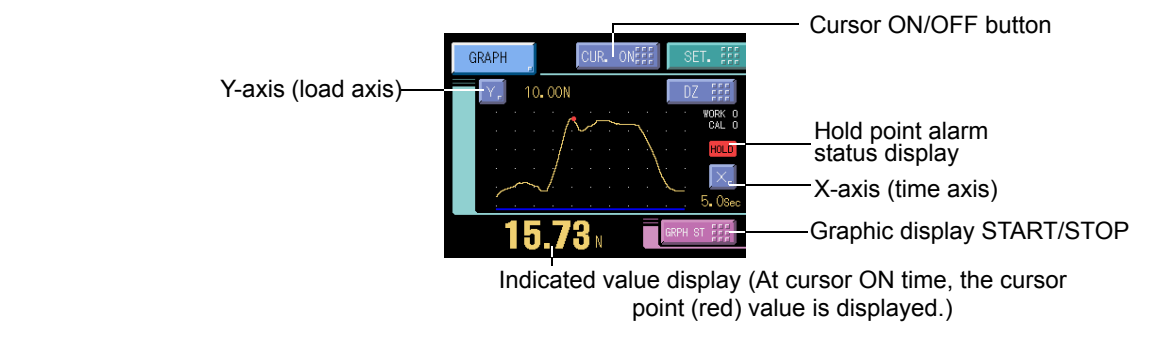

CAUTION When the cursor display is on and when the setting screen is open, the graph is not upgraded.

## Cursor display screen

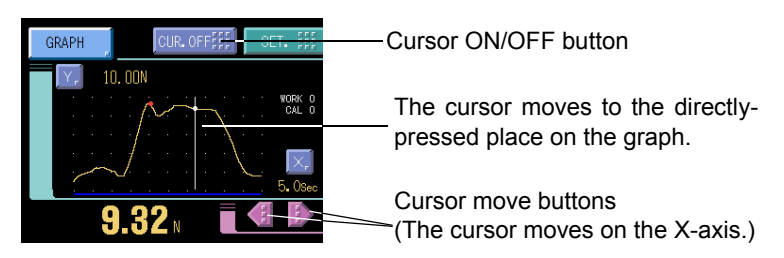

## Hold point plotting

By using the hold function and the graph plotting function together, the held point (red) can be plotted.

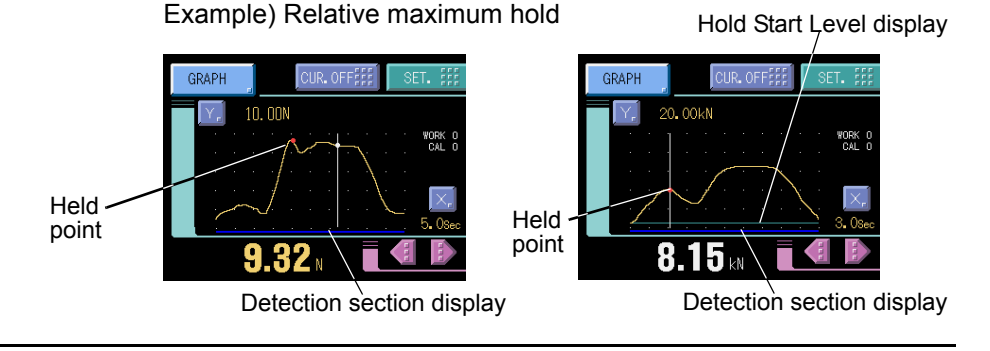

### Chapter 5

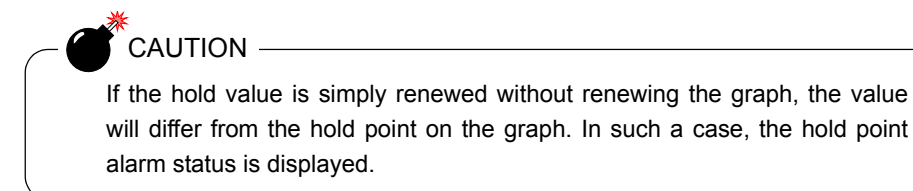

## Detection section display

By plotting a graph at the same time as the hold function, a cobalt line indicating the detection section is displayed at the bottom of the X-axis.

## Hold Start Level display

If the Hold Start Level is used in the hold function, a light blue line is displayed. Also, a dotted line appears when the Hold Start Level is outside the graph area.

## X-axis and Y-axis on the graph plotting screen

**X-axis** The X-axis is a time setting axis. One graph screen is plotted between the start signal input point and the X start point.

There are 200 plotting points, and typical values for the predetermined time divided by this number of plotting points are plotted.

**Y-axis** The Y-axis is a load setting value. A graph is plotted between the Y start point and the Y end point. (There are 100 plotting points.)

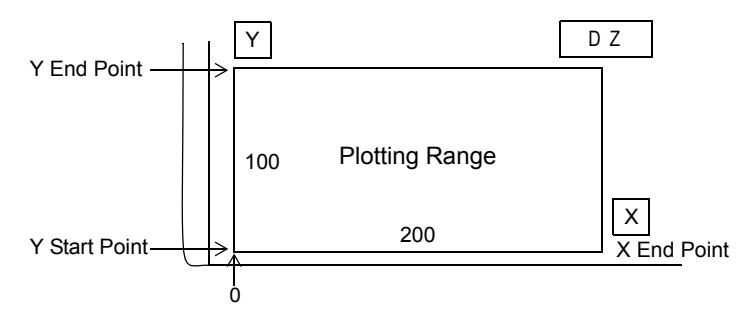

## ■Graph plotting

## Continued

Graph plotting starts with the GRAPH Start/Stop key input or the GRAPH TRIG external input ON. When it ends on one screen, the screen is cleared after expiration of the interval time and graph plotting restarts on the next screen. Plotting ends with the GRAPH Start/Stop key input or the GRAPH TRIG external input OFF.

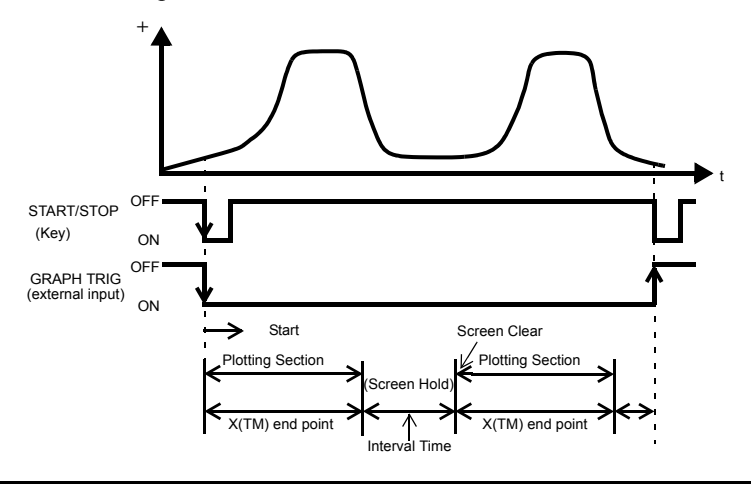

### External

Graph plotting starts with the GRAPH Start/Stop key input or the GRAPH TRIG external input ON. Plotting ends on one screen at the predetermined time of the X end point.

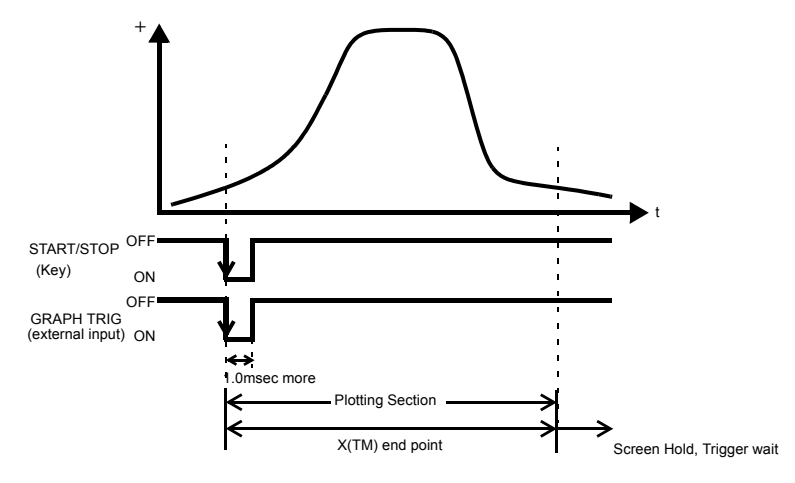

#### Level

Plotting starts when the Level detection conditions is met in comparison of the Graph Start Level set value and indicated value. Plotting ends on one screen at the predetermined time of the X end point.

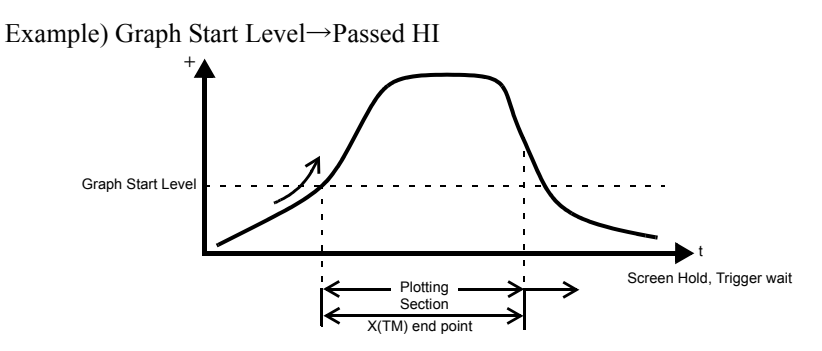

#### External+level

Plotting starts when the Level detection conditions is met in comparison of the Graph Start Level and indicated value after GRAPH TRIG external input ON.

Plotting ends on one screen at the predetermined time of the X end point.

Example) Graph Start Level→Passed LO

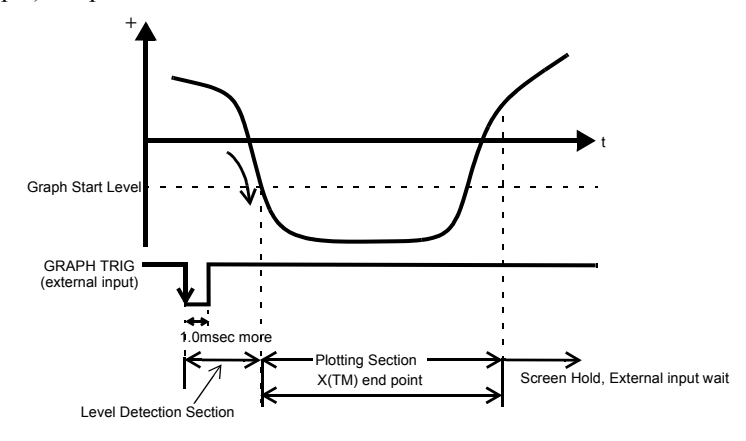

## Graph mode

Set the graph plotting mode.

Setting range: Continued, Ext, Level, Ext+Level

#### How to set

| SET. | $\rightarrow$ | Work Setting | $\rightarrow$ | Graph Setting | $\rightarrow$ | Page 1 |
|------|---------------|--------------|---------------|---------------|---------------|--------|
|      |               |              |               |               |               |        |

## Interval time

If you select "Continued" in the graph function setting, set the graph plotting operation interrupting time from clearing the screen until moving to the next graph plotting operation. During this time, the graph screen is held.

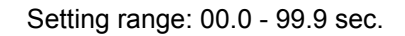

## How to set SET. $\rightarrow$ Work Setting $\rightarrow$ Graph Setting $\rightarrow$ Page 2

## Graph start level

If you select [level] or [external + level] in the graph function setting, set the graph plotting start level.

Setting range: - 99999 - 99999

How to set SET.  $\rightarrow$  Work Setting  $\rightarrow$  Graph Setting  $\rightarrow$  Page 1

## Level detection conditions

If you select [level] or [external + level] in the graph function setting, set the graph plotting start level comparison conditions.

Setting range: Passed, Passed HI, Passed LO, Beyond, Below

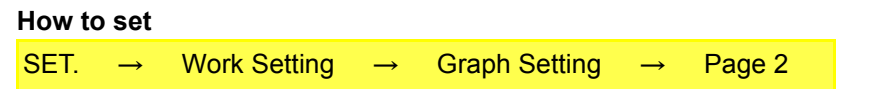

- Passed

Graph plotting starts when the indicated value crosses the level set value.

- Passed HI

Graph plotting starts when the indicated value crosses the level set value upward.

- Passed LO

Graph plotting starts when the indicated value crosses the level set value downward.

- Beyond

Graph plotting starts when the indicated value is larger than the level set value.

- Below

Graph plotting starts when the indicated value is smaller than the level set value.

Chapter

| X(Time) e   | end point                                                                                                    |
|-------------|----------------------------------------------------------------------------------------------------|
| Set the tim | e to display by one screen.                                                                                                    |
| Setting ra  | nge: 00.1 - 99.9 sec.                                                                                                    |
| How to se   | ət                                                                                                    |
| SET. –      | → Work Setting → Graph Setting → Page 1                                                                                                    |
|             | Simple setting call                                                                                                    |
|             | Press the [X] button on the graph display to go direct to the X end point entry screen.                                                                                                    |
|             | GRAPH       CUR. 01/fill       SET. fill         Y. 10.00N       02 fill       02 fill         Y. 10.00N       02 fill       00 0 K fill         Present       10.08eo       WGKU0         Input       10.08eo       0 K fill         15.73 N       Genesen still       0       1       2       0                                                                                                    |
| Y(Load) s   | start point and Y(Load) end point                                                                                                    |
| Setting ra  | nge: —99999 - 99999 (where Y start point < Y end point)                                                                                                    |
| How to se   | et                                                                                                    |
| SET. –      | → Work Setting $\rightarrow$ Graph Setting $\rightarrow$ Page 1                                                                                                    |
|             | Simple setting call                                                                                                    |
|             | Press the [Y] button on the graph display to go direct to the Y end point entry screen.                                                                                                    |
|             | GRAPH       CUR. 0NEE       SET. III         V       10.00N       DZ III         V       10.00N       VCRU0         V       100.00N       VCRU0         V       100.00N       VCRU0         Input       100.00N       0K III         Input       100.00N       0K III         Input       100.00N       0K III         Input       100.00N       0K III         Input       100.00N       0K IIII         Input       100.00N       0K IIII         Input       100.00N       0K IIII         Input       100.00N       0K IIII         Input       100.00N       0K IIIII |
|             | CAUTION<br>About the case to switch work and to draw<br>When beginning to draw, X (Time) end point and Graph mode, etc. are<br>read. Therefore, please do not do the work switch while drawing when                                                                                                    |
|             | these settings are different in each work. Please do after drawing ends.                                                                                                    |

## 5-18. Voltage Output

This interface extracts analog voltage proportional to sensor input signals. This interface is convenient for observation and recording of waveforms with a recorder, etc., connected. The output level is approx. 2V per 1mV/V of sensor input.

- Example of output equivalent circuit and external equipment connection

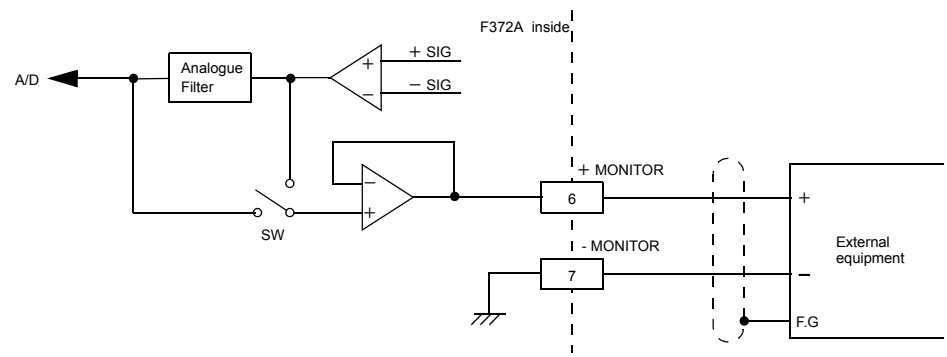

Output signals are not the indicated values themselves because they are extracted before sensor input signals are A/D-converted.

Therefore, output signals do not synchronize with the digitally processed indicated values, such as the digital zero and digital filter.

Output in synchronization with the indicated values requires an optional D/A converter.

## Voltage output filter

Whether to extract the voltage output before or after the internal analog filter can be switched.

ON: Output after the analog filter

OFF: Output before the analog filter

#### How to set

| · · · · · · | SET. | $\rightarrow$ | System Setting | $\rightarrow$ | Operation | $\rightarrow$ | Page 2 |
|-------------|------|---------------|----------------|---------------|-----------|---------------|--------|
|-------------|------|---------------|----------------|---------------|-----------|---------------|--------|

## 5-19.Screen Lock / Key Lock (B5 terminal function selection)

By the setting of "B5 Function Selection," switching can be done from the WORK3 terminal function to DSP\_LOCK terminal function or KEY\_LOCK terminal function.

| WORK3:    | This can be used as the 4th work selection bit of external input.            |
|-----------|------------------------------------------------------------------------------|
|           | WORK can be specified from 00 to 15.                                         |
| DSP_LOCK: | When the terminal is short-circuited, key operations on the measurement      |
|           | screens (comparison, hold, and graph) are disabled. However, the measurement |

screen can be changed (hold to graph) and the cursor function is enabled.

KEY\_LOCK: All key operations are disabled.

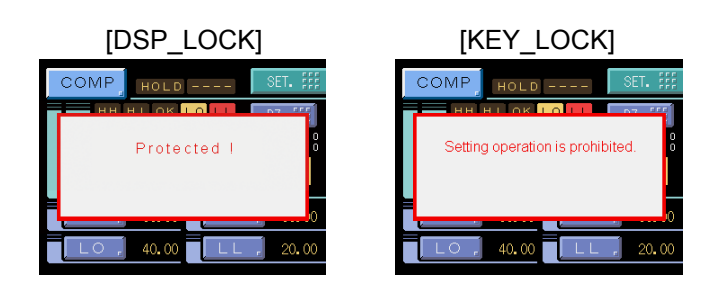

|        |               | By the sele<br>specified ex | ION<br>ection of<br>eternal | of each LOCK<br>ly is limited to V | functio<br>VORK( | on, measureme<br>00 to WORK07 | ent work that ca<br>7. | an be |
|--------|---------------|-----------------------------|-----------------------------|------------------------------------|------------------|-------------------------------|------------------------|-------|
| How to | o set         |                             |                             |                                    |                  |                               |                        |       |
| SET.   | $\rightarrow$ | System Setting              | $\rightarrow$               | Operation                          | $\rightarrow$    | Page 2                        |                        |       |

## 5-20. Event Output at the End of Graph Plotting

Each time a graph is plotted on screen, a pulse signal is output (the pulse width is 200msec). The waveform can automatically be taken in through the RS-232C interface by connecting to the event input of the DS400.

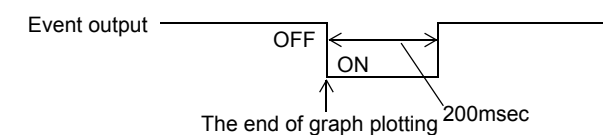

\*If the time to start the next graph plotting is less than 200msec, the pulse is forcedly turned OFF when the plotting starts.

## 5-21.RUN Output

External output "RUN" stops when abnormal state of indicated value is detected. The conditions of stopping the output caused by abnormal state are as follows.

- Sensor  $\pm$  error
- $\pm$  Over (Overflow error)
- Overload (Overload error)
- · Zero error (Zero calibration error)
- Span error (Span calibration error)
- Zero limit (Digital zero limit error)

RUN out specifications are as follows.

#### RUN output spec

Refer to "Error Display List" on page 84 about the contents of errors.

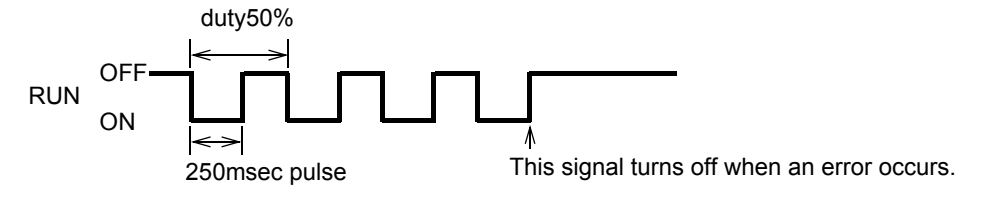

Normally, the signal repeating ON-OFF operation is output.

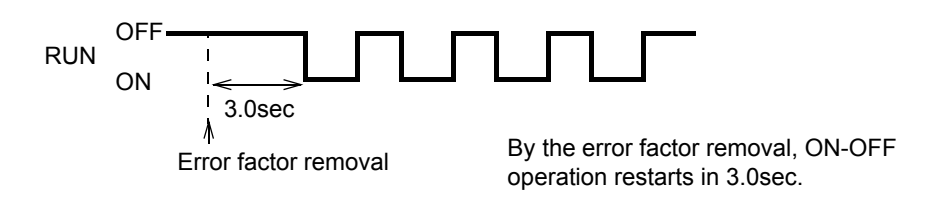

## 5-22.RS-232C Interface

The RS-232C is an interface to read the indicated value and status of the F372A and to write parameters into the F372A.

This interface is convenient to process controls, totals, records, etc., by connecting the F372A to a computer, process controller, sequencer or the like.

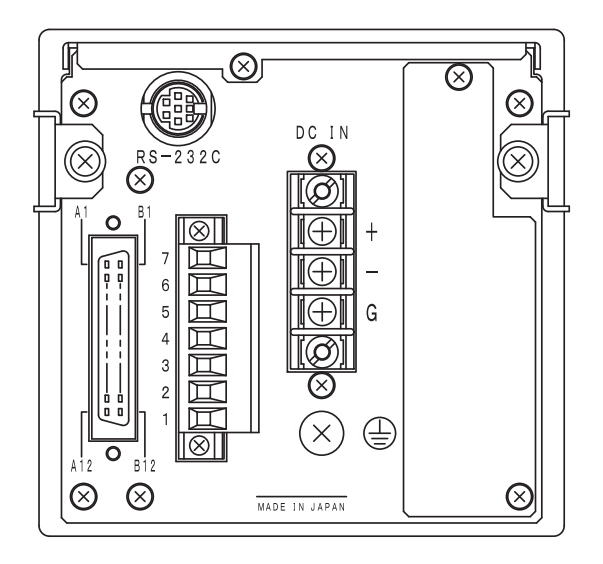

## Communication specifications

### Specifications

| Signal level:          | Based on RS-232C          |                                     |
|------------------------|---------------------------|-------------------------------------|
| Transmitting distance: | Approx.15m                |                                     |
| Transmitting method:   | Asynchronous, Full duple  | ex                                  |
| Transmitting speed:    | 9600, 19200, 38400, or 57 | 600 bps Selectable                  |
| Bit configuration:     | Start bit                 | 1                                   |
|                        | Data bit                  | 7 or 8 bit Selectable               |
|                        | Stop bit                  | 1 or 2 bit Selectable               |
|                        | Parity                    | Parity none, odd or even Selectable |
|                        | Delimiter for sending     | CR, CR+LF Selectable                |
| Code:                  | ASCII                     |                                     |

### Connector pin assignment

This connector connects the RS-232C.

 $(\rightarrow$ "RS-232C interface connection" on page 22)

### Cable

 $(\rightarrow$  "RS-232C interface connection" on page 22)

#### Communication check

The communication can be checked. ( $\rightarrow$ "6)COM check" on page 87)

|                 | 5-232                                                                                                    | CI                                                              | nterface sett                                                                   | ing                                       |                        |                               |                                           |                                      |
|-----------------|----------------------------------------------------------------------------------------------------|-----------------------------------------------------------------|---------------------------------------------------------------------------------|-------------------------------------------|------------------------|-------------------------------|-------------------------------------------|--------------------------------------|
|                 | Set the F                                                                                                | RS-2                                                            | 32C communicatio                                                                | n con                                     | ditions of th          | e F372A                       | •                                         |                                      |
| Сс              | ommun<br>Norr                                                                                            | icat<br>nal,                                                    | tion mode<br>Continue, Print                                                    |                                           |                        |                               |                                           |                                      |
|                 | How to                                                                                                   | set                                                             |                                                                                 |                                           |                        |                               |                                           |                                      |
|                 | SET.                                                                                                    | $\rightarrow$                                                   | System Setting                                                                  | $\rightarrow$                             | RS-232C                | Setting                       | $\rightarrow$                             | Page 1                               |
| Ba              | udrate                                                                                                   | ł                                                               |                                                                                 |                                           |                        |                               |                                           |                                      |
|                 | 9600                                                                                                    | ), 19                                                           | 200, 38400, 576                                                                 | 00bp                                      | s                      |                               |                                           |                                      |
|                 | How to                                                                                                   | set                                                             |                                                                                 |                                           |                        |                               |                                           |                                      |
|                 | SET.                                                                                                    | $\rightarrow$                                                   | System Setting                                                                  | $\rightarrow$                             | RS-232C                | Setting                       | $\rightarrow$                             | Page 1                               |
| Da              | ata bit                                                                                                  |                                                                 |                                                                                 |                                           |                        |                               |                                           |                                      |
|                 | 7bit,                                                                                                    | 8bit                                                            | :                                                                               |                                           |                        |                               |                                           |                                      |
|                 | How to                                                                                                   | set                                                             |                                                                                 |                                           |                        |                               |                                           |                                      |
|                 | SET.                                                                                                    | $\rightarrow$                                                   | System Setting                                                                  | $\rightarrow$                             | RS-232C                | Setting                       | $\rightarrow$                             | Page 1                               |
| Sto             | bit ac                                                                                                   |                                                                 |                                                                                 |                                           |                        |                               |                                           |                                      |
|                 | 1bit,                                                                                                    | 2bit                                                            |                                                                                 |                                           |                        |                               |                                           |                                      |
|                 | How to                                                                                                   | set                                                             |                                                                                 |                                           |                        |                               |                                           |                                      |
|                 |                                                                                                    |                                                                 |                                                                                 |                                           |                        |                               |                                           |                                      |
|                 | SET.                                                                                                    | $\rightarrow$                                                   | System Setting                                                                  | $\rightarrow$                             | RS-232C                | Setting                       | $\rightarrow$                             | Page 1                               |
| Pa              | SET.<br>Inity bit                                                                                        | $\rightarrow$                                                   | System Setting                                                                  | $\rightarrow$                             | RS-232C                | Setting                       | $\rightarrow$                             | Page 1                               |
| Pa              | SET.<br>Irity bit<br>NON                                                                                 | →<br>IE. (                                                      | System Setting                                                                  | $\rightarrow$                             | RS-232C 3              | Setting                       | $\rightarrow$                             | Page 1                               |
| Pa              | SET.<br>Irity bit<br>NON<br><b>How to</b>                                                                | →<br>IE, (<br>set                                               | System Setting                                                                  | →                                         | RS-232C :              | Setting                       | <b>→</b>                                  | Page 1                               |
| Pa              | SET.<br>Irity bit<br>NON<br><b>How to</b><br>SET.                                                        | →<br>IE, (<br>set                                               | System Setting<br>DDD, EVEN<br>System Setting                                   | $\rightarrow$                             | RS-232C =              | Setting<br>Setting            | $\rightarrow$                             | Page 1<br>Page 1                     |
| Pa              | SET.<br>Irity bit<br>NON<br>How to<br>SET.                                                               | →<br>IE, (<br>set                                               | System Setting<br>DDD, EVEN<br>System Setting                                   | →                                         | RS-232C :<br>RS-232C : | Setting<br>Setting            | $\rightarrow$                             | Page 1 Page 1                        |
| Pa              | SET.<br>NON<br><b>How to</b><br>SET.<br>elimiter                                                         | →<br>JE, (<br>set<br>→                                          | System Setting<br>DDD, EVEN<br>System Setting                                   | →<br>→                                    | RS-232C =              | Setting<br>Setting            | →<br>→                                    | Page 1<br>Page 1                     |
| Pa              | SET.<br>NON<br>How to<br>SET.<br>elimiter<br>CR,<br>How to                                               | →<br>IE, (<br>set<br>→<br>CR·<br>set                            | System Setting<br>DDD, EVEN<br>System Setting<br>+LF                            | →<br>→                                    | RS-232C :<br>RS-232C : | Setting<br>Setting            | →<br>→                                    | Page 1<br>Page 1                     |
| Pa<br>De        | SET.<br>NON<br>How to<br>SET.<br>elimiter<br>CR,<br>How to<br>SET.                                       | →<br>IE, (<br>set<br>→<br>CR·<br>set                            | System Setting<br>DDD, EVEN<br>System Setting<br>+LF<br>System Setting          | $\rightarrow$                             | RS-232C =              | Setting<br>Setting<br>Setting | →<br>→                                    | Page 1<br>Page 1<br>Page 2           |
| Pa              | SET.<br>NON<br>How to<br>SET.<br>elimiter<br>CR,<br>How to<br>SET.                                       | →<br>IE, (<br>set<br>→<br>CR·<br>set<br>→                       | System Setting<br>DDD, EVEN<br>System Setting<br>+LF<br>System Setting          | →<br>→                                    | RS-232C =              | Setting<br>Setting<br>Setting | →<br>→<br>→                               | Page 1                               |
| Pa<br>De<br>Flo | SET.<br>NON<br>How to<br>SET.<br>elimiter<br>CR,<br>How to<br>SET.<br>SET.                               | →<br>IE, (<br>set<br>→<br>CR·<br>set<br>→<br>trol               | System Setting<br>DDD, EVEN<br>System Setting<br>+LF<br>System Setting          | →<br>→                                    | RS-232C =              | Setting<br>Setting            | →<br>→<br>→                               | Page 1                               |
| Pa<br>De<br>Flo | SET.<br>NON<br>How to<br>SET.<br>elimiter<br>CR,<br>How to<br>SET.<br>DW CON<br>Off, I                   | →<br>IE, (<br>set<br>→<br>CR·<br>set<br>trol<br>RTS<br>set      | System Setting<br>DDD, EVEN<br>System Setting<br>+LF<br>System Setting          | $\rightarrow$ $\rightarrow$ $\rightarrow$ | RS-232C =              | Setting<br>Setting            | →                                         | Page 1<br>Page 1<br>Page 2           |
| Pa<br>De        | SET.<br>NON<br>How to<br>SET.<br>elimiter<br>CR,<br>How to<br>SET.<br>OW CON<br>Off, I<br>How to<br>SET. | →<br>IE, (<br>set<br>→<br>CR·<br>set<br>trol<br>RTS<br>set<br>→ | System Setting<br>DDD, EVEN<br>System Setting<br>+LF<br>System Setting<br>c/CTS | $\rightarrow$ $\rightarrow$ $\rightarrow$ | RS-232C =              | Setting<br>Setting<br>Setting | $\rightarrow$ $\rightarrow$ $\rightarrow$ | Page 1<br>Page 1<br>Page 2<br>Page 2 |

## Communication mode

#### 1.Normal

Communications are carried out by commands from the host computer. The indicated value, status and parameters can be read, and parameters can be written.

#### 2.Continue

The indicated value and status are continuously transmitted.

#### 3.Print

The indicated value is transmitted upon printing (when a print command is output to the SI/F).

## Communication format

1.Normal

- Reading the indicated value (sign, 5-digit indicated value, decimal point)

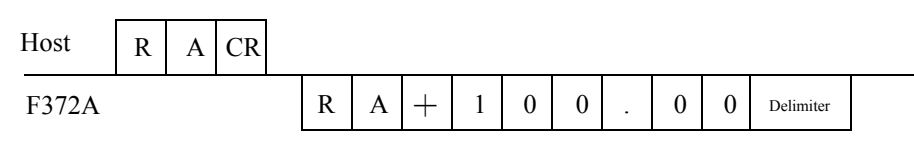

\* If the indicated value has no decimal point, a decimal point follows the numerical value.

#### - Reading the status (7-digit)

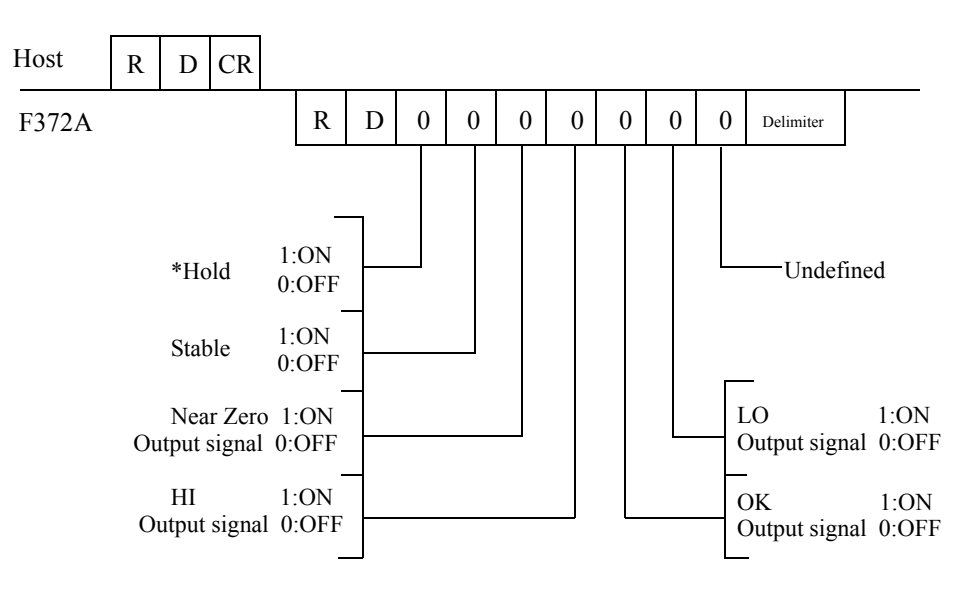

\*The hold bit is operated at the same timing as the H/E signal.

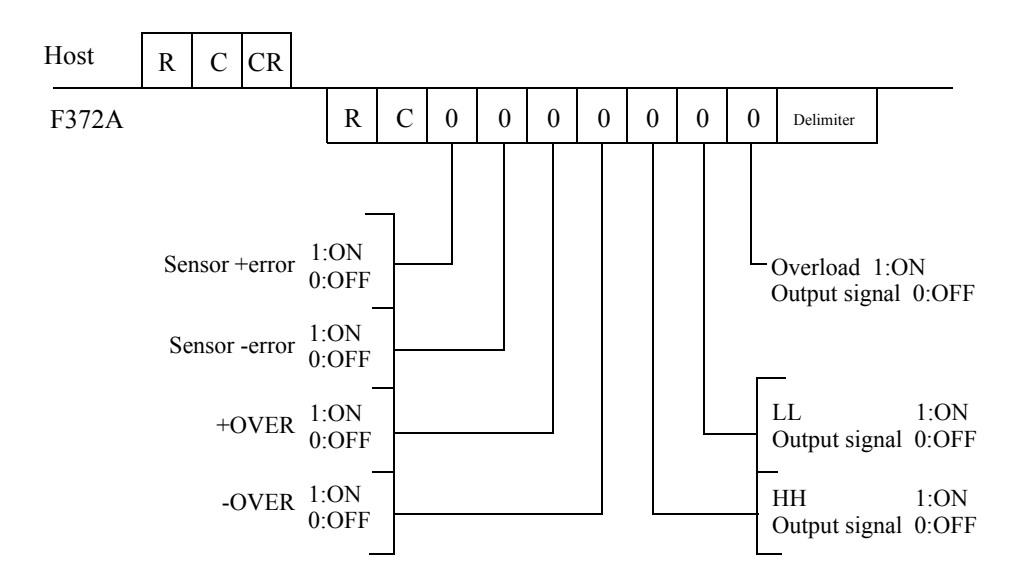

## - Writing parameters

| HH Limit                   | W         | 1            | 1               | ±     |        |        |       |        |         | CR    | ( Work Setting )          |
|----------------------------|-----------|--------------|-----------------|-------|--------|--------|-------|--------|---------|-------|---------------------------|
| HI Limit                   | W         | 1            | 2               | $\pm$ |        |        |       |        |         | CR    | ( Work Setting )          |
| LO Limit                   | W         | 1            | 3               | ±     |        |        |       |        |         | CR    | ( Work Setting )          |
| LL Limit                   | W         | 1            | 4               | ±     |        |        |       |        |         | CR    | ( Work Setting )          |
| Hysteresis                 | W         | 1            | 5               | 0     | 0      |        |       |        |         | CR    | ( Work Setting )          |
| Cal. Select                | W         | 4            | 4               | 0     | 0      | 0      | 0     | 0      | 6       | CR    | (Calibration Protect)     |
| Digital Offset             | W         | 4            | 8               | $\pm$ |        |        |       |        |         | CR    | (Calibration Protect)     |
| Near Zero                  | W         | 1            | 6               | 0     |        |        |       |        |         | CR    | ( Work Setting )          |
| Hold Mode                  | W         | 2            | 1               | 0     | 0      | 0      | 0     | 0      | 1       | CR    | (Work Setting )           |
| Hold Section               | W         | 7            | 1               | 0     | 0      | 0      | 0     | 0      | 2       | CR    | ( Work Setting )          |
| Section Time               | W         | 2            | 2               | 0     | 0      |        |       |        |         | CR    | ( Work Setting )          |
| Hold Start Level           | W         | 2            | 3               | $\pm$ |        |        |       |        |         | CR    | ( Work Setting )          |
| Rel.Minimum Count          | W         | 2            | 4               | 0     |        |        |       |        |         | CR    | ( Work Setting )          |
| Rel.magnification          | W         | 2            | 5               | 0     | 0      | 0      | 0     | 0      | 3       | CR    | ( Work Setting )          |
| Inf.Minimum Slope          | W         | 2            | 6               | 0     |        |        |       |        |         | CR    | ( Work Setting )          |
| Inf.F Slope Time           | W         | 2            | 7               | 0     | 0      | 0      |       |        |         | CR    | ( Work Setting )          |
| Inf.R Slope Time           | W         | 2            | 8               | 0     | 0      | 0      |       |        |         | CR    | (Work Setting)<br>Protect |
| Graph Mode                 | W         | 3            | 1               | 0     | 0      | 0      | 0     | 0      | 4       | CR    | ( Work Setting )          |
| Interval Time              | W         | 3            | 2               | 0     | 0      | 0      |       |        |         | CR    | ( Work Setting )          |
| Graph Start Level          | W         | 3            | 3               | ±     |        |        |       |        |         | CR    | ( Work Setting )          |
| Level detection conditions | W         | 3            | 4               | 0     | 0      | 0      | 0     | 0      | 5       | CR    | ( Work Setting )          |
| Work No.                   | W         | 1            | F               | 0     | 0      | 0      | 0     |        |         | CR    |                           |
|                            | * W<br>in | /hen<br>adva | writin<br>ance. | g wor | k sett | ing va | alues | , spec | cify th | e wor | k by this setting         |
| Samp.Removal Val.          | W         | 2            | 9               | 0     | 0      | ±      |       |        |         | CR    | ( Work Setting )          |

3:

4:

Cal.3

EXT.

| ① Hold Mode  |           | 2 Hold S  | Section              | ③ Rel.magnification     |               |  |
|--------------|-----------|-----------|----------------------|-------------------------|---------------|--|
| 0:           | OFF       | 0:        | All                  | 0:                      | imes 0.25     |  |
| 1:           | Sample    | 1:        | EXT                  | 1:                      | imes 0.50     |  |
| 2:           | Peak      | 2:        | EXT+TM               | 2:                      | imes 0.75     |  |
| 3:           | Valley    | 3:        | LVL+TM               | 3:                      | $\times$ 1.00 |  |
| 4:           | P-P       | 4:        | LVL                  | 4:                      | $\times$ 1.25 |  |
| 5:           | Average   |           |                      | 5:                      | $\times$ 1.50 |  |
| 6:           | Inf. Pnt  |           |                      | 6:                      | imes 2.00     |  |
| 7:           | Rel. Max  |           |                      | 7:                      | imes 3.00     |  |
| 8:           | Rel. Min  |           |                      | 8:                      | imes 4.00     |  |
| 9:           | Rel. Dif  |           |                      |                         |               |  |
| ④ Graph Mode |           | (5) Level | detection conditions | 6 Calibration Selection |               |  |
| 0:           | Continued | 0:        | Passed               | 0:                      | Cal.0         |  |
| 1:           | Ext       | 1:        | Passed HI            | 1:                      | Cal.1         |  |
| 2.           | Level     | 2.        | Passed LO            | 2.                      | Cal 2         |  |

#### - Reading waveform data

3:

Ext+Level

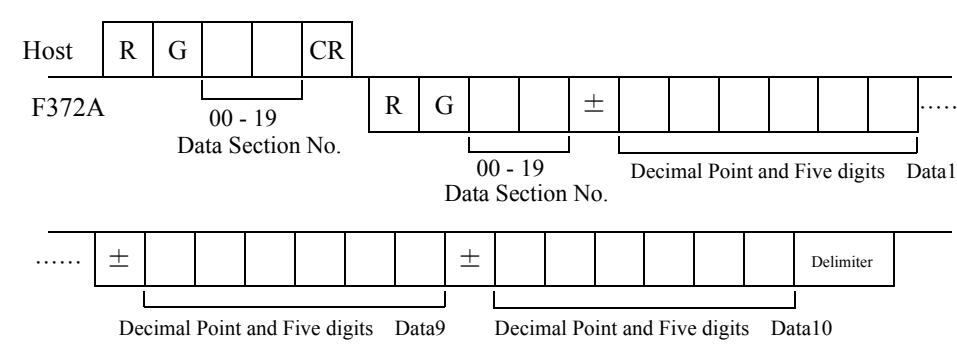

Beyond

Below

3: 4:

- Wave form hold point data read-out (data No, a mark, a decimal point,5 figures of directions value)

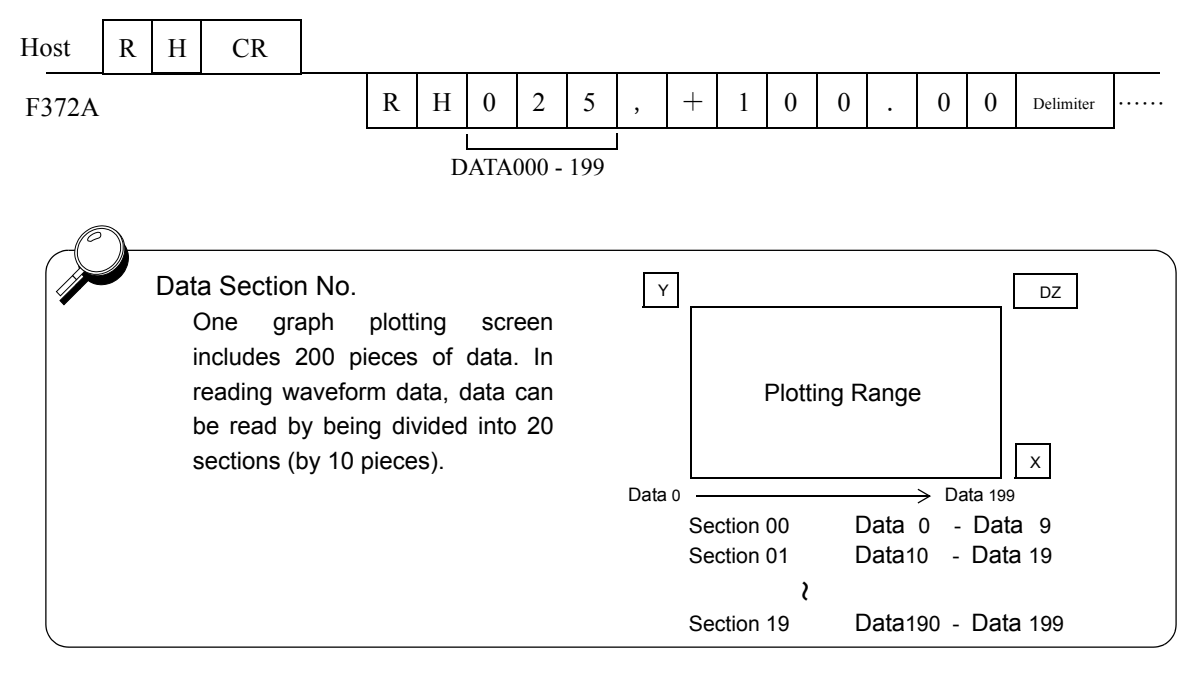

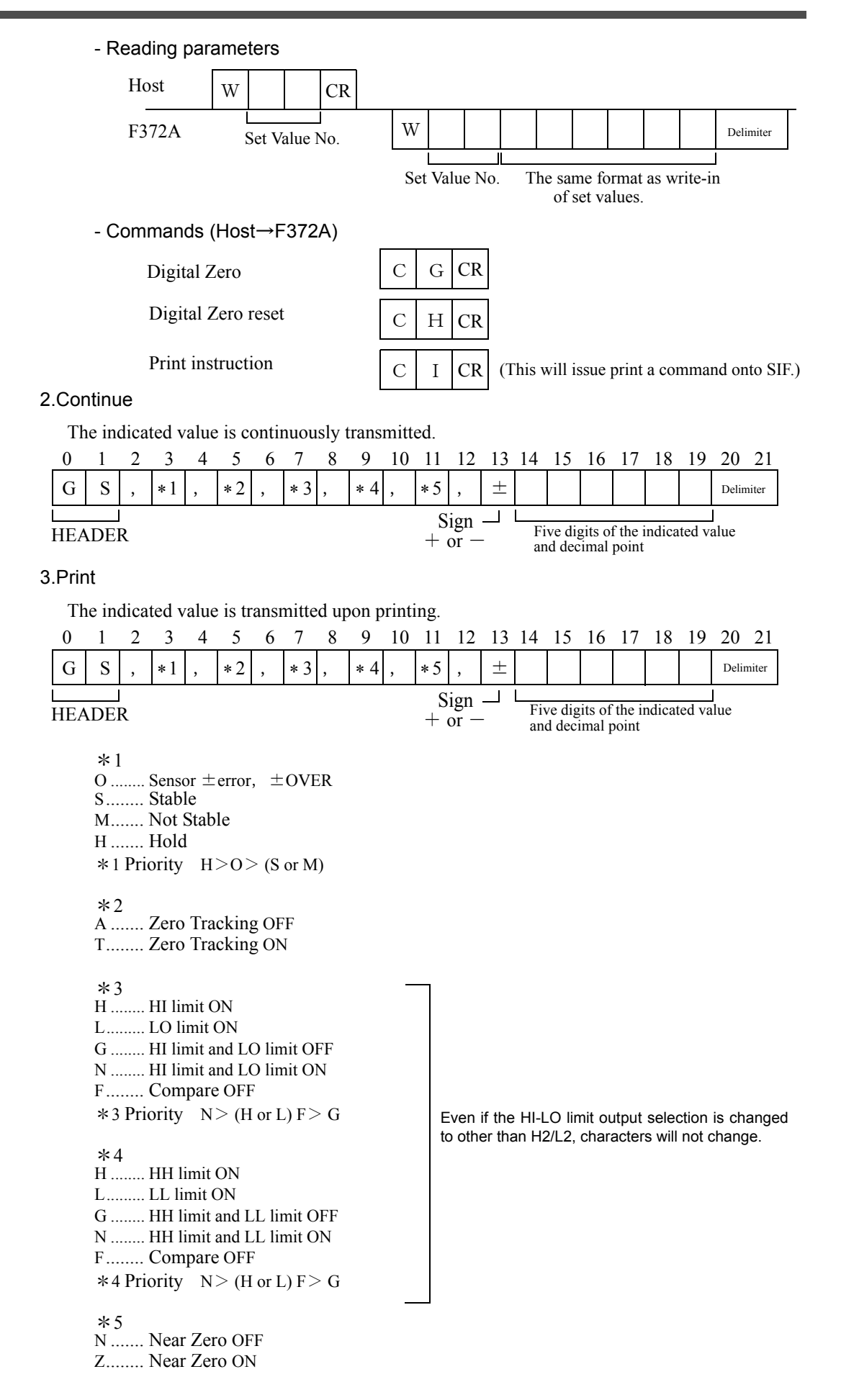

# 6 OPTION

## **6-1.** BCD Data Output (Option)

The BCD data output is an interface to extract the indicated value of the F372A as BCD data. This interface is convenient to process controls, totals, records, etc., by connecting the F372A to a computer, process controller, sequencer or the like.

The I/O and internal circuits are electrically insulated by photocoupler.

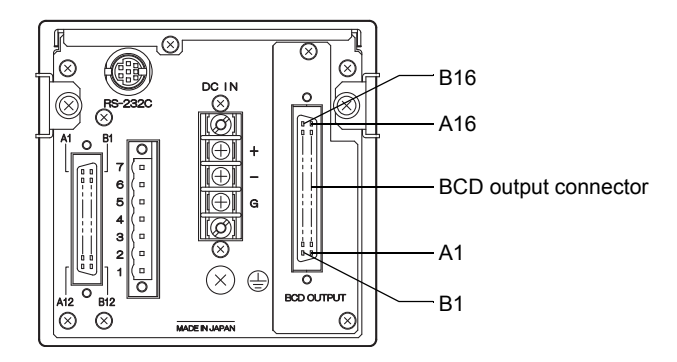

## Connector pin assignment

#### 32 pin

| No. |     | Signal                | No. |     | Signal           |
|-----|-----|-----------------------|-----|-----|------------------|
| A1  | *   | COM                   | B1  | *   | COM              |
| A2  | OUT | 1                     | B2  | OUT | 1000             |
| A3  | OUT | 2                     | B3  | OUT | 2000             |
| A4  | OUT | 4                     | B4  | OUT | 4000             |
| A5  | OUT | 8                     | B5  | OUT | 8000             |
| A6  | OUT | 10                    | B6  | OUT | 10000            |
| A7  | OUT | 20                    | B7  | OUT | 20000            |
| A8  | OUT | 40                    | B8  | OUT | 40000            |
| A9  | OUT | 80                    | B9  | OUT | 80000            |
| A10 | OUT | 100                   | B10 | OUT | Minus (Polarity) |
| A11 | OUT | 200                   | B11 | OUT | OVER             |
| A12 | OUT | 400                   | B12 | OUT | STAB             |
| A13 | OUT | 800                   | B13 | OUT | STROBE           |
| A14 | IN  | BCD Data Hold         | B14 | IN  | Logic Switching  |
| A15 | IN  | Output Data Switching | B15 | IN  |                  |
| A16 | —   |                       | B16 | —   |                  |

Compatible connector: FCN-361J032-AU (manufactured by FUJITSU COMPONENT or equivalent) Connector cover: FCN-360C032-B (manufactured by FUJITSU COMPONENT or equivalent) (Connector & Cover optional type: CN51)
### BCD output select

When "External" is set by the BCD Output Select setting, the output data is switched by A15. In the case of external selection, read after at least 2 cycles.

When COM and A15 are open: real time value, When they are short-circuited:hold value

Output data: Realtime, Hold, EXT.

#### How to set

SET.  $\rightarrow$  System Setting  $\rightarrow$  Option Setting (BCD OUT)  $\rightarrow$  Page 1

### BCD output rate

Output rate: 10, 20, 50, 100, 200, 500, 1000, 2000 [Times/sec.]

How to setSET.  $\rightarrow$  System Setting  $\rightarrow$  Option Setting (BCD OUT)  $\rightarrow$  Page 1

## ■Logic switching

Select the logic of output signals with pin B14.

Read at least 2 cycles after inputting the logic switching.

When COM and pin B14 are open: negative logic, When they are short-circuited: positive logic

## BCD data hold

Renewal of the BCD data output signal is stopped. Also the STROBE output is turned OFF. Switching is done by A14. When COM and A14 are open: hold cancel, When they are short-circuited: hold on

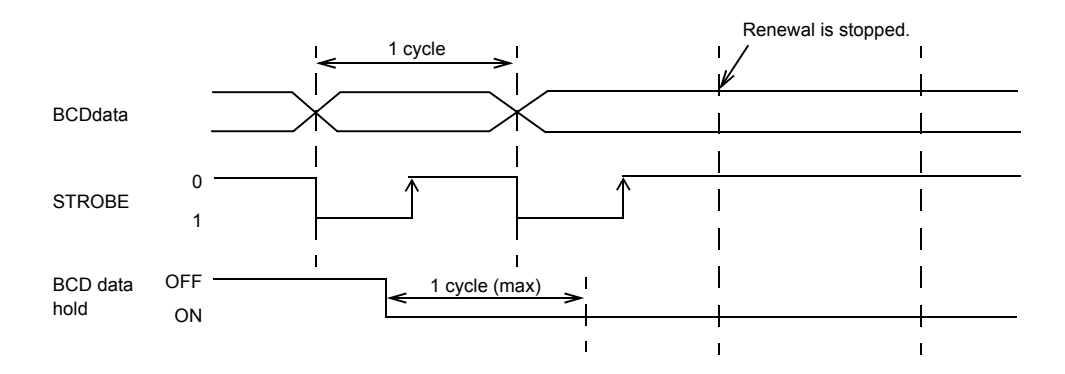

Read at least 2 cycles after inputting the BCD data hold.

As long as the BCD Data Hold signal is inputted, data can be read reliably, but because the data is not renewed, it may be different from proper data.

## Equivalent circuit

-Output The signal output circuit is operated through a TTL open collector.

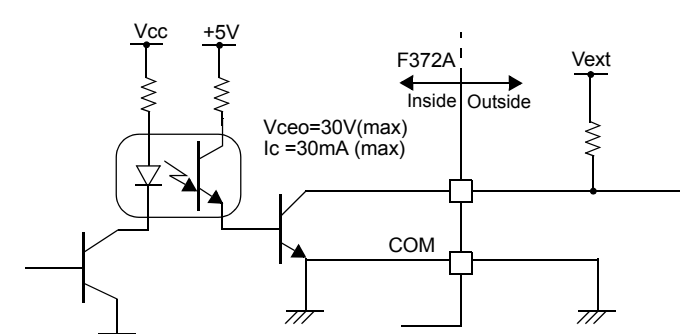

Internal transistor status Output pin level Positive Output data Negative Output data Positive Negative OFF ON 0 0 н L 1 ON OFF 1 L н Through logic switching (B14)

-Input

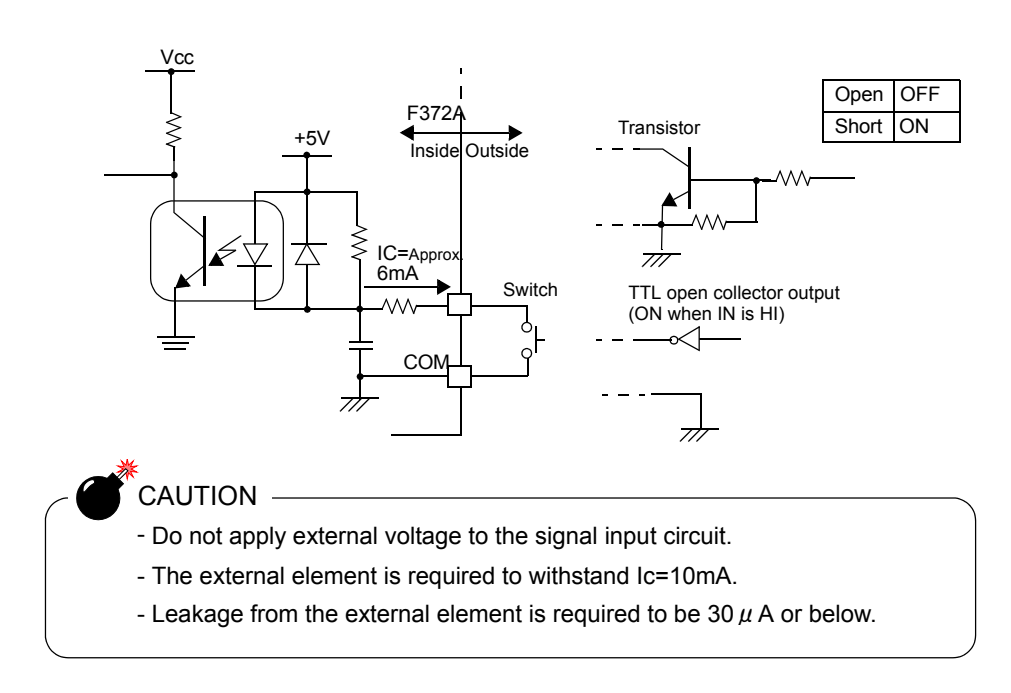

# ■Signal timing

- -STAB This signal turns on at the same time as BCD data when stability is detected by Motion Detect (MD). This signal is not output when the output data is a real time value.("Motion Detect (MD)"on page 37)
- -OVER This signal is output at the time of a sensor error or  $\pm$ OVER.

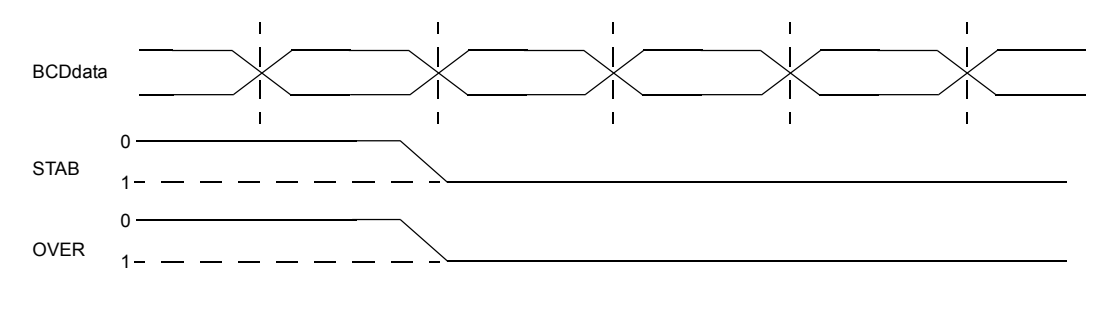

-STROBE Strobe pulses are output in synchronization with BCD data. Read data using the rising edges of the pulses. The BCD data output rate setting can be changed.

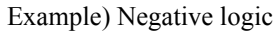

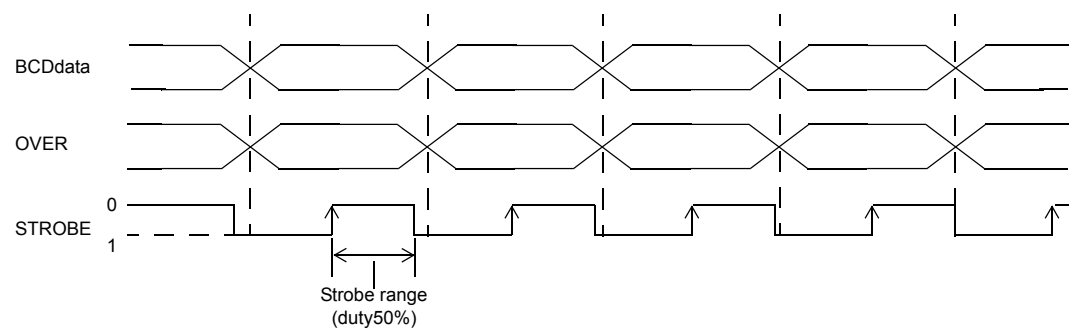

# Self check

The BCD input / output status can be checked from bit to bit. Each input turns green when its ON state is recognized. Each output turns on when the corresponding button is pressed.

| E | 30D C | heck |     |     |     |     | UP  |     |
|---|-------|------|-----|-----|-----|-----|-----|-----|
|   | Inpu  | t    |     |     | A14 | B14 | A15 | 615 |
|   | Outp  | ut   |     |     |     |     |     |     |
|   | A2    | A3   | A4  | A5  | A6  | A7  | A8  | A9  |
|   | A10   | Å11  | A12 | A13 | B2  | B3  | B4  | B5  |
|   | B6    | 87   | B8  | B9  | B10 | B11 | B12 | B13 |

#### How to set

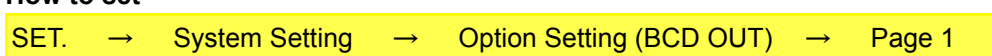

# 6-2. D/A Converter (Option)

A D/A converter is provided for obtaining analog output synchronized with the indicated value of the F372A.

The analog output ranges are -10 - +10V output and 4 - 20mA constant-current output.

By using the D/A zero setting and D/A full scale setting functions, analog output can be obtained between zero (0V, 4mA) and full scale (10V, 20mA) with respect to the predetermined digital value. The output circuit and the main unit circuit are isolated. The resolution is 1/10000 to -10 - +10V and 4 - 20mA, and the conversion rate is 2000 times/sec. The maximum voltage output range are about  $\pm 11V$ , the maximum current output range are about 2.4 - 21.6 mA.

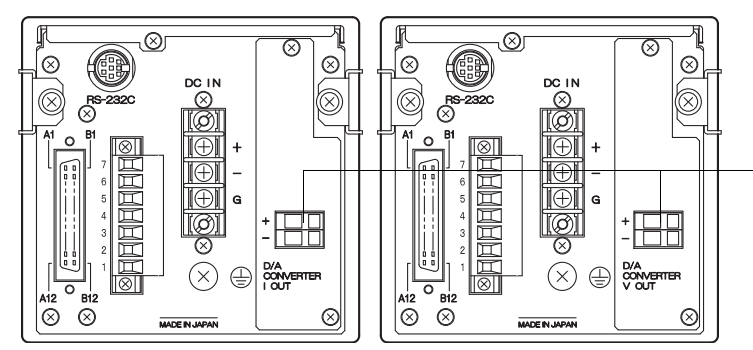

Voltage / current output terminals: terminals to extract voltage or current signals. -10 to +10V and 4 to 20mA can

be obtained by the voltage output and current output, respectively.

- Taking voltage output signals

- Taking current output signals

Connect external equipment ( $2k \Omega$  or more load resistance) to + and - of the F372A.

Connect external equipment (350  $\Omega$  or less

load resistance) to CUR and G of the

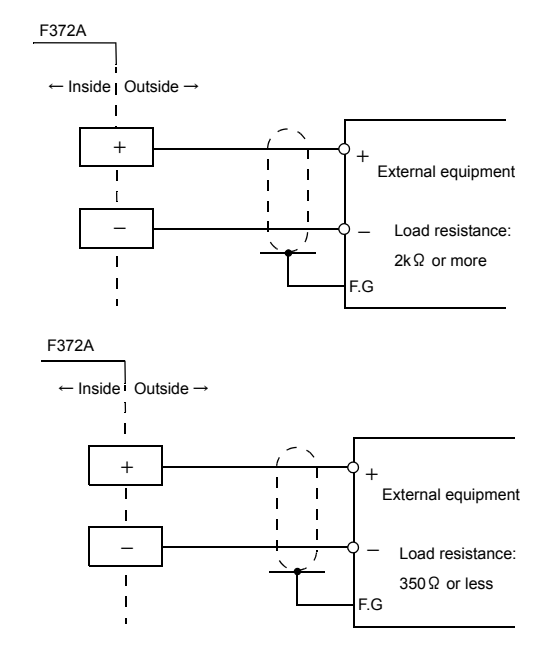

# - Resolution

F372A.

The D/A converter has a resolution of 1/10000 to -10 - +10V (4 - 20mA).

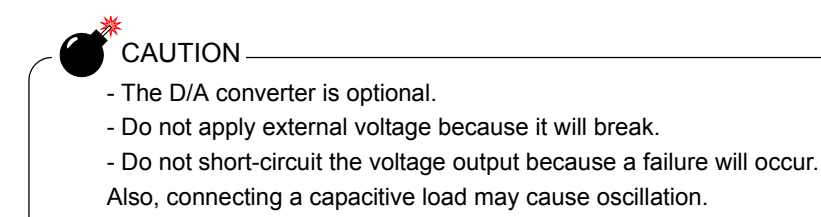

# ■Scale setting value selection

Four types of zero scale and full scale settings can be stored.

Switch with the selector button (  $\blacktriangle$  /  $\bigtriangledown$  ) to conduct scale setting.

Scale of output of D/A converter changes accordingly when gain changes by the selection of calibration value.

#### How to set

| SET | $\rightarrow$ | System Setting | $\rightarrow$ | Option Setting (D/A OUTPUT) | $\rightarrow$ | Page 1  |
|-----|---------------|----------------|---------------|-----------------------------|---------------|---------|
|     | 1             | Oystern Octang |               | option octaing (DIA OOT OT) | 1 T           | i age i |

# Zero scale output value and full scale output value

Setting range: -99999 - 99999 (where zero set value < full scale set value)

| - In the case of v | oltage output |
|--------------------|---------------|
|--------------------|---------------|

| Zero scale: | Set the indicated value for the time of output of 0V.  |
|-------------|--------------------------------------------------------|
| Full scale: | Set the indicated value for the time of output of 10V. |

#### - In the case of current output

| Zero scale: | Set the indicated value for the time of output of 4mA.  |
|-------------|---------------------------------------------------------|
| Full scale: | Set the indicated value for the time of output of 20mA. |

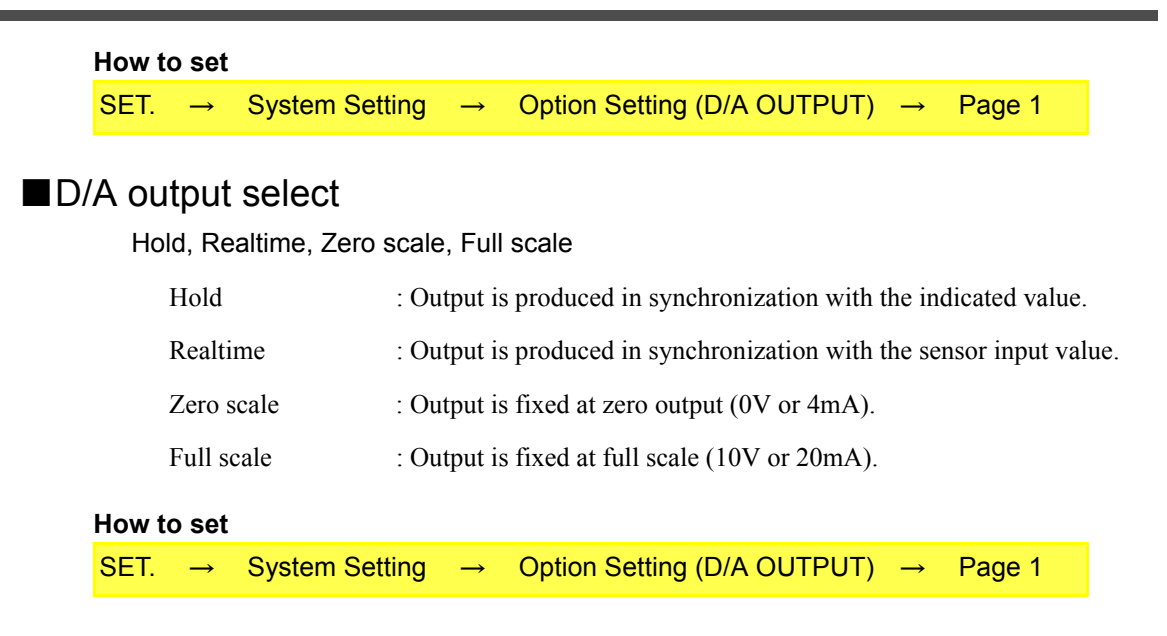

#### How to output adjust

Select each fixed output in D/A output select, and press the OK fff button, and then use the simulated trimmer appearing on the adjustment screen to adjust the output.

While monitoring the output value, make fine adjustment of the output with the UP/DOWN  $\overrightarrow{\text{ref}}$  button of the simulated trimmer, and determine by pressing the  $\overrightarrow{\text{OK fff}}$  button, so that the trimmer position is entered.

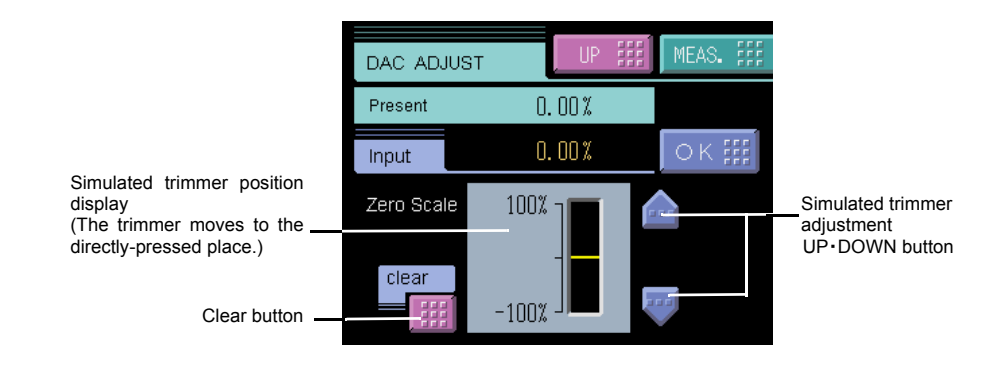

\* Pressing the simulated trimmer operation.

buttons continuously performs continuous

- \* The trimmer adjusting ranges are as follows: voltage output; about  $\pm 2.0$ V, and current output; about  $\pm 1.6$ mA.
- \* The [Clear] button resets the Simulated trimmer position to the trimmer center point (0%).

# 6-3. External I/O (Source type (ISC) option)

The source type external input/output signal is an option which can be changed external input/ output signal of F372A to source type. (The standard is sink type.) The connection of external input/output signal is the minus common.

How to connect external output (Source type)

#### - Equivalent circuit

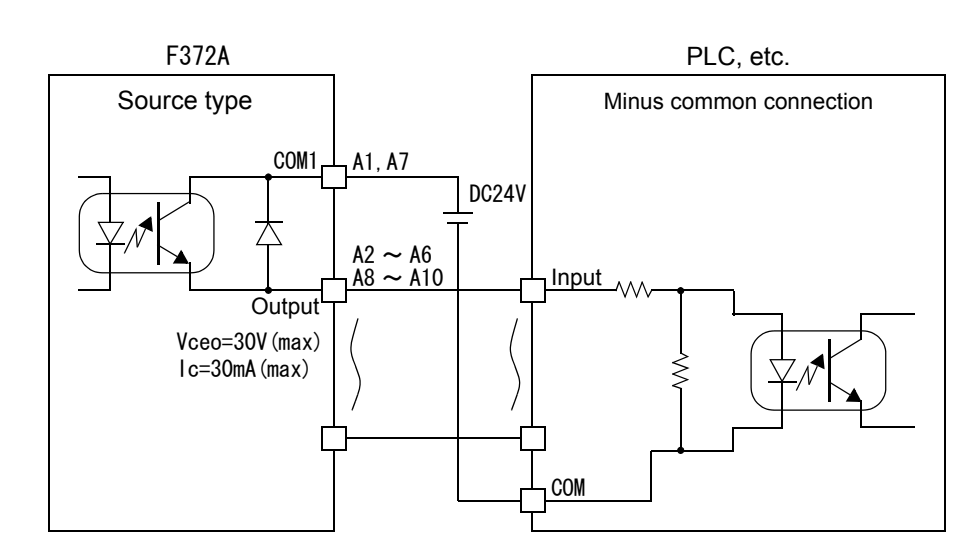

How to connect external input

(minus common connection of voltage input type)

- Equivalent circuit

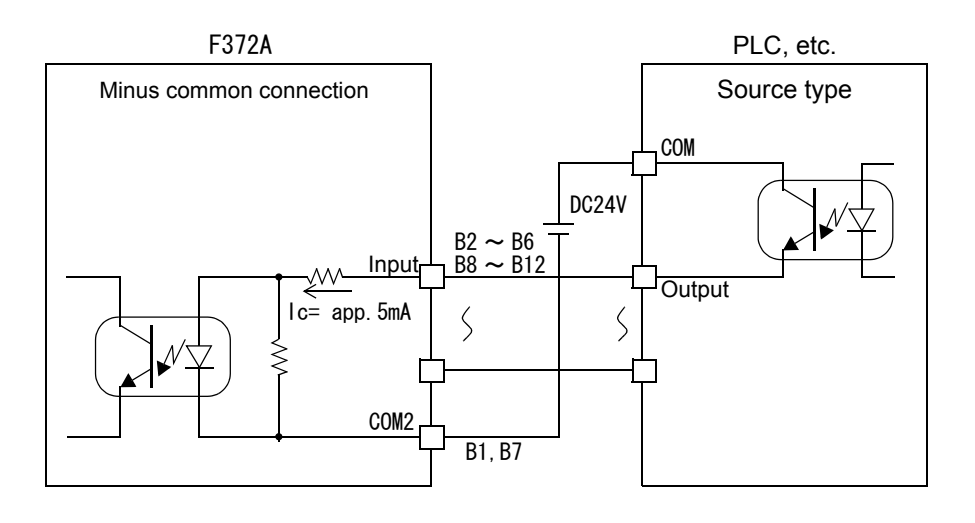

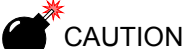

- Connect elements that can pass Ic=5mA or more.
- The leak current of the elements connected should be 400  $\mu$  A or less.
- External power supply (DC24V) is needed since F372A does not have the power supply

# **7** SPECIFICATIONS

# 7-1. Specifications

# ■Analog section

|   | Sensor excitation        | 10V, 2.5V DC                                                                                                    |                                                       |                                                                                                    |  |  |  |
|---|--------------------------|----------------------------------------------------------------------------------------------------|-------------------------------------------------------|----------------------------------------------------------------------------------------------------|--|--|--|
|   |                          | Output current: With                                                                                                    |                                                       |                                                                                                    |  |  |  |
|   |                          | 4-wire (Up to four 3)                                                                                                    | $50\Omega$ load cells c                               | an be connected.)                                                                                                    |  |  |  |
|   | Signal input range       | -3.0 - +3.0 mV/V                                                                                                    |                                                       |                                                                                                    |  |  |  |
|   | Zero and gain adjustment | Performed by digital computation                                                                                                    |                                                       |                                                                                                    |  |  |  |
|   | Accuracy                 | Non-linearity:<br>Zero drift:<br>Gain drift:                                                                                                    | Within 0.02%F<br>Within 0.5 $\mu$ V/<br>Within 0.01%/ | S±1 digit (at a 3.0mV/V input)<br>°CRTI<br>°C                                                                                                    |  |  |  |
|   | A/D converter            | Rate:<br>Rate:                                                                                                    | 2000 times/sec.<br>24 bits (binary)                   |                                                                                                    |  |  |  |
|   |                          | Effective resolution:                                                                                                    | Approx. 1/3000                                        | 00 to 3.0mV/V input                                                                                                    |  |  |  |
|   | Analog filter            | 30Hz, 100Hz, 300Hz                                                                                                    | z, 1000Hz                                             |                                                                                                    |  |  |  |
|   | Voltage output           | Output level:                                                                                                    | Approx. 2V per                                        | r 1mV/V of input Load                                                                                                    |  |  |  |
|   |                          | Load resistance:                                                                                                    | $2k\Omega$ or more                                    |                                                                                                    |  |  |  |
| D | igital section           |                                                                                                    |                                                       |                                                                                                    |  |  |  |
|   | Display                  | 3.5 inch TFT color I<br>320 $\times$ 240 dots<br>Indicated value: +9                                                                                                    | CD module (dis                                        | splay area: 71mm×53mm)                                                                                                    |  |  |  |
|   | Equivalent input calib   | ration                                                                                                    | (5 uight)                                             |                                                                                                    |  |  |  |
|   |                          | Range: 0.5 - 3.0mV/                                                                                                    | V Error: Withi                                        | in $\pm 0.1\%$ FS                                                                                                    |  |  |  |
|   | Hold functions           | <ol> <li>1) Sample hold</li> <li>2) Peak hold</li> </ol>                                                                                                    | V LITOI. WILL                                         | m = 0.17015                                                                                                    |  |  |  |
|   |                          | <ol> <li>3) Valley hold</li> <li>4) P-P hold</li> <li>5) Average hold</li> <li>6) Inf. Pnt hold</li> <li>7) Rel. Max hold</li> <li>8) Rel. Min hold</li> <li>9) Rel. Dif hold</li> </ol> |                                                       | <ul> <li>*Section setting ("all section",<br/>"external signal", "external<br/>signal+time", or "level+time") is<br/>available for 2) - 5).</li> <li>*Section setting ("level") is<br/>available for 2) - 3).</li> </ul> |  |  |  |
|   | Comparison functions     | 6                                                                                                    | External output                                       |                                                                                                    |  |  |  |
|   |                          | HH limit                                                                                                    | HH                                                    |                                                                                                    |  |  |  |
|   |                          | LL limit                                                                                                    | LL                                                    |                                                                                                    |  |  |  |
|   |                          |                                                                                                    | OK                                                    |                                                                                                    |  |  |  |
|   |                          | HI limit                                                                                                    | HI                                                    |                                                                                                    |  |  |  |
|   | <b>a</b>                 | LO limit                                                                                                    | LO                                                    |                                                                                                    |  |  |  |
|   | Calibration value sele   | ration value selection                                                                                                    |                                                       |                                                                                                    |  |  |  |

Four calibration values can be stored in memory and switched.

# Standard interfaces

RS-232C communication interface

Start/stop system

Baud rate: 9600bps - 57600bps

SI/F (2-wire serial interface)

Start/stop system Baud rate: 600bps

# ■ Options interfaces

| BCD data output | Open collector                                                           |                                                                          |  |  |  |  |
|-----------------|--------------------------------------------------------------------------|--------------------------------------------------------------------------|--|--|--|--|
|                 | Output rate                                                              |                                                                          |  |  |  |  |
|                 | Can be selected from 10, 20, 50, 100, 200, 500, 1000 and 2000 times/sec. |                                                                          |  |  |  |  |
|                 | Capacity                                                                 | 30V, 30mA                                                                |  |  |  |  |
| D/A converter   | Voltage output (DAV)                                                     | -10 - +10V RL>2k $\Omega$                                                |  |  |  |  |
|                 | Current output (DAI)                                                     | 4 - 20mA RL<350 Ω                                                        |  |  |  |  |
|                 | Zero output and full scale output can be digitally adjusted.             |                                                                          |  |  |  |  |
|                 | Zero adjusting range:                                                    | $\pm 10\%$ FS                                                            |  |  |  |  |
|                 | Gain adjusting range:                                                    | $\pm 10\%$ FS                                                            |  |  |  |  |
|                 | Zero drift:                                                              | Within 0.6mV/°C (DAV)                                                    |  |  |  |  |
|                 |                                                                          | Within 0.5 $\mu$ A/°C (DAI)                                              |  |  |  |  |
|                 | Gain drift:                                                              | Within 50ppm/°C                                                          |  |  |  |  |
|                 | Non-linearity:                                                           | 0.05%FS                                                                  |  |  |  |  |
|                 | Response:                                                                | Dependent on the A/D conversion speed (2000 times/sec.) of the main unit |  |  |  |  |

# External input and output

| Output                        |                              |
|-------------------------------|------------------------------|
| HI-LO limit comparison output | - HH, HI, OK, LO, LL         |
| Normal operation output       | - RUN                        |
| Hold end output               | - H/E                        |
| Graph plotting end output     | - EVENT                      |
| Input                         |                              |
| Work selection input          | - WORK0, WORK1, WORK2, WORK3 |
| Hold control input            | - T/H, SECTION               |
| Digital zero input            | - DZ                         |
| Graph plotting control input  | - GRAPH TRIG                 |
| Calibration Selection input   | - CAL0, CAL1                 |

# General

| Power source         | - DC spec                                        | DC24V (=        | ±15%)                                                             |
|----------------------|--------------------------------------------------|-----------------|-------------------------------------------------------------------|
| Power consumption    | - DC spec                                        | 18W max         |                                                                   |
| Rush current (Typ)   | 55A, 1msec (ord                                  | inary tempe     | erature, at cold-start time)                                      |
| Operating conditions | Operation tempe<br>Storage temperat<br>Humidity: | rature:<br>ure: | 0°C to +40°C<br>-20°C to +60°C<br>85%RH or below (non-condensing) |
| Warmup time          | 20 minutes                                       |                 |                                                                   |

| Dimensions        | 96.0W×96.0H×138.0D [mm] (excluding projected parts)                          |
|-------------------|------------------------------------------------------------------------------|
| Panel cutout size | $92 \times 92 \stackrel{+1}{_{-0}}$ mm (Board thickness : $1.6 \sim 3.2$ mm) |
| Weight            | Approx. 1.0kg                                                                |

# Accessories

| Operation manual 1                              |
|-------------------------------------------------|
| Control signal Input/Output connector           |
| Connector for BCD output (with BCD option)      |
| Mini screwdriver (with DAV/DAI option)          |
| Connector for CC-Link (with CC-Link option) 1   |
| Connector for DeviceNet (with DeviceNet option) |

# 7-2. Dimensions

■ Standard

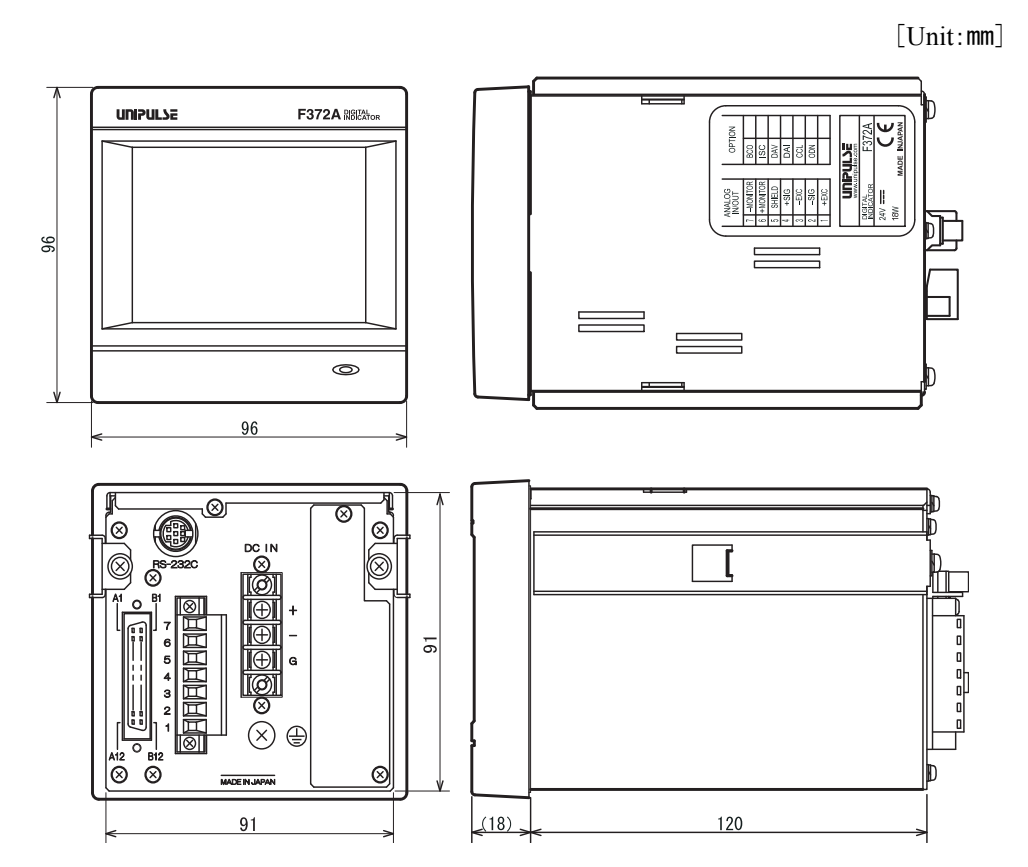

# Equipped with BCD parallel data output interface option

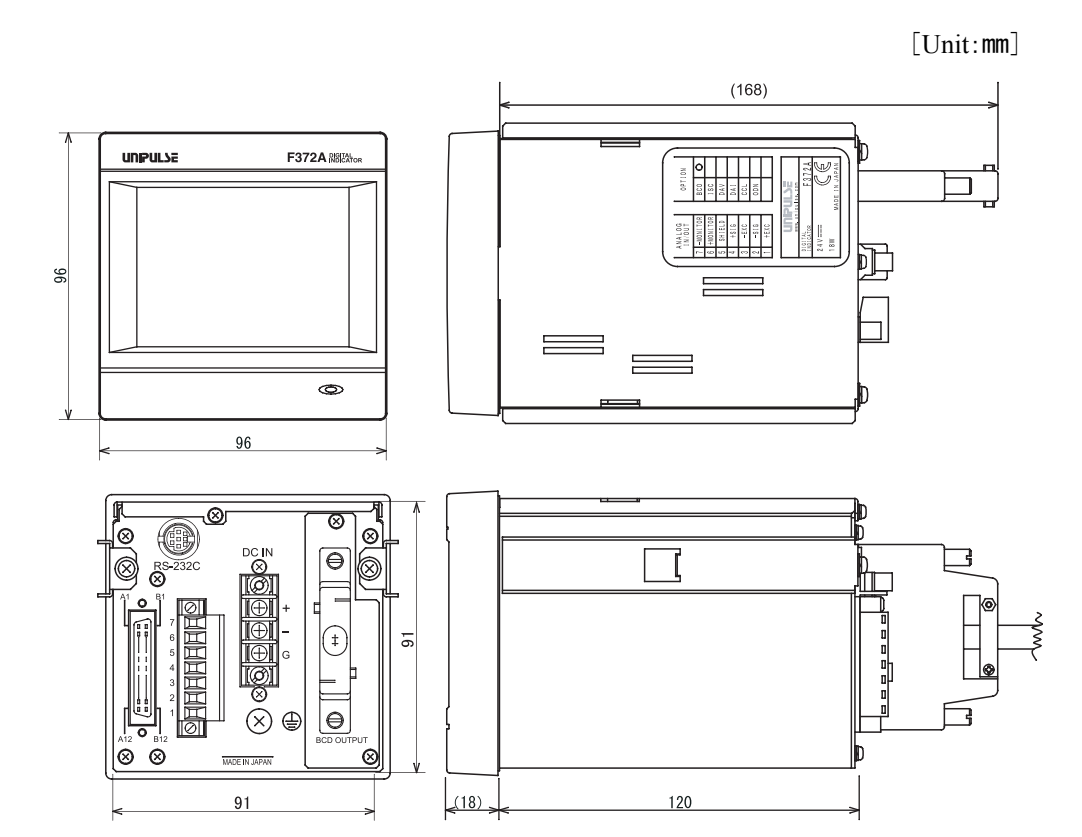

# Equipped with CC-Link interface option

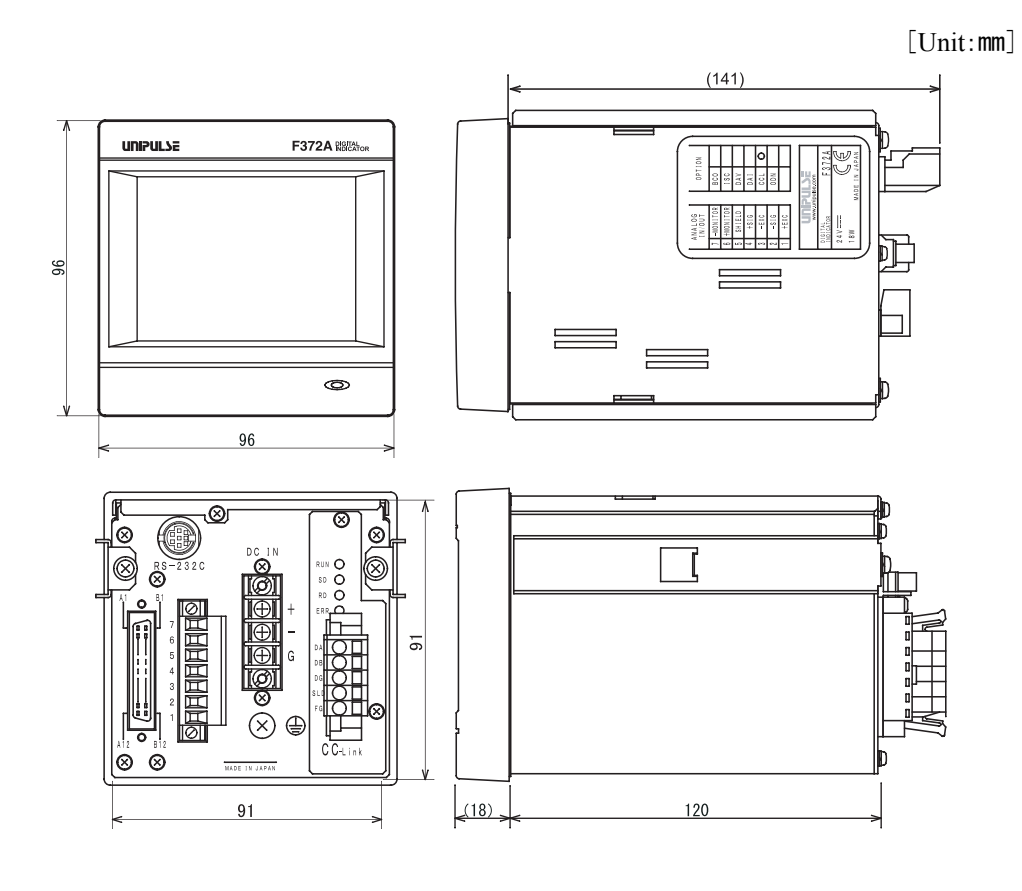

# Equipped with Device Net interface option

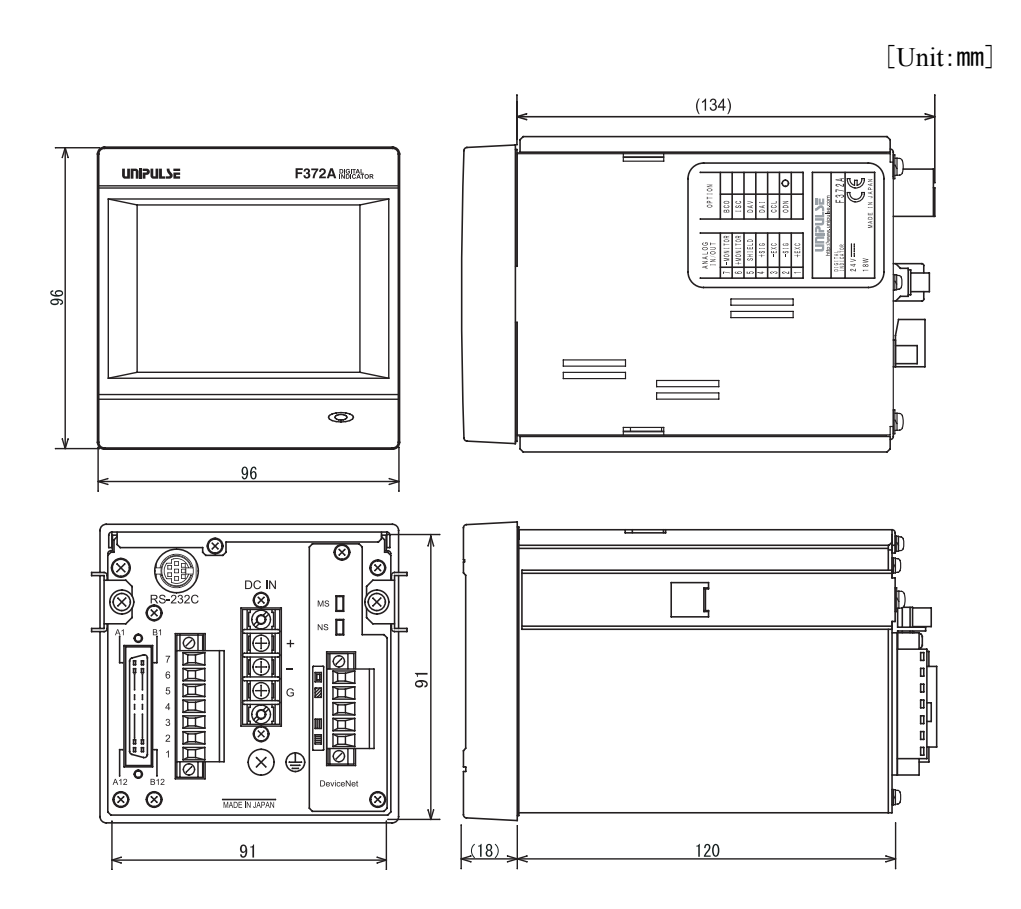

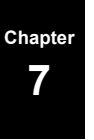

# 7-3. F372A Block Diagram

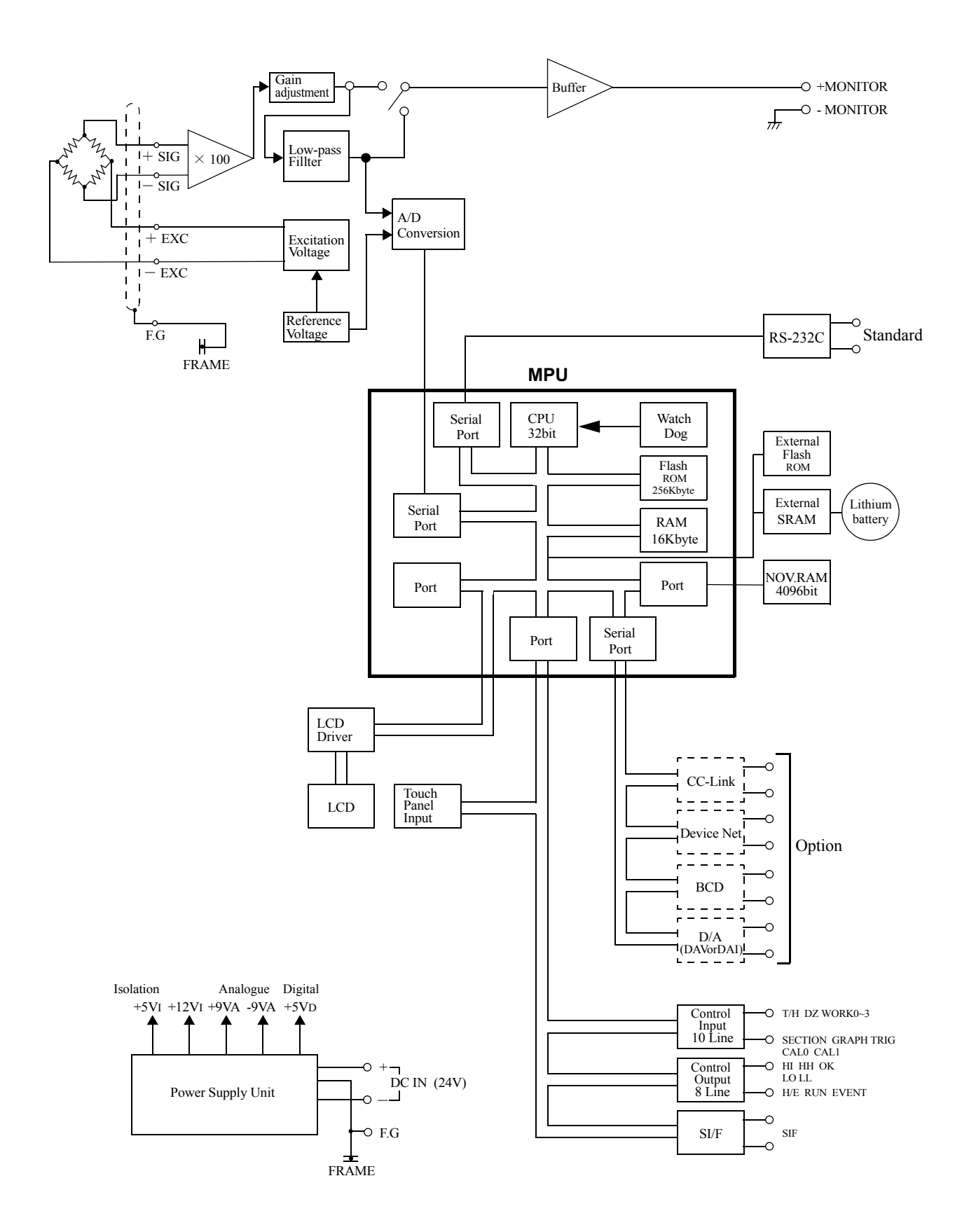

# **8** SUPPLEMENTS

# 8-1. Error Display List

When either of the following errors occur, the RUN signal of an external output is turned off.

#### Sensor +error or Sensor -error

This message indicates that the inputted electric signal exceeds the input voltage range of the element (ADC) which converts the inputted electric signal to a digital value whereby the signal cannot be converted to a correct digital value.

Sensor +error and Sensor -error indicate that the inputted electric signal exceeds the input range in the positive direction and negative direction, respectively.

This message may also be displayed when an excessive load is applied to the sensor or the input terminals are opened due to a break in the cable.

## +Over or -Over (Overflow error)

This message indicates that the value to be displayed except the decimal point and sign exceeds five digits. The message and a value of as much as five digits appear alternately.

+OVER and -OVER indicate that the value to be displayed exceeds five digits in the positive direction and negative direction, respectively.

This message is displayed in such a case wherein a load larger than expected is applied or calibration is performed below the measuring range. Check calibration and the measuring object.

## Overload (Overload error)

An Overload error results when the real time value (sensor input value) exceeds the alarm HI limit or drops below the alarm LO limit.

Check the sensor for excessive load.

## Zero error (Zero calibration error)

This message indicates that calibration cannot be performed because the inputted electric signal exceeds the input voltage range.

Check the cables for breaks or miswiring.

## Span error (Span calibration error)

The span calibration error occurs under the following conditions.

- 1) An actual load set value of zero is inputted.
- 2) An electric signal of -0.005 to 0.005mV/V is inputted.

In the case of 1), check the set value, and perform calibration again.

In the case of 2), check that the actual load is properly applied and check the cables for miswiring. If the load is too light, the load needs to be increased.

Although the F372A will not break down immediately even if the above messages are displayed, Sensor +error or Sensor -error indicates that an excessive voltage may be applied to the input circuit of the F372A. It is therefore required to remove the cause immediately.

(Although the input is provided with a protection circuit, a long-time excessive voltage or an instantaneous but extremely high voltage may break the F372A.)

### Zero limit (Digital zero limit error)

A zero limit error results when the range of zero-point correction (deviation from the zero calibration registered point) by digital zero or zero tracking exceeds the Digital Zero Limit set value.

Reset the digital zero, or perform digital zero in an appropriate range.

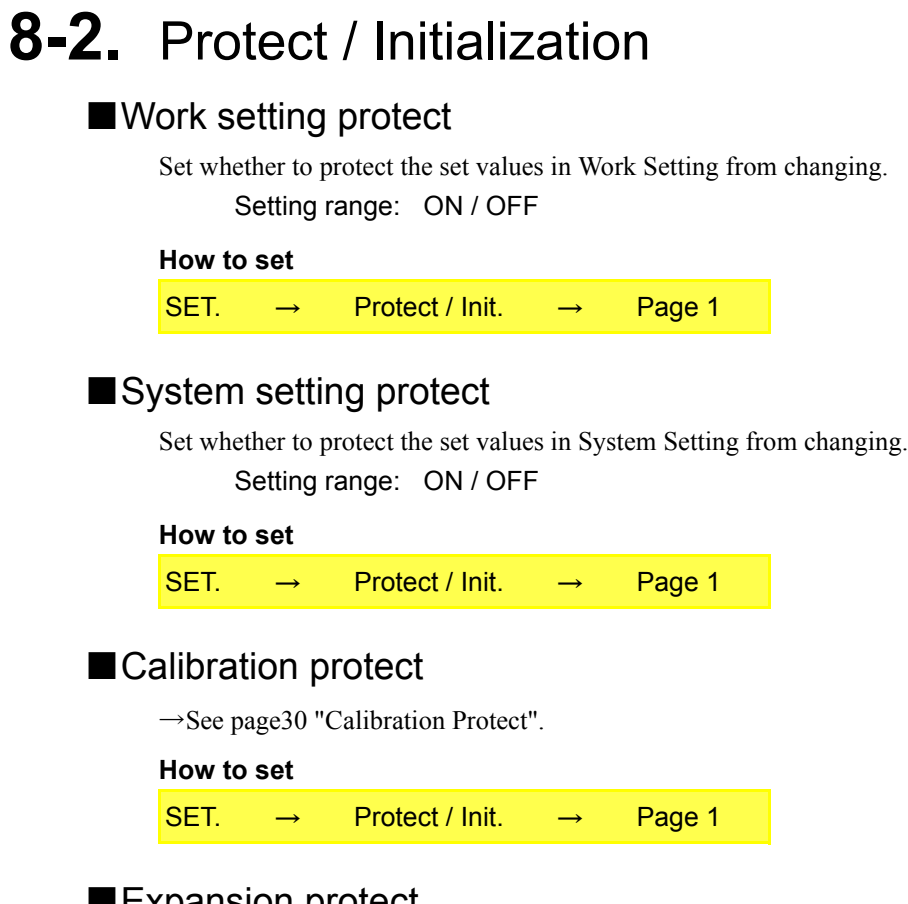

# Expansion protect

Set whether to protect the set values in Expansion Setting from changing Setting range: ON / OFF

#### How to set

### Initialization

All the set values of each setting item are initialized to their factory defaults. Select the setting item you want to initialize.

Setting range: Work Set. / System Set. / Calibration Set./ Expansion Set.

\* If the setting item on which you intend to execute initialization is protected, initialization cannot be executed.

#### How to set

| SET. | $\rightarrow$ | Protect / Init.   | $\rightarrow$ | Page 1  |
|------|---------------|-------------------|---------------|---------|
| 021. |               | 1 101001 / 11111. |               | i ugo i |

# 8-3. Self-Check

# Self-check

The self-check function includes a memory check to check the memory automatically for detecting problems, a visual check to check the display visually, a touch panel key input check and an external I/O check.

### ①LCD check

Check the display to see that it is free from color and display defects, etc. The screen changes from red, green, blue, horizontal stripes, to vertical stripes. Touching the screen restores the previous screen.

| How to set |               |            |               |           |  |  |  |
|------------|---------------|------------|---------------|-----------|--|--|--|
| SET.       | $\rightarrow$ | Self Check | $\rightarrow$ | LCD Check |  |  |  |

#### ②KEY check

Check the touch panel to see that it is free from unrecognized parts.

One touched square turns yellow. Pressing the ESC at the upper right of the screen restores the previous screen.

#### How to set

| SET. → | Self Check | $\rightarrow$ | KEY Check |
|--------|------------|---------------|-----------|
|--------|------------|---------------|-----------|

#### **③MEM check**

Check the memory to see that it is free from defects. The result is displayed in a moment after the Startfff at the lower right of the screen is pressed. Or, check the version here.

| How to set |               |            |               |           |  |  |  |  |
|------------|---------------|------------|---------------|-----------|--|--|--|--|
| SET.       | $\rightarrow$ | Self Check | $\rightarrow$ | MEM Check |  |  |  |  |

### ④I/O check

Check the operations of the external input/output signals. Each output turns on when the corresponding button is pressed. Each input turns green when its ON state is recognized.

| How | to  | set |
|-----|-----|-----|
|     | ••• |     |

| SET. → | Self Check | $\rightarrow$ | I/O Check |
|--------|------------|---------------|-----------|
|--------|------------|---------------|-----------|

### **⑤DSP** check

Check the backlight and status indicator lamp.

The backlight turns bright by pressing "Bright" button, and turns dark by pressing "Dark" button.

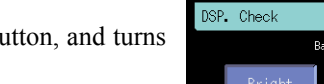

The backlight goes out when the "Light Out" button is pressed, and after that, it recovers when the screen is touched.

The status indicator lamp lights in green and orange alternately.

# How to set

SET.  $\rightarrow$  Self Check  $\rightarrow$  DSP Check

|  |  |  |  | 200 |
|--|--|--|--|-----|
|  |  |  |  |     |
|  |  |  |  |     |
|  |  |  |  |     |
|  |  |  |  |     |
|  |  |  |  |     |
|  |  |  |  |     |
|  |  |  |  |     |

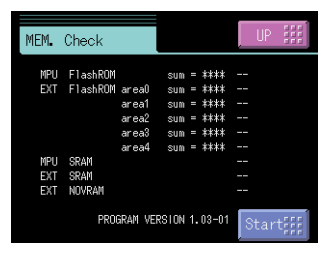

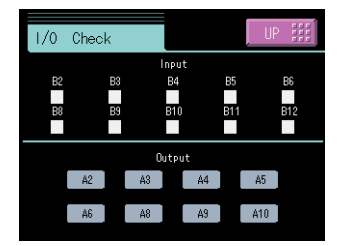

| DSP | . Check |           |       | ļ    | UP |  |
|-----|---------|-----------|-------|------|----|--|
|     |         | Back 1 ię | ght   |      |    |  |
|     | Bright  | L.        | ļ     | Dark |    |  |
|     |         |           |       |      |    |  |
|     |         | Light     | Out , |      |    |  |

#### **6**COM check

How to set

 $\rightarrow$ 

SET.

The data displayed under "Transmit data" is sent by pressing the Trns. button.

 $\rightarrow$ 

Under "Receive data", externally transmitted data is displayed.

Self Check

| COM. Check           | UP ###       |
|----------------------|--------------|
| Tx Data<br>RA+00827. | Trns.        |
| Rx Data              | Parity Flame |
| -                    |              |
|                      |              |
|                      |              |

Please transmit something information sentence from connected equipment side to the check on the reception. The data received to "Receive data" is displayed. Please confirm the cable or the setting of communication condition when it is not correctly displayed, when "Parity" or "Frame" lights in red. Please press **Trns.** button to the check on the transmission. The data displayed in "Transmit data" is transmitted. It will be confirmed to receive it correctly on connected equipment side. Please

**COM Check** 

confirm the cable or the setting of communication condition when it is not possible to confirm it.

## Password

This setting is for maintenance and inspection. Do not operate.

# 8-4. Unit Setting List

\* The numbers correspond to the values in the input range of RS-232C. Also, "0" means no unit.

| Mass |       | F  | orce | Pre | essure             |    | Oth                 | ners |                     |
|------|-------|----|------|-----|--------------------|----|---------------------|------|---------------------|
| 1    | μg    | 12 | μΝ   | 25  | μPa                | 42 | kgm                 | 60   | kg/min              |
| 2    | mg    | 13 | mN   | 26  | mPa                | 43 | gcm                 | 61   | t/min               |
| 3    | g     | 14 | N    | 27  | Ра                 | 44 | g/cm <sup>3</sup>   | 62   | kg/h                |
| 4    | kg    | 15 | kN   | 28  | hPa                | 45 | kg/m <sup>3</sup>   | 63   | kg/s                |
| 5    | Mg    | 16 | MN   | 29  | kPa                | 46 | t/m <sup>3</sup>    | 64   | t/h                 |
| 6    | t     | 17 | μ Nm | 30  | MPa                | 47 | g/l                 | 65   | m <sup>3</sup> /s   |
| 7    | lb    | 18 | mNm  | 31  | GPa                | 48 | g/ml                | 66   | m <sup>3</sup> /min |
| 8    | dyne  | 19 | Nm   | 32  | N/m <sup>2</sup>   | 49 | mg/m                | 67   | m <sup>3</sup> /h   |
| 9    | kdyne | 20 | kNm  | 33  | $\mu$ bar          | 50 | kg/m                | 68   | l/h                 |
| 10   | oz    | 21 | MNm  | 34  | mbar               | 51 | kgm/s               | 69   | l/min               |
| 11   | TONNE | 22 | ftlb | 35  | bar                | 52 | kgm <sup>2</sup> /s | 70   | l/s                 |
|      |       | 23 | inlb | 36  | mmHg               | 53 | kgm <sup>2</sup>    | 71   | %                   |
|      |       | 24 | inoz | 37  | inH <sub>2</sub> O | 54 | mPas                | 72   | km                  |
|      |       |    |      | 38  | ftH <sub>2</sub> O | 55 | Pas                 | 73   | m                   |
|      |       |    |      | 39  | psia               | 56 | m/s                 | 74   | cm                  |
|      |       |    |      | 40  | psig               | 57 | km/h                | 75   | mm                  |
|      |       |    |      | 41  | atom               | 58 | m/s <sup>2</sup>    | 76   | μm                  |
|      |       |    |      |     |                    | 59 | t/s                 | 77   | rpm                 |
|      |       |    |      |     |                    |    |                     |      |                     |

# 8-5. Setting Item List

# ■Work setting Comparison setting (WORK0 to WORK15)

 Protect
 O:Work Setting Protect, ©:System Setting Protect, ●:Calibration Protect, レ:Expansion Protect

 Memory
 S:SRAM, N:NOVRAM

| Page | No. | Item                           | Initial value | Setting range                       | Memory | Protect |
|------|-----|--------------------------------|---------------|-------------------------------------|--------|---------|
|      | 1   | HH Limit                       | 8000          | - 99999 to 99999                    | S      | 0       |
|      | 2   | HI Limit                       | 6000          | - 99999 to 99999                    | S      | 0       |
| 1    | 3   | LO Limit                       | 4000          | - 99999 to 99999                    | S      | 0       |
|      | 4   | LL Limit                       | 2000          | - 99999 to 99999                    | S      | 0       |
|      | 5   | Hysteresis                     | 0             | 0 to 9999                           | S      | 0       |
|      | 6   | Alarm HI Limit                 | 99999         | - 99999 to 99999                    | S      | 0       |
|      | 7   | Alarm LO Limit                 | - 99999       | - 99999 to 99999                    | S      | 0       |
| 2    | 8   | Near Zero                      | 100           | 0 to 99999                          | S      | 0       |
| _    | 9   | Comparison Timing              | 0: ALL        | 0: ALL 1: MD 2: NZ 3: MD+NZ 4: HOLD | S      | 0       |
|      | 10  | Comparison Output<br>Selection | 2: H2/L2      | *1                                  | S      | 0       |

\*1 0: H4/L0 1: H3/L1 2: H2/L2 3: H1/L3 4: H0/L4

# ■Work setting Hold setting (WORK0 to WORK15)

| Page | No. | Item                       | Initial value | Setting range                       | Memory | Protect |
|------|-----|----------------------------|---------------|-------------------------------------|--------|---------|
|      | 1   | Hold Mode                  | OFF           | *2 *3                               | S      | 0       |
| 1    | 2   | Hold Start Level           | 100           | - 99999 to 99999                    | S      | 0       |
|      | 3   | Section Time               | 1.000 sec     | 0.001 to 9.999 sec                  | S      | 0       |
|      | 4   | Level detection conditions | 0 :Passed     | 0: Passed 1: Passed HI 2: Passed LO | S      | 0       |
|      | 5   |                            |               |                                     |        |         |

#### -Sample hold-

|   | 6  | Sample Removal Value | 0 | - 999 to 999 | S | 0 |
|---|----|----------------------|---|--------------|---|---|
| 2 | 7  |                      |   |              |   |   |
|   | 8  |                      |   |              |   |   |
|   | 9  |                      |   |              |   |   |
|   | 10 |                      |   |              |   |   |

-Peak hold or Valley hold, and Section setting; Level-

| 2 | 6  | Hold Stop Level | 100 | - 99999 to 99999 | S | 0 |
|---|----|-----------------|-----|------------------|---|---|
|   | 7  |                 |     |                  |   |   |
|   | 8  |                 |     |                  |   |   |
|   | 9  |                 |     |                  |   |   |
|   | 10 |                 |     |                  |   |   |

#### -Average hold-

| 2 | 6  | Average Sample Number | 1 | 1 to 999 | S | 0 |
|---|----|-----------------------|---|----------|---|---|
|   | 7  |                       |   |          |   |   |
|   | 8  |                       |   |          |   |   |
|   | 9  |                       |   |          |   |   |
|   | 10 |                       |   |          |   |   |

#### -Inflection Point hold-

|   | 6  | Inflection Minimum Slope    | 30           | 1 to 99999                                            | S | 0 |
|---|----|-----------------------------|--------------|-------------------------------------------------------|---|---|
| 2 | 7  | Inflection Front Slope Time | 200          | 10 to 990 (Front slope time + rear slope time < 1000) | S | 0 |
|   | 8  | Inflection Rear Slope Time  | 200          | 10 to 990 (Front slope time + rear slope time < 1000) | S | 0 |
|   | 9  | Inflection Removal Value    | 0            | - 999 to 999                                          | S | 0 |
|   | 10 | Detection Start Condition   | 0: Ext+Level | 0: Ext+Level 1: Ext Only                              | S | 0 |

8:x4.00

| Clain |    |                           |              |                            |         |   |   |
|-------|----|---------------------------|--------------|----------------------------|---------|---|---|
|       | 6  | Relative Minimum Count    | 10           | 1 to 99999                 |         | S | 0 |
|       | 7  | Relative magnification    | × 1.00       | * 4                        |         | S | 0 |
| 2     | 8  | Detection Start Condition | 0: Ext+Level | 0: Ext+Level 1: Ext Only   |         | S | 0 |
|       | 9  |                           |              |                            |         |   |   |
|       | 10 |                           |              |                            |         |   |   |
|       |    | *2                        |              | *3                         | *4      |   |   |
|       |    |                           | Hold         | Hold Section               | 0:x0.25 | 5 |   |
|       |    | 0:OFF                     |              | 0:All                      | 1:x0.50 | ) |   |
|       |    | 1:Sam                     | ple          | 1:EXT                      | 2:x0.75 | 5 |   |
|       |    | 2:Peal                    | (            | 2:EXT+TM                   | 3:x1.00 | ) |   |
|       |    | 3:Valle                   | y            | 3:LVL+TM                   | 4:x1.25 | 5 |   |
|       |    | 4:P-P                     |              | 4:LVL *                    | 5:x1.50 | ) |   |
|       |    | 5:Average                 |              |                            | 6:x2.00 | ) |   |
|       |    | 6:Infle                   | ction Point  | * Selectable only for Peak | 7:x3.00 | ) |   |

or Valley.

-Relative Maximum / Relative Minimum / Relative Difference hold-

■Work setting Graph setting (WORK0 to WORK15)

7:Relative Maximum 8:Relative Minimum 9:Relative Difference

| Protect | O:Work Setting Protect, @:System Setting Protect, ●:Calibration Protect, レ:Expansion Protect |
|---------|----------------------------------------------------------------------------------------------|
| Memory  | S:SRAM, N:NOVRAM                                                                             |

| Page | No. | Item                       | Initial value | Setting range                                             | Memory | Protect |
|------|-----|----------------------------|---------------|-----------------------------------------------------------|--------|---------|
|      | 1   | Graph Mode                 | 0: Continued  | 0: Continued 1: Ext 2: Level 3: Ext+Level                 | S      | 0       |
|      | 2   | Y(LD) Start Point          | 0             | - 99999 to 99999                                          | S      | 0       |
| 1    | 3   | Y(LD) End Point            | 10000         | - 99999 to 99999                                          | S      | 0       |
|      | 4   | X(TM) End Point            | 10.0 sec      | 0.1 to 99.9 sec                                           | S      | 0       |
|      | 5   | Graph Start Level          | 100           | - 99999 to 99999                                          | S      | 0       |
|      | 6   | Interval Time              | 1.00 sec      | 0.0 to 99.9 sec                                           | S      | 0       |
|      | 7   | Level detection conditions | 1: Passed HI  | 0: Passed 1: Passed HI 2: Passed LO 3: Beyond<br>4: Below | S      | 0       |
| 2    | 8   |                            |               |                                                           |        |         |
|      | 9   |                            |               |                                                           |        |         |
|      | 10  |                            |               |                                                           |        |         |
|      | 11  |                            |               |                                                           |        |         |
|      | 12  |                            |               |                                                           |        |         |
| 3    | 13  |                            |               |                                                           |        |         |
|      | 14  |                            |               |                                                           |        |         |
|      | 15  |                            |               |                                                           |        |         |

# ■ Calibration (CAL0 to CAL3)

Protect O:Work Setting Protect, ©:System Setting Protect, ●:Calibration Protect, ▷:Expansion Protect Memory S:SRAM, N:NOVRAM

| Page | No. | Item                            | Initial value | Setting range                                   | Memory | Protect |
|------|-----|---------------------------------|---------------|-------------------------------------------------|--------|---------|
|      | 1   | Excitation Voltage              | 0: 2.5V       | 0: 2.5V 1: 10V                                  | Ν      | •       |
|      | 2   | Zero Calibration                | 0             | - 3.000mV / V to 3.000mV / V                    | N      | •       |
| 1    | 3   | Equivalent Input<br>Calibration | 3.000mV/V     | - 3.000mV / V to 3.000mV / V (0 is excluded.)   | N      | •       |
|      | 4   | Actual Load Calibration         | 10000         | - 99999 to 99999 <sup>*1</sup> (0 is excluded.) | Ν      | •       |
|      | 5   | Calibration Selecttion          | 0: Cal 0      | 0: Cal 0 1: Cal 1 2: Cal 2 3: Cal 3 4: EXT 0    | N      | •       |
|      | 6   | Unit                            | kN            | *2                                              | Ν      | •       |
|      | 7   | Increment                       | 0: 1          | 0: 1 1: 2 2: 5 3: 10 4: 20 5: 50 6: 100         | Ν      | •       |
| 2    | 8   | Digital Offset                  | 0             | - 99999 to 99999                                | N      | •       |
|      | 9   | Digital Zero Limit              | 99999         | 0 to 99999                                      | N      | •       |
|      | 10  |                                 |               |                                                 |        |         |
|      | 11  |                                 |               |                                                 |        |         |
|      | 12  |                                 |               |                                                 |        |         |
| 3    | 13  |                                 |               |                                                 |        |         |
|      | 14  |                                 |               |                                                 |        |         |
|      | 15  |                                 |               |                                                 |        |         |

\*1 Calibration is bipolar. \*2 See page87 "Unit Setting List".

# ■System setting

**Operation Setting** 

| Page | No. | Item                       | Initial value            | Setting range                               | Memory | Protect |
|------|-----|----------------------------|--------------------------|---------------------------------------------|--------|---------|
|      | 1   | Digital Filter             | OFF                      | 0: OFF, 2 to 999 Times                      | Ν      | Ø       |
|      | 2   | Analog Filter              | 2: 300Hz                 | 0: 30 1: 100 2: 300 3: 1000 [Hz]            | Ν      | Ø       |
| 1    | 3   | Packlight                  | ON time :<br>10 Min      | 0 to 99 Min (Always ON time when "0".)      | N      |         |
| I    | 3   | Dacklight                  | Bright → Dark :<br>0 Min | 0 to 99 Min (Always Bright when "0") $^{*}$ | IN     | Ð       |
|      | 4   | Language                   | 0: JPN(日)                | 0: JPN( 日) 1:ENG( 英 )                       | N      | Ø       |
|      | 5   | SI/F Print Out             | OFF                      | 0: OFF 1: MD 2: HOLD                        | Ν      | Ø       |
|      | 6   | Motion Detect              | 0.0 sec /<br>0count      | 0.0 to 9.9 sec / 0 to 99 count              | Ν      | Ø       |
| 2    | 7   | Zero Tracking              | 0.0 sec /<br>0count      | 0.0 to 9.9 sec / 0 to 99 count              | Ν      | Ø       |
| -    | 8   | Vol. Out Filter            | 1: ON                    | 0: OFF 1: ON                                | Ν      | Ø       |
|      | 9   | Indicate Color             | Yellow                   | 0: Yellow 1: Green 2: Blue 3: Comparison    | Ν      | Ø       |
|      | 10  | B5 Func. Select            | 0: WORK 3                | 0: WORK 3 1: DSP_LOCK 2: KEY_LOCK           | N      | Ø       |
|      | 11  | B6 OFF Det. Wait           | 0.00 sec                 | 0.00 to 1.00 sec                            | Ν      | O       |
|      | 12  | B8 OFF Det. Wait           | 0.00 sec                 | 0.00 to 1.00 sec                            | Ν      | Ø       |
| 3    | 13  | Measurement work selection | 1: EXT.                  | 0: COM. 1: EXT.                             | Ν      | Ø       |
|      | 14  | Control input selection    | 1: EXT.                  | 0: COM. 1: EXT.                             | N      | Ø       |
|      | 15  | Password                   |                          |                                             |        |         |

#### RS-232C Setting

|   | 1  | Communication Mode | 0: Normal   | 0: Normal 1: Continue 2: Print           | Ν | Ø |
|---|----|--------------------|-------------|------------------------------------------|---|---|
|   | 2  | Baudrate           | 1: 19200bps | 0: 9600 1: 19200 2: 38400 3: 57600 [bps] | N | O |
| 1 | 3  | Data Bit           | 1: 8bit     | 0: 7bit 1: 8bit                          | Ν | O |
|   | 4  | Stop Bit           | 0: 1bit     | 0: 1bit 1: 2bit                          | Ν | O |
|   | 5  | Parity Bit         | 1: EVEN     | 0: NONE 1: EVEN 2: ODD                   | Ν | O |
|   | 6  | Delimiter          | 0: CR       | 0: CR 1: CR+LF                           | Ν | Ø |
|   | 7  | Flow Control       | 0: OFF      | 0: OFF 1: RTS/CTS                        | Ν | O |
| 2 | 8  |                    |             |                                          |   |   |
|   | 9  |                    |             |                                          |   |   |
|   | 10 |                    |             |                                          |   |   |

|   | 11 |  |  |  |
|---|----|--|--|--|
|   | 12 |  |  |  |
| 3 | 13 |  |  |  |
|   | 14 |  |  |  |
|   | 15 |  |  |  |

#### Option setting BCD output

|   | · · · · · · · · · · · · · · · · · · · |                   |           |                                                               |   |  |  |  |  |
|---|---------------------------------------|-------------------|-----------|---------------------------------------------------------------|---|--|--|--|--|
|   | 1                                     | BCD Output Select | 1: Hold   | 0: Realtime 1: Hold 2: EXT. N                                 | Ø |  |  |  |  |
|   | 2                                     | BCD Output Rate   | 3: 100 /s | 0: 10 1: 20 2: 50 3: 100 4: 200 5: 500 6: 1000 7: 2000 [/s] N | Ø |  |  |  |  |
| 1 | 3                                     |                   |           |                                                               |   |  |  |  |  |
|   | 4                                     |                   |           |                                                               |   |  |  |  |  |
|   | 5                                     |                   |           |                                                               |   |  |  |  |  |

#### Option setting D/A output

|   | 1 | Output Select     | 1: Hold | 0: Real Time 1: Hold 2: Zero Scale 4: Full Scale | Ν | O |
|---|---|-------------------|---------|--------------------------------------------------|---|---|
|   | 2 |                   |         |                                                  |   |   |
| 1 | 3 | Zero Scale        | 0       | - 99999 to 99999                                 | Ν | Ø |
|   | 4 | Full Scale        | 10000   | - 99999 to 99999                                 | Ν | O |
|   | 5 | Scale Set. Select | 0       | 0 to 3                                           | Ν | O |

#### Option setting CC-Link

| 1 | 1 | Station No. | 2: 4 Station | 0: 1Station 1: 2 Station 2: 4 Station               | Ν | O |  |  |  |  |
|---|---|-------------|--------------|-----------------------------------------------------|---|---|--|--|--|--|
|   | 2 | Baudrate    | 4: 10M       | 0: 156k 1: 625k 2: 2.5M 3: 5M 4: 10M                | Ν | Ø |  |  |  |  |
|   | 3 | ID          | 1            | 1 to 64 Station / 1 to 63 Station / 1 to 61 Station | Ν | Ø |  |  |  |  |
|   | 4 |             |              |                                                     |   |   |  |  |  |  |
|   | 5 |             |              |                                                     |   |   |  |  |  |  |

#### Option setting DeviceNet

|   | ····· · · · · · · · · · · · · · · · · |                 |           |                     |   |   |  |  |  |  |
|---|---------------------------------------|-----------------|-----------|---------------------|---|---|--|--|--|--|
|   | 1                                     | Possession Node | 0: 2 Node | 0: 2 Node 1: 4 Node | N | Ø |  |  |  |  |
|   | 2                                     | Node Address    | 0         | 0 to 63             | N | Ø |  |  |  |  |
| 1 | 3                                     | Major Revision  | 1         | 1, 2                | N | Ø |  |  |  |  |
|   | 4                                     |                 |           |                     |   |   |  |  |  |  |
|   | 5                                     |                 |           |                     |   |   |  |  |  |  |

# Protect / Initialization

# Protect O:Work Setting Protect, ©:System Setting Protect, ●:Calibration Protect, レ:Expansion Protect Memory S:SRAM, N:NOVRAM

| Page | No. | Item                | Initial value | Setting range                                       | Memory | Protect |
|------|-----|---------------------|---------------|-----------------------------------------------------|--------|---------|
|      | 1   | Work Protect        | 0: OFF        | 0: OFF 1: ON                                        | Ν      |         |
|      | 2   | System Protect      | 0: OFF        | 0: OFF 1: ON                                        | Ν      |         |
| 1    | 3   | Calibration Protect | 0: OFF        | 0: OFF 1: ON                                        | Ν      |         |
|      | 4   | Expansion Protect   | 1: ON         | 0: OFF 1: ON                                        | Ν      |         |
|      | 5   | Initialization      | 0: Work Set.  | 0: Work Set. 1: Sys. Set. 2: Cal. Set. 3: Exp. Set. |        |         |

# ■ Self check

| Page | No. | Item      | Initial value | Setting range | Memory | Protect |
|------|-----|-----------|---------------|---------------|--------|---------|
|      | 1   | LCD Check |               |               |        |         |
|      | 2   | KEY Check |               |               |        |         |
| 1    | 3   | MEM Check |               |               |        |         |
| '    | 4   | I/O Check |               |               |        |         |
|      | 5   | DSP Check |               |               |        |         |
|      | 6   | COM Check |               |               |        |         |

\*

Shaded parts indicate newly-added setting items to F370/F371.

Shaded\* parts indicate newly-added setting items to F372.

# MEMO

| <br> |
|------|
| <br> |
| <br> |
| <br> |
| <br> |
| <br> |
| <br> |
| <br> |
| <br> |
| <br> |
| <br> |
| <br> |
| <br> |
| <br> |
| <br> |
| <br> |
| <br> |
| <br> |
| <br> |
| <br> |

# EXPANSION

# ΜΕΜΟ

| <br> | <br> | <br> | <br> | <br> | <br> |  |
|------|------|------|------|------|------|--|
| <br> | <br> | <br> | <br> | <br> | <br> |  |
| <br> | <br> | <br> | <br> | <br> | <br> |  |
| <br> | <br> | <br> | <br> | <br> | <br> |  |
| <br> | <br> | <br> | <br> | <br> | <br> |  |
| <br> | <br> | <br> | <br> | <br> | <br> |  |
| <br> | <br> | <br> | <br> | <br> | <br> |  |
| <br> | <br> | <br> | <br> | <br> | <br> |  |
| <br> | <br> | <br> | <br> | <br> | <br> |  |
| <br> | <br> | <br> | <br> | <br> | <br> |  |
| <br> | <br> | <br> | <br> | <br> | <br> |  |
| <br> | <br> | <br> | <br> | <br> | <br> |  |
| <br> | <br> | <br> | <br> | <br> | <br> |  |
| <br> | <br> | <br> | <br> | <br> | <br> |  |
| <br> | <br> | <br> | <br> | <br> | <br> |  |
| <br> | <br> | <br> | <br> | <br> | <br> |  |
| <br> | <br> | <br> | <br> | <br> | <br> |  |
| <br> | <br> | <br> | <br> | <br> | <br> |  |
| <br> | <br> | <br> | <br> | <br> | <br> |  |

# **Expansion Function**

The F372A is designed so as to be able to perform more operations than the F370/F371 by selecting the following functions from the Expansion menu.

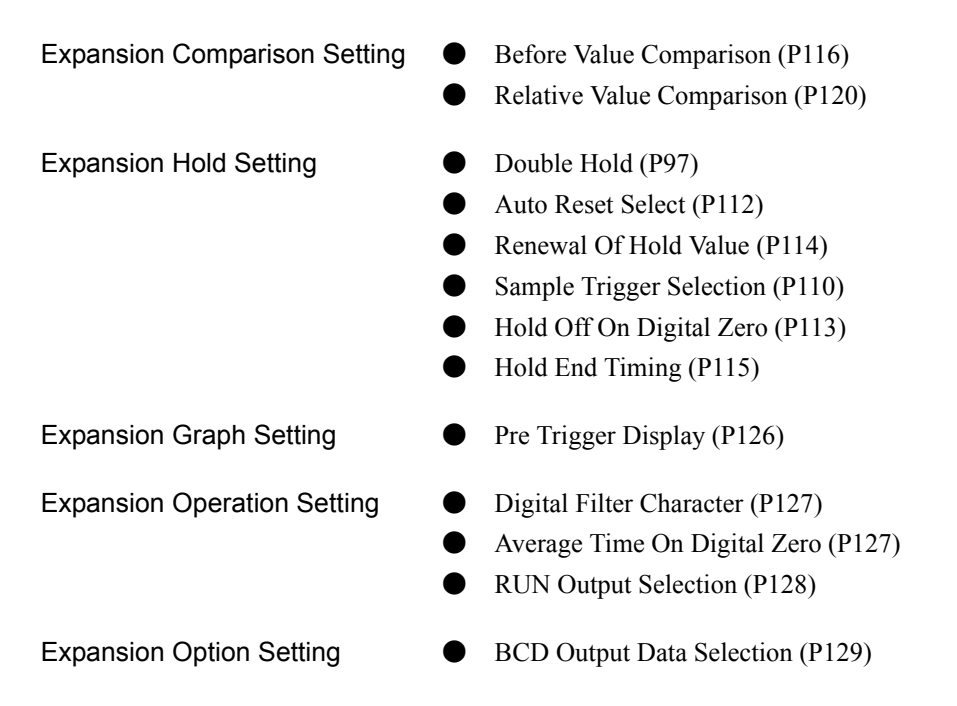

Data of measurement values newly obtained by selecting and operating the expansion functions can also be taken out externally through standard and option interfaces.

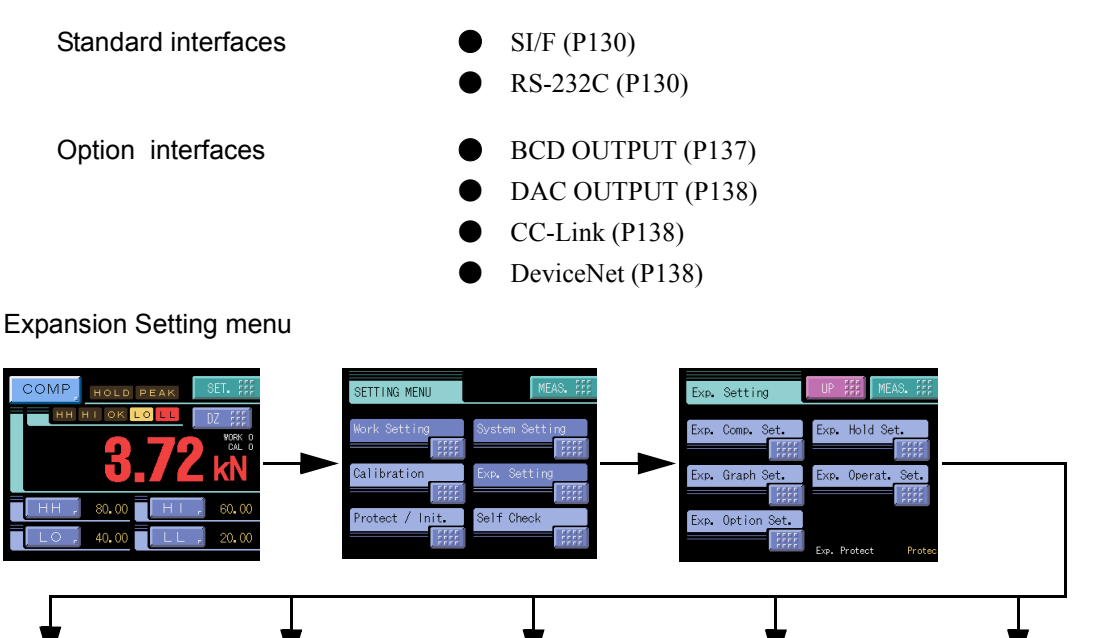

# M E M O

| <br> | <br> | <br> | <br> |  |
|------|------|------|------|--|
| <br> | <br> | <br> | <br> |  |
| <br> | <br> | <br> | <br> |  |
| <br> | <br> | <br> | <br> |  |
| <br> | <br> | <br> | <br> |  |
| <br> | <br> | <br> | <br> |  |
| <br> | <br> | <br> | <br> |  |
| <br> | <br> | <br> | <br> |  |
| <br> | <br> | <br> | <br> |  |
| <br> | <br> | <br> | <br> |  |
| <br> | <br> | <br> | <br> |  |
| <br> | <br> | <br> | <br> |  |
| <br> | <br> | <br> | <br> |  |
| <br> | <br> | <br> | <br> |  |
| <br> | <br> | <br> | <br> |  |
| <br> | <br> | <br> | <br> |  |
| <br> | <br> | <br> | <br> |  |
| <br> | <br> | <br> | <br> |  |
| <br> | <br> | <br> | <br> |  |
| <br> | <br> | <br> | <br> |  |

# **1** EXP. HOLD FUNCTIONS

# 1-1. Double Hold

Specifically combined two types of hold functions are performed simultaneously in one Hold Section.

You can select hold modes from 26 modes in the following table.

|    | Hold A              | Hold B              | SECTION          |                  |                  |
|----|---------------------|---------------------|------------------|------------------|------------------|
| 0  | OFF                 | None                | None             |                  |                  |
| 1  | Sample              | None                | None             |                  |                  |
| 2  | Peak                | None                | Section select 1 |                  |                  |
| 3  | Valley              | None                | Section select 1 |                  |                  |
| 4  | P-P                 | None                | Section select 2 |                  |                  |
| 5  | Average             | None                | Section select 2 |                  |                  |
| 6  | Inflection Point    | None                | None             |                  |                  |
| 7  | Relative Maximum    | None                | None             |                  |                  |
| 8  | Relative Minimum    | None                | None             |                  |                  |
| 9  | Relative Difference | None                | None             |                  |                  |
| 10 | Sample              | Peak                | Section select 2 |                  |                  |
| 11 | Sample              | Valley              | Section select 2 |                  |                  |
| 12 | Sample              | P-P                 | Section select 2 |                  |                  |
| 13 | Sample              | Average             | Section select 2 |                  |                  |
| 14 | Sample              | Inflection Point    | None             |                  |                  |
| 15 | Sample              | Relative Maximum    | None             |                  |                  |
| 16 | Sample              | Relative Minimum    | None             |                  |                  |
| 17 | Sample              | Relative Difference | None             |                  |                  |
| 18 | Peak                | Valley              | Section select 2 |                  |                  |
| 19 | Peak                | P-P                 | Section select 2 |                  |                  |
| 20 | Valley              | P-P                 | Section select 2 |                  |                  |
| 21 | Average             | Peak                | Section select 2 | Section select 1 | Section select 2 |
| 22 | Average             | Valley              | Section select 2 |                  |                  |
| 23 | Average             | P-P                 | Section select 2 |                  |                  |
| 24 | Relative Maximum    | Relative Minimum    | None             | EXT+TM           | EXT+TM           |
| 25 | Relative Maximum    | Relative Difference | None             | LVL+TM           | LVL+TM           |
| 26 | Relative Minimum    | Relative Difference | None             | LVL              |                  |

# Screens appearing when double hold is selected

Double-Hold-specific measurement screens appear.

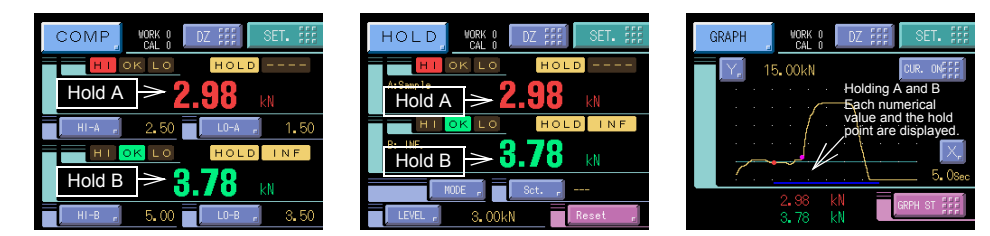

A Hold Setting menu corresponding to the selected hold mode is displayed. (Example A: Sample B: Inflection Point)

| Hold Setting        | UP ### MEAS. ### | Hold Setting      | UP ## MEAS. ##    | Hold Setting      | UP ### MEAS. ##   |
|---------------------|------------------|-------------------|-------------------|-------------------|-------------------|
|                     | WORKOO           |                   | WORKOO            |                   | WORKOO            |
| Hold Mode           | Hold Start Level | Samp.Removal Val. | Samp. Trig Select | Inf.Minimum Slope | Inf.F Slope Time  |
| A:Sample<br>B: INF. | 1.00             | 0                 | ON Edge           | 0. 30             | 200               |
| Level Condition     | Section Time     |                   |                   | Inf.R Slope Time  | Inf. Removal Val. |
| Passed              | 1.000Sec         |                   |                   | 200               | 0 5555            |
| Hold Auto Reset     |                  |                   |                   | Det. Start Cond.  |                   |
| <u>ON</u>           | 1/3              |                   | 2/3               | Ext+Level         | 3/3               |

|                |        |           | ~ •     |      |    |           |
|----------------|--------|-----------|---------|------|----|-----------|
| Also           | the Co | omnarison | Setting | menu | 18 | dedicated |
| <i>i</i> 1150, | une et | Jinpanson | Setting | monu | 10 | ucuicuicu |

| Comp. Setting | UP ## MEAS. ## | Comp. Setting  | UP ### MEAS. ## |
|---------------|----------------|----------------|-----------------|
|               | WORKOO         |                | WORK00          |
| HI-A Limit    | LO-A Limit     | Alarm HI Limit | Alarm LO Limit  |
| 60.00         | 40.00          | 999. 99        | -999.99         |
| HI-B Limit    | LO-B Limit     | Near Zero      | Comp. Timing A  |
| 80.00         | 20.00          | 1.00           | ALL             |
| Hysteresis    |                | Comp. Timing B |                 |
| 0.00          | 1/2            | ALL            | 2/2             |

# Double hold setting

Initial value: OFF

How to set

ON / OFF

SET.  $\rightarrow$  Exp. Setting  $\rightarrow$  Exp. Hold Set.  $\rightarrow$  Page 1

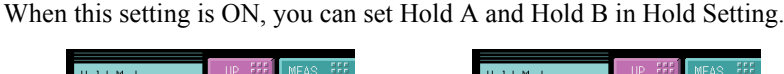

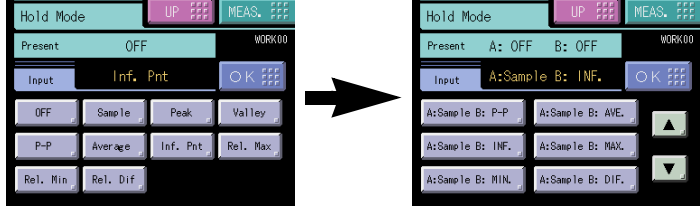

# Hold operations

For the operations of the HOLD buttons and HI/LO Limit judgment outputs, see the F372 Operation Manual (Standard).

1. A: Sample hold B: None

An arbitrary point is held when the SECTION signal is ON.

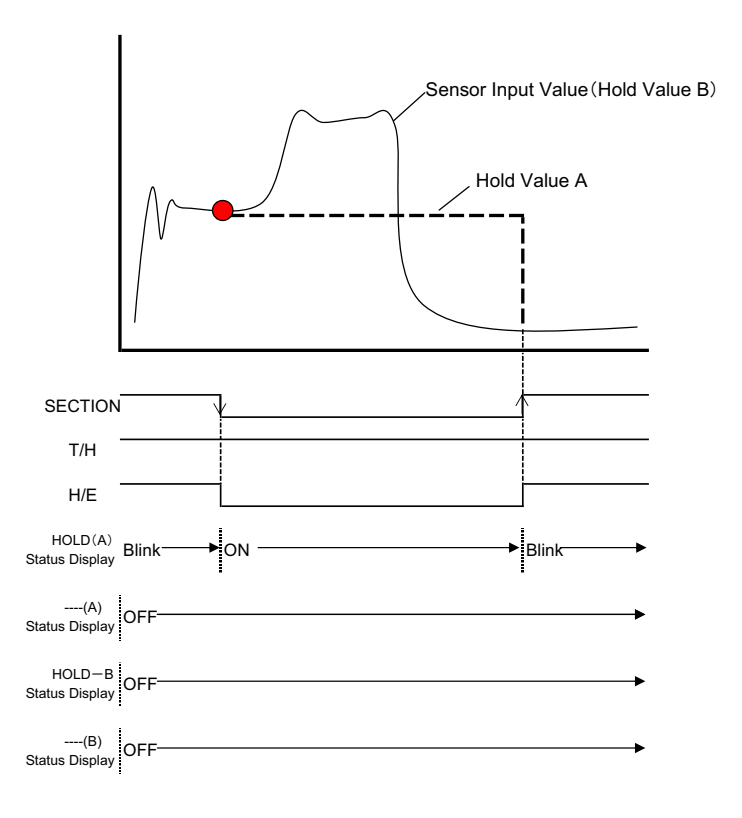

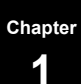

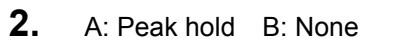

The maximum value in the section specified is held.

When the Section setting is External

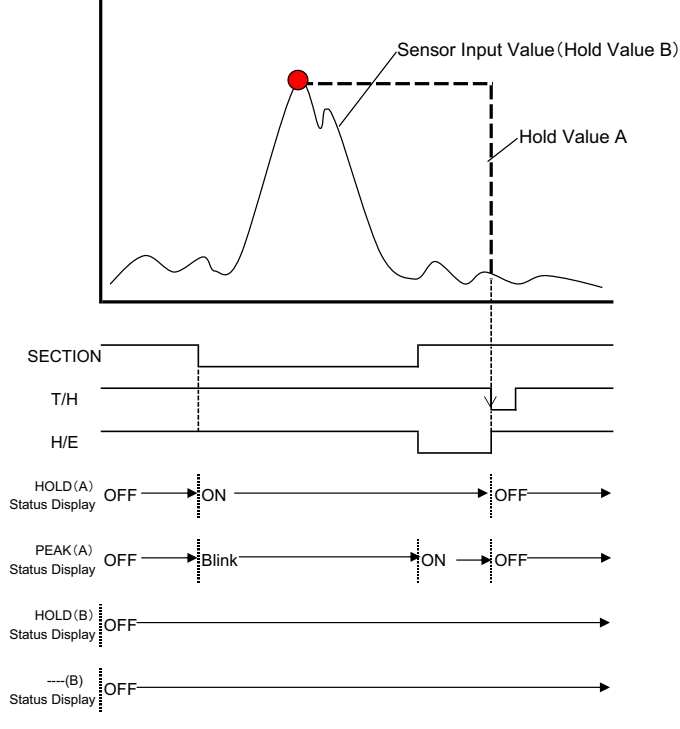

# **3.** A: Valley hold B: None

The minimum value in the section specified is held.

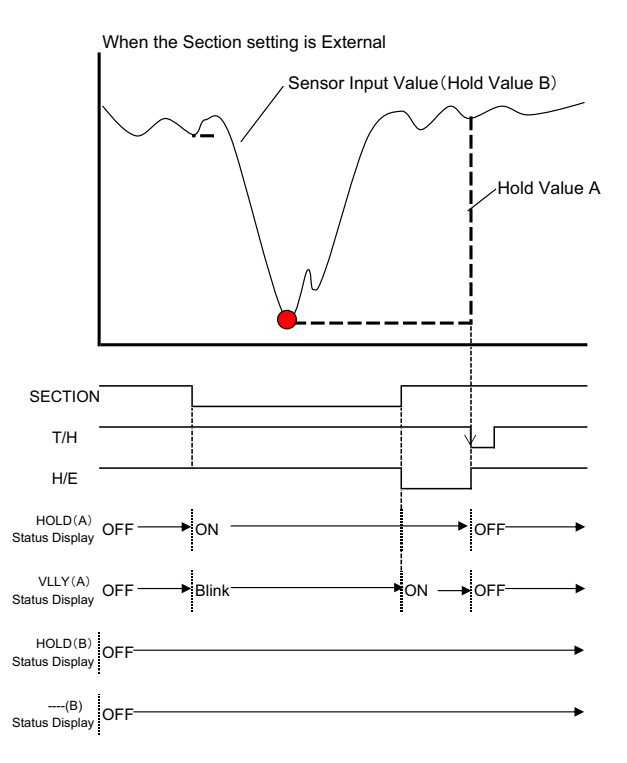

## 4. A: P-P hold B: None

The difference between the maximum value and minimum value in the section specified is held.

#### When the Section setting is External

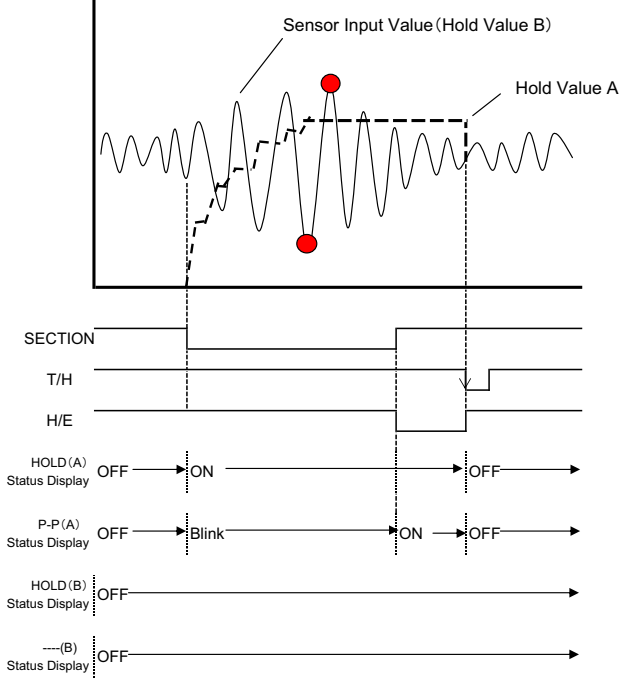

# **5.** A: Average hold B: None

The average of the section specified is held.

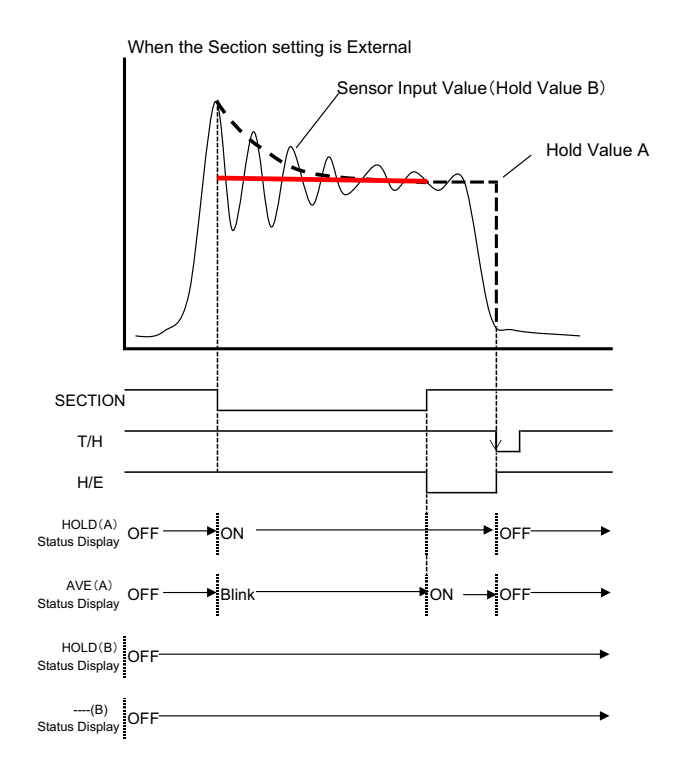

### 6. A: Inflection point hold B: None

When the Hold Start Level is detected after turning-ON of the SECTION signal, Inflection Point hold detection starts.

For the Hold Start Level, Detection Start Condition can be selected. Also, the value is maintained until the T/H signal turns ON with the hold Detection Start Condition External Only.

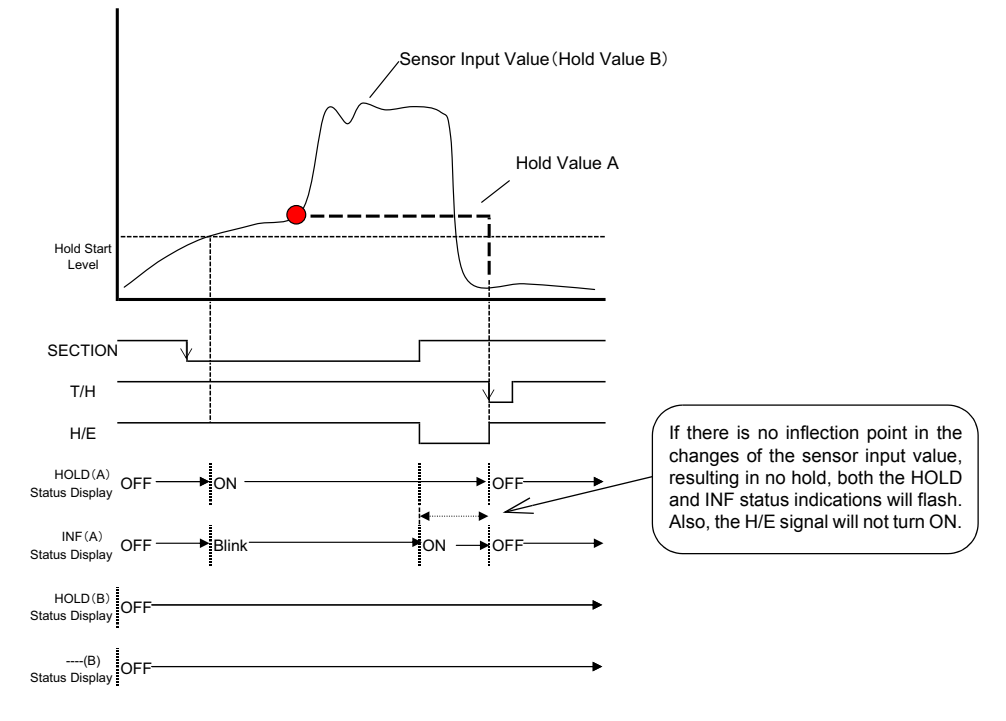

## 7. A: Relative (Maximum / Minimum / Difference) hold B: None

When the Hold Start Level is detected after turning-ON of the SECTION signal, Relative Maximum / Minimum / Difference hold detection starts.

For the Hold Start Level, Detection Start Condition can be selected. Also, the value is maintained until the T/H signal turns ON with the hold Detection Start Condition External Only.

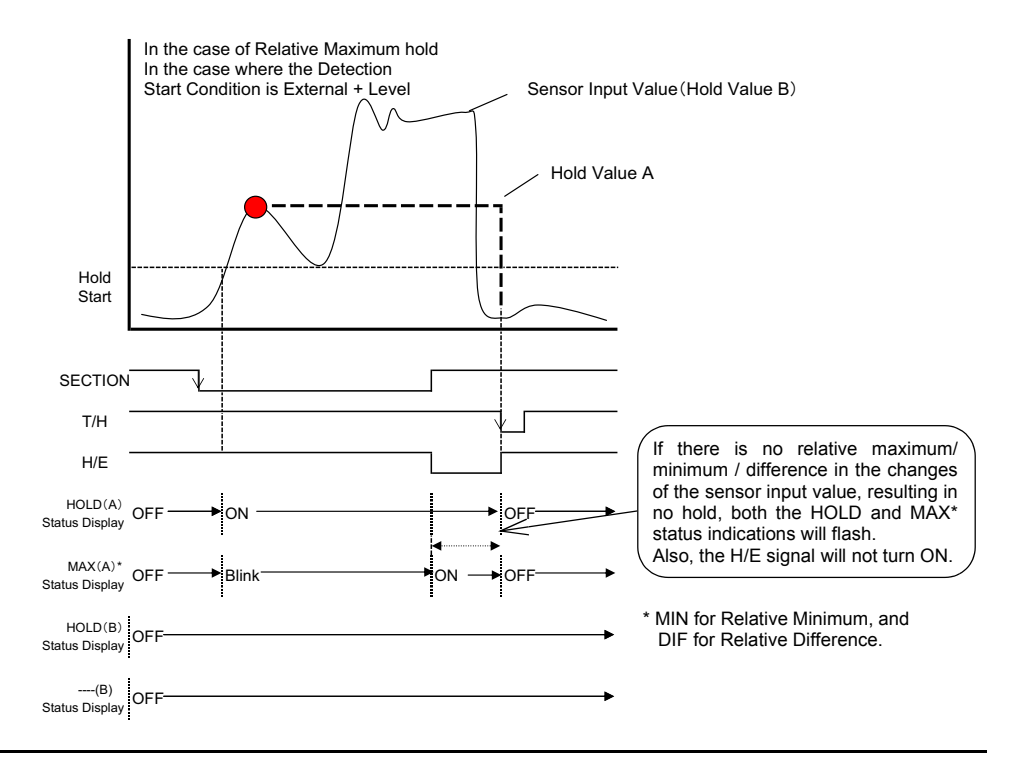

8. A: Sample hold B: Peak hold

An arbitrary point is held when the SECTION signal is ON. The maximum value in the section specified is held. The value is maintained until the T/H signal turns ON.

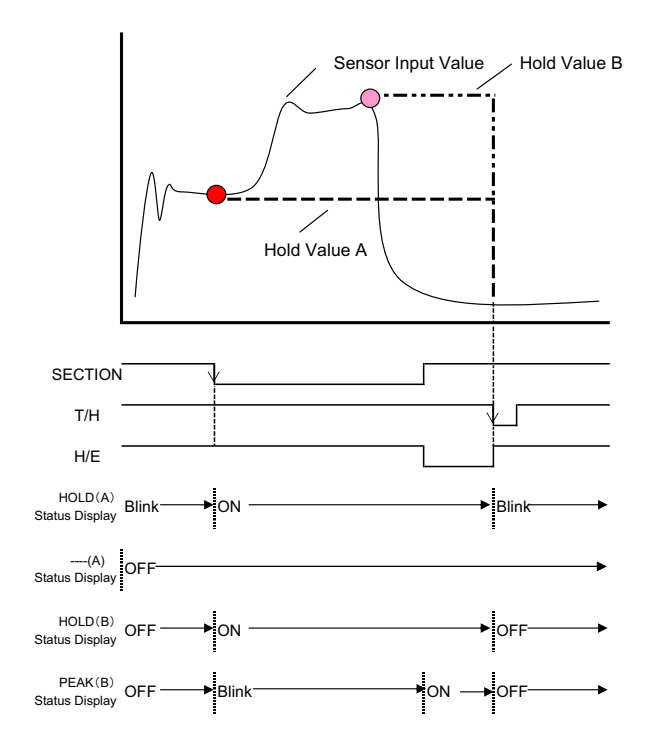

9. A: Sample hold B: Valley hold

An arbitrary point is held when the SECTION signal is ON. The minimum value in the section specified is held. The value is maintained until the T/H signal turns ON.

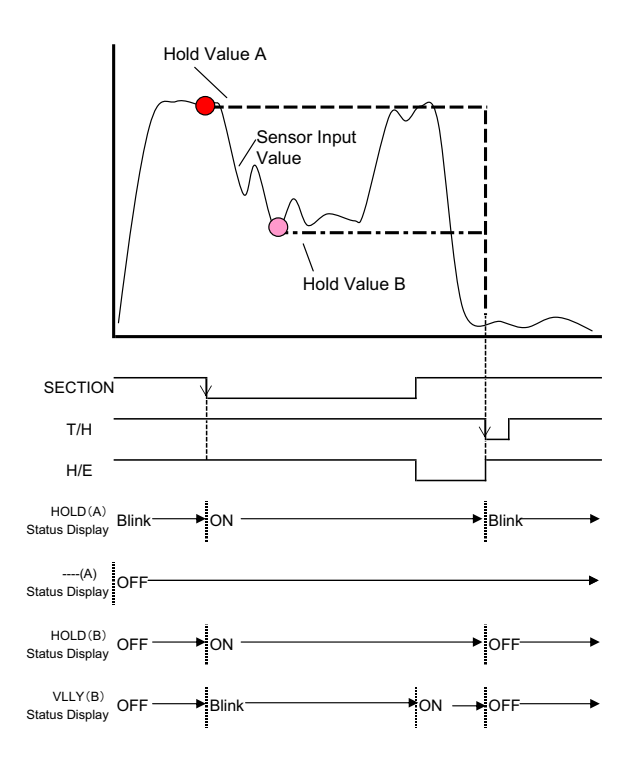

## **10.** A: Sample hold B: P-P hold

An arbitrary point is held when the SECTION signal is ON.

The difference between the maximum value and minimum value in the section specified is held.

The value is maintained until the T/H signal turns ON.

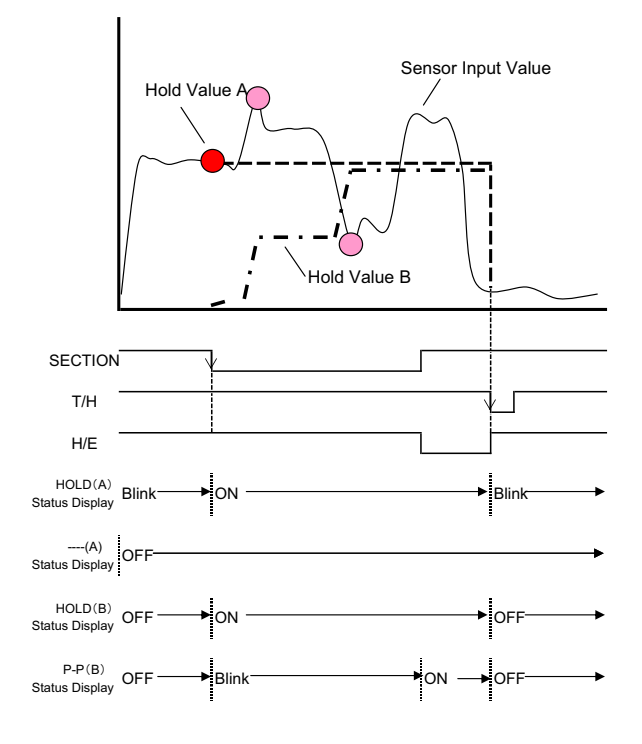

**11.** A: Sample hold B: Average hold An arbitrary point is held when the SECTION signal is ON. The average of the section specified is held.

The value is maintained until the T/H signal turns ON.

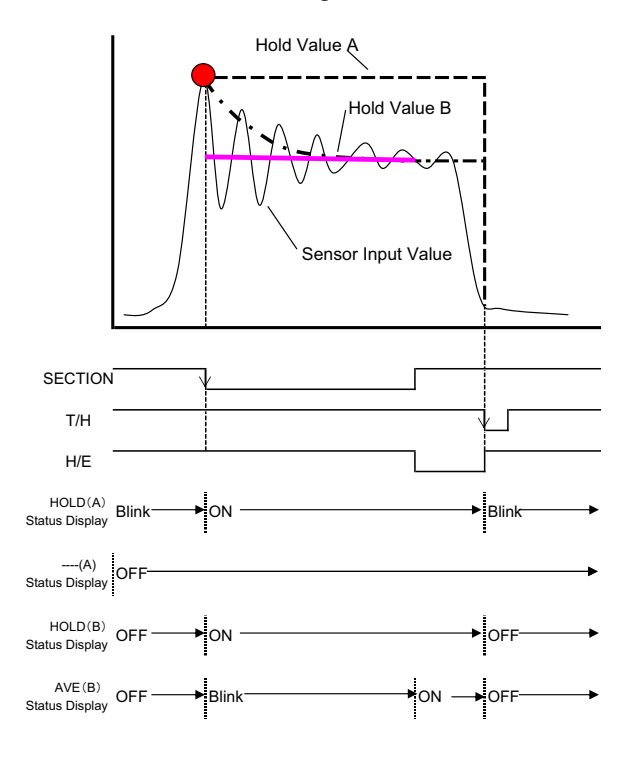

### **12.** A: Sample hold B: Inflection point hold

An arbitrary point is held when the SECTION signal is ON. When the Hold Start Level is detected after turning-ON of the SECTION signal, Inflection Point hold detection starts. For the Hold Start Level, Detection Start Condition can be selected. Also, operation can be performed without using the Hold Start Level with the hold Detection Start Condition External Only. The value is maintained until the T/H signal turns ON.

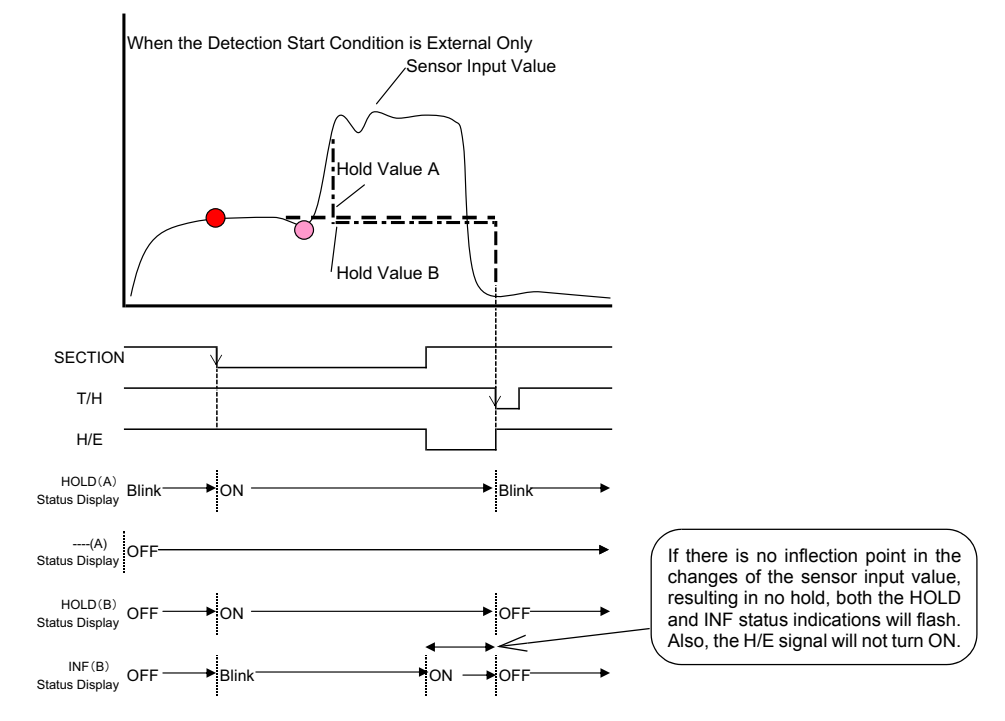

## **13.** A: Sample hold B: Relative (Maximum / Minimum / Difference) hold

An arbitrary point is held when the SECTION signal is ON. When the Hold Start Level is detected after turning-ON of the SECTION signal, Relative Maximum / Minimum / Difference hold detection starts. For the Hold Start Level, Detection Start Condition can be selected.

Also, the value is maintained until the T/H signal turns ON with the hold Detection Start Condition External Only. The value is maintained until the T/H signal turns ON.

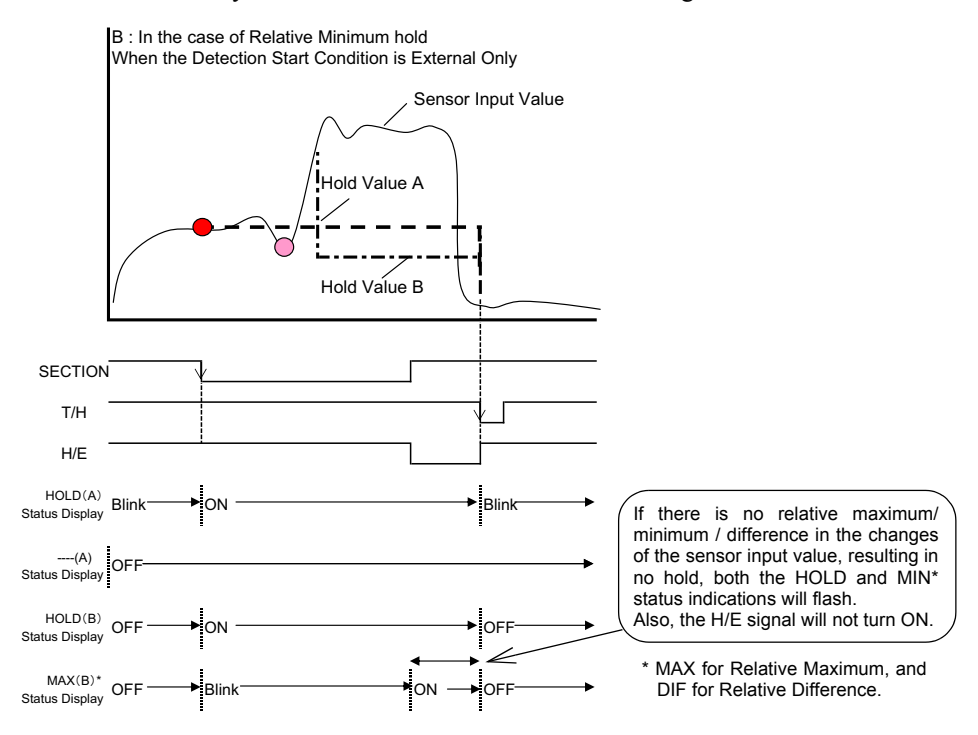

14. A: Peak hold B: Valley hold

The maximum value and minimum value in the section specified by the SECTION signal are held.

The value is maintained until the T/H signal turns ON.

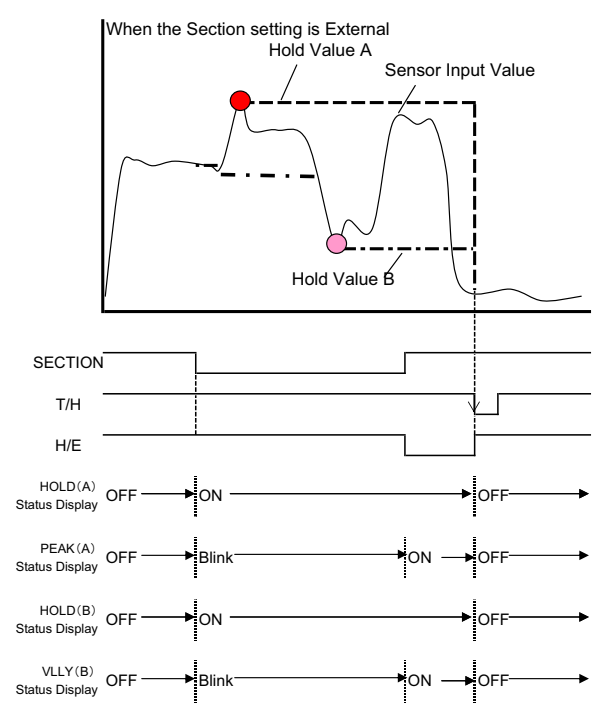

## **15.** A: Peak hold B: P-P hold

The maximum value and the difference between the maximum value and minimum value in the section specified by the SECTION signal are held. The value is maintained until the T/H signal turns ON.

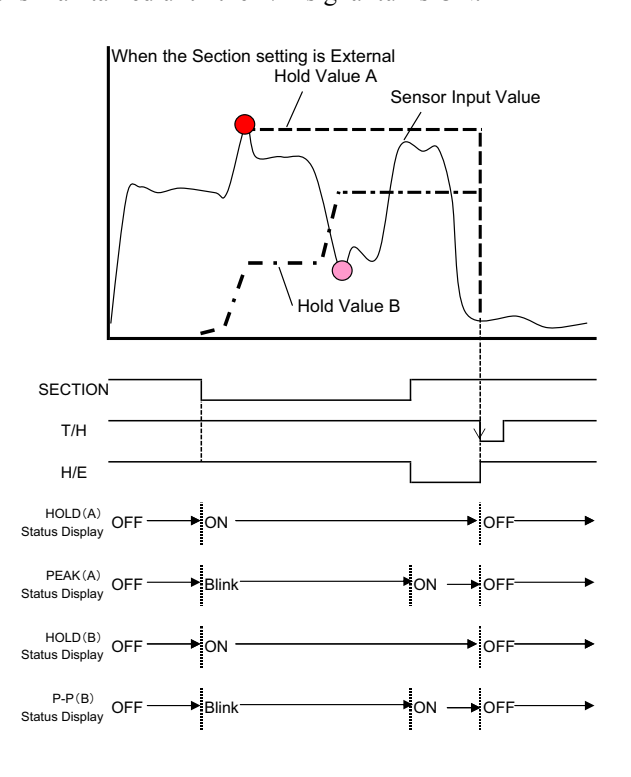

## 16. A: Valley hold B: P-P hold

The minimum value and the difference between the maximum value and minimum value in the section specified by the SECTION signal are held.

The value is maintained until the T/H signal turns ON.

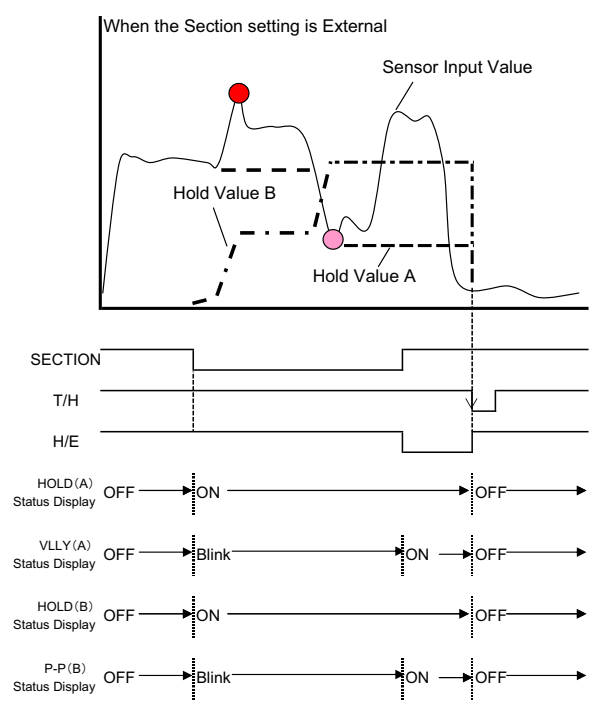

## **17.** A: Average hold B: Peak hold

The average of and the maximum value in the section specified by the SECTION signal are held.

The value is maintained until the T/H signal turns ON.

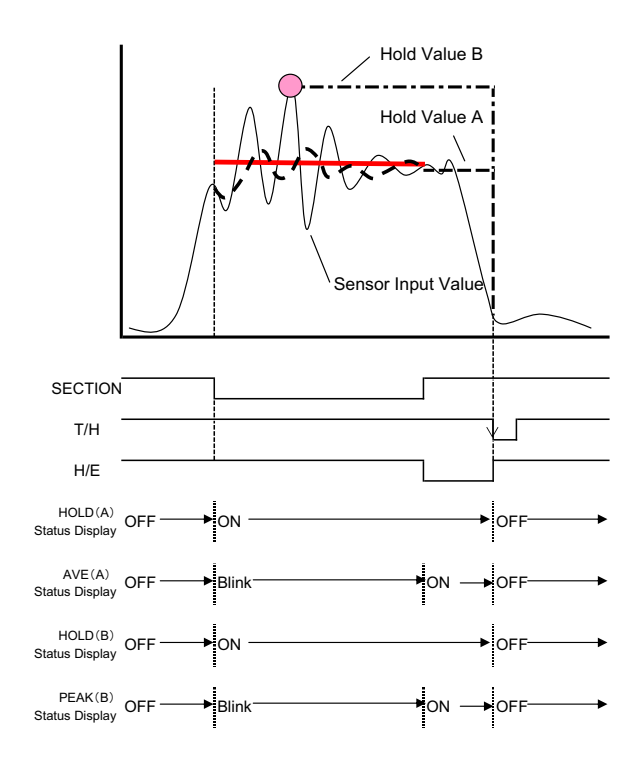

**18.** A: Average hold B: Valley hold

The average of and the minimum value in the section specified by the SECTION signal are held.

The value is maintained until the T/H signal turns ON.

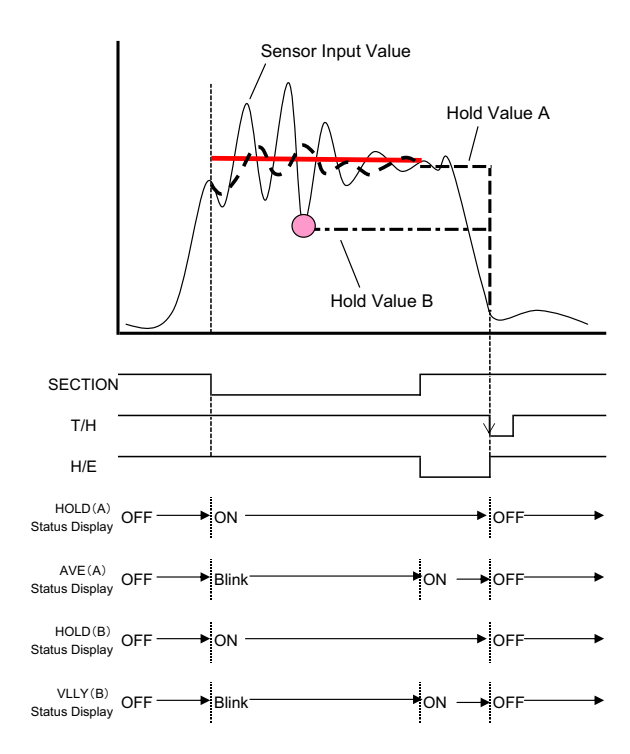

### **19.** A: Average hold B: P-P hold

The average of and the difference between the maximum value and minimum value in the section specified by the SECTION signal are held.

The value is maintained until the T/H signal turns ON.

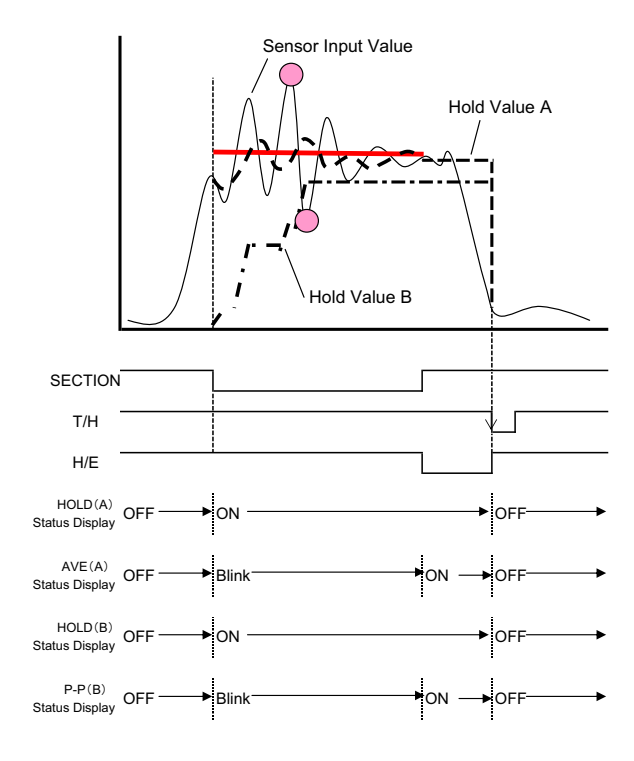
### **20.** A: Relative maximum hold B: Relative minimum hold

When the Hold Start Level is detected after turning-ON of the SECTION signal, Relative Maximum / Minimum hold detection starts. For the Hold Start Level, Detection Start Condition can be selected. Also, the value is maintained until the T/H signal turns ON with the hold Detection Start Condition External Only. The value is maintained until the T/H signal turns ON.

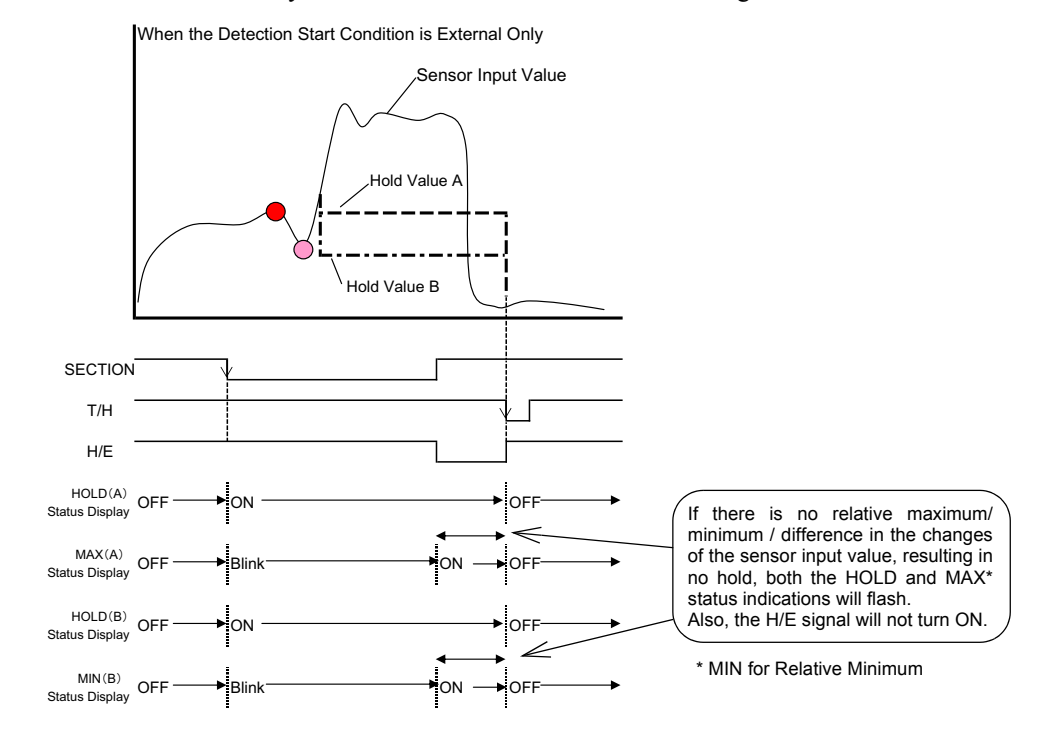

21. A: Relative maximum hold B: Relative difference hold

When the Hold Start Level is detected after turning-ON of the SECTION signal, Relative Maximum and Relative Difference (difference between the Relative Maximum and Relative Minimum) hold detection starts. For the Hold Start Level, Detection Start Condition can be selected.

Also, the value is maintained until the T/H signal turns ON with the hold Detection Start Condition External Only. The value is maintained until the T/H signal turns ON.

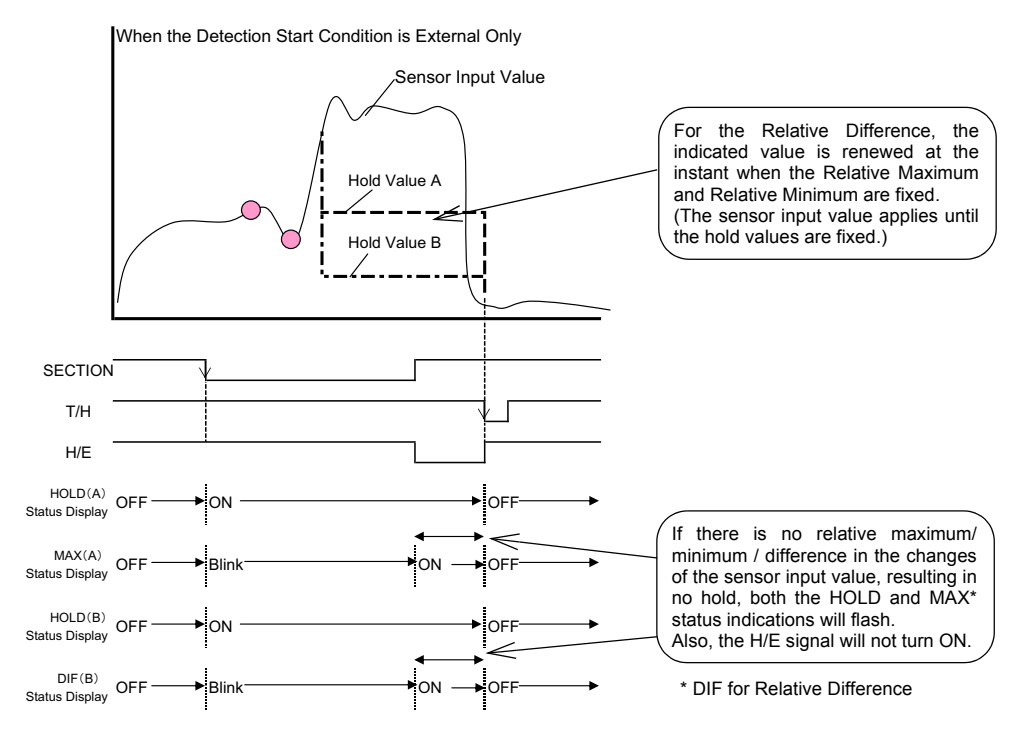

### **22.** A: Relative minimum hold B: Relative difference hold

When the Hold Start Level is detected after turning-ON of the SECTION signal, Relative Minimum and Relative Difference (difference between the Relative Maximum and Relative Minimum) hold detection starts. For the Hold Start Level, Detection Start Condition can be selected.

Also, the value is maintained until the T/H signal turns ON with the hold Detection Start Condition External Only. The value is maintained until the T/H signal turns ON.

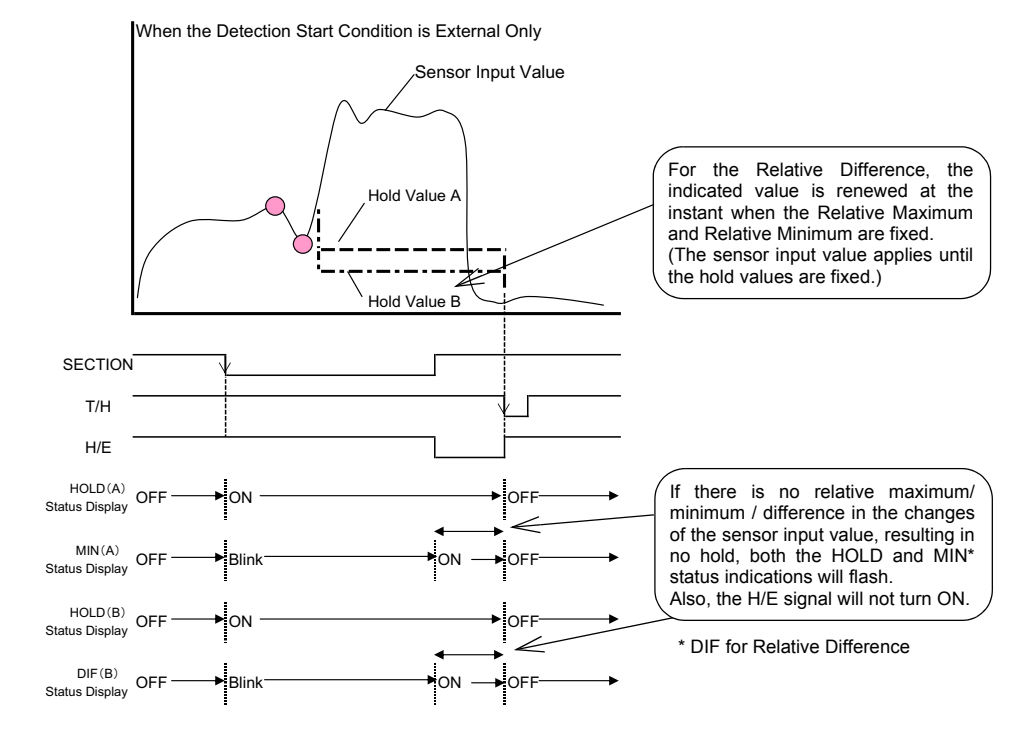

### ■ HI/LO limit comparisons of double hold

You can set HI/LO-A and HI/LO-B for comparisons of Hold A and Hold B.

| - HI limitA(B) | -99999 - 99999 | Initial value: 6000(8000) |
|----------------|----------------|---------------------------|
| - LO limitA(B) | -99999 - 99999 | Initial value: 4000(2000) |

HI/LO Limit comparisons of Double Hold are made, and respective judgment results are output externally.

| - Hold A HI (HI-A) |                |                                            |
|--------------------|----------------|--------------------------------------------|
|                    | ON Condition:  | Hold A>HI-A                                |
|                    | OFF Condition: | Hold A≦HI-A                                |
| - Hold A LO(LO-A)  |                |                                            |
|                    | ON Condition:  | Hold A <lo-a< td=""></lo-a<>               |
|                    | OFF Condition: | Hold A≧LO-A                                |
| - HI-B             |                |                                            |
|                    | ON Condition:  | Hold B>HI-B                                |
|                    | OFF Condition: | Hold B≦HI-B                                |
| - LO-B             |                |                                            |
|                    | ON Condition:  | Hold B <lo-b< td=""></lo-b<>               |
|                    | OFF Condition: | Hold B≧LO-B                                |
| - OK               |                |                                            |
|                    | ON Condition:  | All of HI-A, HI-B, LO-A, and LO-B are OFF. |
|                    | OFF Condition: | Any of HI-A, LO-A, HI-B, and LO-B is ON.   |
|                    |                |                                            |

\* You can set the Comparison Timing condition for each of Hold A and Hold B.

\* If the Comparison Timing condition is not met, the comparison result of the value targeted for the Comparison Timing turns OFF.

\* OK is displayed each on the LCD screen as hold value A is OK, and hold value B is OK.

| A1  | -   | COM1          | COM2         | -  | B1  |
|-----|-----|---------------|--------------|----|-----|
| A2  | Out | HI-B          | WORK0        | IN | B2  |
| A3  | Out | HI-A          | WORK1        | IN | B3  |
| A4  | Out | OK            | WORK2        | IN | B4  |
| A5  | Out | LO-A          | WORK3(LOCK)  | IN | B5  |
| A6  | Out | LO-B          | T/H          | IN | B6  |
| A7  | -   | COM1          | COM2         | -  | B7  |
| A8  | Out | HOLD END(H/E) | SECTION      | IN | B8  |
| A9  | Out | RUN           | DIGITAL ZERO | IN | B9  |
| A10 | Out | EVENT         | GRAPH TRIG   | IN | B10 |
| A11 | Out | SIF           | CAL0         | IN | B11 |
| A12 | Out | SIF           | CAL1         | IN | B12 |
|     |     |               |              |    |     |

- External I/O pin assignments for Double Hold

External I/O

FCN-365P024-AU/FCN-360C024-B

### 1-2. Sample Hold Trigger Edge Selection

You can select the input timing of the SECTION signal to perform sample hold from ON edge and OFF edge.

However, OFF-edge operation can be performed only when a Hold Section exists.

- In the case of ON-edge operation where the hold modes are A: Sample hold
   B: None
- In the case of OFF-edge operation where the hold modes are
   A: Sample hold
   B: None

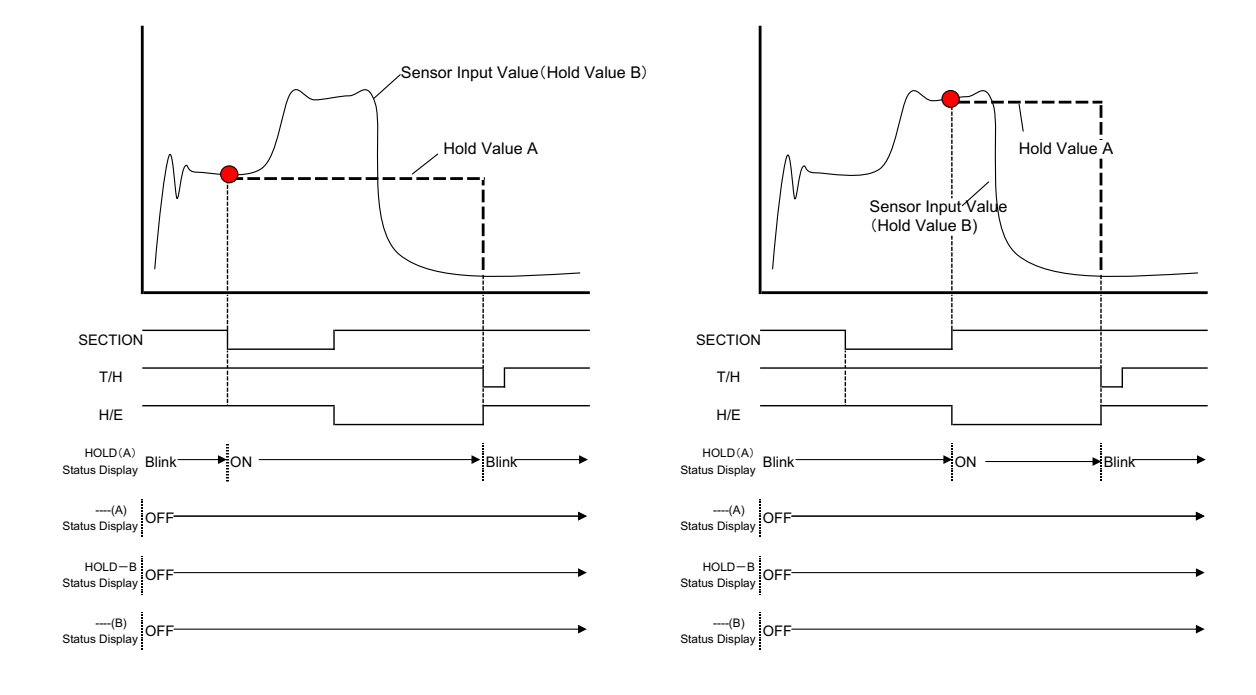

Chapter

In the case of OFF-edge operation

where the hold modes are

A: Sample hold

**B: Inflection Point** 

 In the case of ON-edge operation where the hold modes are
 A: Sample hold
 B: Inflection Point

allow operation selection.

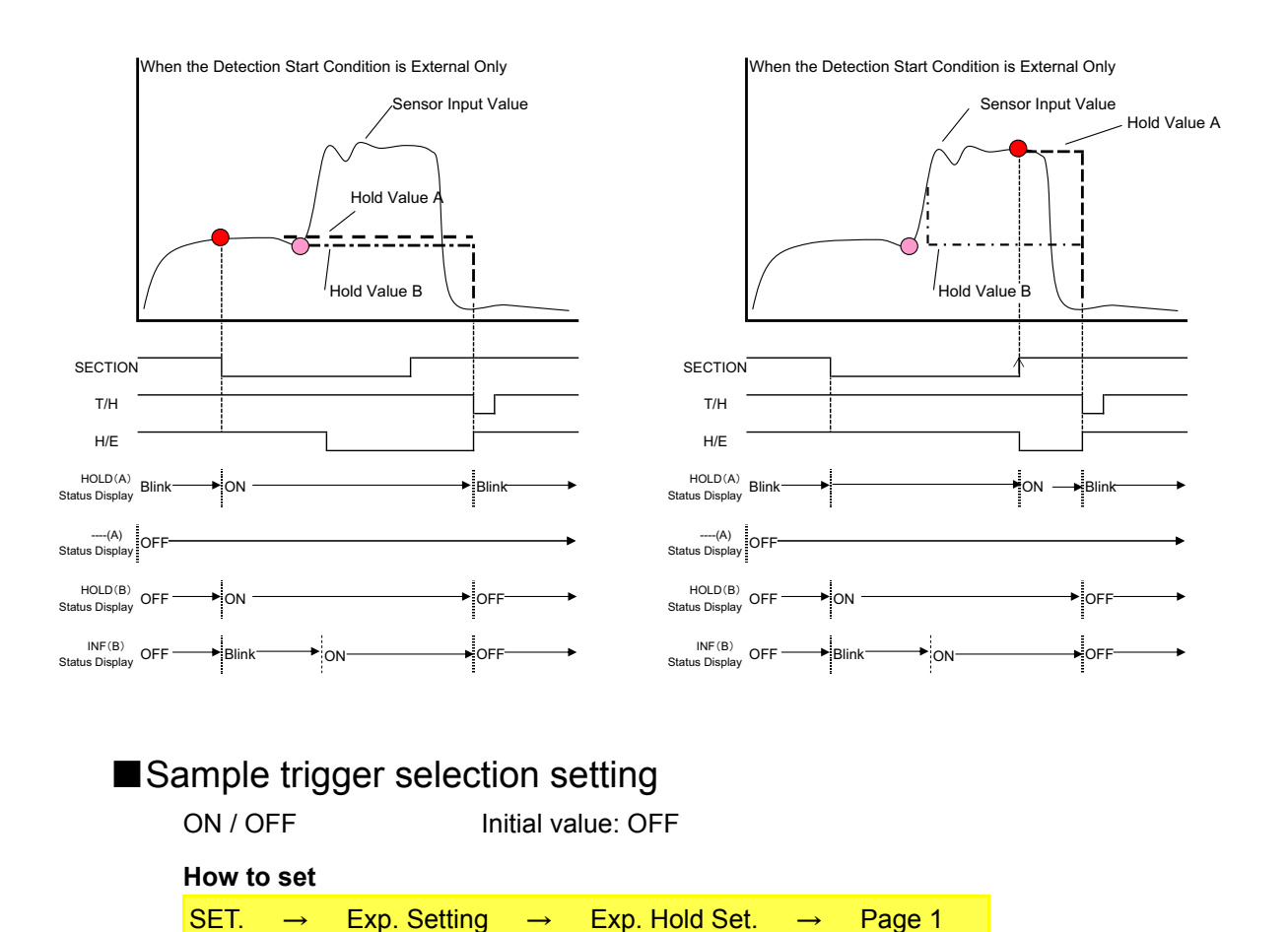

When this setting is ON, the edge selection setting is displayed in the sample hold setting menu to

|     |       | Hold Settin<br>Samp. Remova | 9 UP :::: MEAS. :::<br>VCEXOD<br>VCEXOD<br>2/2 | -             | Hold Setting<br>Samp.Removal Val.<br>0 | UP ##<br>Samp. Tr<br>ON E | MEAS. ###<br>WORKOO<br>ig Select<br>gge ##### |
|-----|-------|-----------------------------|------------------------------------------------|---------------|----------------------------------------|---------------------------|-----------------------------------------------|
| ∎Sa | ample | e trig                      | ger select                                     |               |                                        |                           |                                               |
|     | ON Ec | lge / O                     | FF Edge                                        |               | Initial value: ON                      | l Edge                    | ;                                             |
|     | How t | o set                       |                                                |               |                                        |                           |                                               |
|     | SET.  | $\rightarrow$               | Work Setting                                   | $\rightarrow$ | Hold Setting                           | $\rightarrow$             | Page 1                                        |
|     |       |                             |                                                |               |                                        |                           |                                               |

### **1-3.** Auto Reset Selection at the Start of Hold Detection

As standard, hold reset is automatically performed at the start of each Hold Section. This allows simple control as control can be performed by the SECTION signal alone without inputting the T/H signal.

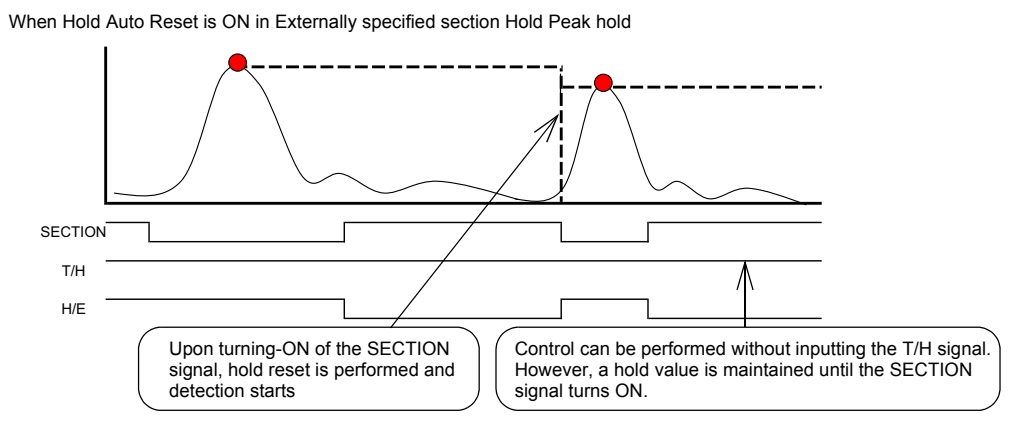

By resetting the hold at the start of each Hold Section, the next hold detection would also be performed when a hold value should be maintained in some cases, but as reset operation can be selected by setting, such a hold value can always be maintained until the T/H signal is inputted.

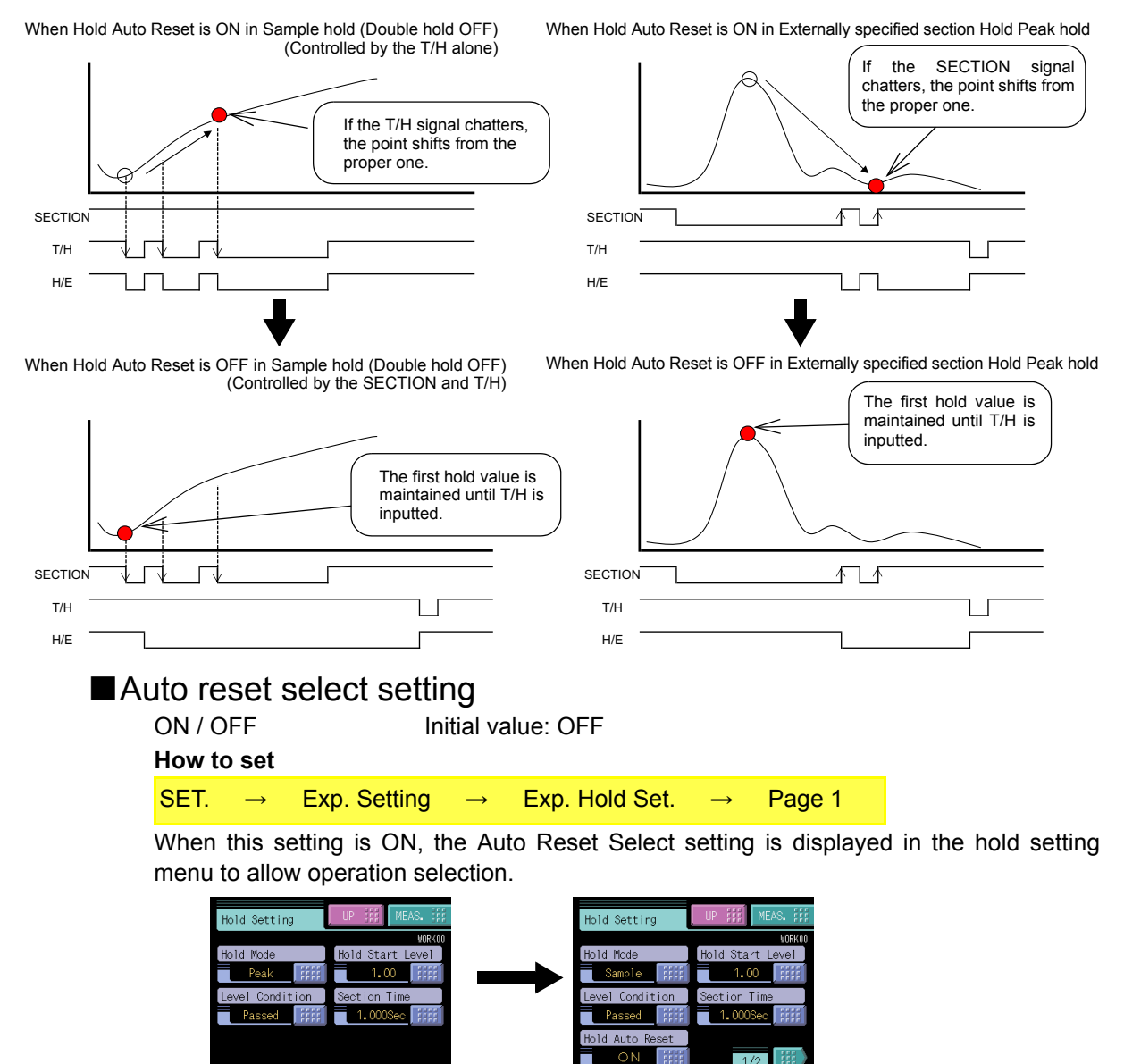

**EXP. HOLD FUNCTIONS** 

Chapter

Chapter 1

| ■Ho | old au  | to r                  | eset                                                   |                       |                                           |                     |                              |                                        |
|-----|---------|-----------------------|--------------------------------------------------------|-----------------------|-------------------------------------------|---------------------|------------------------------|----------------------------------------|
|     | ON / OI | FF                    | Initi                                                  | al valu               | ie: ON                                    |                     |                              |                                        |
|     | How to  | set                   |                                                        |                       |                                           |                     |                              |                                        |
|     | SET.    | $\rightarrow$         | Work Setting                                           | $\rightarrow$         | Hold Setting                              | $\rightarrow$       | Page 1                       |                                        |
|     | • OF    | F:                    | After a hold is con<br>turned on even if               | firmed<br>the SEC     | l, the next detecti<br>CTION signal is t  | on is not           | ot started unti<br>on.       | l the T/H signal is                    |
|     | • ON    | J:                    | After a hold is con<br>turned on again ev              | nfirmed<br>ven if th  | l, the next detecti<br>he T/H signal is n | on is st<br>ot turn | arted when th ed on.         | e SECTION signal is                    |
|     |         | *<br>CA               | JTION                                                  |                       |                                           |                     |                              |                                        |
|     |         | The s<br>when<br>when | ample hold with<br>auto reset is O<br>auto reset is OF | doubl<br>N, but<br>F. | le hold OFF is<br>controlled by th        | contro<br>he SE     | lled simply b<br>CTION signa | by the T/H signal<br>al and T/H signal |

### Hold Off on Digital Zero 1-4.

You can select whether to maintain or release the hold condition when Digital Zero is executed.

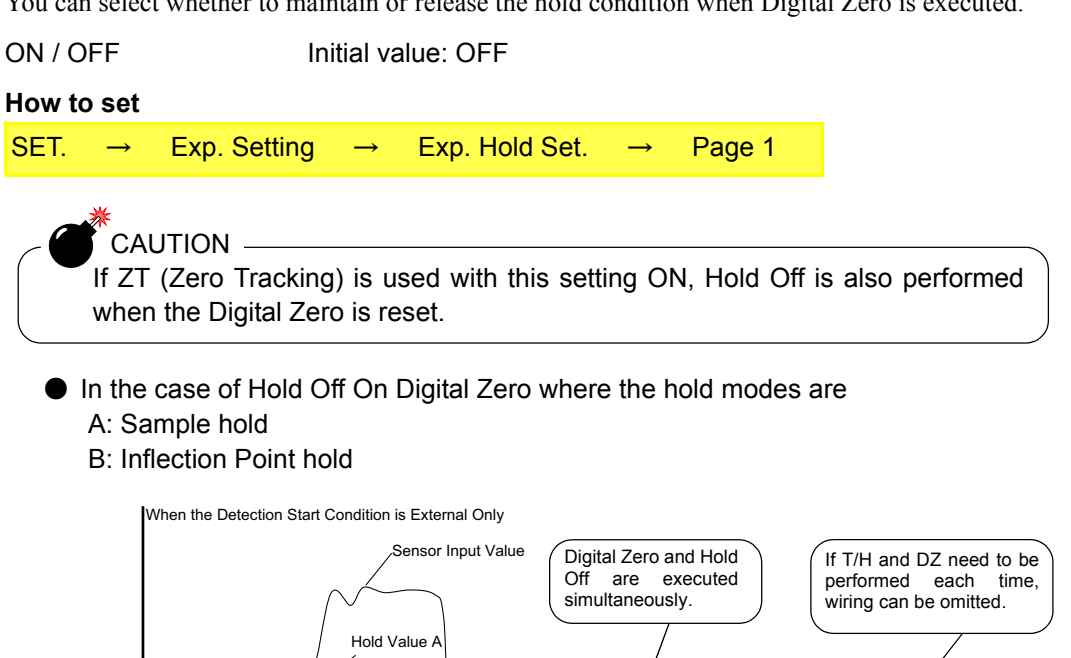

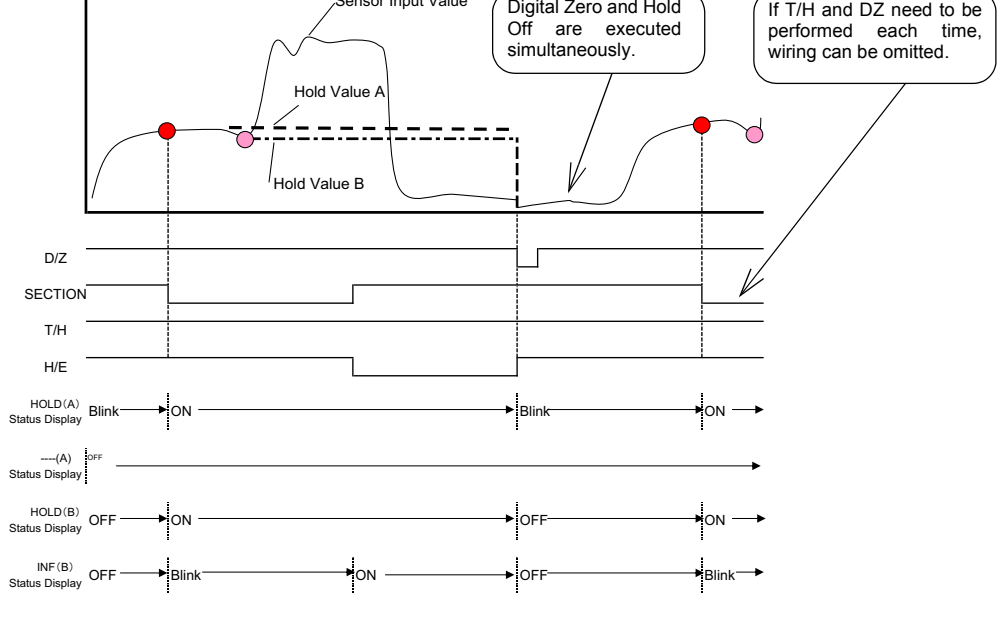

### 1-5. Renewal of Hold Value

You can change the operation of renewing the hold value display.

| All Time / Hold Sto | p                                                       | Initial value: All                        | Time               |                                |                                     |                    |
|---------------------|---------------------------------------------------------|-------------------------------------------|--------------------|--------------------------------|-------------------------------------|--------------------|
| How to set          |                                                         |                                           |                    |                                |                                     |                    |
| SET. → Exp.         | Setting $\rightarrow$                                   | Exp. Hold Set.                            | $\rightarrow$      | Page 1                         |                                     |                    |
| - All Time:         | When detection s<br>value is displaye<br>value is held. | starts, the previous<br>d by tracking. Wh | hold<br>en the     | value is canc<br>hold conditio | eled and the in<br>n is met, the in | dicated<br>dicated |
| - Hold Stop:        | When detection s state is displayed                     | starts, the previous                      | hold v<br>ion is r | value is maint net when the    | ained, and no tr<br>Hold Section er | cacking            |

hold value is renewed. This is, however, effective only when Hold Auto Reset

- In the case of Peak hold

is ON.

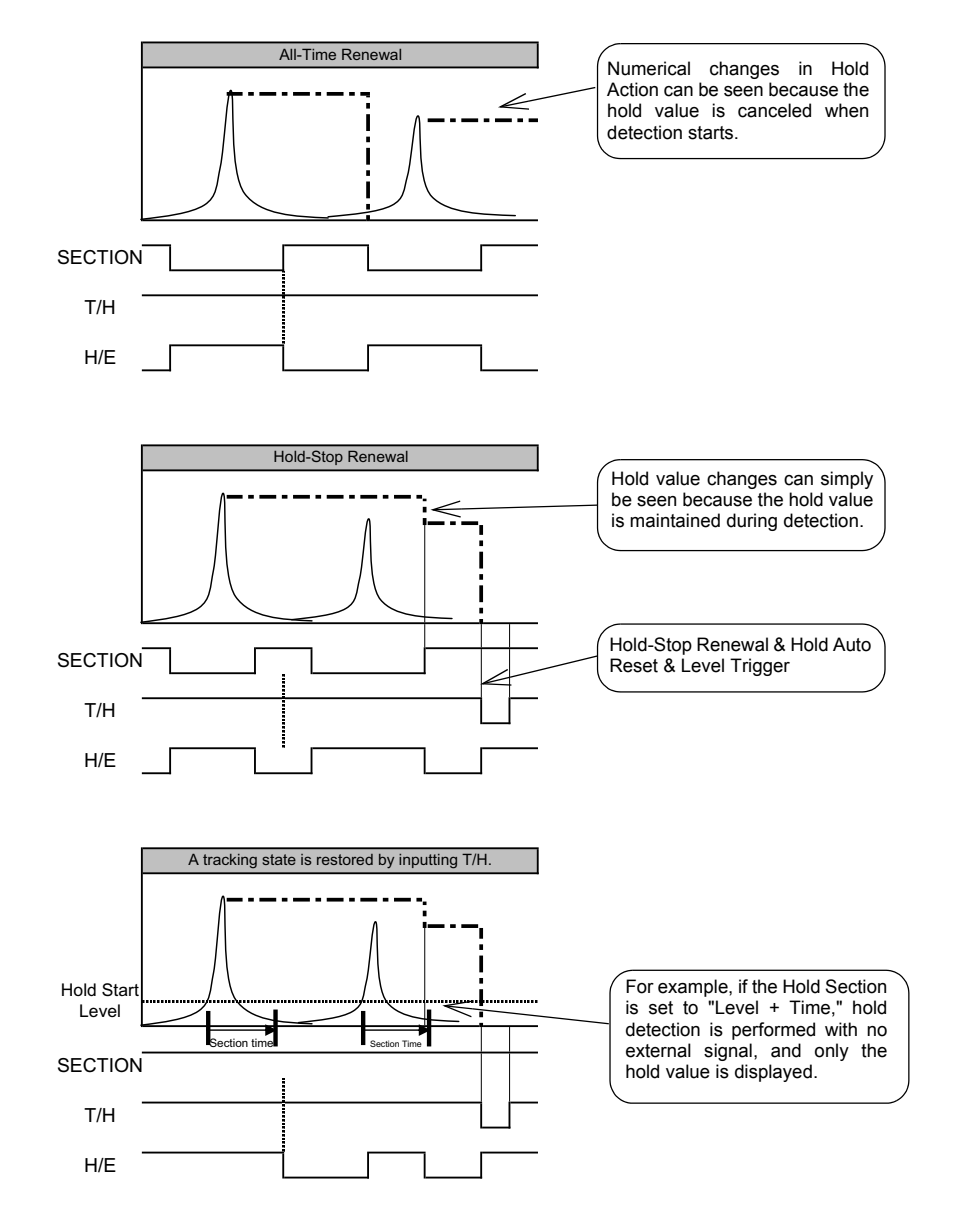

### 1-6. Hold End Timing

The HOLD END (H/E) signal timing when Inflection Point, Relative Maximum, Relative Minimum or Relative Difference hold is used can be changed.

| Hold So                                         | ct / De       | tect S | Sct In  | itial va      | lue: Detect   | Sct        |               |                 |                 |       |
|-------------------------------------------------|---------------|--------|---------|---------------|---------------|------------|---------------|-----------------|-----------------|-------|
| How to                                          | set           |        |         |               |               |            |               |                 |                 |       |
| SET.                                            | $\rightarrow$ | Exp.   | Setting | $\rightarrow$ | Exp. Hold     | Set.       | $\rightarrow$ | Page 2          |                 |       |
| - Hold Sct: HOLD END (H/E) is on according off. |               |        | ording  | to timi       | ng in which t | he SECTION | signal is     |                 |                 |       |
| - De                                            | tect Sc       | t:     | HOLD E  | ND (H         | /E) is on imm | nediate    | ly afte       | r the detection | n of the hold p | oint. |

### ■ Hold operations

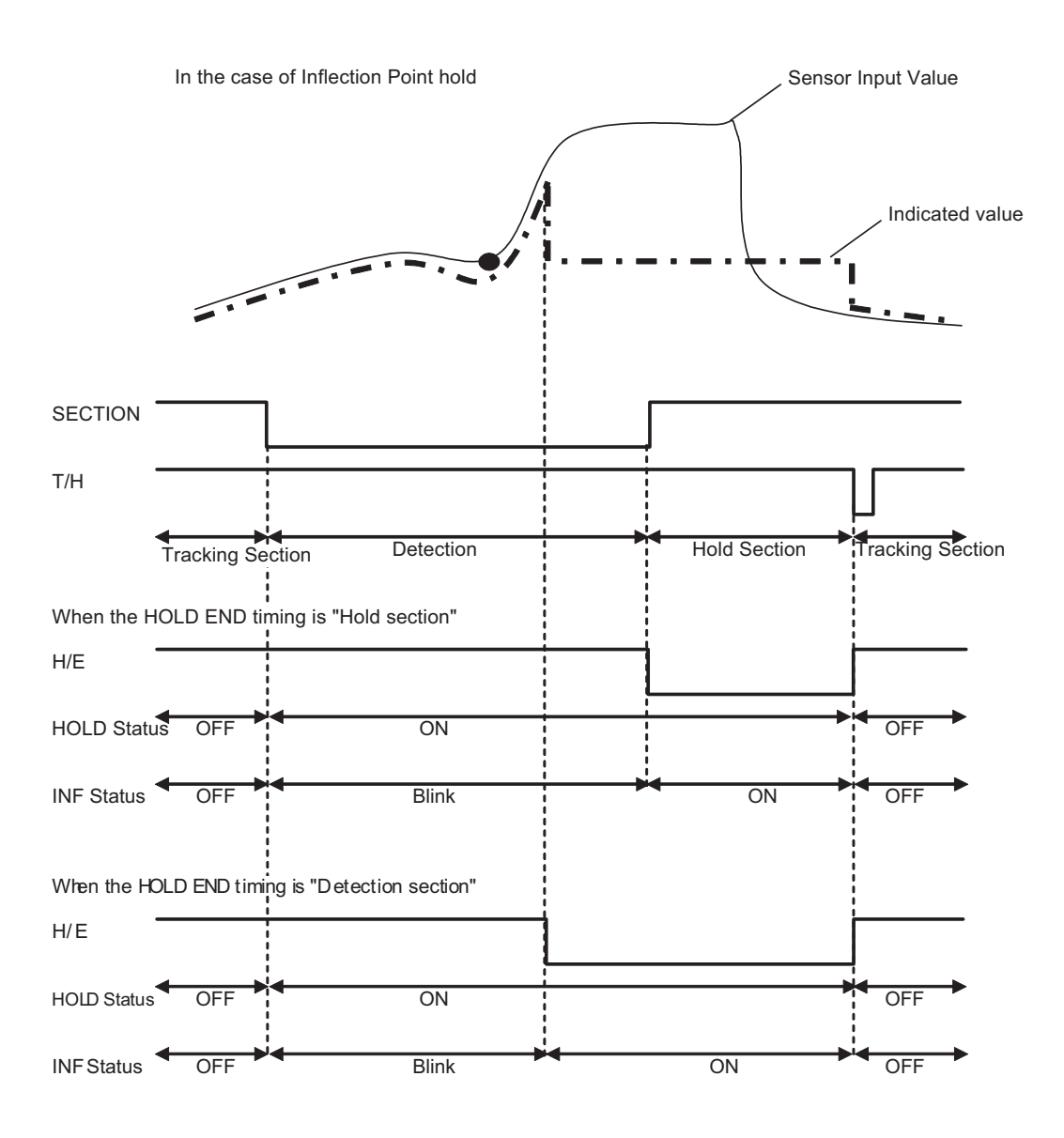

# **2** EXP. COMPARISON FUNCTIONS

### 2-1. Before Value Comparison

### Before value comparison

| ON / OFF Initial value: OFF |               |              |               |                 |               |        |
|-----------------------------|---------------|--------------|---------------|-----------------|---------------|--------|
| How to                      | o set         |              |               |                 |               |        |
| SET.                        | $\rightarrow$ | Exp. Setting | $\rightarrow$ | Exp. Comp. Set. | $\rightarrow$ | Page 1 |

In addition to the HI/LO Limit comparisons of hold values, the difference between the presentlymeasured hold value and the previously-measured hold value can be judged.

Difference value = Present hold value (indicated value) - Previous hold value

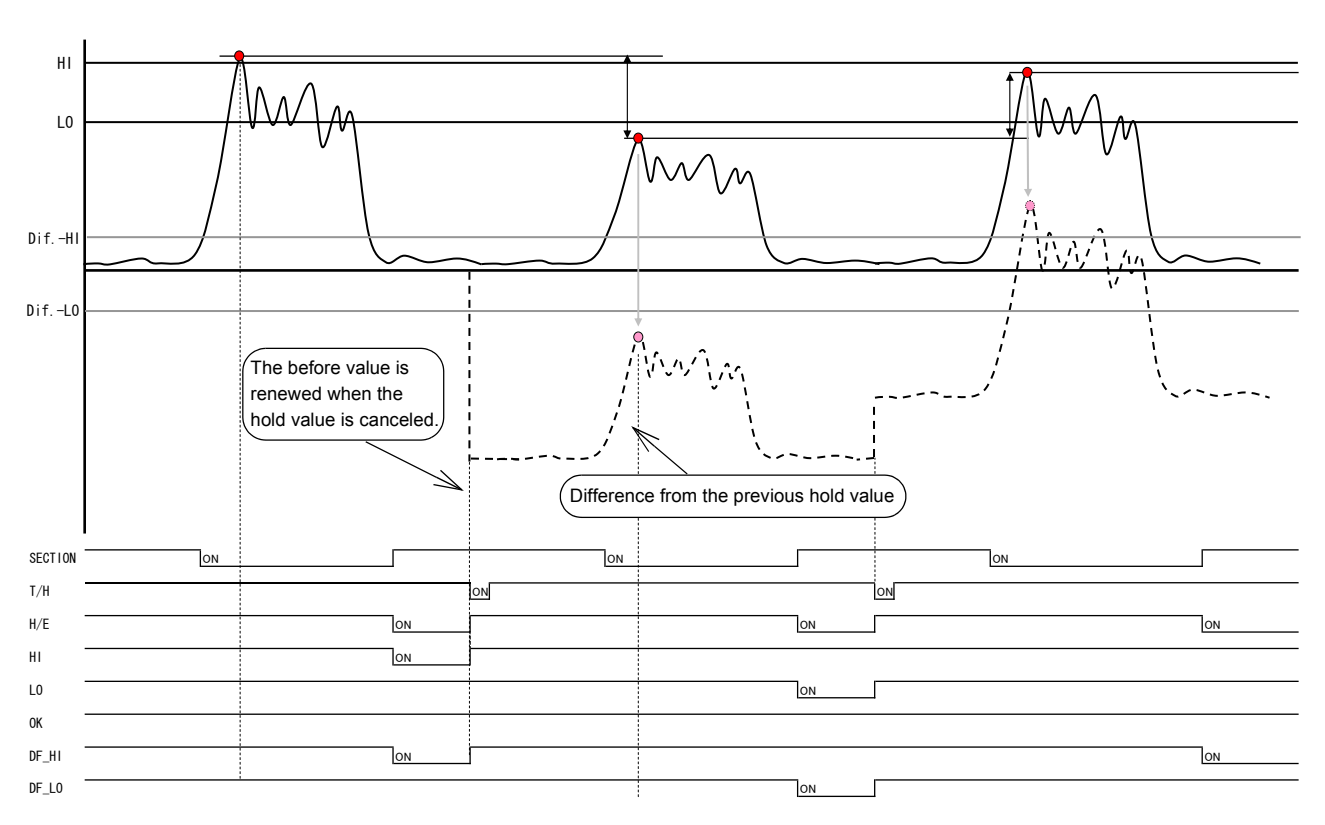

\* The comparison output in the above timing chart applies to the case where the Comparison Timing setting in Comparison Setting is Hold.

\* The before value is renewed when the hold value is canceled.

### In the case of Peak hold

29

### Screens appearing when before value comparison is selected

Before-value-comparison-specific measurement screens appear.

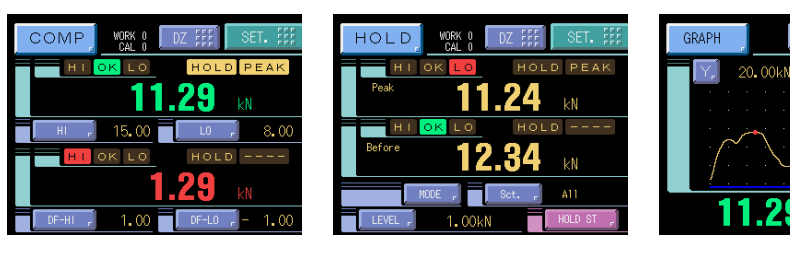

Also, the Comparison Setting menu is dedicated.

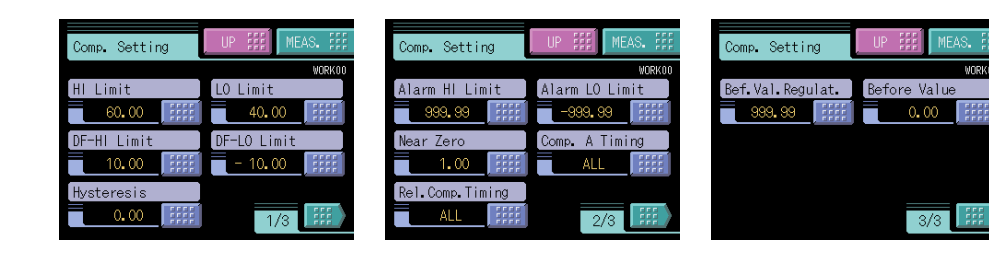

### Before value renewal condition

The previous hold value used for Before Value Comparison is renewed under the following conditions:

- 1) When the hold is canceled (except when the Before Value Regulation is exceeded)
  - 2) When the Before Value in the Comparison Setting menu is changed by inputting a value in a similar manner to set values.
    - This is convenient for inputting a predetermined value at the first measurement, etc., and for changing the Before Value as desired.
- 3) When an input is made by special-purpose input commands through the communication interface (RS232C / CC-Link / DeviceNet)

### ■ Difference-HI/LO limit comparisons

You can set Difference value-HI Limit and Difference value-LO Limit to compare the difference between the previous hold value and present hold value.

| - Difference value-HI Limit | -99999 - 99999 | Initial value: 1000  |
|-----------------------------|----------------|----------------------|
| - Difference value-LO Limit | -99999 - 99999 | Initial value: -1000 |

When Before Value Comparison is made, judgments are made under the following conditions, and respective results are output.

| - HI Limit (HI)               | ON condition:                                     | Hold Value (indicated value) > HI Limit                                                                                                    |
|-------------------------------|---------------------------------------------------|----------------------------------------------------------------------------------------------------|
| - LO Limit (LO)               | OFF condition:<br>ON condition:                   | Hold Value (indicated value) $\leq$ HI Limit<br>Hold Value (indicated value) < LO Limit                                                                    |
| - Difference-HI Limit (DF-HI) | OFF condition:<br>ON condition:                   | Hold Value (indicated value) $\ge$ LO Limit<br>Difference value > Difference value-HI Limit                                                                |
| - Difference-LO Limit (DF-LO) | OFF condition:<br>ON condition:                   | $\begin{array}{l} \mbox{Difference value} \leq \mbox{Difference value-HI Limit} \\ \mbox{Difference value} < \mbox{Difference value-LO Limit} \end{array}$ |
| - OK                          | OFF condition:<br>ON condition:<br>OFF condition: | Difference value $\geq$ Difference value-LO Limit<br>All of HI, LO, DF-HI, and DF-LO are OFF.<br>Any of HI, LO, DF-HI, and DF-LO is ON.                    |
|                               |                                                   |                                                                                                    |

\* The Hysteresis setting is not reflected in the Difference-HI/LO Limit comparison operation.

\* If the Comparison Timing condition is not met, the comparison result of the value targeted for the Comparison Timing turns OFF.

\* In Before Value Comparison, HH Limit/LL Limit comparisons become ineffective.

\* OK is displayed each on the LCD screen as the hold value is OK, and the difference value is OK.

| A1  | _   | COM1          | COM2        | _  | B1  |
|-----|-----|---------------|-------------|----|-----|
| A2  | OUT | DF-HI         | WORK0       | IN | B2  |
| A3  | OUT | HI            | WORK1       | IN | B3  |
| A4  | OUT | OK            | WORK2       | IN | B4  |
| A5  | OUT | LO            | WORK3(LOCK) | IN | B5  |
| A6  | OUT | DF-LO         | T/H         | IN | B6  |
| A7  | -   | COM1          | COM2        | _  | B7  |
| A8  | OUT | HOLD END(H/E) | SECTION     | IN | B8  |
| A9  | OUT | RUN           | D/Z         | IN | B9  |
| A10 | OUT | EVENT         | GRAPH TRIG  | IN | B10 |
| A11 | OUT | SIF           | CAL0        | IN | B11 |
| A12 | OUT | SIF           | CAL1        | IN | B12 |
|     | _   |               |             | _  |     |

External I/O FCN-365P024-AU/FCN-360C024-B

### Before value regulation

\* For judging that the difference between the previous and present hold values is too large for comparison, set the Before Value Regulation. If the absolute value of the difference is larger than this regulation, the Before Value is not renewed. (Not the present hold value but the previous hold value is used for the next comparison.)

Initial value: 99999

- Before Value Regulation 0 - 99999

### 2-2. Before Value Comparison in Double Hold

Before-value-comparison-specific measurement screens in double hold appear.

| COMP VORK 8 DZ ## SET. ##                       | HOLD WORK & DZ ## SET. ## | GRAPH VORK 0 DZ ### SET. # |
|-------------------------------------------------|---------------------------|----------------------------|
| нток <b>со</b> носрание<br><b>- 3.55</b> , Dif. |                           | [Y] 10.00kN [CUR. 04555    |
| 9 07 - HOK LO HOLD INF                          | HIOK LO HOLD INF          |                            |
| HI-B 7 4.00 LO-B 7 2.00                         | LEVEL , 2. OOkN           | Hold B 2,97 kN             |

Also, the Comparison Setting menu is dedicated.

| Comp. Setting         | Comp. Setting  | UP ### MEAS. ### | Comp. Setting  | UP ### MEAS. ### |
|-----------------------|----------------|------------------|----------------|------------------|
| VOR                   | (00            | VORKOO           |                | WORKOO           |
| HI-A Limit LO-A Limit | Alarm HI Limit | Alarm LO Limit   | Comp. Standard | Bef.Val.Regulat. |
| 60.00                 | 999.99         | -999. 99         | HOLD A         | 999. 99          |
| HI-B Limit LO-B Limit | Near Zero      | Comp. Timing A   | Before Value   | DF-HI Limit      |
| 80.00                 | 1.00           | ALL              | 0.00           | 10.00            |
| Hysteresis            | Comp. Timing B |                  | DF-LO Limit    |                  |
| 0.00                  | ALL            | 2/3              | - 10.00        | 3/3              |

### ■Comparison standard

In double hold, Before Value Comparison can be made only on either A or B by selecting either Hold A or Hold B as Comparison Standard.

- Comparison Standard Hold A / Hold B Initial value Hold A

Difference value when the Comparison Standard is Hold A(B) =

Present hold value A(B) - Previous hold value A(B)

### Double hold and difference-HI/LO limit comparisons

Double Hold HI/LO Limit and Difference-HI/LO Limit comparisons are made, and respective judgment results are output externally.

#### When the Comparison Standard is A:

The HI/LO Limit comparison result and Difference value-HI/LO Limit comparison result of hold value A are output together.

- Hold value A HI Limit (HI-A) & Difference value-HI Limit (DF-HI)

ON condition:Hold value A > HI-A Limit, or Difference value > Difference value-HI Limit OFF condition: Hold value A  $\leq$  HI-A Limit, and Difference value  $\leq$  Difference value-HI Limit

- Hold value A LO Limit (LO-A) & Difference value-LO Limit (DF-LO) ON condition: Hold value A < LO-A Limit, or Difference value < Difference value-LO Limit

OFF condition: Hold value A  $\geq$  LO-A Limit, and Difference value  $\geq$  Difference value-LO Limit - HI-B Limit (HI-B)

ON condition: Hold value B > HI-B Limit

OFF condition: Hold value  $B \leq HI$ -B Limit

- LO-B Limit (LO-B)

ON condition: Hold value B < LO-B Limit OFF condition: Hold value B  $\geq$  LO-B Limit

- OK

ON condition: All of HI-A, LO-A, HI-B, LO-B, DF-HI, and DF-LO are OFF. OFF condition: Any of HI-A, LO-A, HI-B, LO-B, DF-HI, and DF-LO is ON.

- \* The Hysteresis setting is not reflected in the Difference-HI/LO Limit comparison operation.
- \* If the Comparison Timing condition is not met, the comparison result of the value targeted for the Comparison Timing turns OFF.
- \* OK is displayed each on the LCD screen as hold value A, and the difference value are OK and hold value B is OK.

| A1  | _   | COM1          | COM2        | _  | B1  |  |  |
|-----|-----|---------------|-------------|----|-----|--|--|
| A2  | OUT | HI-B          | WORK0       | IN | B2  |  |  |
| A3  | OUT | HI-A & DF-HI  | WORK1       | IN | B3  |  |  |
| A4  | OUT | OK            | WORK2       | IN | B4  |  |  |
| A5  | OUT | LO-A & DF-LO  | WORK3(LOCK) | IN | B5  |  |  |
| A6  | OUT | LO-B          | T/H         | IN | B6  |  |  |
| A7  | _   | COM1          | COM2        | _  | B7  |  |  |
| A8  | OUT | HOLD END(H/E) | SECTION     | IN | B8  |  |  |
| A9  | OUT | RUN           | D/Z         | IN | B9  |  |  |
| A10 | OUT | EVENT         | GRAPH TRIG  | IN | B10 |  |  |
| A11 | OUT | SIF           | CAL0        | IN | B11 |  |  |
| A12 | OUT | SIF           | CAL1        | IN | B12 |  |  |

- External I/O pin assignments for Comparison Standard A

Externall/O FCN-365P024-AU/FCN-360C024-B

When the Comparison Standard is B:

The HI/LO Limit comparison result and Difference value-HI/LO Limit comparison result of hold value B are output together.

- HI-A Limit (HI-A)

ON condition: Hold value A > HI-A Limit

OFF condition: Hold value  $A \leq HI-A$  Limit

- LO-A Limit (LO-A)

ON condition: Hold value A < LO-A Limit

OFF condition: Hold value A  $\geq$  LO-A Limit

Chapter

2

- Hold value B HI Limit (HI-B) & Difference value-HI Limit (DF-HI)

ON condition: Hold value B > HI-B Limit, or Difference value > Difference value-HI Limit OFF condition: Hold value B  $\leq$  HI-B Limit, and Difference value  $\leq$  Difference value-HI Limit

Hold value B LO Limit (LO-B) & Difference value-LO Limit (DF-LO)

ON condition: Hold value B < LO-B Limit, or Difference value < Difference value-LO Limit OFF condition: Hold value B  $\geq$  LO-B Limit, and Difference value  $\geq$  Difference value-LO Limit

- OK

- ON condition: All of HI-A, LO-A, HI-B, LO-B, DF-HI, and DF-LO are OFF. OFF condition: Any of HI-A, LO-A, HI-B, LO-B, DF-HI, and DF-LO is ON.
- \* The Hysteresis setting is not reflected in the Difference-HI/LO Limit comparison operation.
- \* If the Comparison Timing condition is not met, the comparison result of the value targeted for the Comparison Timing turns OFF.
- \* OK is displayed each on the LCD screen as hold value A is OK, and hold B and the difference value are OK.

| A1  | _   | COM1          | COM2        | —  | B1  |
|-----|-----|---------------|-------------|----|-----|
| A2  | OUT | HI-B & DF-HI  | WORK0       | IN | B2  |
| A3  | OUT | HI-A          | WORK1       | IN | B3  |
| A4  | OUT | OK            | WORK2       | IN | B4  |
| A5  | OUT | LO-A          | WORK3(LOCK) | IN | B5  |
| A6  | OUT | LO-B & DF-LO  | T/H         | IN | B6  |
| A7  | -   | COM1          | COM2        | -  | B7  |
| A8  | OUT | HOLD END(H/E) | SECTION     | IN | B8  |
| A9  | OUT | RUN           | D/Z         | IN | B9  |
| A10 | OUT | EVENT         | GRAPH TRIG  | IN | B10 |
| A11 | OUT | SIF           | CAL0        | IN | B11 |
| A12 | OUT | SIF           | CAL1        | IN | B12 |

- External I/O pin assignments for Comparison Standard B

External I/O FCN-365P024-AU/FCN-360C024-B

### 2-3. Relative Value Comparison (in expansion double hold only)

| ON / OFF |        |               |              | nitial v      | alue: OFF       |               |        |
|----------|--------|---------------|--------------|---------------|-----------------|---------------|--------|
|          | How to | o set         |              |               |                 |               |        |
|          | SET.   | $\rightarrow$ | Exp. Setting | $\rightarrow$ | Exp. Comp. Set. | $\rightarrow$ | Page 1 |

On two hold points (A and B) in Double hold, HI/LO Limit comparisons of the comparison standard hold value, and HI/LO Limit judgments of the difference (relative value) between the comparison standard hold value and the other hold value can be made.

- In the case of Comparison Standard A where
   Hold A: Sample
   Hold B: Inflection Point
- \* The comparison output in the timing chart shown on the right-hand side applies to the case where the Comparison Timing setting in Comparison Setting is All Time.

In the case of Comparison

Hold B: Inflection Point

Standard B where

Hold A: Sample

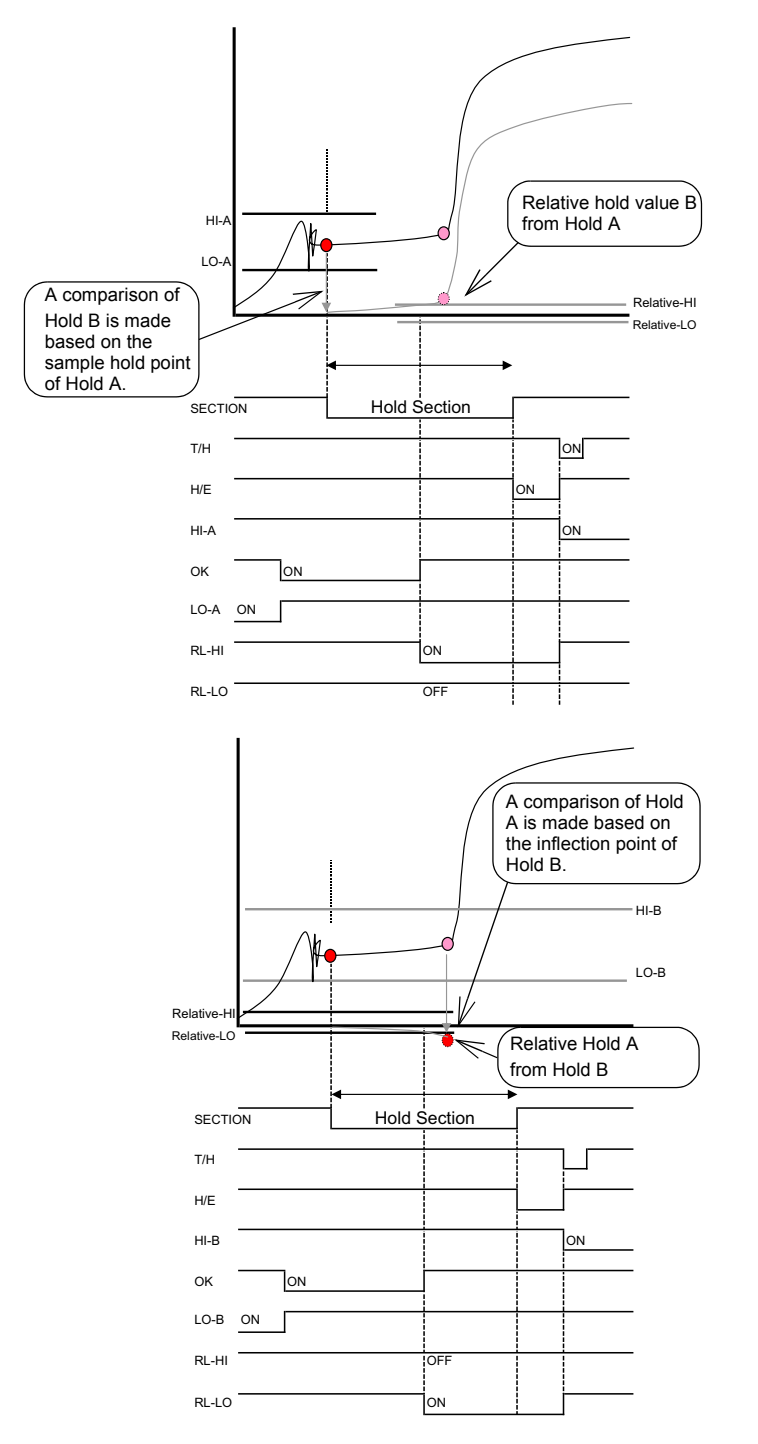

Screens appearing when relative value comparison is selected

Relative-value-comparison-specific measurement screens appear.

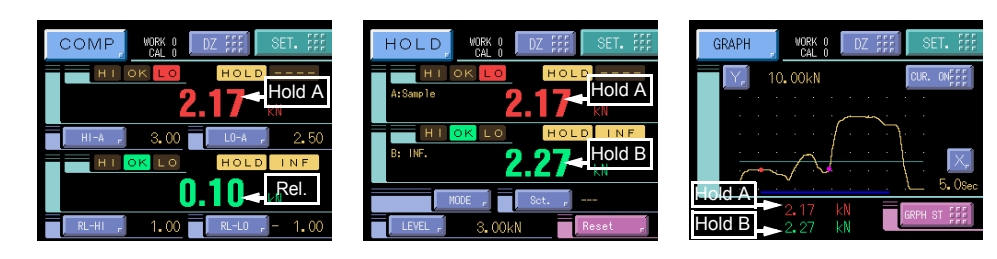

Also, the Comparison Setting menu is dedicated.

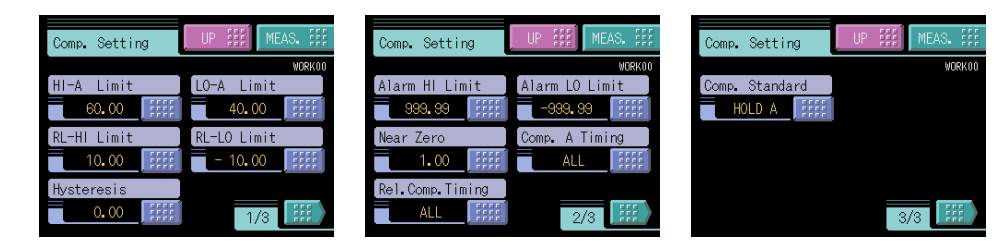

### Relative-HI/LO limit comparison

You can set Relative-HI Limit and Relative-LO Limit to compare the difference between hold value A and hold value B.

- Relative-HI -99999 - 99999 - Relative-LO -99999 - 99999 Initial value: 1000 Initial value: -1000

### Comparison standard

Relative Value Comparison is made by selecting either of Hold A and Hold B detected by Double Hold as Comparison Standard.

- Comparison Standard Hold A / Hold B Initial value Hold A Relative value when the Comparison Standard is Hold A(B) =

Hold value B(A) - Hold value A(B)

### Relative value HI/LO limit comparison

Double hold HI/LO Limit and Relative Value HI/LO Limit comparisons are made, and respective judgment results are output externally.

#### When the Comparison Standard is A:

The HI/LO Limit comparison result and Relative Value HI/LO Limit comparison result of hold value A are output together.

```
- HI-A Limit (HI-A)
```

ON condition: Hold value A > HI-A Limit

OFF condition: Hold value  $A \leq HI-A$  Limit

- LO-A Limit (LO-A)

ON condition: Hold value A < LO-A Limit OFF condition: Hold value A  $\geq$  LO-A Limit

- Relative-HI Limit (RL-HI)

ON condition: Relative Value (Hold value B - Hold value A) > Relative-HI Limit OFF condition: Relative Value (Hold value B - Hold value A)  $\leq$  Relative-HI Limit

```
- Relative-LO Limit (RL-LO)
```

ON condition: Relative Value (Hold value B - Hold value A) < Relative-LO Limit OFF condition: Relative Value (Hold value B - Hold value A)  $\geq$  Relative-- LO Limit

```
- OK
```

ON condition: All of HI-A, LO-A, RL-HI, and RL-LO are OFF. OFF condition: Any of HI-A, LO-A, RL-HI, and RL-LO is ON.

- \* The Hysteresis setting is not reflected in the Relative-HI/LO Limit comparison operation.
- \* If the Comparison Timing condition is not met, the comparison result of the value targeted for the Comparison Timing turns OFF.
- \* OK is displayed each on the LCD screen as hold value A is OK, and the relative value is OK.

| A1  | -   | COM1          | COM2        | -  | B1  |
|-----|-----|---------------|-------------|----|-----|
| A2  | OUT | RL-HI         | WORK0       | IN | B2  |
| A3  | OUT | HI-A          | WORK1       | IN | B3  |
| A4  | OUT | OK            | WORK2       | IN | B4  |
| A5  | OUT | LO-A          | WORK3(LOCK) | IN | B5  |
| A6  | OUT | RL-LO         | T/H         | IN | B6  |
| A7  | -   | COM1          | COM2        | -  | B7  |
| A8  | OUT | HOLD END(H/E) | SECTION     | IN | B8  |
| A9  | OUT | RUN           | D/Z         | IN | B9  |
| A10 | OUT | EVENT         | GRAPH TRIG  | IN | B10 |
| A11 | OUT | SIF           | CAL0        | IN | B11 |
| A12 | OUT | SIF           | CAL1        | IN | B12 |

- - External I/O pin assignments for Comparison Standard A

External I/O FCN-365P024-AU/FCN-360C024-B

#### When the Comparison Standard is B:

The HI/LO Limit comparison result and Relative Value HI/LO Limit comparison result of hold value B are output together.

- Relative-HI Limit (RL-HI)

ON condition: Relative Value (Hold value A - Hold value B) > Relative-HI Limit OFF condition: Relative Value (Hold value A - Hold value B)  $\leq$  Relative-HI Limit

- Relative-LO Limit (RL-LO)

ON condition: Relative Value (Hold value A - Hold value B) < Relative-LO Limit

OFF condition: Relative Value (Hold value A - Hold value B)  $\geqq$  Relative-LO Limit - HI-B Limit (HI-B)

ON condition: Hold value B > HI-B Limit

OFF condition: Hold value  $\mathsf{B} \leqq \mathsf{HI}\text{-}\mathsf{B}$  Limit

#### - LO-B Limit (LO-B)

ON condition: Hold value B < LO-B Limit OFF condition: Hold value B  $\geq$  LO-B Limit

#### - OK

ON condition: All of HI-B, LO-B, RL-HI, and RL-LO are OFF. OFF condition: Any of HI-B, LO-B, RL-HI, and RL-LO is ON.

\* The Hysteresis setting is not reflected in the Relative-HI/LO Limit comparison operation.

\* If the Comparison Timing condition is not met, the comparison result of the value targeted for the Comparison Timing turns OFF.

\* OK is displayed each on the LCD screen as the relative value is OK, and hold value B is OK.

- External I/O pin assignments afor Comparison Standard B

| A1  | —   | COM1          | COM2        | —  | B1  |  |  |
|-----|-----|---------------|-------------|----|-----|--|--|
| A2  | OUT | HI-B          | WORK0       | IN | B2  |  |  |
| A3  | OUT | RL-HI         | WORK1       | IN | B3  |  |  |
| A4  | OUT | OK            | WORK2       | IN | B4  |  |  |
| A5  | OUT | RL-LO         | WORK3(LOCK) | IN | B5  |  |  |
| A6  | OUT | LO-B          | T/H         | IN | B6  |  |  |
| A7  | -   | COM1          | COM2        | -  | B7  |  |  |
| A8  | OUT | HOLD END(H/E) | SECTION     | IN | B8  |  |  |
| A9  | OUT | RUN           | D/Z         | IN | B9  |  |  |
| A10 | OUT | EVENT         | GRAPH TRIG  | IN | B10 |  |  |
| A11 | OUT | SIF           | CAL0        | IN | B11 |  |  |
| A12 | OUT | SIF           | CAL1        | IN | B12 |  |  |
|     |     |               |             |    |     |  |  |

External I/O

FCN-365P024-AU/FCN-360C024-B

### **2-4.** Before Value Comparison and Relative Value Comparison (in expansion Double Hold only)

In Double Hold, Before Value Comparison and Relative Value Comparison can be made simultaneously.

### Screens appearing when before value comparison & relative value comparison are selected

Before-value-comparison & Relative-Value-Comparison-specific measurement screens appear.

| COMP WORK O DZ ## SET. ##     | HOLD             |
|-------------------------------|------------------|
|                               | HIOK<br>A:Sample |
| DF-HI - 3.00 DF-LO - 3.00     |                  |
|                               | B: IN            |
| RL-HI J 10.00 RL-L0 J - 10.00 | LEVEL ,          |

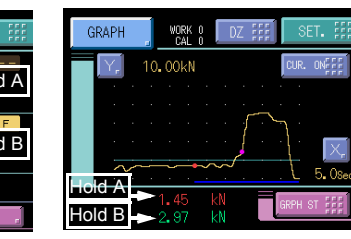

Also, the Comparison Setting menu is dedicated.

| Comp. Setting | UP III MEAS. III | Comp. Setting   | UP III MEAS. III | Comp. Setting  | UP III MEAS. III |
|---------------|------------------|-----------------|------------------|----------------|------------------|
|               | VORKOO           |                 | VORKOO           |                | VORKOO           |
| HI-A Limit    | LO-A Limit       | Alarm HI Limit  | Alarm LO Limit   | Comp. Standard | Bef.Val.Regulat. |
| 60.00         | 40.00            | 999. 99         | -999.99          | HOLD A         | 999.99           |
| RL-HI Limit   | RL-LO Limit      | Near Zero       | Comp. A Timing   | Before Value   | DF-HI Limit      |
| 10.00         | - 10.00          | 1.00            | ALL              | 0.00           | 10.00            |
| Hysteresis    |                  | Rel.Comp.Timing |                  | DF-LO Limit    |                  |
| 0.00          | 1/3              | ALL             | 2/3              | - 10.00        | 3/3              |

### Difference Value- and relative-HI/LO limit comparisons

HI/LO Limit, Difference value-HI/LO, and Relative-HI/LO Limit comparisons of Double Hold are made, and respective judgment results are output externally.

When the Comparison Standard is A:

The HI/LO Limit comparison result of the relative value, and the HI/LO Limit comparison result and Difference value-HI/LO Limit comparison result of hold value A are output together.

- Hold value A HI Limit (HI-A) & Difference value-HI Limit (DF-HI)

ON condition: Hold value A > HI-A Limit, or Difference value > Difference value-HI Limit OFF condition: Hold value A  $\leq$  HI-A Limit, and Difference value  $\leq$  Difference value-HI Limit

- Hold value A LO Limit (LO-A) & Difference value-LO Limit (DF-LO)

ON condition: Hold value A < LO-A Limit, or Difference value < Difference value-LO Limit OFF condition: Hold value A ≧ LO-A Limit, and Difference value ≧ Difference value-LO Limit

- Relative-HI Limit (RL-HI)

ON condition: Relative Value (Hold value B - Hold value A) > Relative-HI Limit OFF condition: Relative Value (Hold value B - Hold value A)  $\leq$  Relative-HI Limit (e-I O I imit (RI -I O))

```
- Relative-LO Limit (RL-LO)
```

ON condition: Relative Value (Hold value B - Hold value A) < Relative-LO Limit OFF condition: Relative Value (Hold value B - Hold value A)  $\ge$  Relative-LO Limit

- OK

ON condition: All of HI-A, LO-A, DF-HI, DF-LO, RL-HI, and RL-LO are OFF. OFF condition: Any of HI-A, LO-A, DF-HI, DF-LO, RL-HI, and RL-LO is ON.

\* The Hysteresis setting is not reflected in the Difference-HI/LO Limit and Relative-HI/LO Limit comparison operation.

\* If the Comparison Timing condition is not met, the comparison result of the value targeted for the Comparison Timing turns OFF.

\* OK is displayed each on the LCD screen as hold value A and the difference value are OK, and the relative value is OK

|     | -   | -             |             |    |     |
|-----|-----|---------------|-------------|----|-----|
| A1  | Ι   | COM1          | COM2        | Ι  | B1  |
| A2  | OUT | RL-HI         | WORK0       | IN | B2  |
| A3  | OUT | HI-A & DF-HI  | WORK1       | IN | B3  |
| A4  | OUT | OK            | WORK2       | IN | B4  |
| A5  | OUT | LO-A & DF-LO  | WORK3(LOCK) | IN | B5  |
| A6  | OUT | RL-LO         | T/H         | IN | B6  |
| A7  | _   | COM1          | COM2        | -  | B7  |
| A8  | OUT | HOLD END(H/E) | SECTION     | IN | B8  |
| A9  | OUT | RUN           | D/Z         | IN | B9  |
| A10 | OUT | EVENT         | GRAPH TRIG  | IN | B10 |
| A11 | OUT | SIF           | CAL0        | IN | B11 |
| A12 | OUT | SIF           | CAL1        | IN | B12 |

- External I/O pin assignments for Comparison Standard A

External I/O FCN-365P024-AU/FCN-360C024-B

When the Comparison Standard is B:

The HI/LO Limit comparison result of the relative value, and the HI/LO Limit comparison result and Difference value-HI/LO Limit comparison result of hold value B are output together.

- Relative-HI Limit (RL-HI)

ON condition: Relative Value (Hold value A - Hold value B) > Relative-HI Limit OFF condition: Relative Value (Hold value A - Hold value B)  $\leq$  Relative-HI Limit

- Relative-LO Limit (RL-LO)

ON condition: Relative Value (Hold value A - Hold value B) < Relative-LO Limit OFF condition: Relative Value (Hold value A - Hold value B)  $\ge$  Relative-LO Limit

- Hold value B HI Limit (HI-B) & Difference value-HI Limit (DF-HI)

ON condition: Hold value B > HI-B Limit, or Difference value > Difference value-HI Limit OFF condition: Hold value B  $\leq$  HI-B Limit, and Difference value  $\leq$  Difference value-HI Limit

- Hold value B LO Limit (LO-B) & Difference value-LO Limit (DF-LO) ON condition: Hold value B < LO-B Limit, or Difference value < Difference value-LO Limit

OFF condition: Hold value  $B \ge LO-B$  Limit, and Difference value  $\ge$  Difference value-LO Limit - OK ON condition: All of HI-B, LO-B, DF-HI, DF-LO, RL-HI, and RL-LO are OFF.

OFF condition: Any of HI-B, LO-B, DF-HI, DF-LO, RL-HI, and RL-LO is ON.

\* The Hysteresis setting is not reflected in the Difference-HI/LO Limit and Relative-HI/LO Limit comparison operations.

\* If the Comparison Timing condition is not met, the comparison result of the value targeted for the Comparison Timing turns OFF.

\* OK is displayed each on the LCD screen as the relative value is OK, and hold value B and the difference value are OK.

| A1  | _   | COM1          | COM2        | _  | B1  |
|-----|-----|---------------|-------------|----|-----|
| A2  | OUT | HI-B & DF-HI  | WORK0       | IN | B2  |
| A3  | OUT | RL-HI         | WORK1       | IN | B3  |
| A4  | OUT | OK            | WORK2       | IN | B4  |
| A5  | OUT | RL-LO         | WORK3(LOCK) | IN | B5  |
| A6  | OUT | LO-B & DF-LO  | T/H         | IN | B6  |
| A7  | -   | COM1          | COM2        | Ι  | B7  |
| A8  | OUT | HOLD END(H/E) | SECTION     | IN | B8  |
| A9  | OUT | RUN           | D/Z         | IN | B9  |
| A10 | OUT | EVENT         | GRAPH TRIG  | IN | B10 |
| A11 | OUT | SIF           | CAL0        | IN | B11 |
| A12 | OUT | SIF           | CAL1        | IN | B12 |

- External I/O pin assignments for Comparison Standard B

Extyernal I/O

FCN-365P024-AU/FCN-360C024-B

# **3** EXP. GRAPH FUNCTION

### 3-1. Graph Pre Trigger Display Function

A graph is plotted by tracking back the time by the percentage set for Pre Trigger Display.

# GRAPH CUR. ONFFF SET. FFF Y. 20.00kN DZ VSPK 0 V. 20.00kN DZ VSPK 0 V. 20.00kN DZ VSPK 0 S. 05.00m S. 05.00m

Absence of Pre Trigger Display

#### Presence of Pre Trigger Display (20%)

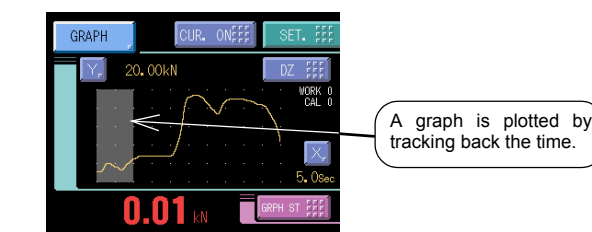

- \* The Pre Trigger Value can be set in the range of 0 to 20%.
- \* Even if the Pre Trigger Value is set, the graph plotting time is fixed, in which plotting is performed from the head of the Pre Trigger Value: therefore, the time of plotting from its start becomes short by the Pre Trigger Value.
- \* The Pre Trigger Value can be set on each piece of work.
- \* No hold point is marked in the Pre Trigger Display area.

### Pre trigger display setting

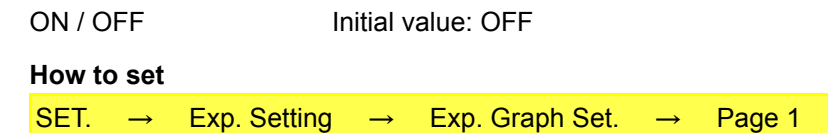

When this setting is ON, the Pre Trigger Value setting is displayed in the graph setting menu to allow adjustment of the amount of Pre Trigger Display.

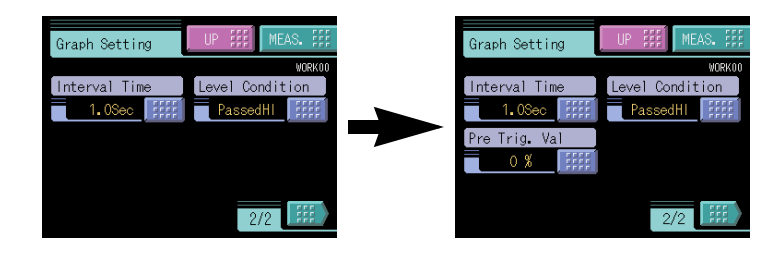

### Pre trigger value

| 0 to 20%   | Initial value: 0           |               |               |        |  |
|------------|----------------------------|---------------|---------------|--------|--|
| How to set |                            |               |               |        |  |
| SET. →     | Work Setting $\rightarrow$ | Graph Setting | $\rightarrow$ | Page 2 |  |

# **4** EXP. OPERATION FUNCTIONS

### 4-1. CR Characteristic (Primary) Digital Filter

You can select CR characteristic digital filters in addition to the conventional digital filtering by the moving-average method alone.

Step response waveform

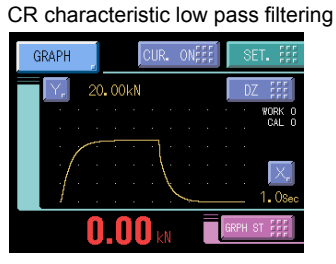

Moving-average type low pass filtering

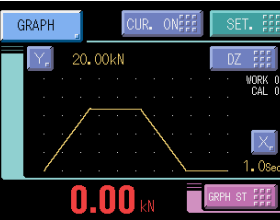

- Primary CR filter characteristics are shown.
- Like an analog filter, you can set the cutoff frequency, where the degree of flexibility in cutoff frequency increases.
  - The cutoff frequency can be set in the range of 1 to 990Hz.

The cutoff frequency can be set in units of hertz in the range of 1 to 100Hz.

- The cutoff frequency can be set in units of 10 hertz in the range of 100 to 990Hz.
- Compared with an analog filter, the individual difference in characteristics is small.
- A high pass filter can also be selected.

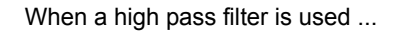

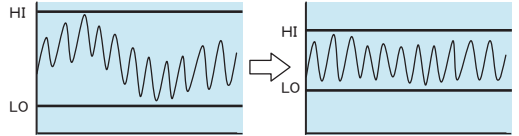

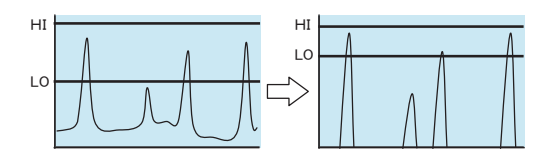

### ■ Digital filter character

STANDARD / CR type LPF / CR type HPF Initial value: STANDARD How to set

| SET. → | Exp. Setting | $\rightarrow$ | Exp. Operat. Set. | $\rightarrow$ | Page 1 |
|--------|--------------|---------------|-------------------|---------------|--------|
|--------|--------------|---------------|-------------------|---------------|--------|

When this setting is CR type LPF or CR type HPF, the Digital Filter setting in the operation setting menu becomes the cutoff frequency setting.

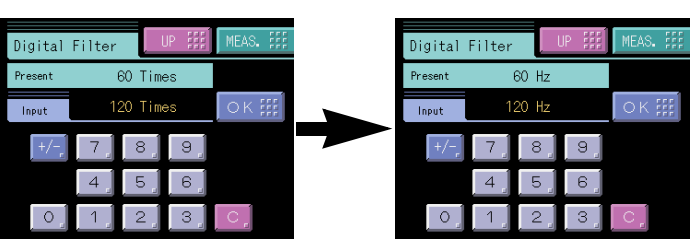

### 4-2. Averaging on Digital Zero

When Digital Zero is executed, an average calculation is made by the time set for Average Time On Digital Zero, and upon completion of the calculation, the average value is subtracted from the value indicated at that time. (However, the maximum average time in Digital Zero is 5 sec. In the case of more than that, processing will be performed by 5 sec.)

Chapter 4

#### Example) Time specified section average hold

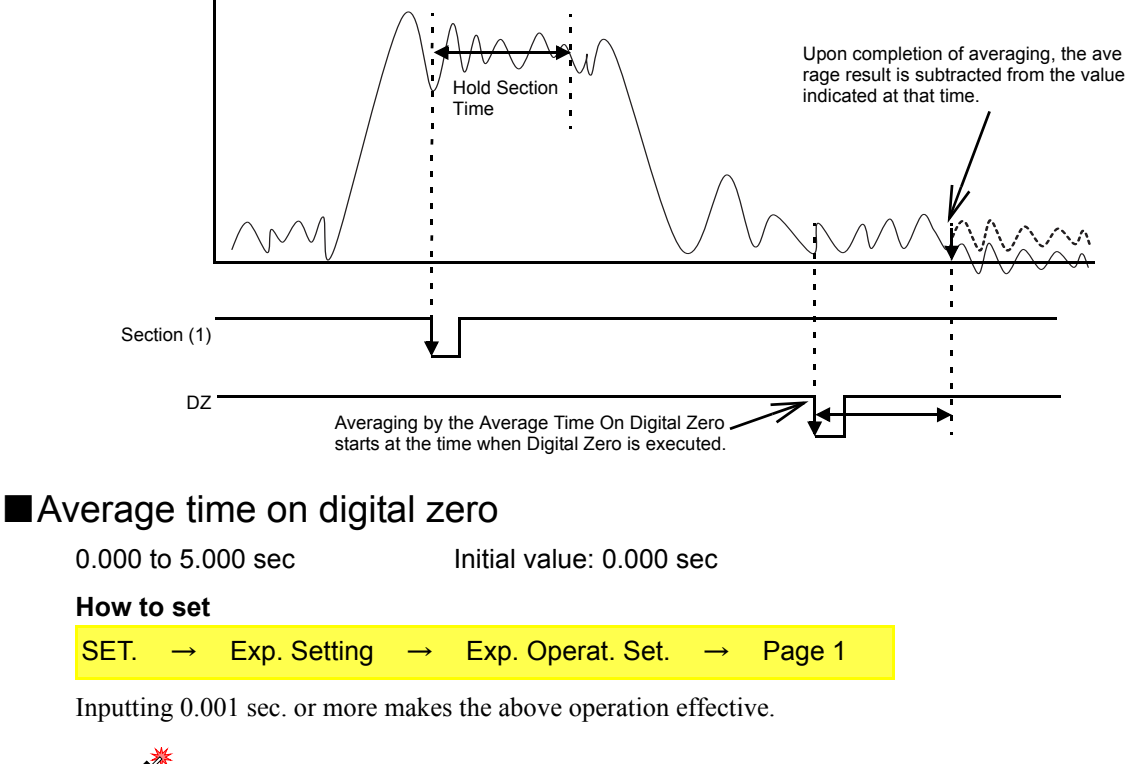

CAUTION In the case of using ZT (Zero Tracking) with this function effective, averaging is

also performed.

### 4-3. RUN Output Selection

You can select the output form of the external output signal RUN (A9).

- ON-OFF operation See "5-21.RUN Output" in the operation manual (Standard) of the F372

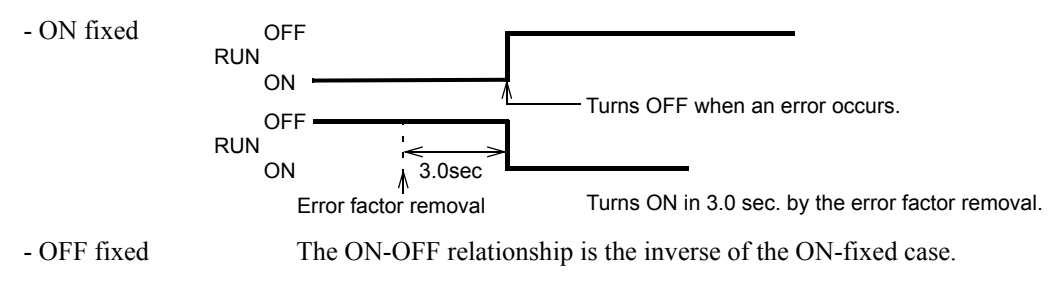

### RUN output selection

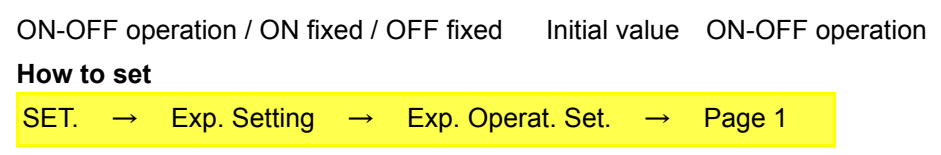

### CAUTION

Be aware that judgment is difficult if a hardware error occurs (if the level is fixed for some reason) when the output is fixed.

# **EXP. OPTION FUNCTION**

### 5-1. **BCD** Output Data Selection

When the BCD option is mounted, you can select the output data form from BCD and binary.

| BCD / Binary Initia | l value | BC |
|---------------------|---------|----|
|---------------------|---------|----|

How to set

D

SET. Exp. Setting Exp. Option Set Page 1 \_  $\rightarrow$ 

Connector pin assignments for binary output

FCN-365P032-AU/FCN-360C032-B

| No. |     | Signal            | No. |     | Signal                          |
|-----|-----|-------------------|-----|-----|---------------------------------|
| A1  | *   | COM               | B1  | *   | COM                             |
| A2  | OUT | 2 <sup>0</sup>    | B2  | OUT | 2 <sup>12</sup>                 |
| A3  | OUT | 2 <sup>1</sup>    | B3  | OUT | 2 <sup>13</sup>                 |
| A4  | OUT | 2 <sup>2</sup>    | B4  | OUT | 2 <sup>14</sup>                 |
| A5  | OUT | 2 <sup>3</sup>    | B5  | OUT | 2 <sup>15</sup>                 |
| A6  | OUT | 2 <sup>4</sup>    | B6  | OUT | 2 <sup>16</sup>                 |
| A7  | OUT | 2 <sup>5</sup>    | B7  | OUT |                                 |
| A8  | OUT | 2 <sup>6</sup>    | B8  | OUT | BCD Data Select 0<br>(Response) |
| A9  | OUT | 2 <sup>7</sup>    | B9  | OUT | BCD Data Select 1<br>(Response) |
| A10 | OUT | 2 <sup>8</sup>    | B10 | OUT | Minus (Polarity)                |
| A11 | OUT | 2 <sup>9</sup>    | B11 | OUT | OVER                            |
| A12 | OUT | 2 <sup>10</sup>   | B12 | OUT | STAB                            |
| A13 | OUT | 2 <sup>11</sup>   | B13 | OUT | STROBE                          |
| A14 | IN  | BCD Data Hold     | B14 | IN  | Logic Select                    |
| A15 | IN  | BCD Data Select 0 | B15 | IN  | BCD Data Select 1               |
| A16 | _   |                   | B16 | _   |                                 |

Currently-selected data can be confirmed by B8 and B9.

For the BCD output data list, see "BCO Option" on page 137.

# STANDARD INTERFACES

### 6-1. SI/F

Outputs are made to the two types of data output areas according to the expansion condition as shown in the table below.

| Expansion                   | Outp             | Comparison       |          |
|-----------------------------|------------------|------------------|----------|
|                             | GROSS area       | NET area         | Standard |
| Standard                    | Real Time value  | Hold value       | —        |
| Before Value Comparison     | Hold value       | Difference value | —        |
| Double Hold                 | Hold value A     | Hold value B     | —        |
| Double Hold & Before Value  | Difference value | Hold value B     | A        |
| Comparison                  | Hold value A     | Difference value | В        |
| Double Hold & Relative      | Hold value A     | Relative value   | A        |
| Value Comparison            | Relative value   | Hold value B     | В        |
| Double Hold & Before Value  | Difference value | Relative value   | A        |
| & Relative Value Comparison | Relative value   | Difference value | В        |

### **6-2.** RS-232C

### Transmit / Receive mode

Special-purpose commands, such as hold value A/B, difference value, and relative value, are added to read commands.

Indicated value / status read commands

|          |      |      | Indicated value/status read                                                                                                    |                    |
|----------|------|------|----------------------------------------------------------------------------------------------------|--------------------|
|          | Hea  | ider | Protocol                                                                                                    |                    |
| Function | Main | Sub  |                                                                                                    | Compa-<br>tibility |
| Hold A   | R    | А    | Host RACR<br>F372A RA+123.45 Delimiter<br>J<br>Sign, decimal point, 5-digit indicated value                                                                                                    | 0                  |
| Hold B   | R    | В    | Host RBCR<br>F372A RB+123.45 Delimiter<br>I<br>Sign, decimal point, 5-digit indicated value                                                                                                    | ×                  |
| Status 1 | R    | С    | Host         R C CR           F372A         R C 0 0 0 0 0 0 0 0 0 elimiter           Sensor +Error 0:0FF 1:0N         Sensor -Error 0:0FF 1:0N           + OVER(A) 0:0FF 1:0N         -           HH 0:0FF 1:0N         LL 0:0FF 1:0N           Overload 0:0FF 1:0N         -                                                                                                    | 0                  |
| Status 2 | R    | D    | Host         R         D         CR           F372A         R         D         0         0         0         0         D         Delimiter           Hold(A)         0:OFF         1:ON         Image: Constraint of the stable of the stable of the sta | 0                  |

|                                                        | Indicated value/status read |      |                                                                                                    |          |  |  |  |
|--------------------------------------------------------|-----------------------------|------|----------------------------------------------------------------------------------------------------|----------|--|--|--|
| Function                                               | Main                        | Such | Protocol                                                                                                    | Compa-   |  |  |  |
|                                                        | iviain                      | SUD  |                                                                                                    | tibility |  |  |  |
| Status 3                                               | R                           | Е    | Host       R       E       CR         F372A       R       E       0       0       0       0       0       Delimiter         Hold (B)       0:OFF       1:ON                                                                                                    | ×        |  |  |  |
| Difference<br>value                                    | R                           | F    | Host R F CR<br>F372A R F + 1 2 3 . 4 5 Delimiter<br>J<br>Sign, decimal point, 5-digit indicated value                                                                                                    | ×        |  |  |  |
| Graph data                                             | R                           | G    | Host       R G * * CR         F372A       R G * * + 1 2 3 . 4 5         +       + 1 2 3 . 4 5          + 1 2 3 . 4 5         Sign, decimal point, 5-digit indicated value         **       : Section 00 - 19         * 10 points of data can be read on one section.                                                                                                    | 0        |  |  |  |
| Graph hold<br>point data;<br>Hold A, one<br>point only | R                           | н    | Host         R         H         CR           F372A         R         H         0         0         0         +         1         2         3         .         4         5         Delimiter           Graph data no.         Sign, decimal point, 5-digit indicated value                                                                                                    | 0        |  |  |  |
| Graph hold<br>point data;<br>Hold A/B<br>Hold A, B     | R                           | Ρ    | Host RPACR<br>F372A RPA***, + 3 4 5 . 6 7<br>A:Hold A Sign, decimal point, 5-digit indicated value<br>B:Hold B A:Hold A Sign, decimal point, 5-digit indicated value<br>B:Hold B Information of the 1st point<br>, * * * , + 1 2 3 . 4 5 Delimiter<br>Sign, decimal point, 5-digit indicated value<br>Information of the 2nd point<br>* * * :Graph data no. 000 - 199<br>* In P-P hold, for example, two points are displayed:<br>therefore, information of those two points can be read.<br>* The above shows the case of Hold A.<br>* When there is no data, graph data and indicated value are expressed as "-" (hyphen). | ×        |  |  |  |
| Relative<br>Value                                      | R                           | Ι    | Host     R     I     CR       F372A     R     I     +     1     2     3     .     4     5     Delimiter       Sign, decimal point, 5-digit indicated value                                                                                                    | ×        |  |  |  |
| Real time<br>Value                                     | R                           | J    | Host R J CR<br>F372A R J + 1 2 3 . 4 5 Delimiter<br>Gign, decimal point, 5-digit indicated value                                                                                                    | ×        |  |  |  |

### • Set value read / write commands

To read/write set value(s) in Work Setting, first write the work no. of the set value(s).

|                     |        |     | Expansion; Work no. write for work setting                                                                            |                    |  |  |
|---------------------|--------|-----|----------------------------------------------------------------------------------------------------|--------------------|--|--|
|                     | Header |     | Protocol                                                                                                    |                    |  |  |
| Function            | Main   | Sub |                                                                                                    | Compa-<br>tibility |  |  |
| Setting<br>work no. | w      | A   | Host W A 0 0 0 1 0 0 0 1 2 Delimiter<br>Work no. 00 - 16<br>Specify 16 for setting the same value<br>to all work nos. | ×                  |  |  |

| Expansion; Work no. read for work setting |      |     |                                                                                  |                    |  |  |  |  |  |  |
|-------------------------------------------|------|-----|----------------------------------------------------------------------------------|--------------------|--|--|--|--|--|--|
| He                                        |      | der | Protocol                                                                         |                    |  |  |  |  |  |  |
| Function                                  | Main | Sub |                                                                                  | Compa-<br>tibility |  |  |  |  |  |  |
| Setting<br>work no.                       | w    | A   | Host W A 0 0 0 1 CR<br>F372A W A 0 0 0 1 0 0 0 1 2 Delimiter<br>Work no. 00 - 16 | ×                  |  |  |  |  |  |  |

This work no. is specific to 232C.

If the power is turned on again, and in the case of entry into the COM Check screen in Self Check, "0" will result.

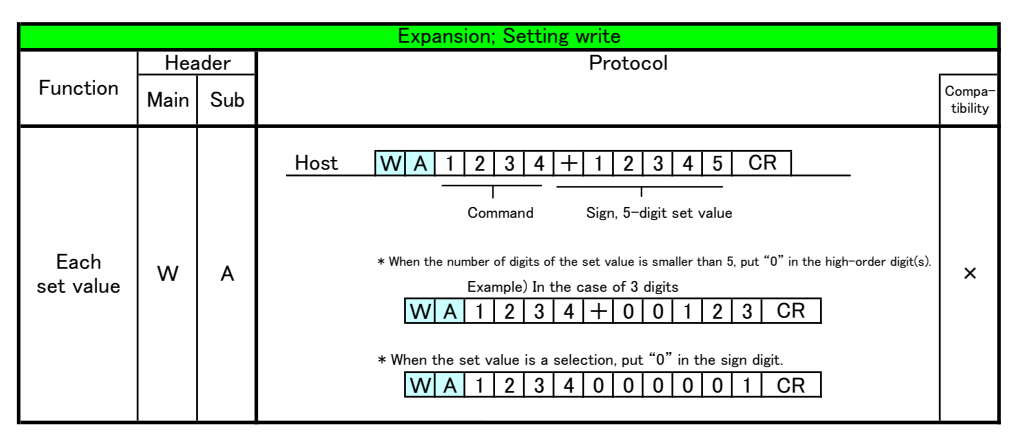

|                   |      |      | Expansion; Setting read                                                                                                    |                    |
|-------------------|------|------|----------------------------------------------------------------------------------------------------|--------------------|
|                   | Hea  | ader | Protocol                                                                                                    |                    |
| Function          | Main | Sub  |                                                                                                    | Compa-<br>tibility |
| Each<br>set value | w    | A    | Host         W         A         1         2         3         4         CR           Command         Gommand         F372A         W         A         1         2         3         4         +         1         2         3         4         5         Delimiter           F372A         W         A         1         2         3         4         +         1         2         3         4         5         Delimiter           Sign, 5-digit indicated value | ×                  |

For the command no. of the WA command, use each 4-digit set value no. (See the list of set values at the end of this manual.)

• Special function commands

|                            |      | Sta  | ndard: Continuous transmission/transmission upon printing                                         |                    |
|----------------------------|------|------|---------------------------------------------------------------------------------------------------|--------------------|
|                            | Hea  | ader | Protocol                                                                                          |                    |
| Function                   | Main | Sub  |                                                                                                   | Compa-<br>tibility |
| Digital Zero               | С    | G    | Host C G CR                                                                                       | 0                  |
| Digital Zero<br>Reset      | с    | н    | Host CHCR                                                                                         | 0                  |
| SI/F Print<br>Command      | с    | I    | Host C I CR                                                                                       | 0                  |
| Zero<br>Calibration        | С    | z    | Host CZCR                                                                                         | ×                  |
| Span<br>Calibration        | с    | s    | Host CSCR                                                                                         | ×                  |
| Measurement<br>Work Select | С    | w    | Host CW00CR<br>Measurement work no. 00~15<br>(Numerical values other than the above are ignored.) | ×                  |
| Control                    | С    | С    | Host C C O O O CR<br>GRAPH TRIG 0:OFF 1:ON<br>SECTION 0:OFF 1:ON<br>T/H 0:OFF 1:ON                | ×                  |
| Screen<br>Change           | С    | _    | Host C 1 CR<br>1: Comparison screen<br>2: Hold screen<br>3: Graph screen                          | ×                  |

#### • Continuous transmission / transmission upon printing

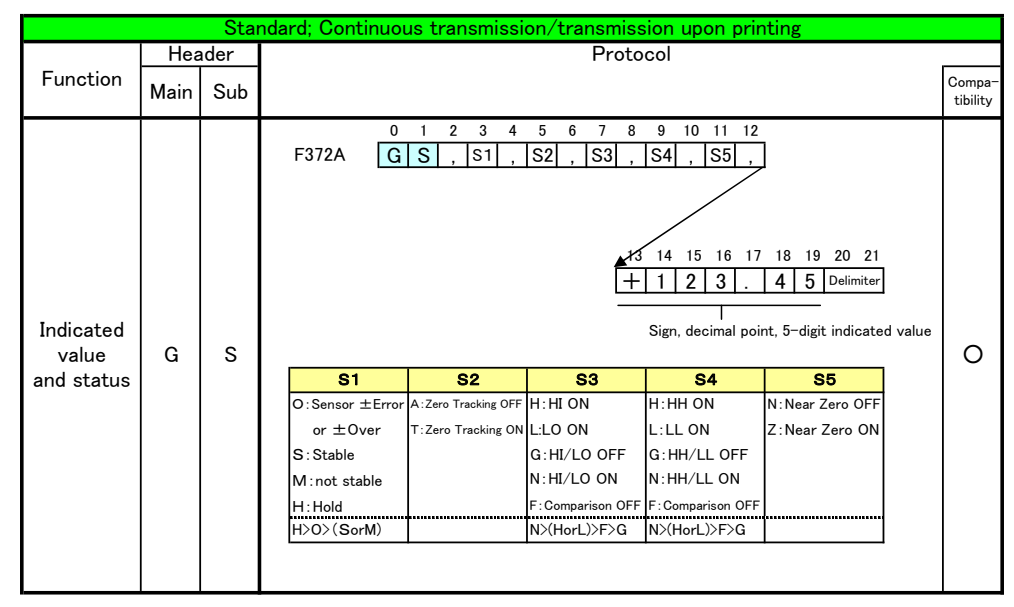

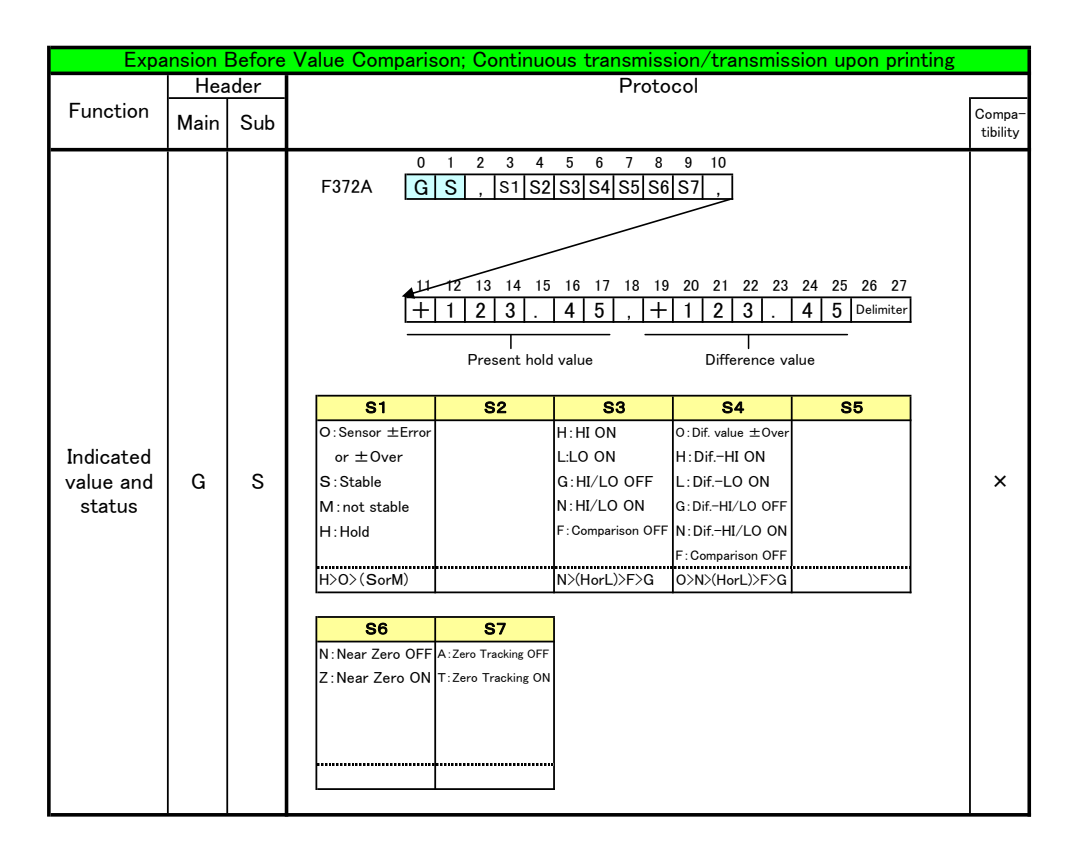

|           | Expa | nsion | Double Hold: Co | ntinuous trar       | smission/tra      | insmission un     | on printing                                                    |                                                  |                                                                             |                              |          |  |  |  |  |  |  |  |  |  |  |  |  |            |
|-----------|------|-------|-----------------|---------------------|-------------------|-------------------|----------------------------------------------------------------|--------------------------------------------------|-----------------------------------------------------------------------------|------------------------------|----------|--|--|--|--|--|--|--|--|--|--|--|--|------------|
|           | Hea  | ader  |                 |                     | Proto             | col               | ion princing                                                   |                                                  |                                                                             |                              |          |  |  |  |  |  |  |  |  |  |  |  |  |            |
| Function  | Main | Sub   |                 |                     | 11000             |                   |                                                                | Compa-<br>tibility                               |                                                                             |                              |          |  |  |  |  |  |  |  |  |  |  |  |  |            |
|           |      |       |                 |                     |                   | F372A G           | 1 2 3 4<br>S , S1 S2<br>12 13 14 15<br>1 2 3 .<br>Hold value A | 5 6 7 8<br>S3 S4 S5 S6<br>16 17 18 19<br>4 5 , + | 9 10<br><u>S7</u> ,<br><u>20</u> 21 22 23<br><u>1</u> 2 3 .<br>Hold value B | 24 25 26 27<br>4 5 Delimiter |          |  |  |  |  |  |  |  |  |  |  |  |  |            |
|           |      |       |                 |                     | S1                | S2                | S3                                                             | S4                                               | S5                                                                          |                              |          |  |  |  |  |  |  |  |  |  |  |  |  |            |
|           |      |       |                 |                     |                   |                   |                                                                | O:Sensor ±Error                                  | O:Sensor ±Error                                                             | H:HI-A ON                    | H:HI-BON |  |  |  |  |  |  |  |  |  |  |  |  |            |
| Indicated |      | GS    |                 |                     |                   |                   |                                                                |                                                  |                                                                             |                              |          |  |  |  |  |  |  |  |  |  |  |  |  | or ±Over A |
| value and | G    |       | S : StableA     | S : StableB         | G:HI-A/LO-AがOFF   | G:HI-B/LO-BがOFF   |                                                                | ×                                                |                                                                             |                              |          |  |  |  |  |  |  |  |  |  |  |  |  |            |
| status    |      |       | M:not stableA   | M∶not stableB       | N:HI-A/LO-A ON    | N:HI-B/LO-B ON    |                                                                |                                                  |                                                                             |                              |          |  |  |  |  |  |  |  |  |  |  |  |  |            |
|           |      |       | H : Hold A      | H : Hold B          | F:ComparisonA OFF | F:ComparisonA OFF |                                                                |                                                  |                                                                             |                              |          |  |  |  |  |  |  |  |  |  |  |  |  |            |
|           |      |       | H>O>(SorM)      | H>O>(SorM)          | N>(HorL)>F>G      | N>(HorL)>F>G      |                                                                |                                                  |                                                                             |                              |          |  |  |  |  |  |  |  |  |  |  |  |  |            |
|           |      |       |                 | -                   |                   |                   |                                                                |                                                  |                                                                             |                              |          |  |  |  |  |  |  |  |  |  |  |  |  |            |
|           |      |       | <b>S</b> 6      | S7                  |                   |                   |                                                                |                                                  |                                                                             |                              |          |  |  |  |  |  |  |  |  |  |  |  |  |            |
|           |      |       | N:Near Zero OFF | A:Zero Tracking OFF |                   |                   |                                                                |                                                  |                                                                             |                              |          |  |  |  |  |  |  |  |  |  |  |  |  |            |
|           |      |       | Z:Near Zero ON  | T:Zero Tracking ON  |                   |                   |                                                                |                                                  |                                                                             |                              |          |  |  |  |  |  |  |  |  |  |  |  |  |            |
|           |      |       |                 |                     |                   |                   |                                                                |                                                  |                                                                             |                              |          |  |  |  |  |  |  |  |  |  |  |  |  |            |
|           |      |       |                 |                     |                   |                   |                                                                |                                                  |                                                                             |                              |          |  |  |  |  |  |  |  |  |  |  |  |  |            |
|           |      |       |                 |                     |                   |                   |                                                                |                                                  |                                                                             |                              |          |  |  |  |  |  |  |  |  |  |  |  |  |            |
|           |      |       |                 |                     | l                 |                   |                                                                |                                                  |                                                                             |                              |          |  |  |  |  |  |  |  |  |  |  |  |  |            |
|           |      |       |                 |                     |                   |                   |                                                                |                                                  |                                                                             |                              |          |  |  |  |  |  |  |  |  |  |  |  |  |            |

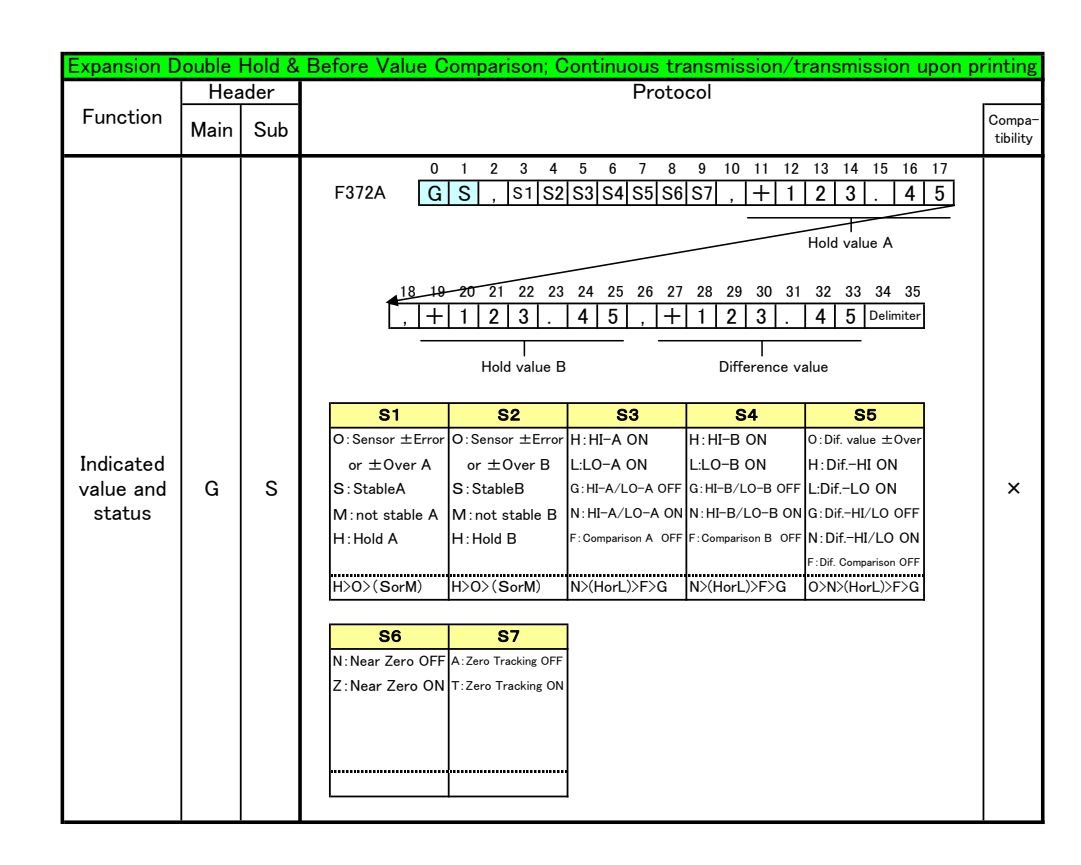

| Expansion D | ouble I | Hold & | Relative Value ( | Comparison; (                                                  | Continuous tr                                             | ansmission/t                                             | ransmission upon             | printing           |  |  |            |            |                     |                     |  |  |  |  |  |  |  |                |                |                      |                      |  |  |
|-------------|---------|--------|------------------|----------------------------------------------------------------|-----------------------------------------------------------|----------------------------------------------------------|------------------------------|--------------------|--|--|------------|------------|---------------------|---------------------|--|--|--|--|--|--|--|----------------|----------------|----------------------|----------------------|--|--|
|             | Hea     | ader   |                  |                                                                | Proto                                                     | col                                                      |                              |                    |  |  |            |            |                     |                     |  |  |  |  |  |  |  |                |                |                      |                      |  |  |
| Function    | Main    | Sub    |                  |                                                                |                                                           |                                                          |                              | Compa-<br>tibility |  |  |            |            |                     |                     |  |  |  |  |  |  |  |                |                |                      |                      |  |  |
|             |         |        | 0<br>F372A G     | 1 2 3 4<br>S , S1 S2<br>12 13 14 15<br>1 2 3 .<br>Hold value A | 5 6 7 8<br>S3 S4 S5 S6<br>16 17 18 19<br>4 5 , +<br>(B)*1 | 9 10<br>S7 ,<br>20 21 22 23<br>1 2 3 .<br>Relative Value | 24 25 26 27<br>4 5 Delimiter |                    |  |  |            |            |                     |                     |  |  |  |  |  |  |  |                |                |                      |                      |  |  |
|             |         |        | S1               | S2                                                             | S3                                                        | S4                                                       | S5                           |                    |  |  |            |            |                     |                     |  |  |  |  |  |  |  |                |                |                      |                      |  |  |
|             |         |        | O:Sensor ±Error  | O:Sensor ±Error                                                | H:HI-A(B) ON                                              | O:Relative value $\pm$ Over                              |                              |                    |  |  |            |            |                     |                     |  |  |  |  |  |  |  |                |                |                      |                      |  |  |
| Indicated   |         |        | or ±Over A       | or ±Over B                                                     | L:LO-A(B) ON                                              | H : Relative-HI ON                                       |                              |                    |  |  |            |            |                     |                     |  |  |  |  |  |  |  |                |                |                      |                      |  |  |
| value and   | G       | G S    | S:Stable A       | S:Stable B                                                     | G:HI-A(B)/LO-A(B) OFF                                     | L:Relative-LO ON                                         |                              | ×                  |  |  |            |            |                     |                     |  |  |  |  |  |  |  |                |                |                      |                      |  |  |
| status      |         |        |                  |                                                                |                                                           |                                                          |                              |                    |  |  |            |            |                     |                     |  |  |  |  |  |  |  | M:not stable A | M:not stable B | N:HI-A(B)/LO-A(B) ON | G:Relative-HI/LO OFF |  |  |
|             |         |        |                  |                                                                |                                                           |                                                          |                              |                    |  |  | H : Hold A | H : Hold B | F: Comparison A OFF | N:Relative-HI/LO ON |  |  |  |  |  |  |  |                |                |                      |                      |  |  |
|             |         |        |                  |                                                                |                                                           | F:Rel. Value Comparison OFF                              |                              |                    |  |  |            |            |                     |                     |  |  |  |  |  |  |  |                |                |                      |                      |  |  |
|             |         |        | H>O>(SorM)       | H>O>(SorM)                                                     | N>(HorL)>F>G                                              | O>N>(HorL)>F>G                                           |                              |                    |  |  |            |            |                     |                     |  |  |  |  |  |  |  |                |                |                      |                      |  |  |
|             |         |        |                  |                                                                |                                                           |                                                          |                              |                    |  |  |            |            |                     |                     |  |  |  |  |  |  |  |                |                |                      |                      |  |  |
|             |         |        | S6               | S7                                                             |                                                           |                                                          |                              |                    |  |  |            |            |                     |                     |  |  |  |  |  |  |  |                |                |                      |                      |  |  |
|             |         |        | N:Near Zero OFF  | A:Zero Tracking OFF                                            | *1                                                        |                                                          |                              |                    |  |  |            |            |                     |                     |  |  |  |  |  |  |  |                |                |                      |                      |  |  |
|             |         |        | Z:Near Zero ON   | T:Zero Tracking ON                                             | Inse                                                      | rt the value selec                                       | ted by Comparison            |                    |  |  |            |            |                     |                     |  |  |  |  |  |  |  |                |                |                      |                      |  |  |
|             |         |        |                  |                                                                | Sta                                                       | ndard in Comparis                                        | on Setting.                  |                    |  |  |            |            |                     |                     |  |  |  |  |  |  |  |                |                |                      |                      |  |  |
|             |         |        |                  |                                                                |                                                           |                                                          |                              |                    |  |  |            |            |                     |                     |  |  |  |  |  |  |  |                |                |                      |                      |  |  |

| Expansion Double Hold & Before Value & Relative Value Comparison; Continuous transmission/transmission upon print |      |      |                                                                                                    |                                                                                                    |                                                                                                    |                                                                                                    |                                                                                                    |              |                |
|----------------------------------------------------------------------------------------------------|------|------|----------------------------------------------------------------------------------------------------|----------------------------------------------------------------------------------------------------|----------------------------------------------------------------------------------------------------|----------------------------------------------------------------------------------------------------|----------------------------------------------------------------------------------------------------|--------------|----------------|
|                                                                                                    | Hea  | ader |                                                                                                    |                                                                                                    | Proto                                                                                                    | col                                                                                                    |                                                                                                    |              |                |
| Function                                                                                                    | Main | Sub  |                                                                                                    |                                                                                                    |                                                                                                    |                                                                                                    |                                                                                                    | Corr<br>tibi | npa-<br>vility |
|                                                                                                    |      |      | 6<br>F372A G                                                                                                    | 1 2 3 4<br>S , S1 S2<br>20 21 22 23<br>1 2 3 .<br>Relative Value                                                                | 5 6 7 8<br>S3 S4 S5 S6<br>24 25 26 27<br>4 5 , +<br>10<br>10<br>10<br>10<br>10<br>10<br>10<br>10<br>10<br>10                                                           | 9 10 11 12<br>S7 , + 1<br>28 29 30 31<br>1 2 3 .<br>Difference vi                                                                       | 13     14     15     16       2     3     .     4       Hold value A(B)       32     33     34     35       4     5     Delimiter | 17 5         |                |
| Each<br>set value                                                                                                 | G    | S    | S1<br>O:Overload A<br>S:Stable A<br>M:not stable A<br>H:Hold A<br>H>O>(SorM)<br>S6<br>N:Near Zero OFF<br>Z:Near Zero ON | S2<br>O:Overload B<br>S:Stable B<br>M:not stable B<br>H:Hold B<br>H>O>(SorM)<br>S7<br>A:Zero Tracking OFF<br>T:Zero Tracking ON | S3           H:HI-A(B) ON           L:LO-A(B) ON           G:HI-A(B)/LO-A(B) OF           N:HI-A(B)/LO-A(B) ON           F: Comparison A(B) OFF           N>(HorL)>F>G | S4<br>H:Relative-HI ON<br>L:Relative-LO ON<br>G:Relative-HI/LO OFF<br>N:Relative-HI/LO ON<br>F:Rel.Value Comparison OFF<br>N>(HorL)>F>G | S5<br>H:DifHI ON<br>L:DifLO ON<br>G:DifHI/LO OFF<br>N:DifHI/LO ON<br>F:DifHI/LO ON<br>F:Dif.Value Comparison OFF<br>N>(HorL)>F>G  | >            | ×              |

# OPTION INTERFACES

### 7-1. BCO Option

You can set data to be output as fixed, or read data by setting external selection.

Connector pin assignments for BCD output FCN-365P032-AU/FCN-360C032-B

|     | •   | 0                 | •   |     |                   |
|-----|-----|-------------------|-----|-----|-------------------|
| No. |     | Signal            | No. |     | Signal            |
| A1  | *   | COM               | B1  | *   | COM               |
| A2  | OUT | 1                 | B2  | OUT | 1000              |
| A3  | OUT | 2                 | B3  | OUT | 2000              |
| A4  | OUT | 4                 | B4  | OUT | 4000              |
| A5  | OUT | 8                 | B5  | OUT | 8000              |
| A6  | OUT | 10                | B6  | OUT | 10000             |
| A7  | OUT | 20                | B7  | OUT | 20000             |
| A8  | OUT | 40                | B8  | OUT | 40000             |
| A9  | OUT | 80                | B9  | OUT | 80000             |
| A10 | OUT | 100               | B10 | OUT | Minus (Polarity)  |
| A11 | OUT | 200               | B11 | OUT | OVER              |
| A12 | OUT | 400               | B12 | OUT | STAB              |
| A13 | OUT | 800               | B13 | OUT | STROBE            |
| A14 | IN  | BCD Data Hold     | B14 | IN  | Logic Select      |
| A15 | IN  | BCD Data Select 0 | B15 | IN  | BCD Data Select 1 |
| A16 | _   |                   | B16 | _   |                   |

### ■BCD output data list

| BCD data select $1^*$ | BCD data select 0*1 | Standard        | Before Value     | Double Hold     |
|-----------------------|---------------------|-----------------|------------------|-----------------|
| OFF                   | OFF                 | Real Time value | Real Time value  | Real Time value |
| OFF                   | ON                  | Hold value      | Hold value       | Hold value      |
| ON                    | OFF                 | Real Time value | Difference Value | Hold value      |
| ON                    | ON                  | Real Time value | Real Time value  | Real Time value |

| BCD data select 1 <sup>*1</sup> | BCD data select 0 <sup>*1</sup> | Double Hold &<br>Before Value<br>Comparison | Double Hold &<br>Relative Value<br>Comparison | Double Hold &<br>Before Value<br>Comparison &<br>Relative Value<br>Comparison |
|---------------------------------|---------------------------------|---------------------------------------------|-----------------------------------------------|-------------------------------------------------------------------------------|
| OFF                             | OFF                             | Real Time value                             | Real Time value                               | Real Time value                                                               |
| OFF                             | ON                              | Hold value A                                | Hold value $(A/B)^2$                          | Hold value $(A/B)^2$                                                          |
| ON                              | OFF                             | Hold value B                                | Relative value                                | Relative value                                                                |
| ON                              | ON                              | Difference Value                            | Real Time value                               | Difference Value                                                              |

\*1 BCD data select input condition when the BCD Output Select is External.

\*2 Value selected by Comparison Standard in Comparison Setting of the measurement work no. specified by external input.

**OPTION INTERFACES** 

### 7-2. DAV/DAI Option

At standard time, you can select real time value or hold value. At expansion Double Hold time, you can select real time value, hold value A, or hold value B.

\* Before Value / Relative Value cannot be output.

### 7-3. CC-Link Option

You can read values corresponding to the expansion condition from remote register  $R \Rightarrow M$  (F372A  $\rightarrow$  sequencer) when four stations are occupied.

\* For details, see the CC-Link-specific operation manual.

### 7-4. DeviceNet Option

You can read from the data area added according to the expansion condition separately from the standard address area.

\* For details, see the DeviceNet-specific operation manual.

# **8** SUPPLEMENTS

# 8-1. Setting Item List

### ■Work setting Comparison setting (WORK0 to WORK15)

Protect O:Work setting protect, ©:System setting protect, ●:Calibration protect, ▷:Expansion protect Memory S:SRAM, N:NOVRAM

Standard

| Page | No. | Item                           | Initial value | Setting range                                | Memory | Protect | Command No. | COM.<br>Read/<br>Write |
|------|-----|--------------------------------|---------------|----------------------------------------------|--------|---------|-------------|------------------------|
|      | 1   | HH Limit                       | 8000          | — 99999 to 99999                             | S      | 0       | 103         | R/W                    |
|      | 2   | HI Limit                       | 6000          | — 99999 to 99999                             | S      | 0       | 101         | R/W                    |
| 1    | 3   | LO Limit                       | 4000          | — 99999 to 99999                             | S      | 0       | 102         | R/W                    |
|      | 4   | LL Limit                       | 2000          | - 99999 to 99999                             | S      | 0       | 104         | R/W                    |
|      | 5   | Hysteresis                     | 0             | 0 to 9999                                    | S      | 0       | 105         | R/W                    |
|      | 6   | Alarm HI Limit                 | 99999         | - 99999 to 99999                             | S      | 0       | 106         | R/W                    |
|      | 7   | Alarm LO Limit                 | - 99999       | - 99999 to 99999                             | S      | 0       | 107         | R/W                    |
| 2    | 8   | Near Zero                      | 100           | 0 to 99999                                   | S      | 0       | 108         | R/W                    |
| -    | 9   | Comparison Timing              | 0: ALL        | 0: ALL 1: MD 2: NZ 3: MD+NZ 4: HOLD          | S      | 0       | 109         | R/W                    |
|      | 10  | Comparison Output<br>Selection | 2: H2/L2      | 0: H4/L0 1: H3/L1 2: H2/L2 3: H1/L3 4: H0/L4 | S      | 0       | 110         | R/W                    |

#### Expansion 1 -Before value comparison-

|   | •  |                         | •       |                                     |   |   |     |     |
|---|----|-------------------------|---------|-------------------------------------|---|---|-----|-----|
|   | 1  | HI Limit                | 6000    | - 99999 to 99999                    | S | 0 | 101 | R/W |
|   | 2  | LO Limit                | 4000    | - 99999 to 99999                    | S | 0 | 102 | R/W |
| 1 | 3  | Difference-HI Limit     | 1000    | - 99999 to 99999                    | S | 0 | 111 | R/W |
|   | 4  | Difference-LO Limit     | - 1000  | - 99999 to 99999                    | S | 0 | 112 | R/W |
|   | 5  | Hysteresis              | 0       | - 9999 to 9999                      | S | 0 | 105 | R/W |
| 2 | 6  | Alarm HI Limit          | 99999   | - 99999 to 99999                    | S | 0 | 106 | R/W |
|   | 7  | Alarm LO Limit          | - 99999 | - 99999 to 99999                    | S | 0 | 107 | R/W |
|   | 8  | Near Zero               | 100     | 0 to 99999                          | S | 0 | 108 | R/W |
|   | 9  | Comparison Timing       | 0: ALL  | 0: ALL 1: MD 2: NZ 3: MD+NZ 4: HOLD | S | 0 | 109 | R/W |
|   | 10 |                         |         |                                     |   |   |     |     |
|   | 11 | Before Value Regulation | 99999   | 0 to 99999                          | S | 0 | 113 | R/W |
|   | 12 | Before Value            | 0       | - 99999 to 99999                    | S | 0 | 114 | R/W |
| 3 | 13 |                         |         |                                     |   |   |     |     |
|   | 14 |                         |         |                                     |   |   |     |     |
|   | 15 |                         |         |                                     |   |   |     |     |

Expansion 2 -Double hold-

| 1 | 1  | HI-A Limit          | 6000    | - 99999 to 99999                    | S | 0 | 101 | R/W |
|---|----|---------------------|---------|-------------------------------------|---|---|-----|-----|
|   | 2  | Lo-A Limit          | 4000    | - 99999 to 99999                    | S | 0 | 102 | R/W |
|   | 3  | HI-B Limit          | 8000    | — 99999 to 99999                    | S | 0 | 103 | R/W |
|   | 4  | Lo-B Limit          | 2000    | - 99999 to 99999                    | S | 0 | 104 | R/W |
|   | 5  | Hysteresis          | 0       | - 9999 to 9999                      | S | 0 | 105 | R/W |
|   | 6  | Alarm HI Limit      | 99999   | - 99999 to 99999                    | S | 0 | 106 | R/W |
|   | 7  | Alarm LO Limit      | - 99999 | - 99999 to 99999                    | S | 0 | 107 | R/W |
| 2 | 8  | Near Zero           | 100     | 0 to 99999                          | S | 0 | 108 | R/W |
|   | 9  | Comparison Timing A | 0: ALL  | 0: ALL 1: MD 2: NZ 3: MD+NZ 4: HOLD | S | 0 | 109 | R/W |
|   | 10 | Comparison Timing B | 0: ALL  | 0: ALL 1: MD 2: NZ 3: MD+NZ 4: HOLD | S | 0 | 115 | R/W |

| Expansion 3 -Double nou & Delote value companso |
|-------------------------------------------------|
|-------------------------------------------------|

|   |    |                         |          | -                                   |   |   |     |     |
|---|----|-------------------------|----------|-------------------------------------|---|---|-----|-----|
|   | 1  | HI-A Limit              | 6000     | - 99999 to 99999                    | S | 0 | 101 | R/W |
|   | 2  | Lo-A Limit              | 4000     | - 99999 to 99999                    | S | 0 | 102 | R/W |
| 1 | 3  | HI-B Limit              | 8000     | - 99999 to 99999                    | S | 0 | 103 | R/W |
|   | 4  | Lo-B Limit              | 2000     | - 99999 to 99999                    | S | 0 | 104 | R/W |
|   | 5  | Hysteresis              | 0        | - 9999 to 9999                      | S | 0 | 105 | R/W |
|   | 6  | Alarm HI Limit          | 99999    | - 99999 to 99999                    | S | 0 | 106 | R/W |
|   | 7  | Alarm LO Limit          | - 99999  | - 99999 to 99999                    | S | 0 | 107 | R/W |
| 2 | 8  | Near Zero               | 100      | 0 to 99999                          | S | 0 | 108 | R/W |
|   | 9  | Comparison Timing A     | 0: ALL   | 0: ALL 1: MD 2: NZ 3: MD+NZ 4: HOLD | S | 0 | 109 | R/W |
| L | 10 | Comparison Timing B     | 0: ALL   | 0: ALL 1: MD 2: NZ 3: MD+NZ 4: HOLD | S | 0 | 115 | R/W |
|   | 11 | Comparison Standard     | 0:Hold A | 0:Hold A 1:Hold B                   | s | 0 | 116 | R/W |
|   | 12 | Before Value Regulation | 99999    | 1 to 99999                          | S | 0 | 113 | R/W |
| 3 | 13 | Before Value            | 0        | - 99999 to 99999                    | s | 0 | 114 | R/W |
|   | 14 | Difference-HI Limit     | 1000     | - 99999 to 99999                    | S | 0 | 111 | R/W |
|   | 15 | Difference-LO Limit     | - 1000   | - 99999 to 99999                    | S | 0 | 112 | R/W |

Note) When double hold is on: object value of before value comparison is selected by "11: The comparison standard".

### Expansion 4 -Double hold & Relative value comparison-

|   | 1  | HI-A Limit (HI-B Limit) *2                      | 6000     | - 99999 to 99999                    | S | 0 | 101/<br>103 | R/W |
|---|----|-------------------------------------------------|----------|-------------------------------------|---|---|-------------|-----|
| 1 | 2  | Lo-A Limit (Lo-B Limit) *2                      | 4000     | - 99999 to 99999                    | S | 0 | 102/<br>104 | R/W |
| • | 3  | Relative-HI Limit                               | 1000     | — 99999 to 99999                    | S | 0 | 117         | R/W |
|   | 4  | Relative-LO Limit                               | - 1000   | - 99999 to 99999                    | S | 0 | 118         | R/W |
|   | 5  | Hysteresis                                      | 0        | — 9999 to 9999                      | S | 0 | 105         | R/W |
| _ | 6  | Alarm HI Limit                                  | 99999    | — 99999 to 99999                    | S | 0 | 106         | R/W |
|   | 7  | Alarm LO Limit                                  | - 99999  | — 99999 to 99999                    | S | 0 | 107         | R/W |
|   | 8  | Near Zero                                       | 100      | 0 to 99999                          | S | 0 | 108         | R/W |
| 2 | 9  | Comparison Timing A<br>(Comparison Timing B) *2 | 0: ALL   | 0: ALL 1: MD 2: NZ 3: MD+NZ 4: HOLD | S | 0 | 109/<br>115 | R/W |
|   | 10 | Relative Comparison Timing                      | 0: ALL   | 0: ALL 1: MD 2: NZ 3: MD+NZ 4: HOLD | S | 0 | 115/<br>109 | R/W |
|   | 11 | Comparison Standard                             | 0:Hold A | 0:Hold A 1:Hold B                   | S | 0 | 116         | R/W |
|   | 12 |                                                 |          |                                     |   |   |             |     |
| 3 | 13 |                                                 |          |                                     |   |   |             |     |
|   | 14 |                                                 |          |                                     |   |   |             |     |
|   | 15 |                                                 |          |                                     |   |   |             |     |

#### Expansion 5 -Double hold & Before value comparison & Relative value comparison-

|   | 1  | HI-A Limit (HI-B Limit) *2                      | 6000     | - 99999 to 99999                    | S | 0 | 101/<br>103 | R/W |
|---|----|-------------------------------------------------|----------|-------------------------------------|---|---|-------------|-----|
| 1 | 2  | Lo-A Limit (Lo-B Limit) *2                      | 4000     | - 99999 to 99999                    | S | 0 | 102/<br>104 | R/W |
| • | 3  | Relative-HI Limit                               | 1000     | - 99999 to 99999                    | S | 0 | 117         | R/W |
|   | 4  | Relative-LO Limit                               | - 1000   | - 99999 to 99999                    | S | 0 | 118         | R/W |
|   | 5  | Hysteresis                                      | 0        | - 9999 to 9999                      | S | 0 | 105         | R/W |
|   | 6  | Alarm HI Limit                                  | 99999    | - 99999 to 99999                    | S | 0 | 106         | R/W |
|   | 7  | Alarm LO Limit                                  | - 99999  | — 99999 to 99999                    | S | 0 | 107         | R/W |
| • | 8  | Near Zero                                       | 100      | 0 to 99999                          | S | 0 | 108         | R/W |
| 2 | 9  | Comparison Timing A<br>(Comparison Timing B) *2 | 0: ALL   | 0: ALL 1: MD 2: NZ 3: MD+NZ 4: HOLD | S | 0 | 109/<br>115 | R/W |
|   | 10 | Relative Comparison Timing                      | 0: ALL   | 0: ALL 1: MD 2: NZ 3: MD+NZ 4: HOLD | S | 0 | 115/<br>109 | R/W |
|   | 11 | Comparison Standard                             | 0:Hold A | 0:Hold A 1:Hold B                   | S | 0 | 116         | R/W |
|   | 12 | Before Value Regulation                         | 99999    | 1 to 99999                          | S | 0 | 113         | R/W |
| 3 | 13 | Before Value                                    | 0        | - 99999 to 99999                    | S | 0 | 114         | R/W |
|   | 14 | Difference-HI Limit                             | 1000     | - 99999 to 99999                    | S | 0 | 111         | R/W |
|   | 15 | Difference-LO Limit                             | - 1000   | - 99999 to 99999                    | S | 0 | 112         | R/W |

\*2) A and B counterchange according to the comparison standard setting.

### ■Work setting Hold setting (WORK0 to WORK15)

Protect Memory O:Work setting protect, ©:System setting protect, ●:Calibration protect, レ:Expansion protect S:SRAM, N:NOVRAM

Standard

| Page | No. | Item             | Initial value | Setting range                       | Memory | Protect | Command No. | COM.<br>Read/<br>Write |
|------|-----|------------------|---------------|-------------------------------------|--------|---------|-------------|------------------------|
|      | 1   | Hold Mode        | OFF           | *2 *3                               | S      | 0       | 201         | R/W                    |
|      | 2   | Hold Start Level | 100           | - 99999 to 99999                    | S      | 0       | 202         | R/W                    |
| 1    | 3   | Section Time     | 1.000 sec     | 0.001 to 9.999 sec                  | S      | 0       | 203         | R/W                    |
|      | 4   | Level Condition  | 0: Passed     | 0: Passed 1: Passed HI 2: Passed LO | S      | 0       | 204         | R/W                    |
|      | 5   |                  |               |                                     |        |         |             |                        |

#### Expansion 1 -Auto reset selection-

|   | 1 | Hold Mode        | OFF       | *2 *3                               | S | 0 | 201 | R/W |
|---|---|------------------|-----------|-------------------------------------|---|---|-----|-----|
|   | 2 | Hold Start Level | 100       | — 99999 to 99999                    | S | 0 | 202 | R/W |
| 1 | 3 | Section Time     | 1.000 sec | 0.001 to 9.999 sec                  | S | 0 | 203 | R/W |
|   | 4 | Level Condition  | 0: Passed | 0: Passed 1: Passed HI 2: Passed LO | S | 0 | 204 | R/W |
|   | 5 | Hold Auto Reset  | 1: ON     | 0: OFF 1: ON                        | S | 0 | 205 | R/W |

#### \*2 When Double Hold is OFF

|   | Hold                   |
|---|------------------------|
| 0 | OFF                    |
| 1 | Sample                 |
| 2 | Peak                   |
| 3 | Valley                 |
| 4 | P-P                    |
| 5 | Average                |
| 6 | Inflection Point       |
| 7 | Relative<br>Maximum    |
| 8 | Relative<br>Minimum    |
| 9 | Relative<br>Difference |

#### \*2 When Double Hold is ON

|    | HoldA               | HoldB               |
|----|---------------------|---------------------|
| 0  | OFF                 | OFF                 |
| 1  | Sample              | OFF                 |
| 2  | Peak                | OFF                 |
| 3  | Valley              | OFF                 |
| 4  | P-P                 | OFF                 |
| 5  | Average             | OFF                 |
| 6  | Inflection Point    | OFF                 |
| 7  | Relative Maximum    | OFF                 |
| 8  | Relative Minimum    | OFF                 |
| 9  | Relative Difference | OFF                 |
| 10 | Sample              | Peak                |
| 11 | Sample              | Valley              |
| 12 | Sample              | P-P                 |
| 13 | Sample              | Average             |
| 14 | Sample              | Inflection Point    |
| 15 | Sample              | Relative Maximum    |
| 16 | Sample              | Relative Minimum    |
| 17 | Sample              | Relative Difference |
| 18 | Peak                | Valley              |
| 19 | Peak                | P-P                 |
| 20 | Valley              | P-P                 |
| 21 | Average             | Peak                |
| 22 | Average             | Valley              |
| 23 | Average             | P-P                 |
| 24 | Relative Maximum    | Relative Minimum    |
| 25 | Relative Maximum    | Relative Difference |
| 26 | Relative Minimum    | Relative Difference |

\*3

| Hold Section | Command No. |
|--------------|-------------|
| 0:All        | 216         |
| 1:EXT        |             |
| 2:EXT+TM     |             |
| 3:LVL+TM     |             |
| 4:LVL *      |             |
|              |             |

\* Selectable only for Peak or Valley.

### Standard -Sample hold-

| 2 | 6  | Sample Removal Value | 0 | — 999 to 999 | S | 0 | 206 | R/W |
|---|----|----------------------|---|--------------|---|---|-----|-----|
|   | 7  |                      |   |              |   |   |     |     |
|   | 8  |                      |   |              |   |   |     |     |
|   | 9  |                      |   |              |   |   |     |     |
|   | 10 |                      |   |              |   |   |     |     |

Expansion 2

#### -Sample trigger selection-

| 2 | 6  | Sample Removal Value        | 0          | — 999 to 999           | S | 0 | 206 | R/W |
|---|----|-----------------------------|------------|------------------------|---|---|-----|-----|
|   | 7  | Sample Trigger Selection *1 | 0: ON Edge | 0: ON Edge 1: OFF Edge | S | 0 | 217 | R/W |
|   | 8  |                             |            |                        |   |   |     |     |
|   | 9  |                             |            |                        |   |   |     |     |
|   | 10 |                             |            |                        |   |   |     |     |

\*1) When the hold mode is Sample and also Hold Auto Reset is ON, the OFF edge cannot be selected in terms of hold operation: therefore, the Sample Trigger Select setting is not displayed.

Standard

#### -Peak hold / Valley hold (Section setting; Level)-

|   | 6  | Hold Stop Level | 100 | - 99999 to 99999 | S | 0 | 207 | R/W |
|---|----|-----------------|-----|------------------|---|---|-----|-----|
|   | 7  |                 |     |                  |   |   |     |     |
| 2 | 8  |                 |     |                  |   |   |     |     |
|   | 9  |                 |     |                  |   |   |     |     |
|   | 10 |                 |     |                  |   |   |     |     |

Standard -Average hold-

|   | 6  | Average Sample Number | 1 | 1 to 999 | S | 0 | 208 | R/W |
|---|----|-----------------------|---|----------|---|---|-----|-----|
|   | 7  |                       |   |          |   |   |     |     |
| 2 | 8  |                       |   |          |   |   |     |     |
|   | 9  |                       |   |          |   |   |     |     |
|   | 10 |                       |   |          |   |   |     |     |

#### Expansion 3–1 -Sample & Average hold-

| $ \begin{array}{c ccccccccccccccccccccccccccccccccccc$                                                                                                    |   | -  |                       |   |              |   |   |     |     |
|----------------------------------------------------------------------------------------------------|---|----|-----------------------|---|--------------|---|---|-----|-----|
| $ \begin{array}{c ccccccccccccccccccccccccccccccccccc$                                                                                                    |   | 6  | Sample Removal Value  | 0 | — 999 to 999 | S | 0 | 206 | R/W |
| $ \begin{array}{c c c c c c c c c c c c c c c c c c c $                                                                                                    | 2 | 7  |                       |   |              |   |   |     |     |
| 9         Image of the system         Image of the system         Image                                                                                                    |   | 8  |                       |   |              |   |   |     |     |
| 10         Image: Constraint of the symple of the symple of the symp |   | 9  |                       |   |              |   |   |     |     |
| 11         Average Sample Number         1         1 to 999         S         O         208         R/W           12                                                                                                    |   | 10 |                       |   |              |   |   |     |     |
| 12         Image: style="text-align: center;">Image: style="text-align: center;">Image: style="text-align: center;"/>Image: style: style="tenter;"/>Image: styl |   | 11 | Average Sample Number | 1 | 1 to 999     | S | 0 | 208 | R/W |
| 3     13                                                                                                    |   | 12 |                       |   |              |   |   |     |     |
| 14                                                                                                    | 3 | 13 |                       |   |              |   |   |     |     |
| 15                                                                                                    |   | 14 |                       |   |              |   |   |     |     |
|                                                                                                    |   | 15 |                       |   |              |   |   |     |     |

Expansion 3–2 -Sample (Trigger selection)&Average hold-

|   | 6  | Sample Removal Value     | 0          | — 999 to 999           | S | 0 | 206 | R/W |
|---|----|--------------------------|------------|------------------------|---|---|-----|-----|
|   | 7  | Sample Trigger Selection | 0: ON Edge | 0: ON Edge 1: OFF Edge | S | 0 | 217 | R/W |
| 2 | 8  |                          |            |                        |   |   |     |     |
|   | 9  |                          |            |                        |   |   |     |     |
|   | 10 |                          |            |                        |   |   |     |     |
|   | 11 | Average Sample Number    | 1          | 1 to 999               | S | 0 | 208 | R/W |
|   | 12 |                          |            |                        |   |   |     |     |
| 3 | 13 |                          |            |                        |   |   |     |     |
|   | 14 |                          |            |                        |   |   |     |     |
|   | 15 |                          |            |                        |   |   |     |     |

### 8 SUPPLEMENTS

### Standard

### -Inflection point hold-

| 2 | 6  | Inflection Minimum Slope    | 30           | 1 to 99999                                            | S | 0 | 209 | R/W |
|---|----|-----------------------------|--------------|-------------------------------------------------------|---|---|-----|-----|
|   | 7  | Inflection Front Slope Time | 200          | 10 to 990 (Front slope time + rear slope time < 1000) | S | 0 | 210 | R/W |
|   | 8  | Inflection Rear Slope Time  | 200          | 10 to 990 (Front slope time + rear slope time < 1000) | S | 0 | 211 | R/W |
|   | 9  | Inflection Removal Value    | 0            | — 999 to 999                                          | s | 0 | 212 | R/W |
|   | 10 | Detection Start Condition   | 0: Ext+Level | 0: Ext+Level 1: Ext Only                              | S | 0 | 213 | R/W |

### Expansion 4–1 -Sample & Inflection point hold-

|   | 6  | Sample Removal Value        | 0            | - 499 to 499                                          | S | 0 | 206 | R/W |
|---|----|-----------------------------|--------------|-------------------------------------------------------|---|---|-----|-----|
|   | 7  |                             |              |                                                       |   |   |     |     |
| 2 | 8  |                             |              |                                                       |   |   |     |     |
|   | 9  |                             |              |                                                       |   |   |     |     |
|   | 10 |                             |              |                                                       |   |   |     |     |
|   | 11 | Inflection Minimum Slope    | 30           | 1 to 99999                                            | S | 0 | 209 | R/W |
|   | 12 | Inflection Front Slope Time | 200          | 10 to 990 (Front slope time + rear slope time < 1000) | S | 0 | 210 | R/W |
| 3 | 13 | Inflection Rear Slope Time  | 200          | 10 to 990 (Front slope time + rear slope time < 1000) | S | 0 | 211 | R/W |
|   | 14 | Inflection Removal Value    | 0            | - 499 to 499                                          | S | 0 | 212 | R/W |
|   | 15 | Detection Start Condition   | 0: Ext+Level | 0: Ext+Level 1: Ext Only                              | S | 0 | 213 | R/W |

### Expansion 4–2 -Sample (Trigger selection)&Inflection point hold-

|   | 6  | Sample Removal Value        | 0            | - 499 to 499                                          | S | 0 | 206 | R/W |
|---|----|-----------------------------|--------------|-------------------------------------------------------|---|---|-----|-----|
|   | 7  | Sample Trigger Selec        | 0: ON Edge   | 0: ON Edge 1: OFF Edge                                | S | 0 | 217 | R/W |
| 2 | 8  |                             |              |                                                       |   |   |     |     |
|   | 9  |                             |              |                                                       |   |   |     |     |
|   | 10 |                             |              |                                                       |   |   |     |     |
|   | 11 | Inflection Minimum Slope    | 30           | 1 to 99999                                            | S | 0 | 209 | R/W |
|   | 12 | Inflection Front Slope Time | 200          | 10 to 990 (Front slope time + rear slope time < 1000) | S | 0 | 210 | R/W |
| 3 | 13 | Inflection Rear Slope Time  | 200          | 10 to 990 (Front slope time + rear slope time < 1000) | S | 0 | 211 | R/W |
|   | 14 | Inflection Removal Value    | 0            | - 499 to 499                                          | S | 0 | 212 | R/W |
|   | 15 | Detection Start Condition   | 0: Ext+Level | 0: Ext+Level 1: Ext Only                              | S | 0 | 213 | R/W |
### Standard -Relative maximum / Relative minimum / Relative difference hold-

| 2 | 6  | Relative Minimum Count    | 10          | 1 to 99999               | S | 0 | 214 | R/W |
|---|----|---------------------------|-------------|--------------------------|---|---|-----|-----|
|   | 7  | Relative magnification    | 3: × 1.00   | * 4                      | S | 0 | 215 | R/W |
|   | 8  | Detection Start Condition | 0:Ext+Level | 0: Ext+Level 1: Ext Only | S | 0 | 213 | R/W |
|   | 9  |                           |             |                          |   |   |     |     |
|   | 10 |                           |             |                          |   |   |     |     |

# Expansion 5–1 -Sample & Relative maximum / Relative minimum / Relative difference hold-

|   | 6  | Sample Removal Value      | 0            | — 999 to 999             | S | 0 | 206 | R/W |
|---|----|---------------------------|--------------|--------------------------|---|---|-----|-----|
|   | 7  |                           |              |                          |   |   |     |     |
| 2 | 8  |                           |              |                          |   |   |     |     |
| - | 9  |                           |              |                          |   |   |     |     |
|   | 10 |                           |              |                          |   |   |     |     |
|   | 11 | Relative Minimum Count    | 10           | 1 to 99999               | S | 0 | 214 | R/W |
|   | 12 | Relative magnification    | 3: × 1.00    | * 4                      | S | 0 | 215 | R/W |
| 3 | 13 | Detection Start Condition | 0: Ext+Level | 0: Ext+Level 1: Ext Only | S | 0 | 213 | R/W |
|   | 14 |                           |              |                          |   |   |     |     |
|   | 15 |                           |              |                          |   |   |     |     |

### Expansion 5–2 -Sample (Trigger selection)&Rel. max. / Rel. min. / Rel. dif. hold-

|   | 6  | Sample Removal Value      | 0            | — 999 to 999             | S | 0 | 206 | R/W |
|---|----|---------------------------|--------------|--------------------------|---|---|-----|-----|
|   | 7  | Sample Trigger Selection  | 0: ON Edge   | 0: ON Edge 1: OFF Edge   | S | 0 | 217 | R/W |
| 2 | 8  |                           |              |                          |   |   |     |     |
|   | 9  |                           |              |                          |   |   |     |     |
|   | 10 |                           |              |                          |   |   |     |     |
|   | 11 | Relative Minimum Count    | 10           | 1 to 99999               | S | 0 | 214 | R/W |
|   | 12 | Relative magnification    | 3: × 1.00    | * 4                      | s | 0 | 215 | R/W |
| 3 | 13 | Detection Start Condition | 0: Ext+Level | 0: Ext+Level 1: Ext Only | S | 0 | 213 | R/W |
|   | 14 |                           |              |                          |   |   |     |     |
|   | 15 |                           |              |                          |   |   |     |     |

| r4    |       |       |       |       |       |       |       |       |
|-------|-------|-------|-------|-------|-------|-------|-------|-------|
| 0     | 1     | 2     | 3     | 4     | 5     | 6     | 7     | 8     |
| x0.25 | x0.50 | x0.75 | x1.00 | x1.25 | x1.50 | x2.00 | x3.00 | x4.00 |

# ■Work setting Graph setting (WORK0 to WORK15)

Protect O:Work setting protect, ©:System setting protect, ●:Calibration protect, ▷:Expansion protect Memory S:SRAM, N:NOVRAM

Standard

| Page | No. | Item              | Initial value | Setting range                                             | Memory | Protect | Command No. | COM.<br>Read/<br>Write |
|------|-----|-------------------|---------------|-----------------------------------------------------------|--------|---------|-------------|------------------------|
|      | 1   | Graph Mode        | 0: Continued  | 0: Continued 1: Ext 2: Level 3: Ext+Level                 | S      | 0       | 301         | R/W                    |
|      | 2   | Y(LD) Start Point | 0             | - 99999 to 99999                                          | S      | 0       | 302         | R/W                    |
| 1    | 3   | Y(LD) End Point   | 10000         | - 99999 to 99999                                          | S      | 0       | 303         | R/W                    |
|      | 4   | X(TM) End Point   | 10.0 sec      | 0.1 to 99.9 sec                                           | S      | 0       | 304         | R/W                    |
| F    | 5   | Graph Start Level | 100           | - 99999 to 99999                                          |        | 0       | 305         | R/W                    |
| -    | 6   | Interval Time     | 1.00 sec      | 0.0 to 99.9 sec                                           | S      | 0       | 306         | R/W                    |
|      | 7   | Level Condition   | 1: Passed HI  | 0: Passed 1: Passed HI 2: Passed LO 3: Beyond<br>4: Below | S      | 0       | 307         | R/W                    |
| 2    | 8   |                   |               |                                                           |        |         |             |                        |
|      | 9   |                   |               |                                                           |        |         |             |                        |
|      | 10  |                   |               |                                                           |        |         |             |                        |
|      | 11  |                   |               |                                                           |        |         |             |                        |
|      | 12  |                   |               |                                                           |        |         |             |                        |
| 3    | 13  |                   |               |                                                           |        |         |             |                        |
|      | 14  |                   |               |                                                           |        |         |             |                        |
|      | 15  |                   |               |                                                           |        |         |             |                        |

### Expansion

|   | 1  | Graph Mode        | 0: Continued | 0: Continued 1: Ext 2: Level 3: Ext+Level                 | S | 0 | 301 | R/W |
|---|----|-------------------|--------------|-----------------------------------------------------------|---|---|-----|-----|
|   | 2  | Y(LD) Start Point | 0            | - 99999 to 99999                                          | S | 0 | 302 | R/W |
| 1 | 3  | Y(LD) End Point   | 10000        | - 99999 to 99999                                          | S | 0 | 303 | R/W |
|   | 4  | X(TM) End Point   | 10.0 sec     | 0.1 to 99.9 sec                                           | S | 0 | 304 | R/W |
|   | 5  | Graph Start Level | 100          | - 99999 to 99999                                          | s | 0 | 305 | R/W |
|   | 6  | Interval Time     | 1.00 sec     | 0.0 to 99.9 sec                                           | S | 0 | 306 | R/W |
|   | 7  | Level Condition   | 1: Passed HI | 0: Passed 1: Passed HI 2: Passed LO 3: Beyond<br>4: Below | S | 0 | 307 | R/W |
| 2 | 8  | Pre Trigger Value | 0%           | 0 to 20%                                                  | S | 0 | 308 | R/W |
|   | 9  |                   |              |                                                           |   |   |     |     |
|   | 10 |                   |              |                                                           |   |   |     |     |

# ■RS-232C special setting (Work setting)

| 1 | RS-232C setting work | 0 | 0 to 16 |  | 1 | R/W |
|---|----------------------|---|---------|--|---|-----|
| 2 |                      |   |         |  |   |     |
| 3 |                      |   |         |  |   |     |
| 4 |                      |   |         |  |   |     |
| 5 |                      |   |         |  |   |     |

# RS-232C special setting (Calibration setting)

|  | 1 | Decimal Place | 0: None | 0: None 1: 0.0 2: 0.00 3: 0.000 4: 0.0000 N • 2010 | R/W |
|--|---|---------------|---------|----------------------------------------------------|-----|
|  | 2 |               |         |                                                    |     |
|  | 3 |               |         |                                                    |     |
|  | 4 |               |         |                                                    |     |
|  | 5 |               |         |                                                    |     |

# ■Calibration (CAL0 to CAL3)

Protect Memory

O:Work setting protect, ©:System setting protect, ●:Calibration protect, レ:Expansion protect S:SRAM, N:NOVRAM

Standard

| Page | No. | Item                            | Initial value | Setting range                                    | Memory | Protect | Command No. | COM.<br>Read/<br>Write |
|------|-----|---------------------------------|---------------|--------------------------------------------------|--------|---------|-------------|------------------------|
|      | 1   | Excitation Voltage              | 0:2.5V        | 0: 2.5V 1: 10V                                   | Ν      | •       | 2001        | R/W                    |
|      | 2   | Zero Calibration                | 0             | - 3.000mV / V to 3.000mV / V                     | Ν      | •       | 2002        | R/W                    |
| 1    | 3   | Equivalent Input<br>Calibration | 3.000mV/V     | - 3.000mV / V to $$ 3.000mV / V (0 is excluded.) | Ν      | •       | 2003        | R/W                    |
|      | 4   | Actual Load Calibration         | 10000         | — 99999 to 99999 <sup>™</sup> (0 is excluded.)   | N      | •       | 2004        | R/W                    |
|      | 5   | Calibration Selecttion          | 0: Cal 0      | 0: Cal 0 1: Cal 1 2: Cal 2 3: Cal 3 4: EXT 0     | N      | •       | 2005        | R/W                    |
|      | 6   | Unit                            | kN            | *2                                               | Ν      | •       | 2006        | R/W                    |
|      | 7   | Increment                       | 0:1           | 0: 1 1: 2 2: 5 3: 10 4: 20 5: 50 6: 100          | N      | •       | 2007        | R/W                    |
| 2    | 8   | Digital Offset                  | 0             | - 99999 to 99999                                 | Ν      | •       | 2008        | R/W                    |
|      | 9   | Digital Zero Limit              | 99999         | 0 to 99999                                       | N      | •       | 2009        | R/W                    |
|      | 10  |                                 |               |                                                  |        |         |             |                        |

\*1 Calibration is bipolar. \*2 See "Unit Setting List"

The numbers correspond to the values in the input range of RS-232C. Also, "0" means no unit.

|    | Mass  | F  | Force | Pr | essure             |    | Oth                 | ners |                     |
|----|-------|----|-------|----|--------------------|----|---------------------|------|---------------------|
| 1  | μg    | 12 | μN    | 25 | μPa                | 42 | kgm                 | 60   | kg/min              |
| 2  | mg    | 13 | mN    | 26 | mPa                | 43 | gcm                 | 61   | t/min               |
| 3  | g     | 14 | Ν     | 27 | Ра                 | 44 | g/cm <sup>3</sup>   | 62   | kg/h                |
| 4  | kg    | 15 | kN    | 28 | hPa                | 45 | kg/m <sup>3</sup>   | 63   | kg/s                |
| 5  | Mg    | 16 | MN    | 29 | kPa                | 46 | t/m <sup>3</sup>    | 64   | t/h                 |
| 6  | t     | 17 | μNm   | 30 | MPa                | 47 | g/l                 | 65   | m <sup>3</sup> /s   |
| 7  | lb    | 18 | mNm   | 31 | GPa                | 48 | g/ml                | 66   | m <sup>3</sup> /min |
| 8  | dyne  | 19 | Nm    | 32 | N/m <sup>2</sup>   | 49 | mg/m                | 67   | m <sup>3</sup> /h   |
| 9  | kdyne | 20 | kNm   | 33 | μ bar              | 50 | kg/m                | 68   | l/h                 |
| 10 | oz    | 21 | MNm   | 34 | mbar               | 51 | kgm/s               | 69   | l/min               |
| 11 | TONNE | 22 | ftlb  | 35 | bar                | 52 | kgm <sup>2</sup> /s | 70   | l/s                 |
|    |       | 23 | inlb  | 36 | mmHg               | 53 | kgm <sup>2</sup>    | 71   | %                   |
|    |       | 24 | inoz  | 37 | inH <sub>2</sub> O | 54 | mPas                | 72   | km                  |
|    |       |    |       | 38 | ftH <sub>2</sub> O | 55 | Pas                 | 73   | m                   |
|    |       |    |       | 39 | psia               | 56 | m/s                 | 74   | cm                  |
|    |       |    |       | 40 | psig               | 57 | km/h                | 75   | mm                  |
|    |       |    |       | 41 | atom               | 58 | m/s <sup>2</sup>    | 76   | μm                  |
|    |       |    |       |    | •                  | 59 | t/s                 | 77   | rpm                 |
|    |       |    |       |    |                    |    |                     |      |                     |

# ■System setting

Protect O:Work setting protect, ©:System setting protect, ●:Calibration protect, ▷:Expansion protect Memory S:SRAM, N:NOVRAM

Operation setting Standard

| Page | No. | Item                       | Initial value           | Setting range                               | Memory | Protect | Command No. | COM.<br>Read/<br>Write |
|------|-----|----------------------------|-------------------------|---------------------------------------------|--------|---------|-------------|------------------------|
|      | 1   | Digital Filter             | OFF                     | 0: OFF, 2 to 999 Times                      | Ν      | O       | 501         | R/W                    |
|      | 2   | Analog Filter              | 2: 300Hz                | 0: 30 1: 100 2: 300 3: 1000 [Hz]            | Ν      | Ø       | 502         | R/W                    |
| 1    | 3   | Backlight                  | ON Time:<br>10min       | 0 to 99 Min (Always ON when "0".)           | N      |         | 503         | RW/                    |
|      | 0   | Baokight                   | Bright → Dark:<br>0 min | 0 to 99 Min (Always Bright when "0") $^{*}$ |        | 0       | 517         | 1000                   |
|      | 4   | Language                   | 1:ENG( 英)               | 0: JPN(日) 1:ENG(英)                          |        | O       | 504         | R/W                    |
|      | 5   | SI/F Print Out             | OFF                     | 0: OFF 1: MD 2: HOLD                        |        | Ø       | 505         | R/W                    |
|      | 6   | Motion Detect              | 0.0 sec /<br>0count     | 0.0 to 9.9 sec / 0 to 99 count              |        | Ø       | 506/<br>507 | R/W                    |
| 2    | 7   | Zero Tracking              | 0.0 sec /<br>0count     | 0.0 to 9.9 sec / 0 to 99 count              | N      | Ø       | 508/<br>509 | R/W                    |
| -    | 8   | Vol. Out Filter            | 1: ON                   | 0: OFF 1: ON                                | N      | O       | 510         | R/W                    |
|      | 9   | Indicate Color             | Yellow                  | 0: Yellow 1: Green 2: Blue 3: Comparison    | N      | Ø       | 511         | R/W                    |
|      | 10  | B5 Function Selection      | 0: WORK 3               | 0: WORK 3 1: DSP_LOCK 2: KEY_LOCK           | Ν      | O       | 512         | R/W                    |
|      | 11  | B6 OFF Det. Wait           | 0.00 sec                | 0.00 to 1.00 sec                            | N      | Ø       | 513         | R/W                    |
|      | 12  | B8 OFF Det. Wait           | 0.00 sec                | 0.00 to 1.00 sec                            | Ν      | Ø       | 514         | R/W                    |
| 3    | 13  | Measurement Work Selection | 1: EXT.                 | 0: COM. 1: EXT.                             | Ν      | Ø       | 515         | R/W                    |
| -    | 14  | Control Input Selection    | 1: EXT.                 | 0: COM. 1: EXT.                             | N      | Ø       | 516         | R/W                    |
|      | 15  | Password                   |                         |                                             |        |         |             |                        |

# Operation setting Expansion -Digital filter character CR HPF / LPF-

|   | 1  | Digital Filter             | 1Hz                     | 1 to 990Hz <sup>*</sup>                     | Ν | Ø | 501         | R/W |
|---|----|----------------------------|-------------------------|---------------------------------------------|---|---|-------------|-----|
|   | 2  | Analog Filter              | 2: 300Hz                | 0:30 1:100 2:300 3:1000 [Hz]                | N | Ø | 502         | R/W |
| 1 | 3  | Backlight                  | ON Time:<br>10min       | 0 to 99 Min (Always ON time when "0".)      | N |   | 503         | R/W |
|   | Ū  | 2 doinig. n                | Bright → Dark:<br>0 min | 0 to 99 Min (Always Bright when "0") $^{*}$ |   | • | 517         |     |
|   | 4  | Language                   | 1:ENG( 英)               | 0: JPN( 日) 1:ENG( 英)                        | N | O | 504         | R/W |
|   | 5  | SI/F Print Out             | OFF                     | 0: OFF 1: MD 2: HOLD                        | N | O | 505         | R/W |
|   | 6  | Motion Detect              | 0.0 sec /<br>0count     | 0.0 to 9.9 sec / 0 to 99 count              |   | O | 506/<br>507 | R/W |
| 2 | 7  | Zero Tracking              | 0.0 sec /<br>0count     | 0.0 to 9.9 sec / 0 to 99 count              | N | O | 508/<br>509 | R/W |
|   | 8  | Vol. Out Filter            | 1: ON                   | 0: OFF 1: ON                                | N | O | 510         | R/W |
|   | 9  | Indicate Color             | Yellow                  | 0: Yellow 1: Green 2: Blue 3: Comparison    | N | O | 511         | R/W |
|   | 10 | B5 Function Selection      | 0: WORK 3               | 0: WORK 3 1: DSP_LOCK 2: KEY_LOCK           | N | Ø | 512         | R/W |
|   | 11 | B6 OFF Det. Wait           | 0.00 sec                | 0.00 to 1.00 sec                            | N | O | 513         | R/W |
|   | 12 | B8 OFF Det. Wait           | 0.00 sec                | 0.00 to 1.00 sec                            | N | O | 514         | R/W |
| 3 | 13 | Measurement Work Selection | 1: EXT.                 | 0: COM. 1: EXT.                             | N | O | 515         | R/W |
|   | 14 | Control Input Selection    | 1: EXT.                 | 0: COM. 1: EXT.                             | N | O | 516         | R/W |
|   | 15 | Password                   |                         |                                             |   |   |             |     |

\*) At 100Hz or less, setting can be made in units of hertz.

At 100Hz or more, setting can be made in units of 10 hertz.

# RS-232C setting Standard

|   | 1  | Communication Mode | 0: Normal   | 0: Normal 1: Continue 2: Print           | Ν | Ø | 601 | R |
|---|----|--------------------|-------------|------------------------------------------|---|---|-----|---|
|   | 2  | Baudrate           | 1: 19200bps | 0: 9600 1: 19200 2: 38400 3: 57600 [bps] | Ν | Ø | 602 | R |
| 1 | 3  | Data Bit           | 1: 8bit     | 0: 7bit 1: 8bit                          | Ν | Ø | 603 | R |
|   | 4  | Stop Bit           | 0: 1bit     | 0: 1bit 1: 2bit                          | Ν | Ø | 604 | R |
|   | 5  | Parity Bit         | 1: EVEN     | 0: NONE 1: EVEN 2: ODD                   | Ν | Ø | 605 | R |
|   | 6  | Delimiter          | 0: CR       | 0: CR 1: CR+LF                           | Ν | Ø | 606 | R |
|   | 7  | Flow Control       | 0: OFF      | 0: OFF 1: RTS/CTS                        | Ν | 0 | 607 | R |
| 2 | 8  |                    |             |                                          |   |   |     |   |
|   | 9  |                    |             |                                          |   |   |     |   |
|   | 10 |                    |             |                                          |   |   |     |   |

### Option setting BCD output Standard

|   | - |               |           |                                                             |   |   |     |   |
|---|---|---------------|-----------|-------------------------------------------------------------|---|---|-----|---|
|   | 1 | Output Select | 1: Hold   | 0: Realtime 1: Hold 2: EXT.                                 | Ν | Ø | 701 | R |
|   | 2 | Output Rate   | 3: 100 /s | 0: 10 1: 20 2: 50 3: 100 4: 200 5: 500 6: 1000 7: 2000 [/s] | Ν | Ø | 702 | R |
| 1 | 3 | Self Check    |           |                                                             |   |   |     |   |
|   | 4 |               |           |                                                             |   |   |     |   |
|   | 5 |               |           |                                                             |   |   |     |   |

#### Option setting BCD output Expansion 1 -Before value comparison-

|   | 1 | Output Select | 1: Hold   | 0: Realtime 1: Hold 2: Dif. 3: EXT.                         | Ν | Ø | 701 | R |
|---|---|---------------|-----------|-------------------------------------------------------------|---|---|-----|---|
|   | 2 | Output Rate   | 3: 100 /s | 0: 10 1: 20 2: 50 3: 100 4: 200 5: 500 6: 1000 7: 2000 [/s] | Ν | Ø | 702 | R |
| 1 | 3 | Self Check    |           |                                                             |   |   |     |   |
|   | 4 |               |           |                                                             |   |   |     |   |
|   | 5 |               |           |                                                             |   |   |     |   |

#### Option setting BCD output Expansion 2 -Double hold-

|   | 1 | Output Select | 1: HoldA  | 0: Realtime 1: HoldA 2: HoldB 3: EXT.                       | Ν | O | 701 | R |
|---|---|---------------|-----------|-------------------------------------------------------------|---|---|-----|---|
|   | 2 | Output Rate   | 3: 100 /s | 0: 10 1: 20 2: 50 3: 100 4: 200 5: 500 6: 1000 7: 2000 [/s] | Ν | O | 702 | R |
| 1 | 3 | Self Check    |           |                                                             |   |   |     |   |
|   | 4 |               |           |                                                             |   |   |     |   |
|   | 5 |               |           |                                                             |   |   |     |   |

Option setting BCD output Expansion 3 -Double hold & Before value comparison-

|   | 1 | Output Select | 1: HoldA  | 0: Realtime 1: HoldA 2: HoldB 3: Dif. 4: EXT.               | Ν | Ø | 701 | R |
|---|---|---------------|-----------|-------------------------------------------------------------|---|---|-----|---|
|   | 2 | Output Rate   | 3: 100 /s | 0: 10 1: 20 2: 50 3: 100 4: 200 5: 500 6: 1000 7: 2000 [/s] | N | O | 702 | R |
| 1 | 3 | Self Check    |           |                                                             |   |   |     |   |
| - | 4 |               |           |                                                             |   |   |     |   |
|   | 5 |               |           |                                                             |   |   |     |   |

Option setting BCD output Expansion 4 -Double hold & Relative value comparison-

|   | 1 | Output Select | 1: Hold   | 0: Realtime 1: Hold 2: Rel 3: EXT.                          | Ν | Ø | 701 | R |
|---|---|---------------|-----------|-------------------------------------------------------------|---|---|-----|---|
|   | 2 | Output Rate   | 3: 100 /s | 0: 10 1: 20 2: 50 3: 100 4: 200 5: 500 6: 1000 7: 2000 [/s] | Ν | Ø | 702 | R |
| 1 | 3 | Self Check    |           |                                                             |   |   |     |   |
| Ī | 4 |               |           |                                                             |   |   |     |   |
|   | 5 |               |           |                                                             |   |   |     |   |

Option setting BCD output Expansion 5 -Double hold & Before value comparison & Relative value comparison-

|   | 1 | Output Select | 1: Hold   | 0: Realtime 1: Hold 2: Dif. 3: Rel 4: EXT.                  | Ν | Ø | 701 | R |
|---|---|---------------|-----------|-------------------------------------------------------------|---|---|-----|---|
|   | 2 | Output Rate   | 3: 100 /s | 0: 10 1: 20 2: 50 3: 100 4: 200 5: 500 6: 1000 7: 2000 [/s] | И | 0 | 702 | R |
| 1 | 3 | Self Check    |           |                                                             |   |   |     |   |
|   | 4 |               |           |                                                             |   |   |     |   |
|   | 5 |               |           |                                                             |   |   |     |   |

#### Option setting DAC output

| 1 | 1 | Output Select     | 1: Hold | 0: Real Time 1: Hold 2: Zero Scale<br>3: Full Scale *1 | Ν | Ø | 801 | R |
|---|---|-------------------|---------|--------------------------------------------------------|---|---|-----|---|
|   | 2 |                   |         |                                                        |   |   |     |   |
|   | 3 | Zero Scale        | 0       | - 99999 to 99999                                       | Ν | Ø | 803 | R |
|   | 4 | Full Scale        | 10000   | - 99999 to 99999                                       | Ν | Ø | 804 | R |
|   | 5 | Scale Set. Select | 0       | 0 to 3                                                 | Ν | O | 805 | R |

\*1 When double hold is ON: real time value / hold value A / hold value B / zero scale / full scale.

Chapter

Option setting CC-Link

|   | 1 | Station No. | 2: 4 Station | 0:1 Station 1: 2 Station 2: 4 Station               | Ν | Ø | 901 | R |
|---|---|-------------|--------------|-----------------------------------------------------|---|---|-----|---|
| 1 | 2 | Baudrate    | 4: 10M       | 0: 156k 1: 625k 2: 2.5M 3: 5M 4: 10M                | Ν | Ø | 902 | R |
| 1 | 3 | ID          | 1            | 1 to 64 Station / 1 to 63 Station / 1 to 61 Station | Ν | Ø | 903 | R |
|   | 4 |             |              |                                                     |   |   |     |   |
|   | 5 |             |              |                                                     |   |   |     |   |

### Option setting DeviceNet

|   | 1 | Possession Node | 0: 2 Node | 0: 2 Node 1: 4 Node | Ν | Ø | 1001 | R |
|---|---|-----------------|-----------|---------------------|---|---|------|---|
|   | 2 | Node Address    | 0         | 0 to 63             | Ν | Ø | 1002 | R |
| 1 | 3 | Major Revision  | 1         | 1, 2                | Ν | Ø | 1003 | R |
|   | 4 |                 |           |                     |   |   |      |   |
|   | 5 |                 |           |                     |   |   |      |   |

### Protect / Initialization

| Page | No. | Item                | Initial value | Setting range                                          | Memory | Protect | Command No. | COM.<br>Read/<br>Write |
|------|-----|---------------------|---------------|--------------------------------------------------------|--------|---------|-------------|------------------------|
|      | 1   | Work Protect        | 0: OFF        | 0: OFF 1: ON                                           | Ν      |         | 4001        | R                      |
|      | 2   | System Protect      | 0: OFF        | 0: OFF 1: ON                                           | Ν      |         | 4002        | R                      |
| 1    | 3   | Calibration Protect | 0: OFF        | 0: OFF 1: ON                                           | Ν      |         | 4003        | R                      |
| ŗ    | 4   | Expansion Protect   | 1: ON         | 0: OFF 1: ON                                           | Ν      |         | 4004        | R                      |
|      | 5   | Initialization      | 0: Work Set.  | 0: Work Set. 1: Sys. Set. 2: Cal. Set.<br>3: Exp. Set. |        |         |             |                        |

#### Self check

| Page | No. | Item      | Initial value | Setting range | Memory | Protect | Command No. | COM.<br>Read/<br>Write |
|------|-----|-----------|---------------|---------------|--------|---------|-------------|------------------------|
|      | 1   | LCD Check |               |               |        |         |             |                        |
|      | 2   | KEY Check |               |               |        |         |             |                        |
| 1    | 3   | MEM Check |               |               |        |         |             |                        |
|      | 4   | I/O Check |               |               |        |         |             |                        |
|      | 5   | DSP Check |               |               |        |         |             |                        |
|      | 6   | COM Check |               |               |        |         |             |                        |

# Expansion setting

Protect O:Work setting protect, ©:System setting protect, ●:Calibration protect, ▷:Expansion protect Memory S:SRAM, N:NOVRAM

Expansion comparison setting

| Page | No. | Item                      | Initial value | Setting range | Memory | Protect | Command No. | COM.<br>Read/<br>Write |
|------|-----|---------------------------|---------------|---------------|--------|---------|-------------|------------------------|
|      | 1   | Before Value Comparison   | 0: OFF        | 0: OFF 1: ON  | Ν      | レ       | 3001        | R                      |
|      | 2   | Relative Value Comparison | 0: OFF        | 0: OFF 1: ON  | Ν      | V       | 3002        | R                      |
| 1    | 3   |                           |               |               |        |         |             |                        |
|      | 4   |                           |               |               |        |         |             |                        |
|      | 5   |                           |               |               |        |         |             |                        |

\*1 The relative value comparison setting is effective only when double hold in expansion setting is ON.

Note) Indicated value display in relative value/before value comparison

|        |     | Relative Value               |                                                                        |                                                                               |  |  |  |  |  |
|--------|-----|------------------------------|------------------------------------------------------------------------|-------------------------------------------------------------------------------|--|--|--|--|--|
|        |     | OFF                          | C                                                                      | N                                                                             |  |  |  |  |  |
| Before | OFF | Hold                         | <u>Hold A Standard</u><br>Hold A<br>Hold B — Hold A                    | <u>Hold B Standard</u><br>Hold A — Hold B<br>Hold B                           |  |  |  |  |  |
| Value  | ON  | Present Hold — Previous Hold | Hold A Standard<br>Previous Hold A – Present Hold A<br>Hold B – Hold A | <u>Hold B Standard</u><br>Hold A — Hold B<br>Previous Hold B — Present Hold B |  |  |  |  |  |

# 8 SUPPLEMENTS

# Expansion hold setting

|   | • | -                        |               |                           |   |   |      |   |
|---|---|--------------------------|---------------|---------------------------|---|---|------|---|
| 1 | 1 | Double Hold              | 0: OFF        | 0: OFF 1: ON              | Ν | レ | 3101 | R |
|   | 2 | Auto Reset Select        | 0: OFF        | 0: OFF 1: ON              | Ν | レ | 3102 | R |
|   | 3 | Renewal Of Hold Value    | 1: All Time   | 0: Detect End 1: All Time | Ν | レ | 3103 | R |
|   | 4 | Sample Trigger Selection | 0: OFF        | 0: OFF 1: ON              | Ν | レ | 3104 | R |
|   | 5 | Hold Off On Digital Zero | 0: OFF        | 0: OFF 1: ON              | Ν | レ | 3105 | R |
| 2 | 6 | Hold End Timing          | 1: Detect Sct | 0: Hold Sct 1: Detect Sct | Ν | レ | 3106 | R |
|   |   |                          |               |                           |   |   |      |   |
|   |   |                          |               |                           |   |   |      |   |
|   |   |                          |               |                           |   |   |      |   |
|   |   |                          |               |                           |   |   |      |   |

# Expansion graph setting

| 1 | 1 | Pre Trigger Display | 0: OFF | 0: OFF 1: ON | Ν | ν | 3201 | R |
|---|---|---------------------|--------|--------------|---|---|------|---|
|   | 2 |                     |        |              |   |   |      |   |
|   | 3 |                     |        |              |   |   |      |   |
|   | 4 |                     |        |              |   |   |      |   |
|   | 5 |                     |        |              |   |   |      |   |

Expansion option setting

|   | 1 | Digital Filter Character     | 0: NORMAL | 0: NORMAL 1: CR LPF 2: CR HPF    | Ν | レ | 3301 | R |
|---|---|------------------------------|-----------|----------------------------------|---|---|------|---|
|   | 2 | Average Time ON Digital Zero | 0.000 sec | 0.000 to 5.000 sec               | Ν | レ | 3302 | R |
| 1 | 3 | RUN Output Selection         | 0:Togle   | 0:Togle 1: ON Level 2: OFF Level | Ν | レ | 3303 | R |
|   | 4 |                              |           |                                  |   |   |      |   |
|   | 5 |                              |           |                                  |   |   |      |   |

# Expansion operation setting

| 1 | 1 | BCD Output Data Selection | 0: BCD | 0 :BCD 1: BIN | Ν | レ | 3401 | R |
|---|---|---------------------------|--------|---------------|---|---|------|---|
|   | 2 |                           |        |               |   |   |      |   |
|   | 3 |                           |        |               |   |   |      |   |
|   | 4 |                           |        |               |   |   |      |   |
|   | 5 |                           |        |               |   |   |      |   |

Unipulse Corporation International Sales Department 9-11 Nihonbashi Hisamatsucho, Chuo-ku, Tokyo 103-0005 Tel: +81-3-3639-6120 Fax: +81-3-3639-6130

### http://www.unipulse.com/en/

|  | Head Office:            | 9-11 Nihonbashi Hisamatsucho, Chuo-ku, Tokyo 103-0005                             |
|--|-------------------------|-----------------------------------------------------------------------------------|
|  | Technical Center:       | 1-3 Sengendainishi, Koshigaya, Saitama 343-0041                                   |
|  | Nagoya Sales Office:    | CK16 Fushimi Bldg 1-24-25 Sakae, Naka-ku, Nagoya 460-0008                         |
|  | Osaka Sales Office:     | Sumitomo Seimei Shin Osaka Kita Bldg 4-1-14 Miyahara, Yodogawa-ku, Osaka 532-0003 |
|  | Hiroshima Sales Office: | Funairi Reiku Bldg 9-20 Funairihonmachi, Hiroshima 730-0843                       |
|  | Fukuoka Sales Office:   | Tada Bldg 1-16 Tsunaba-cho, Hakata-ku, Fukuoka 812-0024                           |